| Contraction     Image: Contraction - Modile Freedom     Image: Contraction - Modile Freedom </th <th></th> <th>Ιπιcιο</th> <th></th> <th></th> |                                         | Ιπιcιο                                              |         |          |
|----------------------------------------------------------------------------------------------------|-----------------------------------------|-----------------------------------------------------|---------|----------|
| Archivo Editar Ver Ir Marcadores Herramientas Aygda<br>Comenzar con Fi O Útimas noticias                                                                                                    | 🥣 🧶 Gestión Apartamentos - Mozilla Fi   | refox                                               |         |          |
| <ul> <li> <ul> <li></li></ul></li></ul>                                                                                                    | <u>Archivo Editar Ver Ir Marcadores</u> | Herramien <u>t</u> as Ay <u>u</u> da                |         |          |
| Comenzar con FL. Qu'Utimas noticias                                                                                                    | 🔶 • 📦 • 🛃 🔕 🚷 🏧                         | ttp://apartamentos.pronet-informatica.com/login.php |         | 💌 🖉 Ir 💽 |
| Gestión Apartamentos         Ususario                                                                                                    | PComenzar con Fi 🔯 Últimas noticias     |                                                     |         |          |
| Español Català English Deutsch                                                                                                    |                                         | Gestión Apartamentos Ususario Contraseña Conectar   |         |          |
|                                                                                                    |                                         | Español Català English                              | Deutsch |          |
|                                                                                                    |                                         |                                                     |         |          |
|                                                                                                    |                                         |                                                     |         |          |
|                                                                                                    |                                         |                                                     |         |          |

Imagen 1

Para acceder al programa es necesario abrir un navegador y teclear la dirección que su administrador le haya proporcionado. Seguidamente, aparecerá en pantalla la imagen superior, en la que se solicitarán los siguientes datos:

- Usuario
- Contraseña

El administrador le proporcionará dos tipos de usuarios:

- *Edición*. Se puede realizar todo tipo de cambios.
- Consulta. No se permite realizar ningún tipo de cambio, únicamente visualizarlo.

Cada tipo de usuario dispone de una contraseña distinta. Es importante mencionar que el acceso es seguro mediante el protocolo de seguridad "SSL" (Secure Socket Layer).

Una vez introducidos los datos, pulse "conectar" para acceder al menú principal.

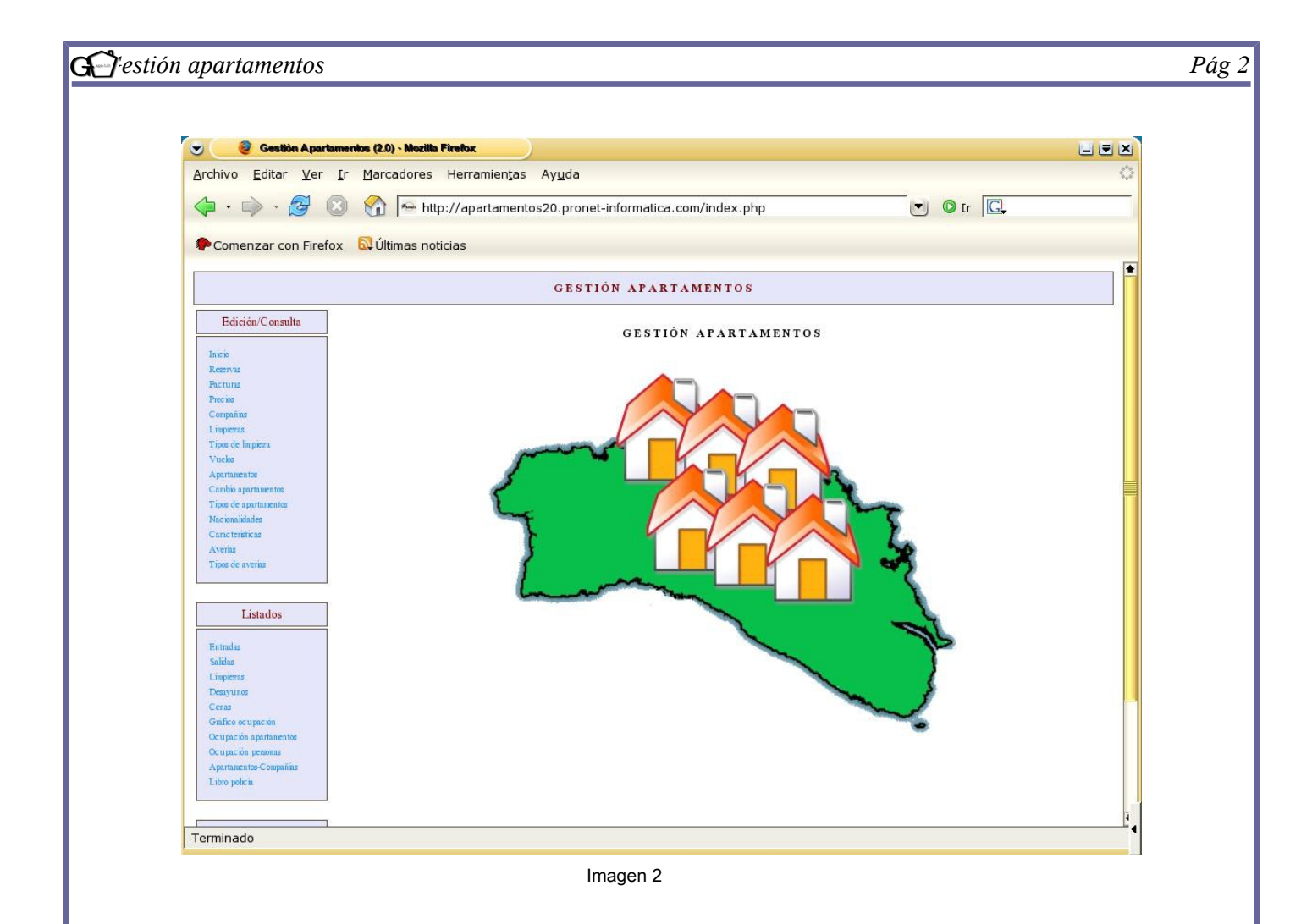

En la imagen superior se observa el menú principal. El programa se divide en dos secciones:

- *Edición/ Consulta* (dependiendo del tipo de usuario que haya entrado).
- Listados.

El usuario puede trabajar o consultar temas relacionados con las reservas, facturas, precios, compañías, limpiezas, tipos de limpieza, vuelos, apartamentos, tipos de apartamentos, así como cambios en los mismos, nacionalidades, características de los apartamentos, averías y tipo de averías.

Por otra parte, se podrá generar una serie de listados para ir comprobando el funcionamiento de los apartamentos, así como planificar las distintas tareas, como puede ser la limpieza.

A continuación se pasará a explicar la finalidad de cada sección y de sus distintas funciones.

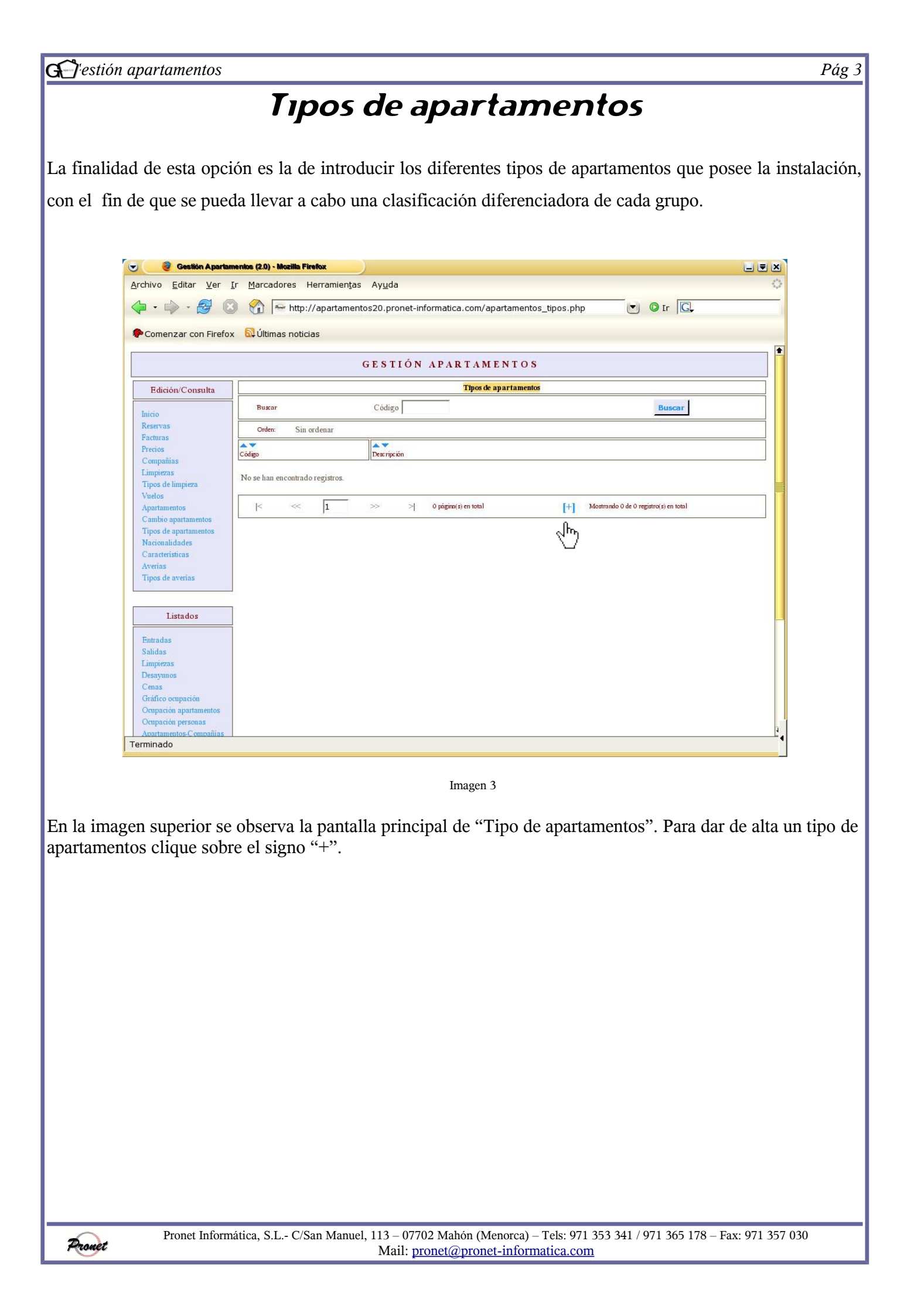

| apartamentos                                                                                                    |                                                                                                    |
|----------------------------------------------------------------------------------------------------|----------------------------------------------------------------------------------------------------|
| ación, aparece                                                                                                    | á una pantalla similar a la siguiente imagen:                                                                                                    |
| Cestión Aparta                                                                                                    | entos (2.0) - Mozilla Firefox 📃 📃 👻                                                                                                    |
| <u>A</u> rchivo <u>E</u> ditar <u>V</u> er                                                                                                    | r <u>M</u> arcadores Herramien <u>t</u> as Ay <u>u</u> da                                                                                                    |
| 💠 • 🔿 • 🔂 🔇                                                                                                    | ) 😚 🏧 http://apartamentos20.pronet-informatica.com/apartamentos_tipos_edicion.php 💟 🞯 Ir 💽                                                                        |
| Comenzar con Firefo                                                                                                    | c 🔂 Últimas noticias                                                                                                    |
|                                                                                                    |                                                                                                    |
|                                                                                                    | GESTIÓN APARTAMENTOS                                                                                                    |
| Edición/Consulta                                                                                                    | Edición Tipos de apartamentos                                                                                                    |
| Inicio<br>Reservas<br>Facturas<br>Precios<br>Compañías<br>Limpiezas<br>Tipos de limpieza<br>Vuelos<br>Apartamentos<br>Cambio apartamentos<br>Cambio apartamentos<br>Nacionalidades<br>Características<br>Avertas<br>Tipos de avertas | Código (*) I HAB<br>Apartamento de 1 habitación, cocina,<br>areo y salón comedor.  <br>(*) Campos requeridos<br>(*) Campos requeridos<br>Volver Deshacer Insertar |
| Entradas<br>Salidas<br>Limpiezas<br>Desayunos<br>Cenas<br>Gráfico ocupación<br>Ocupación apartamentos<br>Ocupación personas                                                                                                    |                                                                                                    |

Imagen 4

El programa solicita dos tipo de datos:

• *Código*: es el único dato obligatorio que se requiere. Se puede introducir el que el usuario considere pertinente; todo dependerá de la categorización elegida. En el ejemplo se ha optado por clasificar los apartamentos según el número de habitaciones que poseen, por lo que se ha asignado el código *"1 HAB"* a los apartamentos que únicamente están provistos de una habitación.

• *Descripción:* Se podrán añadir comentarios.

Una vez rellenados los campos, se dan las opciones de "Volver" (si se decide no dar el registro de alta y volver a la pantalla principal), "Insertar" (para dar el registro de alta), y "Deshacer" (para eliminar lo que se ha escrito). En nuestro caso, seleccionaremos la opción "Insertar" para proceder a realizar el alta.

Como se puede observar, el programa informa de si el alta ha sido realizada correctamente. A continuación, puede seleccionar la opción "volver" para regresar a la pantalla principal o la opción "seguir insertando" si desea dar de alta más tipos de apartamentos.

| Archivo Editar Ver Ir Marcadores Hei<br>Image: Image: | rramiențas Ayuda apartamentos20.pronet-informatica.com/apartamentos_tipos_edicion.php                |  |
|----------------------------------------------------------------------------------------------------|----------------------------------------------------------------------------------------------------|--|
| <ul> <li>Comenzar con Firefox</li> <li>Comenzar con Firefox</li> <li>Últimas noticias</li> <li>Édición/Consulta</li> <li>Edición/Consulta</li> <li>Inicio</li> <li>Registro insertado corre</li> <li>Inicio</li> <li>Registro insertado corre</li> <li>Precios</li> <li>Compañías</li> <li>Limpiezas</li> <li>Tipos de limpieza</li> <li>Vuelos</li> <li>Apartamentos</li> <li>Cambio apartamentos</li> <li>Tipos de apartamentos</li> <li>Tipos de apartamentos</li> <li>Tipos de apartamentos</li> <li>Tipos de apartamentos</li> <li>Tipos de apartamentos</li> <li>Tipos de apartamentos</li> <li>Tipos de apartamentos</li> <li>Tipos de apartamentos</li> <li>Tipos de apartamentos</li> <li>Tipos de apartamentos</li> <li>Tipos de apartamentos</li> <li>Tipos de apartamentos</li> <li>Tipos de apartamentos</li> <li>Tipos de apartamentos</li> </ul>                                                                                                    | apartamentos20.pronet-informatica.com/apartamentos_tipos_edicion.php                                 |  |
| Comenzar con Firefox 😡 Últimas noticias Edición/Consulta Inicio Reservas Facturas Precios Compañías Limpiezas Tipos de limpieza Vuelos Apartamentos Cambio apartamentos Tipos de apartamentos Nacionalidades Características Averías Timos de averías                                                                                                    | S GESTIÓN APARTAMENTOS<br>Edición Tipos de apartamentos<br>ectamente.<br>Volver<br>Seguir insertando |  |
| Edición/Consulta Inicio Reservas Facturas Precios Compañías Limpizas Tipos de limpieza Vuelos Apartamentos Cambio apartamentos Tipos de apartamentos Tipos de apartamentos Caraterísticas Averías Tinos de averías                                                                                                    | GESTIÓN APARTAMENTOS<br>Edición Tipos de apartamentos<br>ectamente.<br>Volver<br>Seguir insertando   |  |
| Edición/Consulta                                                                                                    | Edición Tipos de apartamentos<br>ectamente.<br>Volver<br>Seguir insertando                           |  |
| Inicio Reservas Precios Compañías Limpiezas Tipos de limpieza Vuelos Apartamentos Cambio apartamentos Nacionalidades Características Averías Tipos de apartamentos Nacionalidades Características Averías                                                                                                    | ectamente.<br>Volver<br>Seguir insertando                                                            |  |
| Inicio Reservas Pectoras Precios Compoiñas Limpiezas Tipos de limpieza Vuelos Apartamentos Cambio apartamentos Nacionalidades Características Averías Tipos de apartame                                                                                                    | Volver<br>Seguir insertando                                                                          |  |
| Reservas<br>Frectoras<br>Precios<br>Compañías<br>Limpiezas<br>Tipos de limpieza<br>Vuelos<br>Apartamentos<br>Cambio apartamentos<br>Nacionalidades<br>Características<br>Averías<br>Tipos de apartamentos<br>Nacionalidades                                                                                                    | Seguir insertando                                                                                    |  |
| acunas  Compañías  Linpizzas  Tipos de limpieza  Vuelos  Apartamentos Cambio apartamentos  Nacionalidades  Características  Verías  Tipos de apartas  Tipos de apartamentos  Nacionalidades  Características  Verías  Tipos de apartas                                                                                                    | Seguir insertando                                                                                    |  |
| Compañías                                                                                                    |                                                                                                    |  |
| ripoiezas<br>Tipos de limpieza<br>Juelos<br>Sambio apartamentos<br>Tipos de apartamentos<br>Iacionalidades<br>Jaracterísticas<br>Verías<br>Tipos de aperías                                                                                                    |                                                                                                    |  |
| Fipos de limpieza<br>Vuelos<br>Cambio apartamentos<br>Fipos de apartamentos<br>Vacionalidades<br>Características<br>Verías                                                                                                    |                                                                                                    |  |
| Juelos<br>Apartamentos<br>Cambio apartamentos<br>Tipos de apartamentos<br>Vacionalidades<br>Características<br>Vertas<br>Tipos de averías                                                                                                    |                                                                                                    |  |
| apartamentos<br>ambio apartamentos<br>Tipos de apartamentos<br>dacionalidades<br>aracterísticas<br>verías<br>Tipos de averías                                                                                                    |                                                                                                    |  |
| Cambio apartamentos<br>Fipos de apartamentos<br>Vacionalidades<br>Características<br>Lverías<br>Finos de averías                                                                                                    |                                                                                                    |  |
| fipos de apartamentos<br>Nacionalidades<br>Características<br>Lverías<br>Finos de averías                                                                                                    |                                                                                                    |  |
| lacionalidades<br>Jaracterísticas<br>Lverías<br>Tipos de averías                                                                                                    |                                                                                                    |  |
| Características<br>Averías<br>Linos de averías                                                                                                    |                                                                                                    |  |
| Averías<br>Tipos de averías                                                                                                    |                                                                                                    |  |
| l'inos de averías                                                                                                    |                                                                                                    |  |
|                                                                                                    |                                                                                                    |  |
| Listados                                                                                                    |                                                                                                    |  |
|                                                                                                    |                                                                                                    |  |
| entradas                                                                                                    |                                                                                                    |  |
| alidas                                                                                                    |                                                                                                    |  |
| impiezas                                                                                                    |                                                                                                    |  |
| )esayunos                                                                                                    |                                                                                                    |  |
| Cenas                                                                                                    |                                                                                                    |  |
| Gráfico ocupación                                                                                                    |                                                                                                    |  |
| Ocupación apartamentos                                                                                                    |                                                                                                    |  |
| Ocupación personas                                                                                                    |                                                                                                    |  |
| Apartamentos-Compañías                                                                                                    |                                                                                                    |  |

Imagen 5

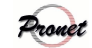

| 👻 🧕 Gestión Aparta                           | menios (2.0) - Mozilla Firefox |                                                           |                                          |  |
|----------------------------------------------|--------------------------------|-----------------------------------------------------------|------------------------------------------|--|
| Archivo Editar Ver                           | Ir Marcadores Herramie         | entas Ayuda                                               |                                          |  |
| 4.4.5                                        |                                | menter20 propet informatica com/apartamentes tinos        |                                          |  |
| 4 · 4 · 19 (                                 |                                | mentoszo.pronet-informatica.com/apartamentos_upos         |                                          |  |
| Comenzar con Firefo                          | ox 🔯 Últimas noticias          |                                                           |                                          |  |
|                                              |                                | CRETTÁN IRIBTINENTOS                                      |                                          |  |
|                                              |                                | GESTION APARTAMENTOS                                      |                                          |  |
| Edición/Consulta                             |                                | Tipos de apartamentos                                     |                                          |  |
| Inicio                                       | Buscar                         | Código                                                    | Buscar                                   |  |
| Reservas                                     | Orden: Sin ordenar             |                                                           |                                          |  |
| Facturas                                     | A.                             |                                                           |                                          |  |
| Compañías                                    | Código                         | Descripción                                               |                                          |  |
| Limpiezas<br>Tirre de limpieza               | IHAB                           | Apartamento de l habitación, cocina, aseo y salón comedo  | DF.                                      |  |
| Vuelos                                       | 2 HAB                          | Apartamento de 2 habitaciones, cocina, aseo y salón come  | dor                                      |  |
| Apartamentos                                 | 3 HAB                          | Apartamento de 3 habitaciones, cocina, aseo y salón corre | dor                                      |  |
| Cambio apartamentos<br>Tipos de apartamentos | 4 HAB                          | Apartamento de 4 habitaciones, cocina, aseo y salón come  | dor.                                     |  |
| Nacionalidades                               | < ~  1                         | >> >  1 página(s) en total                                | +] Mostrando 4 de 4 registro(s) en total |  |
| Características                              |                                |                                                           |                                          |  |
| Tipos de averias                             |                                |                                                           |                                          |  |
|                                              |                                |                                                           |                                          |  |
| Listados                                     |                                |                                                           |                                          |  |
|                                              |                                |                                                           |                                          |  |
| Entradas                                     |                                |                                                           |                                          |  |
| Limpiezas                                    |                                |                                                           |                                          |  |
| Desayunos                                    |                                |                                                           |                                          |  |
| Cenas                                        |                                |                                                           |                                          |  |
| Grafico ocupación                            |                                |                                                           |                                          |  |

Una vez en la pantalla principal se comprueba que el registro ha sido dado de alta.

En este caso, se observa un ejemplo de categorización en el que se ha optado por agrupar los apartamentos por el número de habitaciones. Es importante tener en cuenta que en cualquier momento se puede eliminar, deshacer o actualizar las categorías clicando encima del código.

Por otra parte, existe la opción de buscar un determinado tipo de apartamentos por el código que se le ha asignado. Así pues, si en nuestro ejemplo pusiéramos en la casilla "código" un "1" y clicáramos en "buscar", nos aparecería la categoría "1 HAB".

| ion ap  | <b>( ~ /</b>                                                                                                 |
|---------|----------------------------------------------------------------------------------------------------|
|         | Companias                                                                                                    |
|         |                                                                                                    |
| secci   | ón se darán de alta los operadores que reservan una serie de apartamentos a la empresa                       |
| n do o  | lta una composía, coloccione el icono "[+]"                                                                  |
| ii ue a |                                                                                                    |
|         |                                                                                                    |
|         | Cestion A partamentos (2.0) - Mozilla Firefox                                                                |
| Arc     | hivo Editar Ver Ir Marcadores Herramientas Ayuda                                                             |
|         | 1 • 🎲 • 🚰 💿 🏠 🕾 http://apartamentos20.pronet-informatica.com/companias.php 🕑 💿 Ir 💽                          |
| •       | Comenzar con Firefox 🛛 😡 Últimas noticias                                                                    |
|         | GESTIÓN APARTAMENTOS                                                                                         |
|         | Edición/Consulta     Compañías       Buxor     Código                                                        |
| ł       | leservas Orden: Sin ordenar<br>adutas                                                                        |
| F       | recios<br>Compañías<br>Compañías                                                                             |
|         | Imprezas No se han encontrado registros. Ivolos                                                              |
| 4       | Apartamentos                                                                                                 |
| 1       | Nacionalidades aratementos                                                                                   |
| 1       | Averías                                                                                                    |
|         |                                                                                                    |
|         | Intradas                                                                                                    |
| S<br>L  | alidas impizzas                                                                                              |
|         | enas<br>Jaráfico ocupación                                                                                   |
| 0       | Ocupación apartamentos<br>Ocupación personas                                                                 |
| Ten     | ninado                                                                                                    |
|         | Imagen 7                                                                                                    |
|         | inagen /                                                                                                    |
|         |                                                                                                    |
|         |                                                                                                    |
|         |                                                                                                    |
|         |                                                                                                    |
|         |                                                                                                    |
|         |                                                                                                    |
|         |                                                                                                    |
|         |                                                                                                    |
|         |                                                                                                    |
|         |                                                                                                    |
|         |                                                                                                    |
|         |                                                                                                    |
|         | Propet Informática S.I C/San Manuel 113 07702 Mabán (Manarca) Tala: 071 252 241 / 071 265 179 East 071 257 0 |
| t       | $\mathbf{Mail: pronet}  \text{mornatica com} $                                                               |

| Archivo Editar Ver Ir Marcadores Herramiențas Ayuda                                                                                                    |
|----------------------------------------------------------------------------------------------------|
| Image: Second Second Secon                                                                                                    |
| Comenzar con Firefox                                                                                                    |
| Comenzar con Firefox €4 Ultimas noticlas<br>GESTIÓN APARTAMENTOS<br>Edición/Consulta<br>Mició<br>Reservas<br>Facturas<br>Precios<br>Compañías<br>Limpieza<br>Tipos de limpieza<br>Vuelos<br>Apartamentos<br>Cambio apartamentos<br>Tipos de apartamentos<br>Tipos de averias<br>Tipos de averias<br>Tipos de averias<br>Tipos de averias<br>Tipos de averias<br>Tipos de averias<br>Listados<br>Cotarister (*)<br>Compañías<br>Limpieza<br>CIP (*)<br>Baleares<br>Tipos de averias<br>Provincia<br>Baleares<br>Tipos de averias<br>Filis<br>Españía<br>Atta contrato 05/08/2005<br>Cotarister (*)<br>Cotarister (*)<br>Cotarister (*)<br>Cotarister (*)<br>Cambio apartamentos<br>Tipos de averias<br>Filis<br>Cotarister (*)<br>Cotarister (*)<br>Cota |
| GESTIÓN APARTAMENTOS         Edición/Consulta       Edición Compañías         Inicio       Código (*) [C]         Reservas       Color (*) [Magenta ]         Precios       Carácter (*) [1]         Compañías       Limpiezas         Vielos       Apartamentos         Vielos       Apartamentos         Carácter (*)       Baleares         Tipos de partamentos       CP         Orrozo       Nacionalidades         Características       Población         Averias       Provincia         Tipos de averias       Provincia         Nais       España         Aita contrato 05/08/2005       Alta contrato 05/08/2005                                                                                                    |
| Bis Fronk ATARTARTARTERFECTOR         Edición/Consulta         Edición/Consulta       Edición/Compañias         Inicio       Colspan="2">Colspan="2">Compañias         Inicio       Compañias         Precios       Compañias         Precios       Carricetr (*)         Compañias       Limpiezas         Tipos de impieza       CIF (*)       B12345678         Vuelos       Avda diagonal, nº15         Cambio apartamentos       CP       07702         Nacionalidades       Previncia       Baleares         Tipos de averias       Previncia       Baleares         Tipos de averias       Previncia       Baleares         Tipos de averias       Previncia       Baleares         Tipos de averias       Previncia       Baleares         Previncia       Baleares         Disis       España         Listados       Observaciores                                                                                                    |
| Edición/Consulta       Edición / Congañías         Inicio       Código (*) C1         Reservas       Cobr (*) Magenta         Facturas       Compañías         Precios       Camicer (*) 1         Compañías       Inicio         Limpiezas       Nombre fiscal (*) Viajes Baleares         Tipos de limpieza       CIF (*) B12345678         Vuelos       Avatamentos         Cambio apartamentos       CP         Tipos de apartamentos       CP         Tipos de apartamentos       Provincia         Tipos de averías       Provincia         Provincia       Baleares         Tipos de averías       Provincia         Baleares       Saleares         Tipos de averías       Provincia         Provincia       Baleares         Tipos de averías       Observaciones         Listados       Observaciones                                                                                                    |
| Inicio       Código (*)       C1         Reservas       Color (*)       Magenta       •         Precios       Caricter (*)       1       •         Compañías       Limpiezas       Nombre fiscal (*)       Vidjes Baleares         Tipos de limpieza       CIP (*)       B12345678         Vuelos       CIP (*)       B12345678         Apartamentos       Domicilio       Avda diagonal, nº 15         Cambio apartamentos       CP       07702         Nacionalidades       Provincia       Baleares         Tipos de averías       Provincia       Baleares         Tipos de averías       Provincia       Baleares         Provincia       Faleares       •         Tipos de averías       Obsernaciones       6/14 contrato 05/08/2005                                                                                                    |
| Reservas       Color (*)       Magenta         Precios       Carricer (*)       1         Compañías       Carricer (*)       1         Limpiezas       Nombre fiscal (*)       Viajes Baleares         Tipos de limpieza       CIF (*)       B12345678         Vuelos       CIF (*)       B12345678         Apartamentos       Dométilo       Avda diagonal, nº15         Cambio apartamentos       CF       07702         Nacionalidades       Provincia       Baleares         Características       Provincia       Baleares         Tipos de averias       Provincia       Baleares         Tipos de averias       Provincia       Baleares         Tipos de averias       Provincia       Baleares         Provincia       Baleares       Provincia         Paira       Constracto 05/08/2005                                                                                                    |
| Facturas     Compañías       Precios     Carácter (*)       1     Compañías       Limpiezas     Nombre facal (*)       Tipos de limpieza     CIF (*)       B12345678       Vuelos       Apartamentos       Carácteristicas       Tipos de apartamentos       Carácteristicas       Provincia       Polacionalidades       Carácterísticas       Provincia       Provincia       Provincia       Provincia       España       Alta contrato 05/08/2005                                                                                                    |
| Precios     Carácter (*)     1       Compañías     Limpiezas     Nombre fiscal (*)     Viajes Baleares       Tipos de limpieza     CIP (*)     B12345678       Vuelos     Apartamentos     Avda diagonal, nº 15       Cambio apartamentos     CP     07702       Nacionalidades     Poblición     Mahón       Características     Provincia     Baleares       Tipos de averías     Previncia     España       Listados     Observaciones     Atta contrato 05/08/2005                                                                                                    |
| Companias       Nomber fixeal (*)       Viajes Baleares         Limpiezas       CIP       (*)       B12345678         Vuelos       Apartamentos       Domicióo       Avda diagonal, nº15         Cambio apartamentos       CP       07702         Nacionalidades       Pobleción       Mahón         Características       Provincia       Baleares         Tipos de averías       Provincia       Baleares         Tipos de averías       Observaciones       España         Listados       Observaciones       Alta contrato 05/08/2005                                                                                                    |
| Tipos de limiteza     CIF (*)     B12345678       Vuelos     Apartamentos     Domicilio       Apartamentos     CF     07702       Nacionalidades     Foblición     Mahón       Características     Provincia     Baleares       Tipos de averias     Provincia     Baleares       Listados     Observaciones     Alta contrato 05/08/2005                                                                                                    |
| Listados     CIF (*)     B12345678       Vuelos     Avda diagonal, nº 15       Cambio apartamentos     CF     07702       Nacionalidades     Pobleción     Mahón       Características     Provincia     Baleares       Tipos de averias     Provincia     Baleares       Listados     Observaciones     Âtta contrato 05/08/2005                                                                                                    |
| Apartamentos     Domicilio     Avda diagonal, nº15       Cambio apartamentos     CP     [07702]       Nacionalidades     Pobleción     Mahón       Características     Provincio     Baleares       Tipos de averías     Provincio     Baleares       Tipos de averías     Provincio     Baleares       Listados     Obernaciones     Alta contrato 05/08/2005                                                                                                    |
| Cambio apartamentos     CP     07702       Nacionalidades     Población     Mahón       Características     Población     Mahón       Averías     Provincia     Baleares       Tipos de averías     Provincia     Baleares       Listados     Observaciones     Álta contrato 05/08/2005                                                                                                    |
| Tipos de apartamentos     CP     07702       Nacionalidades     Población     Mahón       Características     Provincia     Baleares       Tipos de averías     Provincia     España       Observaciones       Listados     Observaciones                                                                                                    |
| Nacionalidades     Poblición     Mahón       Características     Provincia     Baleares       Averías     Provincia     Baleares       Tipos de averías     Provincia     España       Listados     Observaciones     Alta contrato 05/08/2005                                                                                                    |
| Caracteristicas     Provincia     Baleares       Averias     Provincia     Baleares       Tipos de averias     Provincia     España       Listados     Observaciones     Alta contrato 05/08/2005                                                                                                    |
| Avenas     Provincia     Baleares       Tipos de avenas     Pais     España       Listados     Observaciones     Atta contrato 05/08/2005                                                                                                    |
| Introdos     Pais     España       Listados     Obernaciones     Àlta contrato 05/08/2005                                                                                                    |
| Listados<br>Obernaciones<br>Entradas                                                                                                    |
| Listados Obernaciones Obernaciones                                                                                                    |
| Obernaciones<br>Entradas                                                                                                    |
| Entradas                                                                                                    |
|                                                                                                    |
| Salidas                                                                                                    |
| Limpiezas (*) Campos requeridos                                                                                                    |
| Desayunos (*1) Carácter y color para el gráfico de ocupación.                                                                                                    |
| Cenas Volver Deshacer Inse                                                                                                    |
| Gratico ocupación                                                                                                    |

En la imagen superior se aprecian los siguientes campos:

• *Código*: el usuario asignará el código que crea conveniente para identificar al operador. En el ejemplo se le denomina "*C1*" (compañía 1)

• *Color:* se asignará un color con la finalidad de identificar a la compañía en el gráfico de ocupación *(véase pág.67)*.

• *Carácter*: el cliente asignará el carácter que crea conveniente para identificar al operador con el gráfico de ocupación *(véase pág. 67)*. En el ejemplo se categoriza con el número "1".

• *Nombre fiscal*: se escribirá el nombre del operador. En el ejemplo se observa el nombre del mismo: "Viajes Baleares".

- *C.I.F:* Debe constar de una letra y ocho números.
- *Datos*: Domicilio, Código postal, población, provincia y país. No son obligatorios, pero si no se introducen habrá que hacerlo en las facturas una por una

• Observaciones.

Una vez rellenados los campos obligatorios, se procederá a seleccionar "insertar" para dar a la compañía de

Pronet

alta. Seguidamente, aparecerá una pantalla informando de que el registro ha sido insertado correctamente. En ella, puede seleccionar seguir insertando compañías, o por el contrario, volver a la página principal.

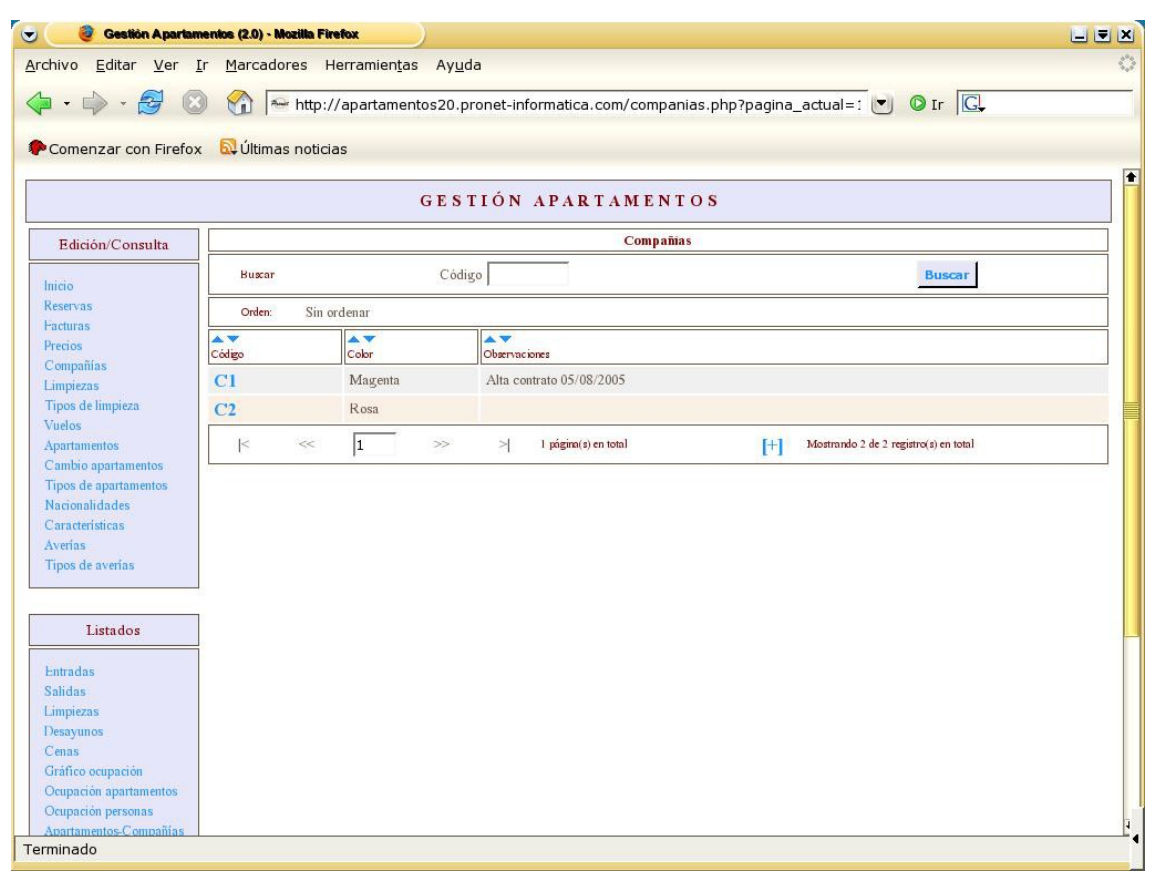

Imagen 9

En la imagen superior se pueden observar las compañías dadas de alta. Como se ha dicho en anteriores ocasiones, se puede buscar una compañía insertando el códi

go de la misma. Asímismo, se podrán realizar cambios o bajas clicando sobre el mismo.

Por otra parte, se puede elegir el orden en la presentación por código, color y observaciones. Para cambiar el orden, clique sobre las flechas que se observan encima de los campos. Si ha puesto un determinado orden y quiere volver al predeterminado por el programa, clique sobre "Deshacer orden".

Para realizar cambios o darla de baja únicamente es necesario seleccionar el código y llevar a cabo la acción.

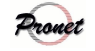

|                             |                               | Caracterís                              | tıcas                                             |  |
|-----------------------------|-------------------------------|-----------------------------------------|---------------------------------------------------|--|
|                             |                               |                                         |                                                   |  |
|                             |                               |                                         |                                                   |  |
| 👻 🦲 🮯 Gestión Apartam       | enios (2.0) - Mozilla Firefox |                                         |                                                   |  |
| <u>Archivo Editar Ver I</u> | <u>Marcadores</u> Herram      | nien <u>t</u> as Ay <u>u</u> da         |                                                   |  |
| 4.4.5                       | A http://apar                 | tamontos20 propot informatica com/cara  |                                                   |  |
|                             |                               | tamentoszo.pronec-informatica.com/ cara |                                                   |  |
| Comenzar con Firefox        | 🔯 Últimas noticias            |                                         |                                                   |  |
|                             |                               |                                         |                                                   |  |
|                             |                               | GESTIÓN APARTAME                        | INTOS                                             |  |
| Edición/Consulta            |                               | Características                         | de apartamentos                                   |  |
|                             | Buscar                        | Código                                  | Buscar                                            |  |
| Inicio                      |                               |                                         | Dupen                                             |  |
| Keservas                    | Orden: Sin orden              | аг                                      |                                                   |  |
| Precios                     | A <b>V</b>                    | A <b>V</b>                              |                                                   |  |
| Compañías                   | Código                        | Característica                          |                                                   |  |
| Limpiezas                   |                               |                                         |                                                   |  |
| Tipos de limpieza           | No se han encontrado re       | gistros.                                |                                                   |  |
| Vuelos                      | -                             | at real and the set of the              | WATERA STREET, WATER HER CLASSIC TO A DESCRIPTION |  |
| Apartamentos                | < < 1                         | >> > 0 página(s) en total               | [+] Mostrando 0 de 0 registro(s) en total         |  |
| Cambio apartamentos         | L                             |                                         | {mj}                                              |  |
| Tipos de apartamentos       |                               |                                         | $\nabla$                                          |  |
| Características             |                               |                                         |                                                   |  |
| Averias                     |                               |                                         |                                                   |  |
| Tipos de averías            |                               |                                         |                                                   |  |
|                             |                               |                                         |                                                   |  |
| ~                           | 1                             |                                         |                                                   |  |
| Listados                    |                               |                                         |                                                   |  |
| Entradas                    |                               |                                         |                                                   |  |
| Salidas                     |                               |                                         |                                                   |  |
| Limpiezas                   |                               |                                         |                                                   |  |
| Desayunos                   |                               |                                         |                                                   |  |
| Cenas                       |                               |                                         |                                                   |  |
| Gráfico ocupación           |                               |                                         |                                                   |  |
| Ocupación apartamentos      |                               |                                         |                                                   |  |
| Terminado                   |                               |                                         |                                                   |  |

El apartado "*Características*" tiene la finalidad de dar de alta las particularidades que pueda tener cada apartamento, como por ejemplo, aire acondicionado, planta baja, etc. Una vez dadas de alta, aparecerán en la sección "*Apartamentos*" como características a las que se pueda seleccionar para cada apartamento (*véase imagen 14*)

Para dar de alta un nuevo registro, pulse sobre el icono [+].

| rchivo <u>E</u> ditar <u>V</u> er <u>I</u> | r Marcadores Herramientas Ayuda     |
|--------------------------------------------|-------------------------------------|
| <b>4</b> • ⊨ • <i>A</i> Ω                  |                                     |
|                                            |                                     |
| Comenzar con Firefox                       | 🔂 Últimas noticias                  |
|                                            | GESTIÓN APARTAMENTOS                |
|                                            | Editin Constantition de martementes |
| Edicion/Consulta                           |                                     |
| Inicio                                     | Código (*) PB                       |
| Reservas                                   | Dianka basid                        |
| Facturas                                   | France baje                         |
| Precios                                    | Característica                      |
| Compañias                                  |                                     |
| Limpiezas                                  | J                                   |
| Tipos de limpieza                          | (*) Campos requeridos               |
| Vuelos                                     |                                     |
| Apartamentos<br>Cambio apartementos        | voiver Desnacer Insertar            |
| Tipos de apartamentos                      | ر الس<br>مالي                       |
| Nacionalidades                             | $\sim$                              |
| Características                            |                                     |
| Averias                                    |                                     |
| Tipos de averías                           |                                     |
|                                            |                                     |
|                                            | 1                                   |
| Listados                                   |                                     |
| Entradas                                   |                                     |
| Salidas                                    |                                     |
| Limpiezas                                  |                                     |
| Desayunos                                  |                                     |
| Cenas                                      |                                     |
| Gráfico ocupación                          |                                     |
| orminado                                   |                                     |
|                                            |                                     |
|                                            | Imagen 11                           |
|                                            | 0                                   |

- *Código*: el usuario insertará el código que crea conveniente. Es el único campo obligatorio.
- *Características:* en el ejemplo se ha explicado lo que significa el código.

Una vez se hayan rellenado los campos, puede seleccionar "volver" a la pantalla principal, "deshacer" lo que se ha escrito o "insertar" para proceder a su alta.

| Gestión Apartami                             | entos (2.0) - Mozilla Firefox                                                                                                    |                                                                                                    |                                                                                                    |                                                        |                                                                                                    |                |
|----------------------------------------------|----------------------------------------------------------------------------------------------------|----------------------------------------------------------------------------------------------------|----------------------------------------------------------------------------------------------------|--------------------------------------------------------|----------------------------------------------------------------------------------------------------|----------------|
| chivo <u>E</u> ditar <u>V</u> er <u>I</u> r  | Marcadores Herramien                                                                                                    | tas Ayuda                                                                                                    |                                                                                                    |                                                        |                                                                                                    |                |
|                                              | http://apartam                                                                                                    | .entos20.pronet-informatica.com/c                                                                                                    | caracteristicas_edicion.php?pagi 💌 🛛 Ir 🏾 🖳                                                                                                    |                                                        |                                                                                                    |                |
| Comenzar con Firefox                         |                                                                                                    |                                                                                                    |                                                                                                    | •                                                      | A la izquierda                                                                                                    | se obse        |
|                                              |                                                                                                    | GESTIÓN APARTAN                                                                                                    | MENTOS                                                                                                    |                                                        | 1                                                                                                    | <b>6</b>       |
| Edición/Consulta                             | Registro insertado correctan                                                                                                    | Edición Caracte                                                                                                    | erísticas de apartamentos                                                                                                    |                                                        | la pantalla que in                                                                                                    | forma so       |
| Inicio<br>Reservas                           |                                                                                                    |                                                                                                    | Volver                                                                                                    | el                                                     | correcto registro.                                                                                                    | Una ve         |
| Precios<br>Compañías                         |                                                                                                    | Segui                                                                                                    | r insertando                                                                                                    |                                                        | aammaa hada aa                                                                                                    | 1              |
| Limpiezas<br>Tipos de limpieza               |                                                                                                    |                                                                                                    |                                                                                                    |                                                        | comprobado, se                                                                                                    | eleccione      |
| Vuelos<br>Apartamentos                       |                                                                                                    |                                                                                                    |                                                                                                    |                                                        | "volver" para ir a                                                                                                    | la panta       |
| Cambio apartamentos<br>Tipos de apartamentos |                                                                                                    |                                                                                                    |                                                                                                    |                                                        | nringingly nor of                                                                                                    | _<br>L aontror |
| Nacionalidades<br>Características            |                                                                                                    |                                                                                                    |                                                                                                    |                                                        | principal, o por e                                                                                                    |                |
| Averias<br>Tipos de averías                  |                                                                                                    |                                                                                                    |                                                                                                    |                                                        | "seguir insertando"                                                                                                    | ' para         |
| Tintadaa                                     | 1                                                                                                    |                                                                                                    |                                                                                                    |                                                        | prodocor o realizar                                                                                                    | mág alta       |
| Entradas                                     |                                                                                                    |                                                                                                    |                                                                                                    |                                                        | prodecer a realizar                                                                                                    | mas anas       |
| Salidas<br>Limpiezas                         |                                                                                                    |                                                                                                    |                                                                                                    |                                                        |                                                                                                    |                |
| Desayunos<br>Cenas                           |                                                                                                    |                                                                                                    |                                                                                                    |                                                        |                                                                                                    |                |
| Gráfico ocupación<br>Ocupación apartamentos  |                                                                                                    |                                                                                                    |                                                                                                    | 2.                                                     |                                                                                                    |                |
| rminado                                      |                                                                                                    |                                                                                                    |                                                                                                    |                                                        |                                                                                                    |                |
|                                              |                                                                                                    |                                                                                                    |                                                                                                    |                                                        |                                                                                                    |                |
| ₹<br>Ard                                     | <mark>≷ Gestión Apartam</mark><br>nivo <u>E</u> ditar <u>V</u> er Ir<br>• ⊷                                                                                                    | Image:<br>entos (2.0) - Mozilia Firefox<br>Marcadores Herramien<br>Marcadores http://apartam                                                                                                    | n 12<br>Itas Ayuda<br>nentos20.pronet-informatica.com/caracteri                                                                                                    | sticas.php?pagina_a                                    | e e                                                                                                    |                |
|                                              | 😵 Gestión Aparlann<br>nivo Editar Ver Ir<br>🔹 🛶 - 🔁 📀<br>Comenzar con Firefox                                                                                                    | Image:<br>• Marcadores Herramien<br>• Marcadores Herramien                 | n 12<br>ntas Ayuda<br>nentos20.pronet-informatica.com/caracteri                                                                                                    | sticas.php?pagina_a                                    | tu: 💌 🛛 Ir 🔀                                                                                                    |                |
|                                              | Image: Session Apartament         Session Apartament         Session Apartament         Session Apartament         Image: Session Apartament         Session Apartament         Image: Session Apartament         Image: Session Apartament         Im                                                                                                    | Image:<br>entos (2.0) - Mozilla Firetox<br>r Marcadores Herramier<br>Marcadores Herramier<br>Mar | n 12<br>ntas Ayuda<br>nentos20.pronet-informatica.com/caracteri<br>GESTIÓN APARTAMENT                                                                                                    | sticas.php?pagina_a                                    | ctua 🔍 🔘 Ir 🔽                                                                                                    |                |
|                                              | Image: Sestion Apartament       nivo     Editar     Yer     Image: Sector Apartament       image: Sector Apartament     Yer     Image: Sector Apartament       image: Sector Apartament     Yer     Image: Sector Apartament       image: Sector Apartament     Yer     Image: Sector Apartament       image: Sector Apartament     Yer     Image: Sector Apartament       image: Sector Apartament     Yer     Image: Sector Apartament       image: Sector Apartament     Yer     Image: Sector Apartament       image: Sector Apartament     Yer     Yer       image: Sector Apartament     Yer     Yer       image: Sector Apartament     Yer     Yer       image: Sector Apartament     Yer     Yer       image: Sector Apartament     Yer     Yer       image: Sector Apartament     Yer     Yer       image: Sector Apartament     Yer     Yer       image: Sector Apartament     Yer     Yer       image: Sector Apartament     Yer     Yer       image: Sector Apartament     Yer     Yer       image: Sector Apartament     Yer     Yer       image: Sector Apartament     Yer     Yer       image: Sector Apartament     Yer     Yer       image: Sector Apartament     Yer     Yer       i                                                                                                    | Image:<br>enice (2.0) - Mozilla Firefox<br>r Marcadores Herramier<br>Marcadores Herramier<br>Marcadores Herramier<br>Multimas noticias                                                                                                    | n 12<br>ntas Ayuda<br>nentos20.pronet-informatica.com/caracteri<br>GESTIÓN APARTAMENT<br>Características de aj                                                                                                    | sticas.php?pagina_ac<br>`OS<br>partamentos             | tui 🔍 💽 Ir 🖳                                                                                                    |                |
|                                              | Image: Section Aparlam         nivo       Editar       Ver       Image: Section Aparlam         •       Image: Section Aparlam       Image: Section Aparlam       Image: Section Aparlam         •       Image: Section Aparlam       Image: Section Aparlam       Image: Section Aparlam         •       Image: Section Aparlam       Image: Section Aparlam       Image: Section Aparlam         •       Image: Section Aparlam       Image: Section Aparlam       Image: Section Aparlam         •       Image: Section Aparlam       Image: Section Aparlam       Image: Section Aparlam         •       Image: Section Aparlam       Image: Section Aparlam       Image: Section Aparlam         •       Image: Section Aparlam       Image: Section Aparlam       Image: Section Aparlam         •       Image: Section Aparlam       Image: Section Aparlam       Image: Section Aparlam         •       Image: Section Aparlam       Image: Section Aparlam       Image: Section Aparlam         •       Image: Section Aparlam       Image: Section Aparlam       Image: Section Aparlam         •       Image: Section Aparlam       Image: Section Aparlam       Image: Section Aparlam         •       Image: Section Aparlam       Image: Section Aparlam       Image: Section Aparlam         •       Image: Section Aparlam                                                                                                    | Image:<br>entos (2.0) - Mozilla Firefox<br>r Marcadores Herramier<br>Marcadores Herramier<br>Mar | n 12<br>ntas Ayuda<br>nentos20.pronet-informatica.com/caracteri<br>GESTIÓN APARTAMENT<br>Características de aj<br>Código                                                                                                    | sticas.php?pagina_ac<br>OS<br>partamentos              | ttu: V O Ir G.<br>Buscar                                                                                                    |                |
|                                              | Gestión Apartam<br>ivo Editar Ver Ir<br>Divo Editar Ver Ir<br>Comenzar con Firefox<br>Edición/Consulta<br>icio<br>eservas<br>adutas                                                                                                    | Image:<br>entos (2.0) - Mozilla Firefox<br>r Marcadores Herramier<br>Marcadores Herramier<br>Mitp://apartan<br>Utimas noticias<br>Buscar<br>Orden: Sin ordenar                                                                                                    | n 12<br>ntas Ayuda<br>nentos20.pronet-informatica.com/caracteri<br>GESTIÓN APARTAMENT<br>Características de aj                                                                                                    | sticas.php?pagina_ac<br>` O S<br>partamentos           | ctua V O Ir C.<br>Buscar                                                                                                    |                |
|                                              | Gestión Aparlam  ivo Editar Ver Ir      Divo Editar Ver Ir      Divo P P P Q Q  comenzar con Firefox  Edición/Consulta  iicio eservas acturas recios                                                                                                    | Image:<br>enice (2.0) - Mozilla Firefox<br>r Marcadores Herramier<br>Marcadores Herramier<br>Mittimas noticias<br>últimas noticias<br>Ultimas noticias                                                                                                    | n 12<br>ntas Ayuda<br>nentos20.pronet-informatica.com/caracteri<br>GESTIÓN APARTAMENT<br>Características de au<br>Código                                                                                                    | sticas.php?pagina_ac<br>° O S<br>partamentos           | tu V Ir C.<br>Buscar                                                                                                    |                |
| Ard                                          | Gestión Aparlam<br>nivo Editar Ver In<br>Director Editar Ver In<br>Director Editar Ver In<br>Director Editorion<br>Editorión/Consulta<br>Editorión/Consulta<br>Editorión<br>eservas<br>acturas<br>recios<br>impañías<br>impiezas                                                                                                    | Image:<br>entos (2.0) - Mozilla Firefox<br>r Marcadores Herramier<br>Marcadores Herramier<br>Mar | n 12<br>ntas Ayuda<br>nentos20.pronet-informatica.com/caracteri<br>GESTIÓN APARTAMENT<br>Características de aj<br>Código                                                                                                    | sticas.php?pagina_ac                                   | ttu: V O Ir C.<br>Buscar                                                                                                    |                |
| Ard                                          | Gestión Apartam<br>hivo Editar Ver Ir<br>Diana Construction<br>Comenzar con Firefox<br>Edición/Consulta<br>icio<br>teservas<br>acturas<br>recios<br>impiezas<br>ipos de limpieza<br>ielos                                                                                                    | Image:<br>entos (2.0) - Mozilla Firefox<br>r Marcadores Herramier<br>Marcadores Herramier<br>Mittp://apartan<br>A Últimas noticias<br>Buscar<br>Orden: Sin ordenar<br>Código<br>PB<br>T                                                                                                    | n 12<br>ntas Ayuda<br>nentos20.pronet-Informatica.com/caracteri<br>GESTIÓN APARTAMENT<br>Características de an<br>Código<br>Codigo<br>Planta baja<br>Terraza                                                                         | sticas.php?pagina_ac                                   | tu v o Ir C.<br>Buscar                                                                                                    |                |
| Ard                                          | Gestión Apariam  hivo Editar Ver Ir      Divo Editar Ver Ir      Divo Edi                                                                                                    | Image:<br>entoc (2.0) - Mozilla Firefox<br>r Marcadores Herramier<br>Marcadores Herramier<br>Mittimas noticias<br>Utilimas noticias<br>Buscar<br>Orden: Sin ordenar<br>Codigo<br>PB<br>T<br>TV                                                                                                    | n 12<br>ntas Ayuda<br>nentos20.pronet-informatica.com/caracteri<br>GESTIÓN APARTAMENT<br>Características de a<br>Código<br>Característica<br>Planta baja<br>Terraza<br>Televisión                                                    | sticas.php?pagina_ac                                   | tui V O Ir C.<br>Buscar                                                                                                    |                |
| Ard                                          | Gestión Aparlam<br>hivo Editar Ver Ir<br>Edición/Consulta<br>Edición/Consulta<br>icio<br>teservas<br>acturas<br>recios<br>impeias<br>ipos de limpieza<br>iuelos<br>partamentos<br>iambio apartamentos<br>ipos de apartamentos                                                                                                    | Image:<br>entos (2.0) - Mozilla Firefox<br>r Marcadores Herramier<br>Marcadores Herramier<br>Mar | n 12<br>ntas Ayuda<br>nentos20.pronet-informatica.com/caracteri<br>GESTIÓN APARTAMENT<br>Características de aj<br>Código<br>Código<br>Planta baja<br>Terraza<br>Televisión<br>Aire acondicionado                                     | sticas.php?pagina_ac                                   | tu:  I I I I I I I I I I I I I I I I I I I                                                                                                    |                |
| Ard                                          | Gestión Aparlam<br>hivo Editar Ver In<br>Edición / Consulta<br>Edición / Consulta<br>Edición / Consulta<br>icio<br>icio | Image:<br>entos (2.0) - Mozilla Firefox<br>Marcadores Herramier<br>Marcadores Herramier<br>Mittimas noticias<br>Utilimas noticias<br>Buscar<br>Orden: Sin ordenar<br>Codigo<br>PB<br>T<br>TV<br>AC<br>  < < 1                                                                                                    | n 12  ntas Ayuda  nentos20.pronet-informatica.com/caracteri  GESTIÓN APARTAMENT  Características de aj  Código  Código  Planta baja Terraza Televisión Aire acondicionado  >> > 1 página(s) en total                                 | sticas.php?pagina_ac<br>OS<br>partamentos              | ttur v v Ir C.<br>Buscar                                                                                                    |                |
| Ard                                          | Gestión Apariam hivo Editar Ver Ir hivo Editar Ver Ir comenzar con Firefox  Comenzar con Firefox  Edición/Consulta  iicio teservas acturas recios iompañías impiezas ipos de limpieza iaelos ambio apartamentos iacionalidades arateristicas verías ipos de apartamentos iacionalidades arateristicas verías ipos de apartamentos iacionalidades araceristicas verías                                                                                                    | Image:<br>entoc (2.0) - Mozilla Firefox<br>r Marcadores Herramier<br>Marcadores Herramier<br>Mittimas noticias<br>Uitimas noticias<br>Buscar<br>Orden: Sin ordenar<br>Codigo<br>PB<br>T<br>TV<br>AC<br>  < < 1                                                                                                    | n 12<br>ntas Ayuda<br>nentos20.pronet-informatica.com/caracteri<br>GESTIÓN APARTAMENT<br>Características de a<br>Código<br>Característica<br>Planta baja<br>Terraza<br>Televisión<br>Aire acondicionado<br>>> >  Ipágina(s) en total | sticas.php?pagina_ac                                   | tu v v r C.<br>Buscar                                                                                                    |                |
| Ard                                          | Cestión Aparlam<br>hivo Editar Ver In<br>Edición/Consulta<br>Edición/Consulta<br>Edición/Consulta<br>icio<br>teservas<br>acturas<br>recios<br>impeias<br>ipos de limpieza<br>impieza<br>impiezas<br>ipos de limpieza<br>iambio apartamentos<br>iambio apartamentos<br>iaracterísticas<br>verías<br>ipos de averías                                                                                                    | Image:<br>entos (2.0) - Mozilla Firetox<br>r Marcadores Herramier<br>Marcadores Herramier<br>Marcadores Herramier<br>Marcadores Herramier<br>Marcadores Herramier<br>Marcadores Herramier<br>Marcadores Herramier<br>Marcadores Herramier<br>Marcadores Herramier<br>Buscar<br>Buscar<br>Doden: Sin ordenar<br>Código<br>PB<br>T<br>TV<br>AC<br>[K << ]1                                                                                                    | n 12<br>ntas Ayuda<br>nentos20.pronet-informatica.com/caracteri<br>GESTIÓN APARTAMENT<br>Características de aj<br>Código<br>Código<br>Planta baja<br>Terraza<br>Televisión<br>Aire acondicionado<br>>> > 1 página(s) en total        | sticas.php?pagina_ac<br>COS<br>partamentos<br>[+] Most | ttu:                                                                                                    |                |
| Ard                                          | Gestión Aparlam<br>hivo Editar Ver In<br>hivo Editar Ver In<br>Comenzar con Firefox<br>Edición/Consulta<br>ticio<br>teservas<br>acturas<br>recios<br>tompañías<br>impiezas<br>ipos de limpieza<br>ratetráficas<br>tartetráficas<br>verías<br>ipos de averías<br>Listados                                                                                                    | Image:<br>encos (2.0) - Mozilla Firefox<br>Marcadores Herramier<br>Marcadores Herramier<br>Mittimas noticias<br>Buscar<br>Orden: Sin ordenar<br>Codigo<br>PB<br>T<br>TV<br>AC<br>  < <  1                                                                                                    | n 12                                                                                                    | sticas.php?pagina_ac<br>OS<br>partamentos<br>[+] Most  | ctur                                                                                                    |                |
| Ard                                          | Cestión Apariam hivo Editar Ver Iu hivo Editar Ver Iu Comenzar con Firefox Edición/Consulta icio teservas acturas recios compañias impiezas ipos de lampieza fuelos partamentos lacionalidades aracterísticas verías ipos de averias Listados                                                                                                    | Image:<br>entoc (2.0) - Mozilla Firetox<br>Marcadores Herramier<br>Marcadores Herramier<br>Mittimas noticias<br>Uitimas noticias<br>Buscar<br>Orden: Sin ordenar<br>Codigo<br>PB<br>T<br>TV<br>AC<br>  < << 1                                                                                                    | n 12                                                                                                    | sticas.php?pagina_ac                                   | etu                                                                                                    |                |
| Ard                                          | Cestión Aparlam<br>hivo Editar Ver In<br>hivo Editar Ver In<br>Comenzar con Firefox<br>Edición/Consulta<br>icio<br>teservas<br>acturas<br>recios<br>impainas<br>impieza<br>ipos de limpieza<br>impieza<br>impieza<br>impieza<br>iambio apartamentos<br>iambio apartamentos                                                                                                    | Image:<br>entos (2.0) - Mozilla Firetox<br>r Marcadores Herramier<br>Marcadores Herramier<br>Marcadores Herramier<br>Marcadores Herramier<br>Marcadores Herramier<br>Marcadores Herramier<br>Marcadores Herramier<br>Buscar<br>Buscar<br>Orden: Sin ordenar<br>Código<br>PB<br>T<br>TV<br>AC<br>  < < 1.                                                                                                    | n 12                                                                                                    | sticas.php?pagina_ac<br>o S<br>partamentos<br>[+] Most | ando 4 de 4 registro(s) en total                                                                                                    |                |
| Ard                                          | Constition Aparlam<br>hivo Editar Ver In<br>hivo Editar Ver In<br>Comenzar con Firefox<br>Edición/Consulta<br>Edición/Consulta<br>icio<br>teservas<br>acturas<br>recios<br>impeizas<br>ipos de limpieza<br>iunois apartamentos<br>spos de apartamentos<br>spos de apartamentos<br>tacterísticas<br>verías<br>ipos de averías                                                                                                    | Image:<br>entos (2.0) - Mozilla Firefox<br>r Marcadores Herramier<br>Marcadores Herramier<br>Marcadores Herramier<br>Marcadores Herramier<br>Marcadores Herramier<br>Marcadores Herramier<br>Marcadores Herramier<br>Marcadores Herramier<br>Buscar<br>Drden: Sin ordenar<br>Código<br>PB<br>T<br>TV<br>AC<br>  < < 1                                                                                                    | n 12                                                                                                    | sticas.php?pagina_ac<br>OS<br>partamentos<br>[+] Most  | tu v v r c                                                                                                    |                |
| Ard                                          | Gestión Aparlam<br>hivo Editar Ver In<br>hivo Editar Ver In<br>Comenzar con Firefox<br>Edición/Consulta<br>ticio<br>teservas<br>acturas<br>recios<br>torpañías<br>impiezas<br>ipos de limpieza<br>ipos de limpieza<br>ipos de apartamentos<br>ambio apartamentos<br>artudas<br>arturas<br>ipos de apartamentos<br>artudas<br>impiezas<br>ipos de averías<br>ipos de averías<br>ipos de averías<br>ipos de averías<br>ipos de averías<br>ipos de averías<br>ipos de averías<br>ipos de averías<br>ipos de averías<br>ipos de averías                                                                                                    | Image:<br>erice (2.0) - Mozilla Firefox<br>Marcadores Herramier<br>Mittimas noticias<br>Buscar<br>Orden: Sin ordenar<br>Codigo<br>PB<br>T<br>TV<br>AC<br>  < 1                                                                                                    | n 12                                                                                                    | sticas.php?pagina_ad                                   | tu                                                                                                    |                |
| Ard                                          | Cestión Aparlam<br>hivo Editar Ver In<br>hivo Editar Ver In<br>Edición/Consulta<br>Edición/Consulta<br>icio<br>Letrvas<br>acturas<br>recios<br>iompañías<br>impiezas<br>ipos de limpieza<br>impiezas<br>ipos de apartamentos<br>iambio apartamentos<br>iambio apartamentos<br>iambio acturas<br>intradas<br>alidas<br>impiezas<br>ieasunos<br>ieas<br>kráfico ocupación<br>teupación apartamentos                                                                                                    | Image:<br>entos (2.0) - Mozilla Firetox<br>r Marcadores Herramier<br>Marcadores Herramier<br>Millimas noticias<br>Buscar<br>Orden: Sin ordenar<br>Código<br>PB<br>T<br>TV<br>AC<br>[* << 1.                                                                                                    | n 12                                                                                                    | sticas.php?pagina_ac                                   | ando 4 de 4 registro(s) en total                                                                                                    |                |
| Ardi                                         | Gestión Aparlam<br>hivo Editar Ver In<br>hivo Editar Ver In<br>Comenzar con Firefox<br>Edición/Consulta<br>Edición/Consulta<br>icio<br>ieservas<br>acturas<br>recios<br>impiezas<br>impiezas<br>ianteinaticas<br>iaracterísticas<br>iverias<br>ipos de apartamentos<br>iaracterísticas<br>iverias<br>ipos de averías<br>Elicionalidades<br>iaracterísticas<br>iverias<br>ipos de averías<br>Elicionalidades<br>iaracterísticas<br>iverias<br>ipos de averías<br>Elicionalidades<br>iaracterísticas<br>iverias<br>ipos de averías<br>Elicionalidades<br>iaracterísticas<br>iverias<br>ipos de averías<br>Elicionalidades<br>iracterísticas<br>iverias<br>ipos de averías<br>Elicionalidades<br>iracterísticas<br>iverias<br>ipos de averías<br>Elicionalidades<br>iracterísticas<br>iverias<br>ipos de averías<br>Elicionalidades<br>iracterísticas<br>iverias<br>ipos de averías<br>inpiezas<br>tespaçión apartamentos<br>ninado                                                                                                    | Image:<br>encos (2.0) - Mozilla Firefox<br>Marcadores Herramier<br>Marcadores Herramier<br>Mittimas noticias<br>Buscar<br>Orden: Sin ordenar<br>Codigo<br>PB<br>T<br>TV<br>AC<br>[* 		 1                                                                                                    | n 12                                                                                                    | sticas.php?pagina_ad                                   | tu  In International International Internati |                |

posteriormente en el apartado "Apartamentos" como características que se podrán seleccionar en cada uno

Pronet

de los apartamentos. (véase imagen 14).

Si se desea, se puede ordenar la información alfabéticamente clicando sobre las flechas que se observan encima de "código" y "características".

| GESTIÓN APARTAMENTOS         Edición/Consulta       Edición Apartamentos         Inicio       Apartamento (*) [       I         Reservas       Tipo (*) [       HAB =         Precios       Cupo garanía (*) [       Libre =         Compañías       Observaciones       I         Consenitas       Observaciones       I         Tipos de apartamentos       Tipos de averías       I         Tipos de averías       (*) Campos requeridos       Insertar         Linadas       (*) Campos requeridos       Volver       Deshacer       Insertar         Entradas       Salidas       Insertar       Insertar         Salidas       Características       Volver       Deshacer       Insertar         Bastomas       Cerase caparáo       Corpaciós apartamentos       Insertar         Salidas       Intradas       Salidas       Insertar       Insertar         Bastomas       Cerase caparáo       Corpaciós apartamentos       Insertar         Características       Volver       Deshacer       Insertar         Altadas       Salidas       Insertar       Insertar         Desayunos       Características       Insertar       Insertar         Ba                                                                                                    | Comenzar con Firefox   | 🔂 Últimas noticias       |
|----------------------------------------------------------------------------------------------------|------------------------|--------------------------|
| Edición/Consulta       Edición Apartamentos         Inicio       Apartamento (*) [         Reservas       Tipo (*) 1 HAB _         Precios       Cupo garantía (*) Lubre ¥         Compatinas       Observaciones         Limpiezas       Observaciones         Tipos de limpieza       Observaciones         Vielós       Apartamentos         Características       PB         Avertas       Tipo (*) Campos requeridos         Listados       (*) Campos requeridos         Etimadas       Salidas         Limpiezas       (*) Campos requeridos         Velos       Deshacer         Características       Volver         Observaciones       Insertar         Características       Volver         Características       Volver         Características       Volver         Características       Volver         Características       Volver         Características       Volver         Características       Volver         Características       Volver         Características       Volver         Características       Volver         Características       Volver         Características                                                                                                    |                        | GESTIÓN APARTAMENTOS     |
| Inicio       Apartamento (*) [1         Reservas       Tipo (*) 1 HAB 「         Precios       Cupo garantia (*) Libre 「         Compañías       Uibre 「         Limpiezas       Observaciones         Tipos de patramentos       Observaciones         Tipos de patramentos       PH         Tipos de patramentos       PH         Tipos de patramentos       PH         Tipos de patramentos       PH         Tipos de patramentos       PH         Tipos de patramentos       PH         Tipos de patramentos       PH         Tipos de patramentos       PH         Tipos de patramentos       PH         Tipos de patramentos       PH         Tipos de patramentos       PH         Tipos de averías       PH         (*) Campos requeridos       PH         (*) Campos requeridos       PH         (*) Campos requeridos       Insertar         (*) Campos requeridos       Insertar         (*) Campos requeridos       Insertar         (*) Campos requeridos       Insertar         (*) Campos requeridos       Insertar         (*) Campos requeridos       Insertar         (*) Campos requeridos       Insertar <th>Edición/Consulta</th> <th>Edición Apartamentos</th>                                                                                                    | Edición/Consulta       | Edición Apartamentos     |
| Reservas   Facturas   Precios   Compañías   Limpiezas   Tipos de partamentos   Características   Averias   Tipos de averías                                                                                                    | Inicio                 | Apartamento (*) 1        |
| Facturas Precios Compañas Limpieza Vielos Apatamentos Características Averias Tipos de averias  Listados Listados Características Características Característi                                                                                                    | Reservas               | The (f) Leaves all       |
| Precios Cupo garantia (*) Libre I   Cupo de limpieza Observaciones   Yuelos Observaciones   Vaelos Impieza   Yuelos Impieza   Yuelo                                                                                                    | Hacturas               |                          |
| Compañías<br>Limpiezas<br>Tipos de limpieza<br>Vielos<br>Cambio apartamentos<br>Cambio apartamentos<br>Topos de apartamentos<br>Nacionalidades<br>Características<br>Averias<br>Tipos de averías<br>Listados<br>Salidas<br>Limpiezas<br>Desayunos<br>Cenas<br>Gráfico ocupación<br>Ocupación apartamentos                                                                                                    | Precios                | Cupogarantia (*) Libre 👻 |
| Limpiezas<br>Tipos de limpieza<br>Vuelos<br>Apatramentos<br>Características<br>Averías<br>Tipos de apatramentos<br>Nacionalidades<br>Características<br>Averías<br>Tipos de averías<br>Limpiezas<br>Salídas<br>Limpiezas<br>Desayunos<br>Cenas<br>Características<br>Salídas<br>Limpiezas<br>Desayunos<br>Cenas<br>Cárácto ceupación<br>Ocupación apatramentos                                                                                                    | Compañías              |                          |
| Tipes de lumpieza       Observaciones         Vielos       Apatramentos         Cambio apartamentos       PB         Tipos de apartamentos       T         Nacinalidades       T         Características       T         Averías       T         Tipos de averías       T         Vielos       T         Vielos       T         Vielos       T         Vielos       T         Vielos       T         Vielos       T         Vielos       T         Vielos       T         Vielos       T         Vielos       T         Vielos       T         Vielos       Tipos de averías         (*) Campos requeridos       T         Pintnadas       Salidas         Limpiezas       Desayuos         Ceras       Gáfico colpación         Ocupación apartamentos       T         Weines       T         Volver       Deshacer         Insertar       T         Ocupación apartamentos       T                                                                                                    | Limpiezas              |                          |
| Vuelos         Apartamentos         Cambio apartamentos         Tipos de apartamentos         Nacionalidades         Características         Averias         Tipos de averías         Velos         Velos         Listados         (*) Campos requeridos         Volver       Deshacer         Insertar         Salidas         Limpiezas         Desayunos         Cerias         Gráfico ocupación         Ocapación apartamientos                                                                                                    | Tipos de limpieza      | Observaciones            |
| Apartamentos<br>Cambio apartamentos<br>Nacionalidades<br>Características<br>Averias<br>Tipos de averias<br>(*) Campos requeridos<br>F PB<br>T<br>PB<br>T<br>PB<br>T<br>Volver Deshacer Insertar<br>Salidas<br>Limpiezas<br>Desayunos<br>Ceinas<br>Gráfico ocupación<br>Ocupación apartamentos                                                                                                    | Vuelos                 |                          |
| Canacteristicas<br>Averias<br>Tipos de averias<br>Tipos de averias<br>(*) Campos requeridos<br>Entradas<br>Salidas<br>Limpiezas<br>Desayunos<br>Cenas<br>Gráfico ocupación<br>Ocupación apartamentos                                                                                                    | Apartamentos           |                          |
| Interest apartamentos<br>Nacionalidades<br>Características<br>Averias<br>Tipos de averias<br>(*) Campos requeridos<br>(*) Campos requeridos<br>(*) Campos | Carrioto apartamentos  |                          |
| Características         Averias         Tipos de averías         Entrados         (*) Campos requeridos         Volver       Deshacer         Insertar         Salidas         Limpiezas         Desayuos         Cenas         Gráfico ocupación         Ocupación apartamentos                                                                                                    | Nacionalidadas         |                          |
| Averias<br>Tipos de averias<br>Listados<br>(*) Campos requeridos<br>Entradas<br>Salidas<br>Limpiezas<br>Desayunos<br>Genas<br>Gráfico ocupación<br>Ocupación apartamentos<br>TV<br>AC<br>Volver Deshacer Insertar<br>Volver Volver Univer Volver Volver                                                                                                    | Características        |                          |
| Tipos de averias                                                                                                    | Averias                | PB                       |
| Listados<br>Pintradas<br>Salidas<br>Limpiezas<br>Desayunos<br>Cenas<br>Gráfico ocupación<br>Ocupación apartamentos                                                                                                    | Tipos de averías       | Características T        |
| Listados     Volver     Deshacer     Insertar       Éntradas     Salidas     Limpiezas     Deshacer     Insertar       Desayunos     Cenas     Gráfico ocupación     University     University       Gráfico acupación ocupación ocupación apartamentos     University     University     University                                                                                                    |                        |                          |
| Listados       (*) Campos requeridos         Entradas       Volver       Deshacer       Insertar         Salidas       Limpiezas       Insertar       Insertar         Desayunos       Cenas       Insertar       Insertar         Gráfico cupación       Ocupación apartamentos       Insertar       Insertar                                                                                                    |                        |                          |
| Intradas     Volver     Deshacer     Insertar       Salidas       Limpizzas       Desayunos       Cenas       Gráfico ocupación       Ocupación apartamentos                                                                                                    | Listados               | (*) Campos requeridos    |
| Centor<br>Centor<br>Centor<br>Cocupación<br>Ocupación apartamentos<br>minado                                                                                                    | histradas              | Volver Deshacer Insertar |
| Limpiezas<br>Desayunos<br>Cenas<br>Gráfico ocupación<br>Ocupación apartamentos<br>minado                                                                                                    | Salidas                |                          |
| Desayunos<br>Cenas<br>Gráfico ocupación<br>Ocupación apartamentos<br>minado                                                                                                    | Limpiezas              |                          |
| Cenas<br>Gráfico ocupación<br>Ocupación apartamentos<br>rminado                                                                                                    | Desayunos              |                          |
| Gráfico ocupación<br>Ocupación apartamentos<br>rminado                                                                                                    | Cenas                  |                          |
| Ocupación apartamentos rminado                                                                                                    | Gráfico ocupación      |                          |
| rminado                                                                                                    | Ocupación apartamentos |                          |
|                                                                                                    | rminado                |                          |
|                                                                                                    |                        |                          |
| Imagen 14                                                                                                    |                        | x 44                     |

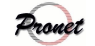

| ión apartamentos                                                                                                    |
|----------------------------------------------------------------------------------------------------|
|                                                                                                    |
| alidad de este ap<br>nentos", las vivier                                                                                                    |
| -                                                                                                    |
| Gestión Apartamer                                                                                                    |
|                                                                                                    |
| Comenzar con Firefox                                                                                                    |
|                                                                                                    |
|                                                                                                    |
| Edición/Consulta Inicio Reservas Facturas Precios Compañías Limpiezas Tipos de limpieza Vuelos Apartamentos Cambio apartamentos Nacionalidades Características Averías Tipos de averías Limpiezas Listados Limpiezas Desayunos Cenas Cenas Cenas Cinfico ocupación Ocupación apartamentos |
|                                                                                                    |
| de alta cada ur<br>á una pantalla sin                                                                                                    |

| apartamentos                                                            |                                                                      |                   |
|-------------------------------------------------------------------------|----------------------------------------------------------------------|-------------------|
| 👻 🥏 Gestión Apartamentos (2.0) - Mozilla                                | Firefox                                                              |                   |
| <u>Archivo</u> <u>E</u> ditar <u>V</u> er <u>I</u> r <u>M</u> arcadores | Herramien <u>t</u> as Ay <u>u</u> da                                 |                   |
| 🦕 • 🚽 - 🛃 🙁 🚷 🔤 htt                                                     | p://apartamentos20.pronet-informatica.com/apartamentos_edicion.php?p | pagir 🗐 🛛 Ir 💽    |
|                                                                         |                                                                      |                   |
| Comenzar con Firefox 🔂 Ultimas no                                       | licias                                                               |                   |
|                                                                         | GESTIÓN APARTAMENTOS                                                 |                   |
| Edición/Consulta                                                        | Edición Apartamentos                                                 |                   |
| Inicio                                                                  | Apartamento (*)                                                      |                   |
| Reservas                                                                |                                                                      |                   |
| Facturas                                                                |                                                                      |                   |
| Precios                                                                 | Cupo garantía (*) Libre 💌                                            |                   |
| Compañias                                                               |                                                                      |                   |
| Limpiezas<br>Tinos de limpieza                                          |                                                                      |                   |
| Vuelos                                                                  | Observaciones                                                        |                   |
| Apartamentos                                                            |                                                                      |                   |
| Cambio apartamentos                                                     |                                                                      |                   |
| Tipos de apartamentos                                                   |                                                                      |                   |
| Nacionalidades                                                          |                                                                      |                   |
| Averias                                                                 | PB                                                                   |                   |
| Tipos de averías                                                        | Características                                                      |                   |
|                                                                         | ⊡ TV<br>□ AC                                                         |                   |
| Listados (*) Campos req                                                 | ueridos                                                              |                   |
|                                                                         | Volver                                                               | Deshacer Insertar |
| Entradas                                                                | Volver                                                               |                   |
| Salidas                                                                 |                                                                      | 6)                |
| Limpiezas                                                               |                                                                      |                   |
| Cenas                                                                   |                                                                      |                   |
| Gráfico ocupación                                                       |                                                                      |                   |
| Ocupación apartamentos                                                  |                                                                      |                   |
| Terminado                                                               |                                                                      |                   |

En la imagen se aprecian los campos a rellenar para proceder a dar un apartamento de alta. Se observan las siguientes categorías:

• *Apartamento*. Se incluirá el apartamento al que se vaya a dar de alta. Puede ser un número, letra, etc. El usuario tiene total libertad para asignar a cada apartamento de la manera que crea conveniente.

• *Tipo*. Se incluirá el apartamento en uno de los grupos elaborados anteriormente en el apartado "tipos de apartamentos" *(véase pag. 6)* (En nuestro ejemplo: 1, 2, 3 ó 4 habitaciones).

- Cupo garantía. Se seleccionará entre libre o reservado por operadores.
- Observaciones. No es un campo obligatorio.

En el ejemplo se observa que se ha etiquetado al apartamento como "1", y se ha incluido en la categoría de "1 hab", siendo éste libre, es decir, puede ser reservado directamente por un particular, y no a través de un operador.

En cualquier momento puede clicar sobre "volver" para ir a la pantalla principal sin haber dado de alta el registro, así como seleccionar "deshacer" si lo que quiere es borrar lo que ha escrito.

Una vez rellenadas las casillas, seleccione "insertar" para proceder a su alta.

Seguidamente aparecerá una pantalla que informará sobre si el registro ha sido llevado a cabo de forma correcta. Una vez comprobado, se podrá clicar en "seguir insertando" si lo que se desea es dar de alta más apartamentos, o "volver" si se quiere ir a la pantalla principal.

| <b>Gestión Apartan</b>                                                        | <b>nenios (2.0) - Mozilia F</b><br>Fr. Marcadores | iretox              | da                 |                       |                                   |            |
|-------------------------------------------------------------------------------|---------------------------------------------------|---------------------|--------------------|-----------------------|-----------------------------------|------------|
| ••••• • <del>_</del> €                                                        | 🕽 🕜 🔤 http                                        | ://apartamentos20.p | pronet-informatica | .com/apartamentos.php | ?pagina_actua 💌 🔘 Ir 🚺            | 3          |
| Comenzar con Firefox                                                          | 🛛 🖾 Últimas notio                                 | cias                |                    |                       |                                   |            |
|                                                                               |                                                   | GEST                | TIÓN APAR          | RTAMENTO S            |                                   |            |
| Edición/Consulta                                                              |                                                   |                     |                    | Apartamentos          |                                   |            |
| Inicio                                                                        | Buscar                                            | Apartamento         |                    | Tipo Todos 🗾          | C. garantia <b>Todos</b> 🗾        | Buscar     |
| Reservas                                                                      | Orden: Si                                         | in ordenar          |                    |                       |                                   |            |
| Pacturas<br>Precios                                                           | Apartamento                                       | Tipo                | C. garantía        | Observaciones         |                                   |            |
| .impiezas                                                                     | 1                                                 | 1 HAB               |                    |                       |                                   |            |
| ipos de limpieza                                                              | 2                                                 | I HAB               | C1                 |                       |                                   |            |
| uelos<br>apartamentos                                                         | 3                                                 | l HAB               | C2                 |                       |                                   |            |
| ambio apartamentos                                                            | 4                                                 | 2 HAB               |                    |                       |                                   |            |
| ïpos de apartamentos<br>Jacionalidades                                        | 5                                                 | 2 HAB               | C1                 |                       |                                   |            |
| aracterísticas                                                                | 6                                                 | 2 HAB               | C2                 |                       |                                   |            |
| verías                                                                        | 7                                                 | 3 HAB               |                    |                       |                                   |            |
| ipos de averias                                                               | 8                                                 | 3 HAB               | CI                 |                       |                                   |            |
|                                                                               | 9                                                 | 3 HAB               | C2                 |                       |                                   |            |
| Listados                                                                      | 10                                                | 4 HAB               |                    |                       |                                   |            |
| ntradas<br>alidas                                                             | K <                                               | 1 >>                | > 2 págin          | a(s) en total         | [+] Mostrando 10 de 12 registro(s | ) en total |
| impiezas<br>Jesayunos<br>Jenas<br>Bráfico ocupación<br>Jennación apartamentos |                                                   |                     |                    |                       |                                   |            |
| minado                                                                        |                                                   |                     |                    |                       |                                   |            |

Imagen 17

En la imagen 17 se observa, a modo de ejemplo, 12 apartamentos dados de alta; 4 son libres y el resto han sido reservados por alguna de las compañías con las que trabaja la empresa. Como se recordará, en el ejemplo exiten dos operadores: Viajes Baleares, que se muestra con el código C1, y Tour Viajes, que se muestra con el código C2.

En la imagen se observan diez apartamentos por página. Si se desean ver más apartamentos, seleccione la flecha indicativa de pasar página (>>)

Como se aprecia, se pueden buscar los apartamentos por *número de apartamento, tipo* (en nuestro caso sería de 1, 2, 3, ó 4 habitaciones) y *Cupo de garantía* (libre o reservado por alguno de los operadores.). Una vez buscado, seleccione "mostrar todos" para volver a visualizar todos los apartamentos que están dados de alta. Por otra parte, también existe la opción de ordenar el listado por "apartamentos", "tipo de apartamentos", "cupo de garantía" y "observaciones". Si se desea que el listado siga algún orden clique sobre las flechas azules que se encuentran encima de cada icono. Asimismo, si desea volver a visualizarlo sin ningún tipo de orden, seleccione "deshacer orden".

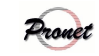

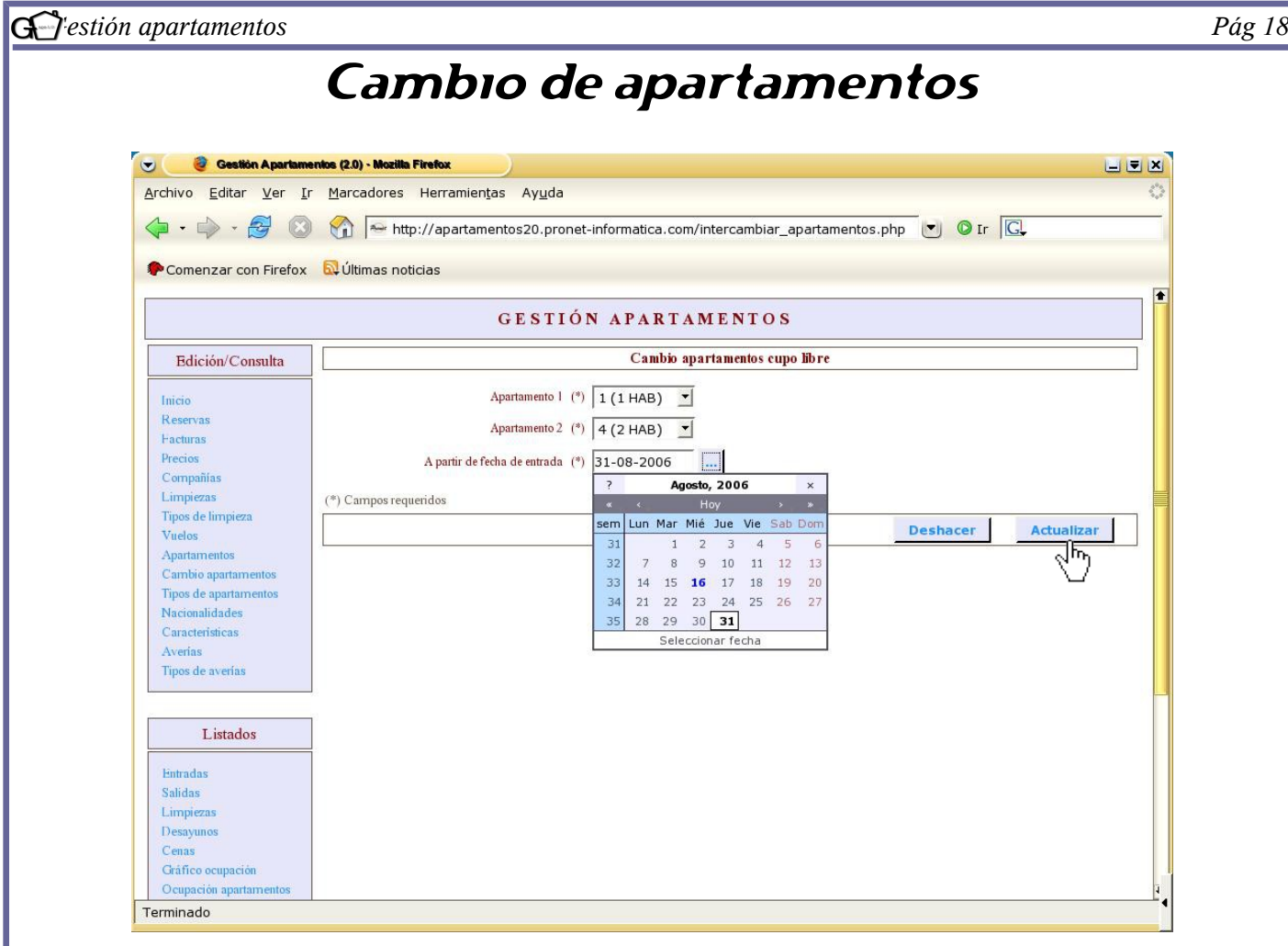

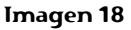

El apartado *"Cambio de apartamentos"* se creó con la idea de que pueden existir imprevistos que hagan que en un determinado apartamento no se puedan llevar a cabo las instancias que estaban previstas. Si fuera el caso, se pueden cambiar las reservas previstas de un apartamento al otro. En el ejemplo de arriba se observa que se ha cambiado el apartamento 1 por el 4 a partir del 31 de agosto. La fecha es muy importante ya que indica que, a partir de la misma, todas las reservas que estén hechas en el apartamento 1 pasarán automáticamente al apartamento 4. Aún así, es preciso tener en cuenta que si alguno de los apartamentos está en medio de una reserva en la fecha dada, el programa dará un error.

Es importante destacar que las opciones que tenemos para hacer el cambio son los apartamenos de cupo libre, ya que no se podrá realizar un cambio en un apartamento que esté reservado por un operador.

Una vez insertados los cambios, pulse sobre "actualizar" para que éstos se lleven a cabo de manera satisfactoria.

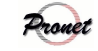

| G estión apartamen                     | itos                                                                                                    | Pág 19  |
|----------------------------------------|----------------------------------------------------------------------------------------------------|---------|
|                                        | Precios                                                                                                    |         |
|                                        |                                                                                                    |         |
| Cestión                                | n Apartamentos (2.0) - Mozilla Firefox 📃 🔍 🔍                                                                  |         |
| <u>Archivo</u> <u>E</u> ditar          | Ver Ir Marcadores Herramientas Ayuda                                                                          |         |
| Comenzar cor                           | n Firefox 🔊 Últimas noticias                                                                                  |         |
|                                        | GESTIÓN APARTAMENTOS                                                                                          |         |
| Edición/Con                            | nsulta Precios                                                                                                |         |
| Inicio                                 | Buscar T. Apar. Todos T. Compañía Todas T. Buscar                                                             |         |
| Reservas<br>Facturas<br>Precios        | Orden: Sin ordenar                                                                                            |         |
| Compañías<br>Limpiezas                 | T. Apar. Comp. F. desde F. hasta Precio Precios personas                                                      |         |
| Tipos de limpieza<br>Vuelos            | No se nan encontrado registros.                                                                               |         |
| Cambio apartame<br>Tipos de apartame   | entos                                                                                                    |         |
| Nacionalidades<br>Características      |                                                                                                    |         |
| Averias<br>Tipos de averias            |                                                                                                    |         |
|                                        |                                                                                                    |         |
| Entradas                               | S                                                                                                    |         |
| Salidas<br>Limpiezas                   |                                                                                                    |         |
| Desayunos<br>Cenas                     |                                                                                                    |         |
| Gráfico ocupación<br>Ocupación apartar | n mentos 4                                                                                                    |         |
| Terminado                              | Imagen 10                                                                                                    |         |
|                                        | magen 19                                                                                                    |         |
|                                        |                                                                                                    |         |
| <b></b>                                |                                                                                                    |         |
| En la imagen superio                   | or se visualiza la pantalla principal del apartado " <i>Precios</i> ". Para insertar un deter                 | rminado |
| precio, pulse sobre e                  | l icono [+].                                                                                                  |         |
|                                        |                                                                                                    |         |
|                                        |                                                                                                    |         |
|                                        |                                                                                                    |         |
|                                        |                                                                                                    |         |
|                                        |                                                                                                    |         |
|                                        |                                                                                                    |         |
|                                        |                                                                                                    |         |
|                                        |                                                                                                    |         |
|                                        |                                                                                                    |         |
|                                        |                                                                                                    |         |
|                                        |                                                                                                    |         |
|                                        |                                                                                                    |         |
|                                        |                                                                                                    |         |
|                                        |                                                                                                    |         |
| Pronet I                               | Informática, S.L C/San Manuel, 113 – 07702 Mahón (Menorca) – Tels: 971 353 341 / 971 365 178 – Fax: 971 357 0 | 30      |
| ronet                                  | Mail: pronet@pronet-informatica.com                                                                           |         |

| <b>y estión Apartamen</b><br>Archivo <u>E</u> ditar <u>V</u> er <u>I</u> r                                                                                                    | tos (2.0) - Mozilla Firefox<br>Marcadores Herramien <u>t</u> as Ay <u>u</u> da                                                                                           |       |
|----------------------------------------------------------------------------------------------------|----------------------------------------------------------------------------------------------------|-------|
| 💠 • 🔷 · 🔁 🔞                                                                                                    | 😚 🔤 http://apartamentos20.pronet-informatica.com/precios_edicion.php?pagina_actt 🕑 🛛 Ir 🔀                                                                                |       |
| PComenzar con Firefox                                                                                                    | 😡 Últimas noticias                                                                                                    |       |
|                                                                                                    | GESTIÓN APARTAMENTOS                                                                                                    |       |
| Edición/Consulta                                                                                                    | Edición Precios                                                                                                    |       |
| Inicio<br>Reservas<br>Hacturas<br>Precios<br>Compañías<br>Limpiezas<br>Tipos de limpieza<br>Vuelos<br>Apartamentos<br>Cambio apartamentos<br>Tipos de apartamentos<br>Nacionalidades<br>Características<br>Averias<br>Tipos de averías | Compañia (*) Particular<br>Fecha desde (*) 01-08-2006<br>Fecha hasta (*) 31-08-2006<br>Precio por apartamento/dia (*) 40<br>(*) Campos requeridos<br>Volver Deshacer Ins | ertar |
| Listados<br>Balidas<br>Limpiezas<br>Desayunos<br>Cenas<br>Gráfico ocupación                                                                                                    |                                                                                                    |       |

Los precios pueden ir variando en función de la temporada turística, el tipo de apartamento, o si éste ha sido reservado por un operador. Así pues, para dar de alta un tipo de precio se tienen que insertar obligatoriamente los siguientes campos:

• *Tipo de apartamento*: indicar el grupo de apartamentos. En el ejemplo se han seleccionado los apartamentos de una habitacion.

• *Compañía*: indicar si los apartamentos seleccionados están reservados por operadores o si, por el contrario, son libres.

• Fecha desde/ Fecha hasta: indicar desde qué fecha y hasta cuándo será válido el precio insertado.

• *Precio por apartamento/día* : el precio que se establezca ha de incluir el IVA.

Una vez insertados los campos requeridos se darán de alta seleccionando la opción "insertar". A continuación, aparecerá una pantalla indicando que el registro ha sido insertado correctamente. Puede seleccionar "seguir insertando" para continuar insertando precios, o por el contrario, "volver" para dirigirse a la pantalla principal.

Promet

| <u>A</u> rchivo <u>E</u> ditar <u>V</u> er j |                               |                       |                     |                  |                  |                               |         |
|----------------------------------------------|-------------------------------|-----------------------|---------------------|------------------|------------------|-------------------------------|---------|
|                                              | <u>í</u> r <u>M</u> arcadores | Herramien <u>t</u> as | Ay <u>u</u> da      |                  |                  |                               |         |
| 🖕 • 🧼 • 🛃 🔞                                  | 🕽 😭 🔤 http                    | ://apartamentos       | 20.pronet-informati | ca.com/precios.p |                  | 8.01 💌 🔘 Ir 🗔                 |         |
|                                              |                               | •                     |                     |                  |                  |                               |         |
| Comenzar con Firefox                         | Ultimas notio                 | cias                  |                     |                  |                  |                               |         |
|                                              |                               | GE                    | STIÓN APA           | RTAMENT          | os               |                               |         |
| mili de la                                   |                               | 598.0°                |                     | Precios          |                  |                               |         |
| Edicion/Consulta                             |                               | т Анин Г              |                     | Con              |                  |                               |         |
| Inicio                                       | Buscar                        | T. Apar. J            | odos 1              | Con              | ipania   Todas 🔄 |                               | suscar  |
| Reservas                                     | Orden: S                      | in ordenar            |                     |                  |                  |                               |         |
| Precios                                      | <b>AV</b>                     | <b>AV</b>             | <b>AV</b>           |                  | **               | **                            |         |
| Compañías                                    | T. Apar.                      | Comp.                 | F. des              | le               | F. hasta         | Precio                        | Precios |
| Limpiezas                                    | 1 HAB                         |                       | 01-0                | 3-2006           | 31-08-2006       | 40,0                          | 00      |
| Tipos de limpieza                            |                               |                       | ss st Iná           | ring(c) on total | [+] Mort         | ando I de I renistro(s) en to | tal     |
| Vuelos                                       |                               | 11                    | >> -  i hai         | inu(3) en total  |                  | undo 1 de 1 registro(s) en to |         |
| Apartamentos                                 |                               |                       |                     |                  |                  |                               |         |
| Cambio apartamentos                          |                               |                       |                     |                  |                  |                               |         |
| Tipos de apartamentos                        |                               |                       |                     |                  |                  |                               |         |
| Nacionalidades                               |                               |                       |                     |                  |                  |                               |         |
| Características                              |                               |                       |                     |                  |                  |                               |         |
| Averías                                      |                               |                       |                     |                  |                  |                               |         |
| Tipos de averías                             |                               |                       |                     |                  |                  |                               |         |
| Listados                                     | 1                             |                       |                     |                  |                  |                               |         |
| lintradas                                    | Ī                             |                       |                     |                  |                  |                               |         |
| Salidas                                      |                               |                       |                     |                  |                  |                               |         |
|                                              |                               |                       |                     |                  |                  |                               |         |
| Limpieran                                    |                               |                       |                     |                  |                  |                               |         |
| Limpiezas                                    |                               |                       |                     |                  |                  |                               |         |
| Limpiezas<br>Desayunos                       |                               |                       |                     |                  |                  |                               |         |
| Limpiezas<br>Desayunos<br>Cenas              |                               |                       |                     |                  |                  |                               |         |

Pág 21

## Imagen 21

En la imagen 21 se aprecia la pantalla principal con el registro que se ha dado de alta. En dicha imagen existe una opción que se denomina "precios personas"; esta opción se creó con la idea de que los apartamentos pudieran tener no sólo un determinado precio por apartamento, sino también por el número de personas que habitan en ellos. Por este motivo, a un determinado tipo de apartamento (como puede ser de una habitación) se le pueden añadir diferentes precios según el número de personas que lo alquilen. Para llevar a cabo esta acción, clique sobre el número "0" que aparece debajo de la opción "precios."

| Transformed Contraction Apartame                   | entos (2.0) - Mozilla Firel | hx                                 |                   |                         |                             |   |
|----------------------------------------------------|-----------------------------|------------------------------------|-------------------|-------------------------|-----------------------------|---|
| <u>Archivo</u> <u>Editar</u> <u>Ver</u> <u>I</u> r | <u>Marcadores</u> He        | rramien <u>t</u> as Ay <u>u</u> da |                   |                         |                             | 3 |
| 🔷 • 🌵 • 🛃 🔞                                        | 🗠 http://                   | apartamentos20.pronet-informatica. | .com/precios_pers | onas.php?precio_id      | 🕙 🖸 Ir 🔀                    |   |
|                                                    |                             | -                                  |                   |                         |                             |   |
| Comenzar con Firefox                               | Cue Olumas nouclas          | 5                                  |                   |                         |                             |   |
|                                                    |                             | GESTIÓN APAR                       | TAMENTO           | s                       |                             |   |
| Edición/Consulta                                   |                             | Precios por personas               | para "1 HAB0      | 1-08-2006 - 31-08-2006" |                             |   |
| Inicia                                             | Buscar                      | Edad Todos 💌                       |                   |                         | Buscar                      |   |
| Reservas                                           | Orden: Sin                  |                                    |                   |                         |                             |   |
| Facturas                                           | orden. Sin d                | rdenar                             |                   | 1                       |                             |   |
| Precios                                            | - dad                       | Desde                              |                   | Drecios per             | souse                       |   |
| Compañías                                          | Luuu                        | TABLE                              |                   | i i ceios per           | 301113                      |   |
| Limpiezas                                          | No se han encontra          | do revistros                       |                   |                         |                             |   |
| Tipos de limpieza                                  |                             |                                    |                   |                         |                             |   |
| Vuelos                                             | 10 000                      |                                    | (a) an tatal      | [1] Mentrende (         | ) de Ouerrietre(e) en tetel |   |
| Cambio apartamentos                                |                             |                                    | i(s) en total     | [1] wost and o          | de o regisilo(s) en total   |   |
| Tipos de apartamentos                              |                             |                                    | Volver a preci    | 05 0                    |                             |   |
| Nacionalidades                                     |                             |                                    |                   |                         |                             |   |
| Características                                    |                             |                                    |                   |                         |                             |   |
| Averias                                            |                             |                                    |                   |                         |                             |   |
| Tipos de averías                                   |                             |                                    |                   |                         |                             |   |
|                                                    |                             |                                    |                   |                         |                             |   |
| 20<br>10 10                                        | e.                          |                                    |                   |                         |                             |   |
| Listados                                           |                             |                                    |                   |                         |                             |   |
| Datasta                                            |                             |                                    |                   |                         |                             |   |
| Calidan                                            |                             |                                    |                   |                         |                             |   |
| Limpieras                                          |                             |                                    |                   |                         |                             |   |
| Derayunor                                          |                             |                                    |                   |                         |                             |   |
| Cenas                                              |                             |                                    |                   |                         |                             |   |
| Cenas                                              |                             |                                    |                   |                         |                             |   |
| Chiffren and the                                   |                             |                                    |                   |                         |                             |   |

## Imagen 22

En la imagen 22 se observa la pantalla de "precios según personas" en los apartamentos con una habitación en el período de Agosto. En ella, se darán de alta los diferentes precios que existirán según las personas que alquilen los apartamentos de estas características durante el período indicado. Para dar de alta un determinado precio seleccione el icono [+].

| apartamentos                                                       |                                                                       |                     |
|--------------------------------------------------------------------|-----------------------------------------------------------------------|---------------------|
| 🛫 🥏 Gestión Aparlamentos (2.0                                      | ) - Mazilia Firefox                                                   |                     |
| <u>A</u> rchivo <u>E</u> ditar <u>V</u> er <u>I</u> r <u>M</u> arc | adores Herramien <u>t</u> as Ay <u>u</u> da                           |                     |
| 🔶 • 🔿 • 🛃 💿 🐔                                                      | http://apartamentos20.pronet-informatica.com/precios_personas_edicion | n.php?p 💌 🛛 Ir 🗔    |
| PComenzar con Firefox                                              | mas noticias                                                          |                     |
|                                                                    | GESTIÓN APARTAMENTOS                                                  |                     |
|                                                                    |                                                                       | 24.02.200.00        |
| Edición/Consulta                                                   | Edición Preciós por personas para "1 HAB 01-08-2006                   | - 31-08-2006"       |
| Inicio                                                             | Edad (*) Adultos 💌                                                    |                     |
| Keservas<br>Facturas                                               | Desde número de personas (*) 1                                        |                     |
| Precios                                                            | Precio (*) 40                                                         |                     |
| Compañías<br>Limpiezas (*) C                                       | ampos requeridos                                                      |                     |
| Tipos de limpieza                                                  | Voluer                                                                | Deshager   Treather |
| Vuelos                                                             | Voiver                                                                | Desnacer Insertar   |
| Apartamentos<br>Cambio apartamentos                                |                                                                       | $\mathbf{\nabla}$   |
| Tipos de apartamentos                                              |                                                                       |                     |
| Nacionalidades<br>Características                                  |                                                                       |                     |
| Averias                                                            |                                                                       |                     |
| Tipos de averías                                                   |                                                                       |                     |
|                                                                    |                                                                       |                     |
| Listados                                                           |                                                                       |                     |
| Entradas                                                           |                                                                       |                     |
| Salidas                                                            |                                                                       |                     |
| Desayunos                                                          |                                                                       |                     |
| Cenas                                                              |                                                                       |                     |
| Gráfico ocupación<br>Ocupación apartamentos                        |                                                                       |                     |
| Terminado                                                          |                                                                       |                     |
|                                                                    |                                                                       |                     |

En la imagen superior se observa la pantalla de alta de precios por persona. Los datos solicitados son los siguientes:

• Edad: Se seleccionará si el precio indicado es por adultos o por niños

• *Desde número de personas:* Se seleccionará a partir de qué o hasta qué número de personas es un determinado precio. En el ejemplo se ha puesto un "1" ya que es obligatorio ponerlo en el primer registro que se hace debido a que el programa parte de la base de una persona. REPASAR

• Precio: Se insertará el precio con el IVA incluido.

Una vez insertados los campos, seleccione "Insertar" para proceder al alta.

| 🖉 🥮 Gestión Apartan                  | rentos (2.0) - Mozilla Firefox |                                  |                            |                           |                               |       |
|--------------------------------------|--------------------------------|----------------------------------|----------------------------|---------------------------|-------------------------------|-------|
| <u>Archivo Editar V</u> er <u>I</u>  | r <u>M</u> arcadores Herra     | amien <u>t</u> as Ay <u>u</u> da |                            |                           |                               |       |
| <b>△</b> • <b>△</b> • <del>⊘</del> Ø | http://ap                      | artamentos20 propet              | informatica com/precios n  | ersonas php?pagina_a      |                               |       |
|                                      |                                | artamentoszo.pronet              | -informatica.com/precios_p | ersonas.pripipagina_a     |                               |       |
| P Comenzar con Firefox               | 🛛 🖾 Últimas noticias           |                                  |                            |                           |                               |       |
|                                      |                                | CESTIÓ                           | N ADADTAMENT               | 0.5                       |                               |       |
|                                      |                                | GESTIO                           | NAPAKIAMENI                | 0.5                       |                               |       |
| Edición/Consulta                     |                                | Precios J                        | oor personas para "1 HAB - | - 01-08-2006 - 31-08-2006 | ,e                            |       |
| Inicio                               | Buscar                         | Edad Todos                       | •                          |                           | Buscar                        |       |
| Reservas                             | Orden: Sin ord                 | enar                             |                            |                           |                               |       |
| Facturas                             |                                |                                  |                            |                           |                               |       |
| Compañías                            | Edad                           |                                  | Desde                      | Precios                   | personas                      |       |
| Limpiezas                            | Adultos                        |                                  | 1                          |                           |                               | 40,00 |
| Tipos de limpieza                    | K ~                            | 1 >> :                           | >    página(s) en total    | [+] Mostrand              | o 1 de 1 registro(s) en total |       |
| Vuelos                               |                                |                                  |                            | - h                       |                               |       |
| Cambio apartamentos                  |                                |                                  | Volver a pro               | ecios                     |                               |       |
| Tipos de apartamentos                |                                |                                  |                            |                           |                               |       |
| Nacionalidades                       |                                |                                  |                            |                           |                               |       |
| Características                      |                                |                                  |                            |                           |                               |       |
| Tipos de averías                     |                                |                                  |                            |                           |                               |       |
| •                                    |                                |                                  |                            |                           |                               |       |
|                                      | 7                              |                                  |                            |                           |                               |       |
| Listados                             |                                |                                  |                            |                           |                               |       |
| Fatradas                             |                                |                                  |                            |                           |                               |       |
| Salidas                              |                                |                                  |                            |                           |                               |       |
| Limpiezas                            |                                |                                  |                            |                           |                               |       |
| Desayunos                            |                                |                                  |                            |                           |                               |       |
| Cenas                                |                                |                                  |                            |                           |                               |       |
| Grafico ocupación                    |                                |                                  |                            |                           |                               |       |

Como se observa, el precio de una habitación durante el mes de Agosto para una persona será de 40 euros. Si, por ejemplo, a partir de 3 personas se quiere cobrar otro precio, se deberá dar de alta la opción indicada. Así pues, se volverá a clicar sobre el signo [+].

| 🙆 Gestión Anartam              | antra (2.0) - Mazilla Firefox                                                              |
|--------------------------------|--------------------------------------------------------------------------------------------|
| rebiue Editor Ver I            | r Margaderes Herrariettes Aude                                                             |
|                                |                                                                                            |
| Þ • 🌳 • 🛃 🔞                    | ) 🏠 🏧 http://apartamentos20.pronet-informatica.com/precios_personas_edicion.php?p 🕑 🔘 Ir 💽 |
|                                |                                                                                            |
| Comenzar con Firefox           | ou Ultimas noticias                                                                        |
|                                | GESTIÓN APARTAMENTOS                                                                       |
| Edición/Consulta               | Edición Precios por personas para "1 HAB 01-08-2006 - 31-08-2006"                          |
| Inicio                         | Edad (*) Adultos 💙                                                                         |
| Reservas                       |                                                                                            |
| Facturas                       | Desde numero de personas (*) 3                                                             |
| Precios                        | Precio (*) 35                                                                              |
| Compañías                      |                                                                                            |
| Limpiezas<br>Tipos de limpieza | (*) Campos requendos                                                                       |
| Vuelos                         | Volver Deshacer Insertar                                                                   |
| Apartamentos                   | (վետյ                                                                                      |
| Cambio apartamentos            | $\square$                                                                                  |
| Tipos de apartamentos          |                                                                                            |
| Características                |                                                                                            |
| Averias                        |                                                                                            |
| Tipos de averías               |                                                                                            |
|                                |                                                                                            |
| Listados                       |                                                                                            |
| Entradas                       |                                                                                            |
| Salidas                        |                                                                                            |
| Limpiezas                      |                                                                                            |
| Desayunos                      |                                                                                            |
| Cráfico ocupación              |                                                                                            |
| Ocupación apartamentos         |                                                                                            |
| 1                              |                                                                                            |

En la imagen 25 se observa otro precio que se va a dar de alta para los apartamentos con una habitación durante el mes de agosto. Como se aprecia, el precio será de 35 euros a partir de 3 personas. Para dar de alta el registro, seleccione la opción "insertar".

| Archivo Editar Ver Ir Marcadores Herramiențas Ayuda                                                                                                    | com/precios_personas.php?precio_id  Carlos Compara "1 HAB 01-08-2006 - 31-08-2006"  Buscar  s) en total (+) Mostrando 2 de 2 registro(s) en total  volver a precios | Ver Ir Marcadores Herramien     | <u>t</u> as Ay <u>u</u> da             |                                           |       |
|----------------------------------------------------------------------------------------------------|----------------------------------------------------------------------------------------------------|---------------------------------|----------------------------------------|-------------------------------------------|-------|
|                                                                                                    | com/precios_personas.php?precio_id                                                                                                    | 🛃 💿 🏠 🔤 http://apartam          |                                        |                                           |       |
| Comenzar con Firefax                                                                                                    | TAMENTOS para "1 HAB 01-08-2006 - 31-08-2006" Buscar  s) en total [+] Mostrando 2 de 2 registro(s) en total 7olver a precios                                        |                                 | entos20.pronet-informatica.com/precios | _personas.php?precio_id 🔽 🔘 Ir 💽          |       |
| GESTIÓN APARTAMENTOS         Precios por personas para "1 HAB 01-08-2006 - 31-08-2006"         Buscar       Edad       Todos I       Buscar         Inicio       Buscar       Consulta       Image: Consulta       Image: Consusta       Image: Consulta | TAMENTOS para "I HAB 01-08-2006 - 31-08-2006" Buscar Precios personas s) en total (+) Mostrando 2 de 2 registro(s) en total 7olver a precios                        | on Firefox 🛛 🔯 Últimas noticias |                                        |                                           |       |
| GESTIÓN APARTAMENTOS         Edición/Consulta       Precios por personas para "I HAB 01-08-2006 - 31-08-2006"         Buscar       Edad       Todos       Suscar       Buscar         Inicio       Reservas       Orden: Sin ordenar       Suscar       Buscar         Orden:       Sin ordenar       Precios personas       Precios personas         Compañías       I       Precios personas       Precios personas         Limpiezas       Adultos       1       I         Adultos       3       I       I         Apartamentos       I       I       I         Cambio apartamentos       I       I       III IIII IIIIIIIIIIIIIIIIIIIIIIIIIIII                                                                                                    | TAMENTOS para "1 HAB 01-08-2006 - 31-08-2006" Buscar  s) en total [+] Mostrando 2 de 2 registro(s) en total 70lver a precios                                        |                                 |                                        |                                           |       |
| Precios por personas para "1 HAB 01-08-2006 - 31-08-2006"         Inicio       Buscar       Edad       Desce         Precios       Orden:       Sin ordenar         Compañías       Limpiezas       Precios personas         Limpiezas       Adultos       1         Apartamentos       Cambio apartamentos       K         Cambio apartamentos       Nacionalidades       I         Características       Averías       Volver a precios         Averías       Tipos de averías       Volver a precios                                                                                                    | para "1 HAB 01-08-2006 - 31-08-2006" Buscar  s) en total [+] Mostrando 2 de 2 registro(s) en total  volver a precios                                                |                                 | GESTIÓN APARTAMEN                      | TOS                                       |       |
| Inicio   Reservas   Facturas   Precios   Compañías   Limpiezas   Tipos de apartamentos   Nacionalidades   Características   Averías   Tipos de averías     Extandos     Listados     Hutradas   Saldas     Listados                                                                                                    | Buscar<br>Precios personas<br>s) en total [+] Mostrando 2 de 2 registro(s) en total<br>7olver a precios                                                             | nsulta                          | Precios por personas para "1 HAE       | 01-08-2006 - 31-08-2006"                  |       |
| Inico     Reservas       Reservas     Orden: Sin ordenar       Precios     Precios personas       Compañías     I       Limpiezas     Adultos       Tipos de limpieza     Adultos       Vuelos     3       Apartamentos     3       Características     I       Averias     Tipos de averías                                                                                                    | s) en total [+] Mostrando 2 de 2 registro(s) en total<br>70Iver a precios                                                                                           | Buscar                          | Edad Todos 💌                           | Buscar                                    |       |
| Facturas       Solidal Sint Orderina         Precios       Solidal Sint Orderina         Compañías       Limpizzas         Tipos de limpizza       Adultos         Vuelos       3         Adultos       3         Cambio apartamentos       [+]         Cambio apartamentos       [+]         Nacionalidades       Características         Averias       Tipos de averías                                                                                                    | s) en total [+] Mostrando 2 de 2 registro(s) en total                                                                                                    | Orden: Sin ordenar              | •••••••                                |                                           |       |
| Precios     Precios       Compañías     Limpizzas       Tipos de limpizza     Adultos       Vuelos     3       Apartamentos     3       Cambio apartamentos             Tipos de apartamentos             Nacionalidades     -       Características     -       Averías     Tipos de averías                                                                                                    | s) en total [+] Mostrando 2 de 2 registro(s) en total<br>701ver a precios                                                                                           | Sin ordenar                     |                                        |                                           |       |
| Adultos 1   Tipos de limpieza Adultos   Vuelos Adultos   Apartamentos 1   Cambio apartamentos 1   Nacionalidades 1   Características I   Averías I   Tipos de averías I <b>Volver a precios Volver a precios Volver a precios</b>                                                                                                    | s) en total [+] Mostrando 2 de 2 registro(s) en total                                                                                                    | Edad                            | Desde                                  | Precios personas                          |       |
| Lingtodus   Tipos de lingtizan   Vuelos   Apartamentos   Cambio apartamentos   Tipos de apartamentos   Nacionalidades   Caracteristicas   Averias   Tipos de averias                                                                                                    | s) en total [+] Mostrando 2 de 2 registro(s) en total<br>7 <b>olver a precios</b>                                                                                   | Adultos                         | 1                                      |                                           | 40,00 |
| Vielos     Apartamentos       Cambio apartamentos     i       Tipos de apartamentos     i       Nacionalidades     i       Características     Volver a precios                                                                                                    | s) en total [+] Mostrando 2 de 2 registro(s) en total<br>7 <mark>olver a precios</mark>                                                                             | a Adultos                       | 3                                      |                                           | 35.00 |
| Apartamentos Cambio apartamentos Tipos de apartamentos Nacionalidades Características Averias Tipos de averías Listados                                                                                                    | s) en total [+] Mostrando 2 de 2 registro(s) en total 7olver a precios                                                                                              | Additos                         |                                        |                                           | 55,00 |
| Cambio apartamentos<br>Tipos de apartamentos<br>Nacionalidades<br>Características<br>Averias<br>Tipos de averías<br>Listados<br>Entradas<br>Salidas                                                                                                    | <sup>7</sup> olver a precios                                                                                                    | <                               | >> >  l página(s) en total             | [+] Mostrando 2 de 2 registro(s) en total |       |
| Injos de aparamentos       Nacionalidades       Caracteristicas       Averias       Tipos de averías                                                                                                    |                                                                                                    | rentos                          | Volver a n                             | recios                                    |       |
| Caracteristicas<br>Averias<br>Tipos de averias<br>Listados<br>Eintradas<br>Salidas                                                                                                    |                                                                                                    | Tentos                          | , offer a p                            | 10005                                     |       |
| Averias<br>Tipos de averias<br>Listados<br>Entradas<br>Salidas                                                                                                    |                                                                                                    |                                 |                                        |                                           |       |
| Tipos de averías  Listados  Entradas Salidas Listerere                                                                                                    |                                                                                                    |                                 |                                        |                                           |       |
| Listados<br>Entradas<br>Salidas                                                                                                    |                                                                                                    |                                 |                                        |                                           |       |
| Listados<br>Entradas<br>Salidas                                                                                                    |                                                                                                    |                                 |                                        |                                           |       |
| Listados<br>Entradas<br>Salidas                                                                                                    |                                                                                                    |                                 |                                        |                                           |       |
| Entradas<br>Salidas                                                                                                    |                                                                                                    | IS                              |                                        |                                           |       |
| Salidas                                                                                                    |                                                                                                    |                                 |                                        |                                           |       |
| Line in the second second second second second second second second second second second second second second s                                                                                                    |                                                                                                    |                                 |                                        |                                           |       |
| Limplezas                                                                                                    |                                                                                                    |                                 |                                        |                                           |       |
| Desayunos                                                                                                    |                                                                                                    |                                 |                                        |                                           |       |
| Cenas                                                                                                    |                                                                                                    |                                 |                                        |                                           |       |

Imagen 26

En la imagen 26 se puede ver que para los apartamentos con una habitación se cobrará durante el mes de Agosto 40 euros a las dos primeras personas y a partir de la tercera 35 euros. Es muy importante este último apunte, ya que se ha de tener en cuenta que el programa entenderá que a partir del número que se haya puesto, el precio cambiará. Por ejemplo:

- En una reserva para dos personas, el precio total por día sería de 80 euros. (40 euros por cabeza).
- En una reserva para tres personas, el precio total por día sería de 115 euros. (40 euros para las dos primeras personas y 35 euros para la tercera).
- En una reserva para cinco personas, el precio total por día sería de 185 euros. (40 euros para las dos primeras personas y 35 euros para la tercera, cuarta y quinta).

Se pueden dar de alta todos los precios que se desee. Por ejemplo, nosotros podríamos continuar y decir que a partir de la sexta persona queremos que se cobre 30 euros por día. Es importante destacar que pueden existir diferentes precios entre niños y adultos, por lo que también existe la opción de poner precios según esta variante (*véase imagen 27*).

Una vez insertados todos los precios que se desean, puede volver a la pantalla principal de precios pulsando

## G estión apartamentos

sobre "volver a precios".

Pág 27

| Control   Canada and and and and and and and and an                                                                                                    | rchivo <u>E</u> ditar <u>V</u> er <u>I</u>                                                                                                    | r <u>M</u> arcadore                                                                                                    | es Herramien <u>t</u> as Ay <u>u</u> da                                                                                                    | information com/out of                                             | no porconas -h-2-                                                                                                    |                                                        |                                                                            |                                       |
|----------------------------------------------------------------------------------------------------|----------------------------------------------------------------------------------------------------|----------------------------------------------------------------------------------------------------|----------------------------------------------------------------------------------------------------|--------------------------------------------------------------------|----------------------------------------------------------------------------------------------------|--------------------------------------------------------|----------------------------------------------------------------------------|---------------------------------------|
| Canadram can present building of present building of present present presen                                                                                                    |                                                                                                    |                                                                                                    | nttp://apartamentos20.pronet-                                                                                                    | informatica.com/precio                                             | os_personas.pnp?pa                                                                                                    | igina_a 🕑 🔮                                            | Ir j <u>G</u>                                                              |                                       |
| Interior       Provide par grant IILB - 0448406-3148-306"         Name       Image         Name       Image         Image       Image         Image       Image         Image       Image         Image       Image         Image       Image         Image       Image         Image       Image         Image       Image         Image       Image                                                                                                    | Comenzar con Firefox                                                                                                    | Ultimas                                                                                                    | noticias                                                                                                    |                                                                    |                                                                                                    |                                                        |                                                                            |                                       |
| Indicide Counting     Precision per personan per "I HAIL - 0148-2000."       Interr     Interr     Interr       Parting     Interr     Interr       Parting     I                                                                                                    |                                                                                                    |                                                                                                    | GESTIÓN                                                                                                    | NAPARTAME                                                          | NTOS                                                                                                    |                                                        |                                                                            |                                       |
| Norm Norm Norm     Norm Norm Norm     Norm Norm                                                                                                    | Edición/Consulta                                                                                                    |                                                                                                    | Precios p                                                                                                    | or personas para "1 HA                                             | AB 01-08-2006 - 31                                                                                                    | -08-2006"                                              |                                                                            |                                       |
| Interiors   Provide of surface   Provide of surface   Provide of surfa                                                                                                    | Inicio                                                                                                    | Buscar                                                                                                    | Edad Todos                                                                                                    | <u> </u>                                                           |                                                                                                    | Bu                                                     | scar                                                                       |                                       |
| Image: Stand Stand                                                                                                    | Reservas<br>Facturas                                                                                                    | Orden:                                                                                                    | Sin ordenar                                                                                                    |                                                                    |                                                                                                    |                                                        |                                                                            |                                       |
| Autors 1   Autors 1   Autors 3   Autors 3 <td>Precios</td> <td>Edad</td> <td></td> <td>Desde</td> <td></td> <td>Precios personas</td> <td></td> <td></td>                                                                                                    | Precios                                                                                                    | Edad                                                                                                    |                                                                                                    | Desde                                                              |                                                                                                    | Precios personas                                       |                                                                            |                                       |
| Autorson Autorson 3 3 <                                                                                                    | Compañías<br>Limpiezas                                                                                                    | Adultos                                                                                                    |                                                                                                    | 1                                                                  |                                                                                                    |                                                        |                                                                            | 40,00                                 |
| Autors optimized   Totals optimized   Construction   Construction </td <td>Tipos de limpieza<br/>Vuelos</td> <td>Adultos</td> <td></td> <td>3</td> <td></td> <td></td> <td></td> <td>35,00</td>                                                                                                    | Tipos de limpieza<br>Vuelos                                                                                                    | Adultos                                                                                                    |                                                                                                    | 3                                                                  |                                                                                                    |                                                        |                                                                            | 35,00                                 |
| Notes 3 000     Notes 3 000     Notes 1     Notes 1 <td>Apartamentos</td> <td>Niños</td> <td></td> <td>1</td> <td></td> <td></td> <td></td> <td>35,00</td>                                                                                                    | Apartamentos                                                                                                    | Niños                                                                                                    |                                                                                                    | 1                                                                  |                                                                                                    |                                                        |                                                                            | 35,00                                 |
| Improve the service of the service of th                                                                                                    | Tipos de apartamentos                                                                                                    | Niños                                                                                                    |                                                                                                    | 3                                                                  |                                                                                                    |                                                        |                                                                            | 30,00                                 |
| Volver a precios       Volver a precios       Integen 2       Integen 2       Conserver       Conserver        Conserver                                                                                                    | Nacionalidades<br>Características                                                                                                    | <                                                                                                    | « 1 » >                                                                                                    | l página(s) en total                                               | [+]                                                                                                    | Mostrando 4 de 4 regis                                 | tro(s) en total                                                            |                                       |
| Turnada<br>Turnada<br>Tu | Averias                                                                                                    |                                                                                                    |                                                                                                    | Volver a                                                           | precios                                                                                                    |                                                        |                                                                            |                                       |
| Castión APARTAMENTOS         Edición/Consulta       Precios         Mascar       T. Apart, Todos ©       Compuiña Todas ©       Duncor         Ode:       Sin ordenar       Precios       Precios       Precios         Compuiñas       Lindas       01-08-2006       31-08-2006       80,00       4         Ababa       01-08-2006       31-08-2006       120,00       4         Ababa       01-08-2006       31-08-2006       120,00       4         Ababa       01-08-2006       31-08-2006       120,00       4         Ababa       01-08-2006       31-08-2006       120,00       4         Ababa       01-08-2006       31-08-2006       120,00       4         Ababa       01-08-2006       31-08-2006       120,00       4         Ababa       01-08-2006       31-08-2006       120,00       4         Ababa       01-08-2006       31-08-2006       100,00       4         Kaccanalidades       Campus       Precion       Precion       Precion         Kaccanalidades       Campus       Precion       Precion       Precion         Castados       Danganos       Castados       Dangen 28       Dangen 28                                                                                                    | erminado                                                                                                    | <b>ientos (2.0) - Mo</b> r<br>ir <u>M</u> arcadori                                                                                                    | <b>zilla Firefox</b><br>es Herramien <u>t</u> as Ay <u>u</u> da                                                                                                    | Imagen 27                                                          |                                                                                                    |                                                        |                                                                            |                                       |
| Edición/Consulta       Precios         Inicio       Reservas       T. Apar. Todos I Compañía Todas I Buscar         Precios       Orden: Sin ordenar         Compañías       I. HAB       01-08-2006       31-08-2006       40,00       4         2 HAB       01-08-2006       31-08-2006       80,00       4         3 HAB       01-08-2006       31-08-2006       100,00       4         4 HAB       01-08-2006       31-08-2006       100,00       4         4 HAB       01-08-2006       31-08-2006       100,00       4         4 HAB       01-08-2006       31-08-2006       100,00       4         4 HAB       01-08-2006       31-08-2006       100,00       4         Canatéritaica       I       Imagen 28       Imagen 28                                                                                                    | erminado<br>Comenzar con Firefox                                                                                                    | entos (2.0) - Moo<br>r Marcadoro<br>) 🕜 🔤                                                                                                    | zilla Firefox<br>es Herramien <u>t</u> as Ay <u>u</u> da<br>http://apartamentos20.pronet-<br>noticias                                                                                                    | Imagen 27                                                          | os.php?pagina_actu                                                                                                    | al=180 💌 🔕                                             | Ir 💽                                                                       | Ē.                                    |
| Inicia     Maxer     Lapar.     Todos     Compañía     Descar       Precios     Compañías     Inicia     Precios     Precios     Precios       Compañías     Inicia     Precios     Precios     Precios     Precios       Tipos de Impleza     Inicia     Precios     Precios     Precios     Precios       Apatamentos     Inicia     Precios     Precios     Precios     Precios       Apatamentos     Inicia     Inicia     Precios     Precios     Precios       Apatamentos     Inicia     Inicia     Precios     Precios     Precios       Apatamentos     Inicia     Inicia     Inicia     Inicia     Inicia       Apatamentos     Inicia     Inicia     Inicia     Inicia     Inicia       Apatamentos     Inicia     Inicia     Inicia     Inicia     Inicia       Apatamentos     Inicia     Inicia     Inicia     Inicia     Inicia       Apatamentos     Inicia     Inicia     Inicia     Inicia     Inicia       Apatamentos     Inicia     Inicia     Inicia     Inicia     Inicia       Apatamentos     Inicia     Inicia     Inicia     Inicia     Inicia       Apatamentos     Inicia     Inicia                                                                                                    | erminado<br>Cestión Apartan<br>Irchivo Editar Ver I<br>Comenzar con Firefox                                                                                                    | entos (2.0) - Mor<br>r Marcador<br>) 🎻 🚈                                                                                                    | cilla Firefox<br>es Herramientas Ayuda<br>http://apartamentos20.pronet-<br>noticias<br>GESTIÓN                                                                                                    | Imagen 27<br>informatica.com/precie                                | os.php?pagina_actu                                                                                                    | al=1&0 💌 🜘                                             | Ir C,                                                                      |                                       |
| Exervas<br>Facturas<br>Pecios<br>Compañías<br>Limpeas     Order:     Sin ordenar       T. Apar.     Comp.     F. dede     F. hasta     Precio     Precios     Precios       Topos de limpezas<br>Vaclos<br>Apartamentos<br>Nacionalidades     01-08-2006     31-08-2006     80,00     4       J. HAB     01-08-2006     31-08-2006     120,00     4       J. HAB     01-08-2006     31-08-2006     160,00     4       J. HAB     01-08-2006     31-08-2006     160,00     4       J. HAB     01-08-2006     31-08-2006     160,00     4       J. HAB     01-08-2006     31-08-2006     160,00     4       J. HAB     01-08-2006     31-08-2006     160,00     4       J. HAB     01-08-2006     31-08-2006     160,00     4       Mathematics<br>Nacionalidades     Imagina(s) en total     [+]     Mostrando 4 de 4 registro(s) en total       Mathas<br>Salidas<br>Limpiezas<br>Deagunos<br>Creas<br>Gráfia ocupación<br>Ocupación apattamentos     Imagen 28                                                                                                    | erminado<br>Comenzar con Firefox<br>Edición/Consulta                                                                                                    | ientos (2.0) - Moo<br>ir Marcadoro<br>) 🕜 🖙<br>: <table-cell> Últimas</table-cell>                                                                                               | eila Firefox<br>es Herramientas Ayuda<br>http://apartamentos20.pronet-<br>noticias<br>GESTIÓN                                                                                                    | Imagen 27<br>informatica.com/precis<br>N APARTAMEI<br>Preci        | os.php?pagina_actu<br>N T O S<br>ios                                                                                            | al=1&0 💌 🔕                                             | Ir C                                                                       |                                       |
| Precios       T. Apar.       Comp.       # *       # *       # *       # *       # *       # *       # *       # *       # *       # *       # *       # *       # *       # *       # *       # *       # *       # *       # *       # *       # *       # *       # *       # *       # *       # *       # *       # *       # *       # *       # *       # *       # *       # *       # *       # *       # *       # *       # *       # *       # *       # *       # *       # *       # *       # *       # *       # *       # *       # *       # *       # *       # *       # *       # *       # *       # *       # *       # *       # *       # *       # *       # *       # *       # *       # *       # *       # *       # *       # *       # *       # *       # *       # *       # *       # *       # *       # *       # *       # *       # *       # *       # *       # *       # *       # *       # *       # *       # *       # *       # *       # *       # *       # *       # *       # *       # *       # *       # *       # *       # *       # *       # *                                                                                                    | erminado<br>Comenzar con Firefox<br>Edición/Consulta                                                                                                    | entos (2.0) - Mor<br>r Marcador<br>) 💮 🔤<br>: 🔊 Últimas                                                                                                    | zilla Firstox<br>es Herramientas Ayuda<br>http://apartamentos20.pronet-<br>noticias<br>GESTIÓR<br>T. Apar. Todos I                                                                                                    | Imagen 27<br>informatica.com/precie<br>N APARTAMEI<br>Prec         | os.php?pagina_actu<br>N T O S<br>ios<br>Compañía Todas                                                                          | al=180 💌 🔘                                             | Ir C.<br>Buscar                                                            |                                       |
| Comparises       1 HAB       01-08-2006       31-08-2006       40,00       4         Tipos de limpiera       2 HAB       01-08-2006       31-08-2006       80,00       4         Apartamentos       3 HAB       01-08-2006       31-08-2006       120,00       4         Cambio apartamentos       1 HAB       01-08-2006       31-08-2006       120,00       4         Apartamentos       Canchoi apartamentos       1 HAB       01-08-2006       31-08-2006       160,00       4         A HAB       01-08-2006       31-08-2006       10-08-2006       10-08-2006       10-08-2006       10-09-2006       10-09-2006       10-09-2006       10-09-2006       10-09-2006       10-09-2006       10-09-2006       10-09-2006       10-09-2006       10-09-2006       10-09-2006       10-09-2006       10-09-2006       10-09-2006       10-09-2006       10-09-2006       10-09-2006       10-09-2006       10-09-2006       10-09-2006       10-09-2006       10-09-2006       10-09-2006       10-09-2006       10-09-2006       10-09-2006       10-09-2006       10-09-2006       10-09-2006       10-09-2006       10-09-2006       10-09-2006       10-09-2006       10-09-2006       10-09-2006       10-09-2006       10-09-2006       10-09-200-2006       10-09-2006       10-09-2                                                                                                    | erminado                                                                                                    | entos (2.0) - Mos<br>r Marcador<br>r Marcador<br>r Marcador<br>r<br>Buscar<br>Orden:                                                                                             | zilla Firefox<br>es Herramien <u>t</u> as Ayuda<br>http://apartamentos20.pronet-<br>noticias<br><u>GESTIÓR</u><br>T. Apar. Todos <u></u><br>Sin ordenar                                                                                                    | Imagen 27<br>informatica.com/precis<br>N APARTAME<br>Prec          | os.php?pagina_actu<br>NTOS<br>ios<br>Compañía Todas                                                                             | al=180 🕑 💿                                             | Ir C.<br>Buscar                                                            |                                       |
| Types de limpieza<br>Vuelos<br>Apartamentos       2 HAB       01-08-2006       31-08-2006       80,00       4         Apartamentos<br>Cambio apartamentos<br>Nacionalidades       01-08-2006       31-08-2006       120,00       4         HAB       01-08-2006       31-08-2006       160,00       4         Macionalidades       Imagina (s) en total       [+]       Mostrando 4 de 4 registro (s) en total       Imagina (s) en total         Listados       Imagen 28       Imagen 28       Imagen 28       Imagen 28                                                                                                    | erminado<br>Constitún Apartam<br>Archivo Editar Ver I<br>Comenzar con Firefox<br>Edición/Consulta<br>Inicio<br>Reservas<br>Facturas<br>Precios                                                                                                    | entos (2.0) - Mos<br>r Marcadore<br>) 🕜 🖙<br>: <table-cell> Últimas<br/>]<br/>Buscar<br/>Orden:<br/>T. Apar.</table-cell>                                                        | eila Firefox<br>es Herramientas Ayuda<br>http://apartamentos20.pronet-<br>noticias<br>GESTIÓR<br>T. Apar. Todos T<br>Sin ordenar                                                                                                    | Imagen 27<br>informatica.com/precis<br>N A P A R T A M E I<br>Prec | os.php?pagina_actu<br>N T O S<br>ios<br>Compañía Todas                                                                          | al=1&0 💟 🔘                                             | Ir C.<br>Buscar                                                            | L C                                   |
| Apartamentos<br>Cambio apartamentos<br>Tipos de apartamentos<br>Características<br>Averías<br>Tipos de averías<br>Listados<br>Huttadas<br>Salidas<br>Limpiezas<br>Dessyunos<br>Cenas<br>Cráfico ocupación<br>Ocupación apartamentos<br>Terminado<br>Terminado                                                                                                    | erminado                                                                                                    | entos (2.0) - Moi<br>r Marcadori                                                                                                    | zilla Firstox<br>es Herramientas Ayuda<br>http://apartamentos20.pronet-<br>noticias<br>GESTIÓR<br>T. Apar. Todos<br>Sin ordenar                                                                                                    | Imagen 27                                                          | os.php?pagina_actua<br>NTOS<br>ios<br>Compañía Todas                                                                            | al=180 V O                                             | Ir C.<br>Buscar                                                            | L C<br>Spersona:<br>4                 |
| Tipos de apartamentos       9. ILAD       01-08-2006       31-08-2006       160,00       4         Nacionalidades       Caracteristicas       Averías       [*]       >> >        1 página(s) en total       [+]       Mostrando 4 de 4 registro(s) en total         Listados         Eintradas       Salidas         Limpiezas       Desayunos       Cenas       Gráfico ocupación       Ocupación apartamentos         Imagen 28                                                                                                    | erminado<br>C Consulta<br>Edición/Consulta<br>Inicio<br>Reservas<br>Facturas<br>Precios<br>Compañías<br>Limpiezas<br>Tipos de limpieza<br>Vuelos                                                                                                    | entos (2.0) - Mor<br>r Marcador                                                                                                    | zila Firefox<br>es Herramientas Ayuda<br>http://apartamentos20.pronet-<br>noticias<br>GESTIÓN<br>T. Apar. Todos Ţ<br>Sin ordenar<br>Comp.                                                                                                    | Imagen 27                                                          | os.php?pagina_actu<br>NTOS<br>compañía Todas<br>k. hasta<br>31-08-2006<br>31-08-2006                                            | al=180 🕑 💿                                             | Ir C.<br>Buscar                                                            | L G<br>J<br>Des persona<br>4<br>4     |
| Listados       Bitradas       Salidas       Limpicas       Desayunos       Cenas       Gráfico ocupación       Ocupación apartamentos   Terminado                                                                                                    | erminado<br>Constitún Apartam<br>Archivo Editar Ver I<br>Comenzar con Firefox<br>Edición/Consulta<br>Inicio<br>Reservas<br>Facturas<br>Precios<br>Compañías<br>Limpiezas<br>Tipos de limpieza<br>Vuelos<br>Apartamentos<br>Cambia exostrarementos<br>Cambia exostrare | entos (2.0) - Moo<br>r Marcadore<br>i Múltimas<br>Buscar<br>Orden:<br>T. Apar.<br>1 HAB<br>2 HAB<br>3 HAB                                                                        | eila Firefox<br>es Herramiențas Ayuda<br>http://apartamentos20.pronet-<br>noticias<br>GESTIÓR<br>T. Apar. Todos T<br>Sin ordenar                                                                                                    | Imagen 27                                                          | DS.php?pagina_actua<br>NTOS<br>tos<br>Compañía Todas<br>F. hasta<br>31-08-2006<br>31-08-2006<br>31-08-2006                      | al=1800 💌 🔘                                            | Ir C.<br>Buscar<br>40,00<br>80,00<br>120,00                                | L C<br>Spersona<br>4<br>4             |
| Averias<br>Tipos de averías<br>Listados<br>Entradas<br>Salidas<br>Limpiezas<br>Desayunos<br>Cenas<br>Gráfico ocupación<br>Ocupación apartamentos<br>Ferminado<br>Imagen 28                                                                                                    | erminado                                                                                                    | entos (2.0) - Mai<br>r Marcadore<br>Contensional<br>Buscar<br>Orden:<br>T. Apar.<br>1 HAB<br>2 HAB<br>3 HAB<br>4 HAB                                                             | zilla Firstox<br>es Herramientas Ayuda<br>http://apartamentos20.pronet-<br>noticias<br>GESTIÓR<br>T. Apar. Todos<br>Sin ordenar                                                                                                    | Imagen 27                                                          | DS.php?pagina_actua<br>NTOS<br>ios<br>Compañía Todas<br>F. hasta<br>31-08-2006<br>31-08-2006<br>31-08-2006                      | al = 18x0 V ()                                         | Ir C.<br>Buscar<br>40,00<br>120,00<br>160,00                               | l C<br>os persona<br>4<br>4<br>4      |
| Listados  Futradas Salidas Limpiezas Desayunos Cenas Gráfico ocupación Ocupación apartamentos Terminado  Imagen 28                                                                                                    | erminado<br>Comenzar con Firefox<br>Edición/Consulta<br>Edición/Consulta<br>Inicio<br>Reservas<br>Facturas<br>Precios<br>Compañías<br>Limpiezas<br>Tipos de limpieza<br>Viuelos<br>Apartamentos<br>Cambio apartamentos<br>Tipos de apartamentos<br>Tipos de apartamentos<br>Cambio apartamentos<br>Nacionalidades<br>Características                                                                                                    | entos (2.0) - Mor<br>r Marcador<br>S S S<br>Buscar<br>Orden:<br>T. Apar.<br>1 HAB<br>2 HAB<br>3 HAB<br>4 HAB<br>  <sup>&lt;</sup>                                                | zila Firefox<br>es Herramientas Ayuda<br>http://apartamentos20.pronet-<br>noticias<br>T. Apar. Todos<br>Sin ordenar<br>Sin ordenar<br>Comp.                                                                                                    | Imagen 27                                                          | Ds.php?pagina_actu<br>N T O S<br>ios<br>Compañía Todas                                                                          | al = 1800 V ()                                         | Ir C.<br>Buscar<br>40,00<br>120,00<br>160,00<br>stro(s) en total           | bs persona<br>4<br>4<br>4             |
| Listados<br>Entradas<br>Salidas<br>Limpiezas<br>Desayunos<br>Cenas<br>Gráfico ocupación<br>O cupación apartamentos<br>Ferminado<br>Imagen 28                                                                                                    | erminado<br>Constitún Apartam<br>Archivo Editar Ver I<br>Comenzar con Firefox<br>Edición/Consulta<br>Inicio<br>Reservas<br>Facturas<br>Precios<br>Compañías<br>Limpiezas<br>Tipos de limpieza<br>Vuelos<br>Apartamentos<br>Cambio apartamentos<br>Tipos de apartamentos<br>Nacionalidades<br>Caraterísticas<br>Averías<br>Tipos de averías                                                                                                    | entos (2.0) - Moo<br>r Marcadore<br>Superior Marcadore<br>Superior Marcadore<br>Buscar<br>Orden:<br>T. Apar.<br>1 HAB<br>2 HAB<br>3 HAB<br>4 HAB<br>[S                           | zilla Firefox<br>es Herramiențas Ayuda<br>http://apartamentos20.pronet-<br>noticias<br>GESTIÓR<br>T. Apar. Todos ✓<br>Sin ordenar                                                                                                    | Imagen 27                                                          | DS.php?pagina_actua<br>NTOS<br>ios<br>Compañía Todas<br>F: hasta<br>31-08-2006<br>31-08-2006<br>31-08-2006<br>(+)               | al = 180 V ()<br>T<br>Precio<br>Mostrando 4 de 4 regis | Ir C.<br>Buscar<br>Precio<br>40,00<br>120,00<br>160,00<br>stro(s) en total | L C<br>os persona<br>4<br>4<br>4<br>4 |
| Fantradas<br>Salidas<br>Limpiezas<br>Desayunos<br>Cenas<br>Gráfico ocupación<br>Ocupación apartamentos<br>Ferminado<br>Imagen 28                                                                                                    | erminado                                                                                                    | entos (2.0) - Mor<br>r Marcador<br>Contensional<br>Buscar<br>Orden:<br>T. Apar.<br>1 HAB<br>2 HAB<br>3 HAB<br>4 HAB<br>[F                                                        | eila Firefox<br>es Herramiențas Ayuda<br>http://apartamentos20.pronet-<br>noticias<br>T. Apar. Todos<br>Sin ordenar<br>Sin ordenar<br>Comp.<br>3 4 4 4 4 4 4 4 4 4 4 4 4 4 4 4 4 4 4                                                                                                    | Imagen 27                                                          | DS.php?pagina_actu<br>NTOS<br>DS<br>Compañía Todas<br>F. hasta<br>31-08-2006<br>31-08-2006<br>31-08-2006<br>31-08-2006<br>(†)   | al = 1800 V ()                                         | Ir C.<br>Buscar<br>40,00<br>120,00<br>160,00<br>160,00<br>160,00           | DIS PERSONAL<br>4<br>4<br>4           |
| Salidas<br>Limpiezas<br>Desnyunos<br>Cenas<br>Gráfico ocupación<br>Ocupación apartamientos<br>Terminado<br>Imagen 28                                                                                                    | erminado                                                                                                    | entos (2.0) - Moo<br>r Marcadoro<br>Contensional<br>Buscar<br>Orden:<br>T. Apar.<br>1 HAB<br>2 HAB<br>3 HAB<br>4 HAB<br>  <                                                      | eila Firefox<br>es Herramientas Ayuda<br>http://apartamentos20.pronet-<br>noticias<br>T. Apar. Todos ↓<br>Sin ordenar<br>Sin ordenar<br>(Comp.<br>(2000)                                                                                                    | Imagen 27                                                          | DS.php?pagina_actu<br>NTOS<br>ios<br>Compañía Todas                                                                             | al = 1&0 V ()                                          | Ir C.<br>Buscar<br>40,00<br>120,00<br>160,00<br>stro(s) en total           | bs persona<br>4<br>4<br>4             |
| Dessyunos<br>Cenas<br>Gráfico ocupación<br>Ocupación apartamentos<br>Ferminado<br>Imagen 28                                                                                                    | erminado                                                                                                    | entos (2.0) - Moo<br>r Marcadore<br>© 1 ~<br>© 1 ~<br>Buscar<br>Orden:<br>T. Apar.<br>1 HAB<br>2 HAB<br>3 HAB<br>4 HAB<br>[ ~                                                    | tilla Firefox<br>es Herramientas Ayuda<br>http://apartamentos20.pronet-<br>noticias<br>GESTIÓR<br>                                                                                                    | Imagen 27                                                          | DS.php?pagina_actua<br>NTOS<br>ios<br>Compañía Todas<br>4<br>31-08-2006<br>31-08-2006<br>31-08-2006<br>(+)                      | al = 180 V ()<br>Precio<br>Mostrando 4 de 4 regis      | Ir C.<br>Buscar<br>40,00<br>120,00<br>160,00<br>160,00                     | L C<br>os persona<br>4<br>4<br>4      |
| Gráfico ocupación<br>Ocupación apartamentos<br>Ferminado<br>Imagen 28                                                                                                    | erminado                                                                                                    | entos (2.0) - Mor<br>r Marcador<br>Contensional<br>Buscar<br>Orden:<br>T. Apar.<br>1 HAB<br>2 HAB<br>3 HAB<br>4 HAB<br>[F                                                        | zilla Firstox<br>es Herramientas Ayuda<br>http://apartamentos20.pronet-<br>noticias<br>T. Apar. Todos<br>Sin ordenar<br>Sin ordenar<br>Comp.                                                                                                    | Imagen 27                                                          | DS.php?pagina_actu<br>NTOS<br>DOS<br>Compañía Todas<br>31-08-2006<br>31-08-2006<br>31-08-2006<br>31-08-2006<br>(†)              | al = 18.0 V ()<br>Precio<br>Mostrando 4 de 4 regis     | Ir C.<br>Buscar<br>40,00<br>120,00<br>160,00<br>stro(s) en total           | os persona.<br>4<br>4<br>4            |
| Ocupación apartamentos<br>Ferminado<br>Imagen 28                                                                                                    | erminado                                                                                                    | entos (2.0) - Moo<br>r Marcadoro<br>S S S<br>Buscar<br>Orden:<br>T. Apar.<br>1 HAB<br>2 HAB<br>3 HAB<br>4 HAB<br> <                                                              | eila Firefox<br>es Herramientas Ayuda<br>http://apartamentos20.pronet-<br>noticias<br>GESTIÓR<br>T. Apar. Todos ✓<br>Sin ordenar<br>Sin ordenar                                                                                                    | Imagen 27                                                          | DS. php?pagina_actu<br>N T O S<br>Compañía Todas<br>Compañía 31-08-2006<br>31-08-2006<br>31-08-2006<br>31-08-2006<br>(+)        | al = 1&0 V ()<br>Precio<br>Mostrando 4 de 4 regis      | Ir C.<br>Buscar<br>80,00<br>120,00<br>160,00<br>stro(s) en total           | bs persona<br>4<br>4<br>4             |
| Imagen 28                                                                                                    | erminado                                                                                                    | entos (2.0) - Moo<br>r Marcadoro<br>ir Marcadoro<br>i i i i i i i i i i i i i i i i i i i                                                                                        | eila Firefox<br>es Herramiențas Ayuda<br>http://apartamentos20.pronet-<br>noticias<br>GESTIÓR<br>Sin ordenar<br>Sin ordenar<br>↓ Comp.<br>↓ Comp.                                                                                                    | Imagen 27                                                          | DS.php?pagina_actu<br>NTOS<br>tos<br>Compañía Todas<br>P: hasta<br>31-08-2006<br>31-08-2006<br>31-08-2006<br>31-08-2006<br>(††) | al = 1800 V ()                                         | Ir C.<br>Buscar<br>Precia<br>40,00<br>120,00<br>160,00<br>atro(s) en total | bs persona<br>4<br>4<br>4             |
| Imagen 28                                                                                                    | erminado                                                                                                    | entos (2.0) - Moo<br>r Marcador<br>Buscar                                                                                                    | zilla Firetox<br>es Herramientas Ayuda<br>http://apartamentos20.pronet-<br>noticias<br>GESTIÓR<br>Sin ordenar<br>≪ 1 ≫ >                                                                                                    | Imagen 27                                                          | DS.php?pagina_actua<br>NTOS<br>ios<br>Compañía Todas<br>4<br>31-08-2006<br>31-08-2006<br>31-08-2006<br>4<br>31-08-2006<br>(+)   | al = 180 V ()                                          | Ir C.<br>Buscar<br>40,00<br>120,00<br>160,00<br>3tro(s) en total           | L C                                   |
|                                                                                                    | erminado                                                                                                    | entos (2.0) - Moo<br>r Marcadoro<br>S S S<br>S Últimas<br>Buscar<br>Orden:<br>T. Apar.<br>1 HAB<br>2 HAB<br>3 HAB<br>4 HAB<br>K                                                  | eila Firefox<br>es Herramientas Ayuda<br>http://apartamentos20.pronet-<br>noticias<br>GESTIÓR<br>T. Apar. Todos ✓<br>Sin ordenar<br>Sin ordenar                                                                                                    | Imagen 27                                                          | DS.php?pagina_actu<br>N T O S<br>DS<br>Compañía Todas<br>                                                                       | al = 1800 V ()                                         | Ir C.<br>Buscar<br>80,00<br>120,00<br>160,00<br>itro(s) en total           | bs persona<br>4<br>4<br>4             |
|                                                                                                    | erminado                                                                                                    | entos (2.0) - Moo<br>r Marcadore<br>© û îmas<br>Buscar<br>Orden:<br>T. Apar.<br>1 HAB<br>2 HAB<br>3 HAB<br>4 HAB<br>[ 14<br>1 14<br>1 14<br>1 14<br>1 14<br>1 14<br>1 14<br>1 14 | eila Firefox<br>es Herramiențas Ayuda<br>http://apartamentos20.pronet-<br>noticias<br>GESTIÓR<br>Sin ordenar<br>Sin ordenar<br>(Comp.<br>(Comp.)<br>(Comp.) | Imagen 27                                                          | DS.php?pagina_actua<br>NTOS<br>ios<br>Compañía Todas<br>                                                                        | al = 180 V ()                                          | Ir C                                                                       | bis persona<br>4<br>4<br>4            |

En la imagen 28 se observan cuatro registros hechos para todos los tipos de apartamentos (1, 2, 3 y 4, habitaciones) de cupo libre durante el periodo de agosto. Como se observa, en la columna "precios por personas" hay insertadas cuatro opciones. Si se desean ver los diferentes precios únicamente es necesario clicar sobre, en este caso, el número "4"; de esta manera, aparecerá una pantalla que describirá los diferentes precios que se han insertado para un determinado tipo de apartamentos.

Por otra parte, la pantalla de la imagen 28 se puede ordenar según todos los iconos, así como también se puede buscar el precio por tipo de apartamentos o por compañía.

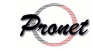

| Comenzar con Fi                              | ) 👔 🔤 http://apart | amentos.pronet-informatica.co | m/precios.php?pagina_actua | al=1&orden_por=&orden_had | Tr C,                     |
|----------------------------------------------|--------------------|-------------------------------|----------------------------|---------------------------|---------------------------|
|                                              |                    | GESTIÓN AI                    | PARTAMENTOS                |                           |                           |
| Edición/Consulta                             |                    |                               | Precios                    |                           |                           |
| inicio                                       | T. Apar. 🔺 🔻       | Comp. 🔺 🔻                     | F. desde 🔺 🔻               | F. hasta 🔺 💌              | Precio 🔺 🔻                |
| Keservas<br>Hacturas                         | 1 HAB              | debit.                        | 01-08-2005                 | 31-08-2005                | 40,00                     |
| Precios                                      | 1 HAB              | CI                            | 01-08-2005                 | 31-08-2005                | 35,00                     |
| Compañias<br>Limpiezas                       | 1 HAB              |                               | 01-09-2008                 | 30-09-2008                | 30,00                     |
| Tipos de limpieza                            | 1 HAB              | CI                            | 01-09-2005                 | 30-09-2005                | 25,00                     |
| Apartamentos                                 | 2 HAB              |                               | 01-08-2005                 | 31-08-2005                | 50,00                     |
| Cambio apartamentos<br>Tipos de apartamentos | 2 HAB              | CI                            | 01-08-2005                 | 31-08-2005                | 45,00                     |
| Nacionalidades                               | 2 HAB              |                               | 01-09-2005                 | 30-09-2005                | 40,00                     |
| Características<br>A verías                  | 2 HAB              | CI                            | 01-09-2005                 | 30-09-2005                | 35,00                     |
| Tipos de averías                             | 3 HAB              |                               | 01-08-2005                 | 31-08-2005                | 60,00                     |
|                                              | 3 HAB              | CI                            | 01-08-2005                 | 31-08-2005                | 55,00                     |
| Listados                                     | < <<               | 1 >> >                        | 2 página(s) en total       | [+] Mostrando 10 d        | e 13 registro(s) en total |
| .ntradas<br>Salidas<br>Limpiezas             |                    |                               |                            |                           |                           |

En la imagen 24 se observa un ejemplo en el que se han puesto precios diferentes según el mes, el tipo de apartamento, y si éste es libre o reservado por un operador. De esta manera, se pueden dar de alta tantos tipos de precios como el cliente considere oportuno.

HAY LO NUEVO DE Nº DE PERSONAS. PONER PANTALLA NUEVA.

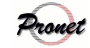

|                                                       | 1                                       | Nacıonalıdad                                     | les                                       |   |
|-------------------------------------------------------|-----------------------------------------|--------------------------------------------------|-------------------------------------------|---|
| 😎 🥏 Gestión Apartamer                                 | vios - Mozilla Firefox                  |                                                  |                                           |   |
| <u>A</u> rchivo <u>E</u> ditar <u>V</u> er <u>I</u> r | <u>M</u> arcadores Herramien <u>t</u> a | as Ay <u>u</u> da                                |                                           |   |
| (- · · - 2 (3)                                        | http://apartam                          | nentos.pronet-informatica.com/nacionalidades.php | Ppagina_actual=1&orden_por=&orc 💌 🛛 Ir 🗔  |   |
|                                                       | 001                                     |                                                  |                                           |   |
| n Comenzar con Fi 🔯 Úli                               | timas noticias                          |                                                  |                                           |   |
|                                                       |                                         | CECTIÓN ADADTAMENT                               | 0.0                                       |   |
|                                                       |                                         | GESTION APARIAMENT                               | 0S                                        |   |
|                                                       |                                         |                                                  |                                           |   |
| Edición/Consulta                                      |                                         | Nacionalid                                       | ades                                      |   |
| Inicio                                                | Id 🔺 💌                                  | Descrinción Español 🔺 🔻                          | Pais A V                                  |   |
| Reservas                                              |                                         | Description Departor =                           |                                           |   |
| Facturas                                              | No se han encontrad                     | o registros.                                     |                                           |   |
| Compoñias                                             |                                         |                                                  |                                           |   |
| Limpiezas                                             | 10 00                                   | 1 >> >  () página (s) en total                   | [+] Mostrando 0 de 0 registro(s) en total | 1 |
| Tipos de limpieza                                     | 1                                       |                                                  |                                           |   |
| Vuelos                                                |                                         |                                                  | N.)                                       |   |
| A partamentos<br>Cambio avartamentos                  |                                         |                                                  | —                                         |   |
| Tipos de apartamentos                                 |                                         |                                                  |                                           |   |
| Nacionalidades                                        |                                         |                                                  |                                           |   |
| Características                                       |                                         |                                                  |                                           |   |
| Averias                                               |                                         |                                                  |                                           |   |
| Tipos de averías                                      |                                         |                                                  |                                           |   |
|                                                       |                                         |                                                  |                                           |   |
|                                                       | 1                                       |                                                  |                                           |   |
| Listados                                              |                                         |                                                  |                                           |   |
| Interder                                              |                                         |                                                  |                                           |   |
| Entradas                                              |                                         |                                                  |                                           |   |
| Limpiezas                                             |                                         |                                                  |                                           |   |
|                                                       |                                         |                                                  |                                           |   |
| Granco ocupación                                      |                                         |                                                  |                                           |   |

En la imagen superior se observa la pantalla principal del apartado *"Nacionalidades"*. Este apartado se utiliza para rellenar uno de los punto del libro de policía *(véase pag. 72)*. Para dar de alta las distintas nacionalidades, aprete sobre la opción "[+]".

| - 🥑 Gestión Apartamentos -               | Mozilla Firefox                                                                         |                  |
|------------------------------------------|-----------------------------------------------------------------------------------------|------------------|
| Archivo Editar Ver Ir Mar                | adores Herramien <u>t</u> as Ay <u>u</u> da                                             |                  |
| ⊿ • 📥 • 🛃 🙉 🖉                            | ttp://apartamentos.pronet-informatica.com/pacionalidades_edicion.php?pacionalidad_id=08 |                  |
|                                          |                                                                                         |                  |
| Comenzar con Fi 🔂 Última:                | noticias                                                                                |                  |
|                                          | GESTIÓN APARTAMENTOS                                                                    |                  |
|                                          |                                                                                         |                  |
| Edición/Consulta                         | Edición Nacionalidades                                                                  |                  |
| Inicio                                   | Id *                                                                                    |                  |
| Reservas<br>Facturas                     | País *1 ALEMANIA                                                                        |                  |
| Precios                                  | Descripción Español Alemana                                                             |                  |
| Compañías                                |                                                                                         |                  |
| Limpicas<br>Tinos de limpica             | Descripción Català                                                                      |                  |
| Vuelos                                   | Descripción English                                                                     |                  |
| Apartamentos                             | Descrinción Deutsch                                                                     |                  |
| Cambio apartamentos                      | Discription Bediser                                                                     |                  |
| l'ipos de apartamentos<br>Nacionalidades |                                                                                         |                  |
| Características                          | (*) Campos requeridos (*1) Utilizado para el libro de policía.                          |                  |
| Averias<br>Tinos de averias              | Volver D                                                                                | eshacer Insertar |
| Tipos de creties                         |                                                                                         |                  |
|                                          |                                                                                         | $\lor$           |
| Listados                                 |                                                                                         |                  |
|                                          |                                                                                         |                  |
| Entradas                                 |                                                                                         |                  |
| Salidas                                  |                                                                                         |                  |
| Gráfico ocupación                        |                                                                                         |                  |
| Ocupación apartamentos                   |                                                                                         |                  |
| ND OF 25                                 |                                                                                         |                  |

En la imagen superior se observan los siguientes campos:

• *Id*: Identificación. El programa lo inserta automáticamente.

• *País*: Insertar el país al que se vaya a dar de alta. Es muy importante que los países estén bien escritos y en mayúsculas, en especial ESPAÑA, a efectos del libro de policía *(véase pág. 72)*.

•*Descripción*: no es obligatorio.

Una vez rellenados los campos, seleccione la opción "insertar", que conducirá a una pantalla que informará sobre si el registro ha sido llevado a cabo de manera satisfactoria. Aprete sobre la opción "volver" para acceder a la pantalla principal.

TB SEGUIR INSERTANDO PAISES

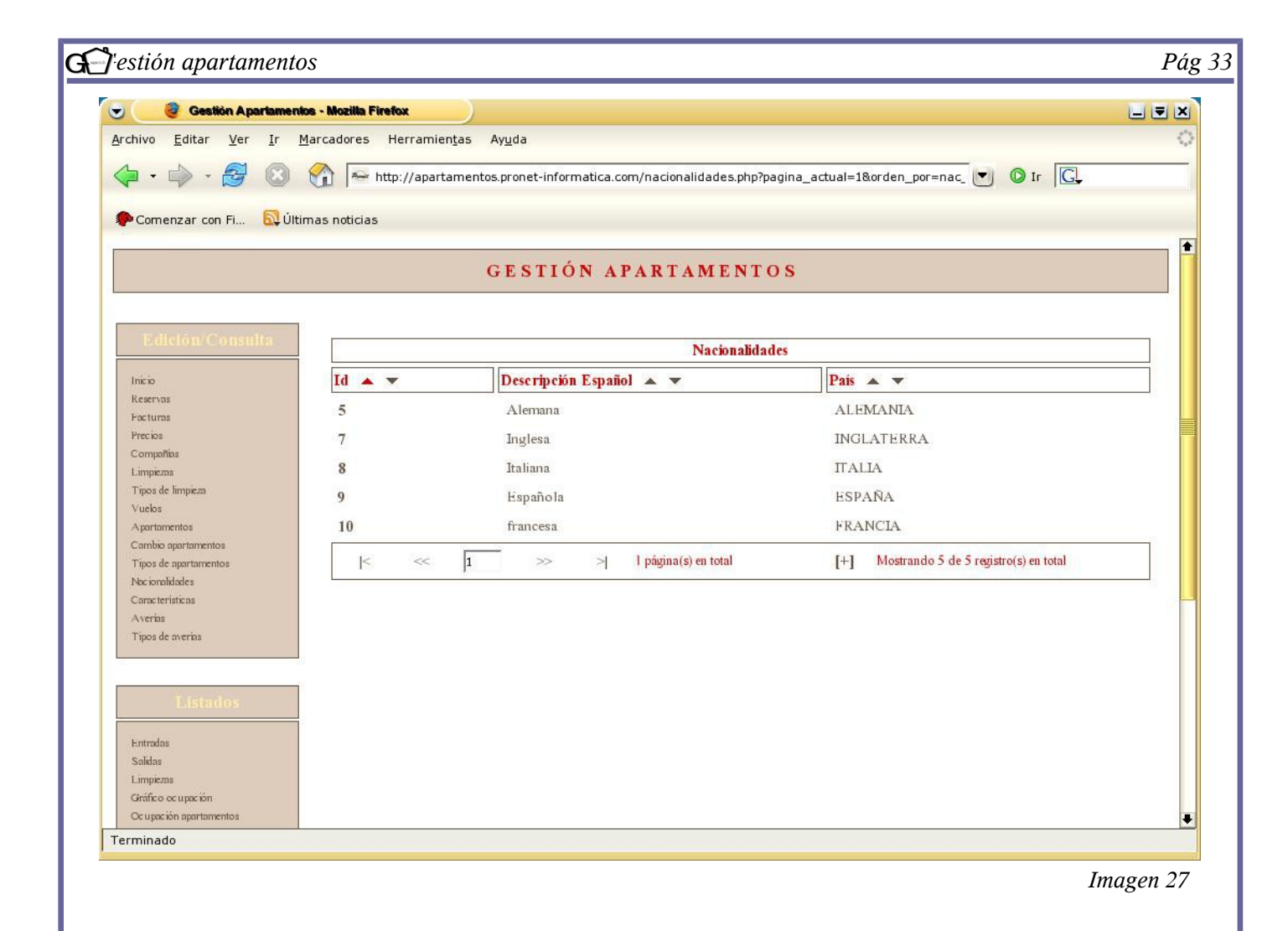

En la imagen 27 se observan, a modo de ejemplo, las identificaciones que ha seleccionado el programa, así como el país y la descripción de cada una de ellas.

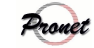

|                                                  |                                                      | Vuelos                          |                                           |   |
|--------------------------------------------------|------------------------------------------------------|---------------------------------|-------------------------------------------|---|
| 🧿 Gestión Apartament                             | los - Mozilla Firefox                                |                                 |                                           | U |
| o <u>E</u> ditar <u>V</u> er <u>I</u> r <u>I</u> | <u>M</u> arcadores Herramien <u>t</u> as Ay <u>u</u> | da                              |                                           |   |
| • 🔿 • 🛃 🔞                                        | http://apartamentos.pr                               | onet-informatica.com/vuelos.php | 🕑 🔘 Ir 💽                                  | 8 |
| menzar con Ei 🔊 Últi                             | mas noticias                                         |                                 |                                           |   |
|                                                  |                                                      |                                 |                                           |   |
|                                                  | GE                                                   | STIÓN APARTAMENTO               | S                                         |   |
|                                                  |                                                      |                                 |                                           |   |
| Edición/Consulta                                 |                                                      | Vuelos                          |                                           |   |
| 2                                                | Vuale                                                | The -                           | Hore                                      |   |
| io<br>ยางอร                                      | vuelo 🔺 🔻                                            |                                 | Hora A V                                  |   |
| turas                                            |                                                      |                                 |                                           |   |
| NOB .                                            | No se han encontrado registr                         | OS.                             |                                           |   |
| npoñías                                          |                                                      |                                 |                                           |   |
| piezas                                           | < << 1                                               | >> > 0 página(s) en total       | [+] Mostrando 0 de 0 registro(s) en total |   |
| os de impieza                                    |                                                      | 15 DEPENDENCIAL AL MEDIA        |                                           |   |
| intermenter.                                     |                                                      |                                 | $\sim$                                    |   |
| abio oportomentos                                |                                                      |                                 |                                           |   |
| noio aper tarrientos                             |                                                      |                                 |                                           |   |
| is ac apartamentos                               |                                                      |                                 |                                           |   |
| KOTENIKAKACS                                     |                                                      |                                 |                                           |   |
| no de racio da                                   |                                                      |                                 |                                           |   |
| os de overbo                                     |                                                      |                                 |                                           |   |
| a de diferida                                    |                                                      |                                 |                                           |   |
| 50 S                                             |                                                      |                                 |                                           |   |
|                                                  |                                                      |                                 |                                           |   |
| Listados                                         |                                                      |                                 |                                           |   |
|                                                  |                                                      |                                 |                                           |   |
| radas                                            |                                                      |                                 |                                           |   |
| das                                              |                                                      |                                 |                                           |   |
| piezas                                           |                                                      |                                 |                                           |   |
| fico ocupación                                   |                                                      |                                 |                                           |   |
|                                                  |                                                      |                                 |                                           |   |
| pación apartamentos                              |                                                      |                                 |                                           |   |

El apartado *"Vuelos"* tiene la finalidad de conocer, aproximadamente, a qué hora llegará o se marchará un cliente. Se podrán dar de alta todos los vuelos, tanto de llegada como de salida, que se crea conveniente. Para realizar un alta, seleccione *"*[+]*"*.

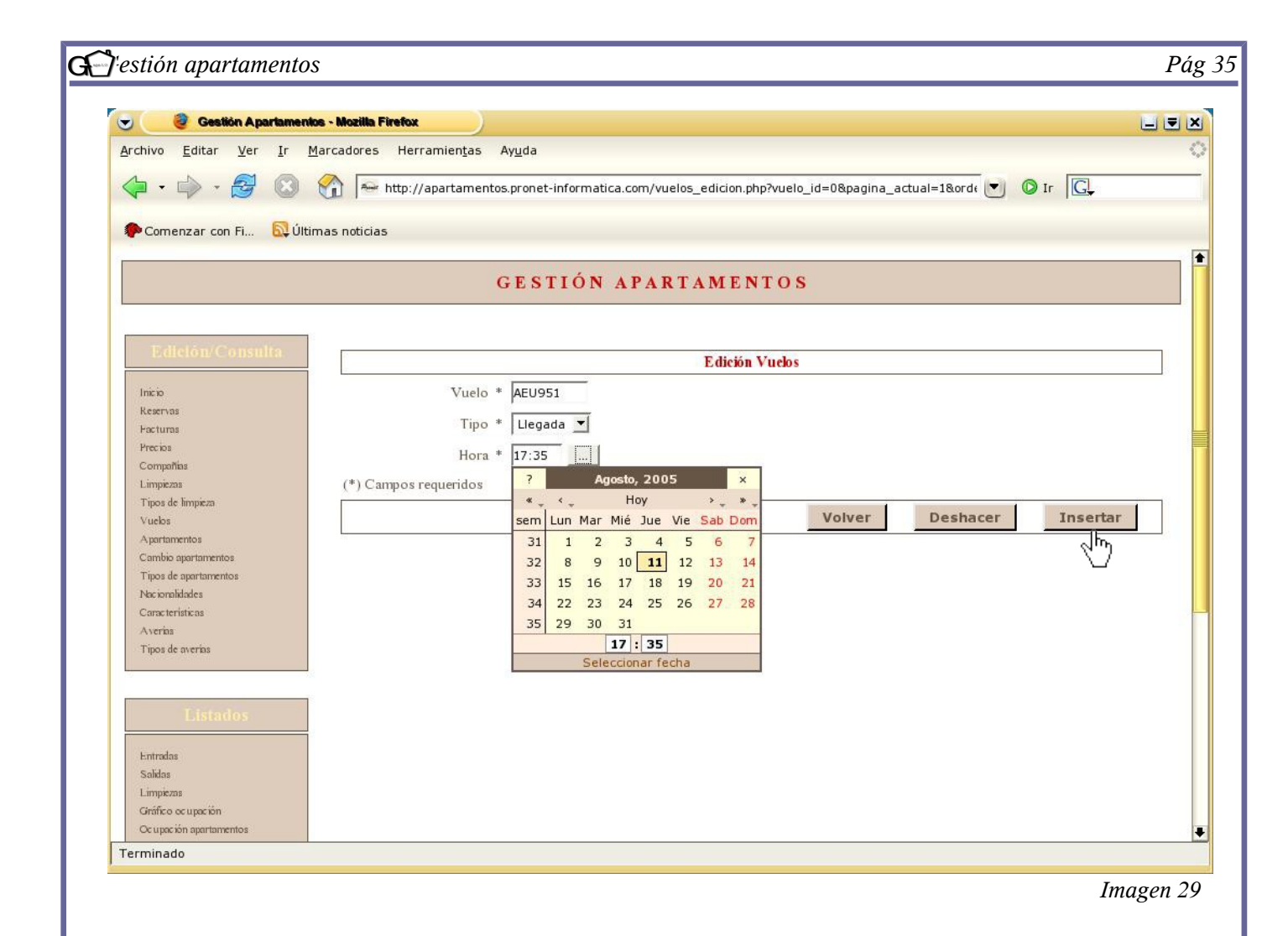

En la imagen superior se observa la pantalla de alta de vuelos. Los campos a rellenar son los siguientes:

- Vuelo: indicar el número de vuelo.
- *Tipo*: indicar si es de salida o llegada.
- Hora: indicar la hora.

Una vez rellenada toda la información, seleccione "insertar" para prodecer a su alta. Seguidamente aparecerá una pantalla que informará sobre si el registro se ha insertado de forma correcta. Una vez comprobado, seleccione "volver" para ir a la página principal *(imagen 30)*.

## ME HE QUEDADO AQUI

| <pre>rdn or gets ye p getadores intramings Angla</pre>                                                                                                    |                                              | ntos - Mozilla Firefox     |                                  |                                           |       |
|----------------------------------------------------------------------------------------------------|----------------------------------------------|----------------------------|----------------------------------|-------------------------------------------|-------|
| Port of the rest of the rest of the r                                                                                                    | rchivo <u>E</u> ditar <u>V</u> er <u>I</u> r | Marcadores Herramientas Ay | <u>u</u> da                      |                                           |       |
| Concrete or not 10       CESTIÓN APARTAMENTOS         Foldena Consultar<br>incente fregular<br>incente fregular<br>ince                                                                                                    |                                              | http://apartamentos.p      | ronet-informatica.com/vuelos.php | ♥ Ø Ir  G↓                                |       |
| CESTIÓN APARTAMENTOS         Fordes         Vudos         Vudos                                                                                                    | PComenzar con Fi 🔯 Úli                       | timas noticias             |                                  |                                           |       |
| Existion       Vuckos         Vicko       Image: State State St                                                                                                    |                                              | G                          | ESTIÓN APARTAMENT                | 0 S                                       |       |
| Itele       Itele         Herris       Itelegada         Process       Itelegada         JXK       Salada         Impede Heppen<br>Veder       Itelegada         New Process       Itelegada         Impede Heppen<br>Veder       Itelegada         New Process       Itelegada         Impede Heppen<br>Veder       Itelegada         New Process       Itelegada         New Process       Itelegada         Impact       Itelegada         Impact       Itelegada         Impact       Itelegada         Impact       Itelegada                                                                                                    | Edición/Consulta                             | ]                          | Vuelos                           |                                           |       |
| Normal       Image: Image: Image                                                                                                    | Inicio                                       |                            | Tipo 🔺 🔻                         |                                           |       |
| Internet       Internet       Internet         Complex       Implexe       Implexe         Treade inplexe       Implexe       Implexe         Ammentes       Implexe       Implexe         Complexe       Implexe       Implexe         Implexe       Implexe       Implexe         Ammentes       Implexe       Implexe         Implexe       Implexe       Implexe         Implexe       Implexe       Implexe <td>Reservas</td> <td>AFLI951</td> <td>Llevada</td> <td>17:35</td> <td></td>                                                                                                    | Reservas                                     | AFLI951                    | Llevada                          | 17:35                                     |       |
| Comparing<br>Treprint<br>Treprint<br>Treprint<br>Treprint<br>Approximation<br>Approximation<br>Approxima | Pacturas<br>Precios                          | IKK                        | Salida                           | 12:00                                     |       |
| Linveste<br>Teose le hieron<br>Vector<br>Vector<br>Aperturentos<br>Teose de entrelos<br>Teose de entrelos<br>Teose de entr                                                                                                    | Compañias                                    |                            | Sanda                            | 12.00                                     |       |
| Vederatements<br>Center approvements<br>Tree de servines<br>Listes des<br>Listes des<br>Listes des<br>Listes des<br>Listes des<br>Listes des<br>Listes des<br>Center inter<br>Trende<br>Listes des<br>Listes des<br>Li                                                                   | Limpiezas<br>Tipos de limpieza               | K << 1                     | >> >    página(s) en total       | [+] Mostrando 2 de 2 registro(s) en total |       |
| Arententense<br>Tress de extremense<br>Arene<br>Tress de extremense<br>Arene<br>Tress de extremense<br>Extreme<br>Saldes<br>Entremes<br>Office octapación<br>Tremenado<br>A imagen superior se observa, a modo de ejemplo, la pantalla principal con dos altas realizadas:<br>a y otra de llegada.                                                                                                    | Vuelos                                       |                            |                                  |                                           |       |
| Treade a imagen superior se observa, a modo de ejemplo, la pantalla principal con dos altas realizadas:<br>a y otra de llegada.                                                                                                    | A partamentos<br>Cambio apartamentos         |                            |                                  |                                           |       |
| Accession<br>A verse<br>A verse<br>Treade a<br>Lista das<br>Lingua<br>Confector our present<br>Treade<br>A verse our present<br>Treade<br>A verse our present<br>A verse our present<br>A verse our prese                                                                                                    | Tipos de apartamentos                        |                            |                                  |                                           |       |
| Avris Tronds Control Control C                                                                                                    | Nacionalidades<br>Características            |                            |                                  |                                           |       |
| Tipot de meria<br>Listados<br>Entrados<br>Entrados<br>Traineado<br>Imagen superior se observa, a modo de ejemplo, la pantalla principal con dos altas realizadas:<br>a y otra de llegada.                                                                                                    | Averias                                      |                            |                                  |                                           |       |
| Estados<br>Engles<br>Gréce expeción<br>minado<br>a imagen superior se observa, a modo de ejemplo, la pantalla principal con dos altas realizadas:<br>a y otra de llegada.                                                                                                    | Tipos de averias                             |                            |                                  |                                           |       |
| Listados         Formais         Listados         Listados         Listados         Listados         Listados         Listados         Listados         Listados         Listados         Listados         Listados         Listados         Listados         Crético couperón         Trinado         Image         a imagen superior se observa, a modo de ejemplo, la pantalla principal con dos altas realizadas:         a y otra de llegada.                                                                                                    |                                              | ]                          |                                  |                                           |       |
| terrelati<br>Sada<br>Umpera<br>Grife ocupecion<br>Imagen<br>a imagen superior se observa, a modo de ejemplo, la pantalla principal con dos altas realizadas:<br>a y otra de llegada.                                                                                                    | Thursday                                     | 1                          |                                  |                                           |       |
| Image<br>a imagen superior se observa, a modo de ejemplo, la pantalla principal con dos altas realizadas:<br>a y otra de llegada.                                                                                                    | LISTAUOS                                     | 1                          |                                  |                                           |       |
| salas<br>largens<br>Contro e uperior<br>A imagen superior se observa, a modo de ejemplo, la pantalla principal con dos altas realizadas:<br>a y otra de llegada.                                                                                                    | Entradas                                     |                            |                                  |                                           |       |
| rminado<br>Imag<br>a imagen superior se observa, a modo de ejemplo, la pantalla principal con dos altas realizadas:<br>a y otra de llegada.                                                                                                    | Salidas                                      |                            |                                  |                                           |       |
| rminado<br>Imag<br>a imagen superior se observa, a modo de ejemplo, la pantalla principal con dos altas realizadas:<br>la y otra de llegada.                                                                                                    | Gráfico ocupación                            |                            |                                  |                                           |       |
| Imag<br>a imagen superior se observa, a modo de ejemplo, la pantalla principal con dos altas realizadas:<br>la y otra de llegada.                                                                                                    | - Ocumentia annotationa                      |                            |                                  |                                           |       |
| <i>Imag</i><br>a imagen superior se observa, a modo de ejemplo, la pantalla principal con dos altas realizadas:<br>la y otra de llegada.                                                                                                    | a minado                                     |                            |                                  |                                           |       |
| a imagen superior se observa, a modo de ejemplo, la pantalla principal con dos altas realizadas:<br>la y otra de llegada.                                                                                                    |                                              |                            |                                  | 117                                       | lugen |
| a imagen superior se observa, a modo de ejemplo, la pantalla principal con dos altas realizadas:<br>la y otra de llegada.                                                                                                    |                                              |                            |                                  |                                           |       |
| la y otra de llegada.                                                                                                    | a imagen superio                             | or se observa, a mod       | lo de ejemplo, la pantalla       | a principal con dos altas realizada       | as: u |
|                                                                                                    | la v otra de llega                           | da                         |                                  |                                           |       |
|                                                                                                    | ia y olia de llega                           | ua.                        |                                  |                                           |       |
|                                                                                                    |                                              |                            |                                  |                                           |       |
|                                                                                                    |                                              |                            |                                  |                                           |       |
|                                                                                                    |                                              |                            |                                  |                                           |       |
|                                                                                                    |                                              |                            |                                  |                                           |       |
|                                                                                                    |                                              |                            |                                  |                                           |       |
|                                                                                                    |                                              |                            |                                  |                                           |       |
|                                                                                                    |                                              |                            |                                  |                                           |       |
|                                                                                                    |                                              |                            |                                  |                                           |       |
|                                                                                                    |                                              |                            |                                  |                                           |       |
|                                                                                                    |                                              |                            |                                  |                                           |       |
|                                                                                                    |                                              |                            |                                  |                                           |       |
|                                                                                                    |                                              |                            |                                  |                                           |       |
|                                                                                                    |                                              |                            |                                  |                                           |       |
|                                                                                                    |                                              |                            |                                  |                                           |       |
| <pre></pre>                                                                                                    | • Order Apprimente - Header Netraminenta Agela         • Order Netraminenta Agela         • Order Netraminenta Agela         • Order Netraminenta Agela         • Order Netraminenta Agela         • Order Netraminenta Agela         • Order Netraminenta Agela         • Order Netraminenta Agela         • Order Netraminenta Agela         • Order Netraminenta Agela         • Order Netraminenta Agela         • Order Netraminenta Agela         • Order Netraminenta Agela         • Order Netraminenta Agela         • Order Netraminenta         • Order Netraminenta         • Order                                                                                                    |                                            | Тц                                                        | oos de aver                                     | rías de la companya de la companya de la companya de la companya de la companya de la companya de la companya d |
|----------------------------------------------------------------------------------------------------|----------------------------------------------------------------------------------------------------|--------------------------------------------|-----------------------------------------------------------|-------------------------------------------------|----------------------------------------------------------------------------------------------------|
| In the fattur we for grandware Haraming A Ayda     Image      Interpretation of the avertical of the second of the avertical of the second of the avertical of the avertical of the aver                                                                                                    | We [ddar yr ] Marcadoras Harranings Augda     Image: Construction of R.     Contract of R.     Contract of R.                                                                                                    | 👌 Gestión Apartame                         | nios - Mozilla Firefox                                    |                                                 |                                                                                                    |
| Image: Solution of the second of the second of                                                                                                    | Image: Image: Image                                                                                                    | hivo <u>E</u> ditar <u>V</u> er <u>I</u> r | <u>M</u> arcadores Herramien <u>t</u> as Ay <u>u</u> da   |                                                 |                                                                                                    |
| Concertor on The Control Control Contrel Control Control Control Control Control Control Contr                                                                                                    | Careentar on n. Constitue<br>Careentar on n. Constitue<br>Careentar on n. Constitue<br>Careentar on n. Constitue<br>Careentar on n. Constitue<br>No schane encontraido registros.<br>Negeto Augusto<br>Careentar on n. Constitue<br>Negeto Augusto<br>Careentar on n. Constitue<br>Negeto Augusto<br>Careentar on n. Constitue<br>Negeto Augusto<br>Careentar on n. Constitue<br>Careentar on n. Constitue<br>Care                                                                                                    | • 🔶 • 🛃 🔞                                  | http://apartamentos.pron                                  | et-informatica.com/averias_tipos.php            | 💌 🛛 Ir 💽                                                                                                    |
| CESTIÓN APARTAMENTOS         Tipos de avería:         Tipos de avería:         Operatives:         Tipos de avería:         Operatives:         Tipos de avería:         Operatives:         Tipos de avería:         Tipos de avería:         Operatives:         Tipos de avería:         Tipos de avería:         Tip                                                                                                    | GESTIÓN APARTAMENTOS         Tipos de averías         Tipos de averías "         Tipos de averías "         Tipos de averías                                                                                                    | Comenzar con Fi 🔯 Ú                        | lltimas noticias                                          |                                                 |                                                                                                    |
| Filededor Constitution       Tipos de avertas         Filededor Constitution       Impos de avertas         Ciedador e service       Impos de avertas         Ciedador e service       Impos de avertas         Ciedador e service       Impos de avertas         Ciedador e service       Impos de avertas         Ciedador e service       Impos de avertas         Ciedador e service       Impos de avertas         Ciedador e service       Impos de avertas         Ciedador e service       Impos de avertas         Ciedador e service       Impos de avertas         Ciedador e service       Impos de avertas         Ciedador e service       Impos de avertas         Ciedador e service       Impos de avertas         Ciedador e service       Impos de avertas         Restando o de l'engistrois en total       Impos de avertas         Ciedador e service       Impos de avertas         Restando o de l'engistrois en total       Impos de avertas         Restando o de l'engistrois en total       Impos de avertas         Restando o de avertas de avertas de avertas de alta las distintas avertas que pueden surgir en el cor         rocceder a su alta, seleccione el icono "[+]".                                                                                                    | Edición Consulta         references         references                                                                                                    |                                            | GES                                                       | STIÓN APARTAMENTO                               | ) \$                                                                                                    |
| Electron Convention         Intege         No se hast encontrado registros.         Construction         No se hast encontrado registros.         No se hast encontrado registros.         No se hast encontrado registros.         No se hast encontrado registros.         No se hast encontrado registros.         No se hast encontrado registros.         No se hast encontrado registros.         No se hast encontrado registros.         No se hast encontrado registros.         No se hast encontrado registros.         No se servitos         No se servitos         Servitos         Servitos         Servitos <td>Interface       Types de averias         reface       Imposed e averias         Codago a v       Descripcios Español a v         No se han encontrado registros:       Imposed e averias         Imposed e merces       Imposed e averias         Imposed e merces       Imposed e averias         Imposed e averias       Imposed e averias         Imposed e averias       Imposed e averias         Imposed e averias       Imposed e averias         <td< td=""><td></td><td></td><td></td><td></td></td<></td>                                                                                                    | Interface       Types de averias         reface       Imposed e averias         Codago a v       Descripcios Español a v         No se han encontrado registros:       Imposed e averias         Imposed e merces       Imposed e averias         Imposed e merces       Imposed e averias         Imposed e averias       Imposed e averias         Imposed e averias       Imposed e averias         Imposed e averias       Imposed e averias <td< td=""><td></td><td></td><td></td><td></td></td<>                                                                                                    |                                            |                                                           |                                                 |                                                                                                    |
| rice kerres<br>kerres<br>keres<br>kerres<br>kerres<br>kerres<br>kerres<br>kerres<br>kerres<br>kerres<br>kerres<br>kere | reco<br>records<br>records<br>recor  | Edición/Consulta                           |                                                           | Tipos de aver                                   | ias                                                                                                    |
| The read is a restrict of a registron of the registron of the r                                                                                                    | With the set is a set in the set is an encontrado registror.     Set of with the set is a set in the set is a set in the set is                                                                                                    | nicio<br>Leservas                          | Código 🔺 🔻                                                | Descripción Español 🔺                           | •                                                                                                    |
| Complete<br>The de le forgen<br>Varies<br>Agentementos<br>Surado de la consistenció en total<br>Triso de apartenentos<br>Surado de la consistenció en total<br>Surado de la consistenció en total<br>Surado de la consistenció en total<br>Surado de la consistenció en total<br>Surado de la consistenció en total<br>Surado de la consistenció en total<br>Surado de la consistenció en total<br>Surado de la consistenció en total<br>Surado de la consistenció en total                                                                                                    | Complete<br>Type de le le gestion de la construction de la construcción en total                                                                                                    | -acturas<br>Precios                        | No se han encontrado registros                            | 1                                               |                                                                                                    |
| Impede integers       Impede integers         Impede integers       Impede integers         Standors       Impede integers         Impede integers       Impede integers         Impede integers       Impede integers         Impede integers       Impede integers         Impede integers       Impede integers         Impede integers       Impede integers         Impede integers       Impede integers         Impede integers       Impede integers         Impede integers       Impede integers         Introdo       Impede integers         Introdo       Impede integers         Introdo       Impede integers         Introdo       Impede integers         Introdo       Impede integers         Introdo       Impede integers         Introdo       Impedience         Introdo       Impedience         Impedience       Impedience         Impedience       Impedience         Impedience       Impedience         Impedience       Impedience         Impedience       Impedience         Impedience       Impedience         Impedience       Impedience         Impedience       Impedience                                                                                                    | The de impease type of the product of the product of the produc                                                                                                    | Compañias<br>.impiezas                     | K « 1                                                     | >>> >> 0 página(s) en total                     | [+] Mostrando 0 de 0 registro(s) en total                                                                       |
| ysteriorense<br>Type de experimente<br>Since terristics<br>Since terristics<br>Since terristics<br>Since terristics<br>Since terristics<br>Since conserved<br>Since conserved                                                                                                    | ysatureness<br>Tips de apartmenso<br>tips de apartmenso<br>tips de averis<br>Tips de averis<br>Tips de averis<br>Tips de averis<br>Tips de averis<br>Tips de averias<br>Tintado<br>Image<br>apartado " <i>Tipos de averías</i> " se darán de alta las distintas averías que pueden surgir en el co<br>roceder a su alta, seleccione el icono "[+]".                                                                                                    | Fipos de limpieza<br>/uelos                |                                                           |                                                 |                                                                                                    |
| Introde exertises                                                                                                    | Type de quadratementes the consideration of the construction of the construction of                                                                                                    | Apartamentos<br>Cambio apartamentos        |                                                           |                                                 | _                                                                                                    |
|                                                                                                    | Categories         Distratos         contentes         Salidas         imitado         Ininado         Ininado         Ininado         Ininado         Ininado         Ininado                                                                                                    | l'ipos de apartamentos<br>Nacionalidades   |                                                           |                                                 |                                                                                                    |
| Ippes de aversa         status         asidos         impeso soupeción         Decision superiornemos         minado         Image         apartado "Tipos de averías" se darán de alta las distintas averías que pueden surgir en el cono roceder a su alta, seleccione el icono "[+]".                                                                                                    | Infraé de enersis                                                                                                    | Jaracteristicas<br>A verías                |                                                           |                                                 |                                                                                                    |
| Elstanlos Entrados Solidos Solidos Corpeción aportamentos minado Image apartado <i>"Tipos de averías"</i> se darán de alta las distintas averías que pueden surgir en el co roceder a su alta, seleccione el icono "[+]".                                                                                                    | curratus<br>subsets<br>subsets<br>su | Fipos de averias                           |                                                           |                                                 |                                                                                                    |
| enredes<br>sadas<br>impiens<br>minado<br><i>Image</i><br>apartado <i>"Tipos de averías"</i> se darán de alta las distintas averías que pueden surgir en el co<br>roceder a su alta, seleccione el icono "[+]".                                                                                                    | apartado " <i>Tipos de averías</i> " se darán de alta las distintas averías que pueden surgir en el co<br>roceder a su alta, seleccione el icono "[+]".                                                                                                    | Listados                                   |                                                           |                                                 |                                                                                                    |
| apartado <i>"Tipos de averías"</i> se darán de alta las distintas averías que pueden surgir en el co<br>roceder a su alta, seleccione el icono "[+]".                                                                                                    | apartado <i>"Tipos de averías"</i> se darán de alta las distintas averías que pueden surgir en el co<br>roceder a su alta, seleccione el icono "[+]".                                                                                                    |                                            |                                                           |                                                 |                                                                                                    |
| imperior ocupeción<br>Experión opertamentos<br>minado<br>Image<br>apartado <i>"Tipos de averías"</i> se darán de alta las distintas averías que pueden surgir en el co<br>roceder a su alta, seleccione el icono "[+]".                                                                                                    | Airféo competion<br>Veryeción apartamentos Image apartado <i>"Tipos de averías"</i> se darán de alta las distintas averías que pueden surgir en el corroceder a su alta, seleccione el icono "[+]".                                                                                                    | -ntradas<br>Salidas                        |                                                           |                                                 |                                                                                                    |
| ninado<br>Image<br>apartado <i>"Tipos de averías"</i> se darán de alta las distintas averías que pueden surgir en el co<br>roceder a su alta, seleccione el icono "[+]".                                                                                                    | hinado<br>Image<br>apartado " <i>Tipos de averías</i> " se darán de alta las distintas averías que pueden surgir en el co<br>roceder a su alta, seleccione el icono "[+]".                                                                                                    | .impiezas<br>ăráfico ocupación             |                                                           |                                                 |                                                                                                    |
| Image<br>apartado <i>"Tipos de averías"</i> se darán de alta las distintas averías que pueden surgir en el co<br>roceder a su alta, seleccione el icono "[+]".                                                                                                    | Image<br>apartado " <i>Tipos de averías</i> " se darán de alta las distintas averías que pueden surgir en el co<br>roceder a su alta, seleccione el icono "[+]".                                                                                                    | De upación apartamentos                    |                                                           |                                                 |                                                                                                    |
| apartado <i>"Tipos de averías"</i> se darán de alta las distintas averías que pueden surgir en el co<br>roceder a su alta, seleccione el icono "[+]".                                                                                                    | apartado <i>"Tipos de averías"</i> se darán de alta las distintas averías que pueden surgir en el co<br>roceder a su alta, seleccione el icono "[+]".                                                                                                    | ninado                                     |                                                           |                                                 |                                                                                                    |
|                                                                                                    |                                                                                                    | minado                                     |                                                           |                                                 | In                                                                                                    |
|                                                                                                    |                                                                                                    | apartado <i>"Tip</i> o<br>roceder a su al  | <i>os de averías"</i> se dara<br>ta, seleccione el icono  | án de alta las distintas<br>·"[+]".             | In<br>averías que pueden surgir en e                                                                            |
|                                                                                                    |                                                                                                    | apartado <i>"Tip</i> o<br>roceder a su al  | <i>os de averías"</i> se dara<br>ta, seleccione el icono  | án de alta las distintas<br><sup>,</sup> "[+]". | In<br>averías que pueden surgir en e                                                                            |
|                                                                                                    |                                                                                                    | apartado <i>"Tip</i> o<br>roceder a su al  | <i>os de avería</i> s" se dara<br>ta, seleccione el icono | án de alta las distintas<br>"[+]".              | In<br>averías que pueden surgir en e                                                                            |
|                                                                                                    |                                                                                                    | apartado <i>"Tip</i> o<br>roceder a su al  | <i>os de averías"</i> se dara<br>ta, seleccione el icono  | án de alta las distintas<br>"[+]".              | In<br>averías que pueden surgir en e                                                                            |
|                                                                                                    |                                                                                                    | apartado <i>"Tip</i> o                     | os <i>de averías</i> " se dara<br>ta, seleccione el icono | án de alta las distintas<br>"[+]".              | In<br>averías que pueden surgir en e                                                                            |
|                                                                                                    |                                                                                                    | apartado <i>"Tip</i> o<br>roceder a su al  | <i>os de averías"</i> se dara<br>ta, seleccione el icono  | án de alta las distintas<br>"[+]".              | In<br>averías que pueden surgir en e                                                                            |
|                                                                                                    |                                                                                                    | apartado <i>"Tip</i> o<br>roceder a su al  | <i>os de averías"</i> se dara<br>ta, seleccione el icono  | án de alta las distintas<br>·"[+]".             | In<br>averías que pueden surgir en e                                                                            |
|                                                                                                    |                                                                                                    | apartado <i>"Tip</i> o<br>roceder a su al  | <i>os de avería</i> s" se dara<br>ta, seleccione el icono | án de alta las distintas<br>"[+]".              | In<br>averías que pueden surgir en e                                                                            |
|                                                                                                    |                                                                                                    | apartado <i>"Tip</i> oroceder a su al      | <i>os de averías"</i> se dara<br>ta, seleccione el icono  | án de alta las distintas<br>·"[+]".             | In<br>averías que pueden surgir en e                                                                            |
|                                                                                                    |                                                                                                    | apartado <i>"Tip</i> oroceder a su al      | <i>os de averías"</i> se dara<br>ta, seleccione el icono  | án de alta las distintas<br><sup>,</sup> "[+]". | In<br>averías que pueden surgir en e                                                                            |
|                                                                                                    |                                                                                                    | apartado <i>"Tip</i> oroceder a su al      | os de averías" se dara<br>ta, seleccione el icono         | án de alta las distintas<br>""[+]".             | In<br>averías que pueden surgir en e                                                                            |
|                                                                                                    |                                                                                                    | apartado <i>"Tip</i> oroceder a su al      | os de averías" se dara<br>ta, seleccione el icono         | án de alta las distintas<br><sup>,</sup> "[+]". | In<br>averías que pueden surgir en e                                                                            |
|                                                                                                    |                                                                                                    | apartado <i>"Tip</i> oroceder a su al      | os de averías" se dara<br>ta, seleccione el icono         | án de alta las distintas<br>"[+]".              | In<br>averías que pueden surgir en e                                                                            |
|                                                                                                    |                                                                                                    | apartado <i>"Tip</i> o<br>roceder a su al  | os de averías" se dara<br>ta, seleccione el icono         | án de alta las distintas<br><sup>,</sup> "[+]". | In<br>averías que pueden surgir en e                                                                            |
|                                                                                                    |                                                                                                    | apartado <i>"Tip</i><br>roceder a su al    | os de averías" se dara<br>ta, seleccione el icono         | án de alta las distintas<br>"[+]".              | In<br>averías que pueden surgir en e                                                                            |
|                                                                                                    |                                                                                                    | apartado <i>"Tip</i> o<br>roceder a su al  | os de averías" se dara<br>ta, seleccione el icono         | án de alta las distintas<br><sup>,</sup> "[+]". | In<br>averías que pueden surgir en e                                                                            |

| Gestión Apartame                                                                        | enios - Mozilla Firefox                                                                                                   |                                                                                                    |                                                      | L 3                                  |
|-----------------------------------------------------------------------------------------|----------------------------------------------------------------------------------------------------|----------------------------------------------------------------------------------------------------|------------------------------------------------------|--------------------------------------|
| rchivo <u>E</u> ditar <u>V</u> er <u>I</u> r                                            | <u>M</u> arcadores Herramien <u>t</u> as Ay <u>u</u> da                                                                   |                                                                                                    |                                                      |                                      |
| 🗧 • 🏟 • 🛃 🔞                                                                             | 😭 🚘 http://apartamentos.pronet-inforr                                                                                     | natica.com/averias_tipos_edicion.php?averi                                                            | ia_tipo_id=0&pagina_a 💌                              | O Ir G                               |
| 🕨 Comenzar con Fi 🛛 🕅 Ú                                                                 | lltimas noticias                                                                                                    |                                                                                                    |                                                      |                                      |
|                                                                                         |                                                                                                    |                                                                                                    |                                                      |                                      |
|                                                                                         | GESTIO                                                                                                    | N APARTAMENTOS                                                                                        |                                                      |                                      |
|                                                                                         |                                                                                                    |                                                                                                    |                                                      |                                      |
| Edición/Consulta                                                                        |                                                                                                    | Edición Tipos de averías                                                                              |                                                      |                                      |
| Inicio<br>Reservas                                                                      | Código *                                                                                                    | ELECTR                                                                                                |                                                      |                                      |
| Facturas<br>Precios                                                                     |                                                                                                    | Problemas con la electricidad                                                                         |                                                      |                                      |
| Compañías                                                                               | Descripción Español                                                                                                    |                                                                                                    |                                                      |                                      |
| Tipos de limpieza                                                                       |                                                                                                    |                                                                                                    |                                                      |                                      |
| Apartamentos                                                                            | Descripción Català                                                                                                    |                                                                                                    |                                                      |                                      |
| Cambio apartamentos<br>Tipos de apartamentos                                            |                                                                                                    |                                                                                                    |                                                      |                                      |
| Nacionalidades<br>Características                                                       |                                                                                                    |                                                                                                    |                                                      |                                      |
| Averias<br>Tipos de averias                                                             | Descripción English                                                                                                    |                                                                                                    |                                                      |                                      |
| 2                                                                                       |                                                                                                    |                                                                                                    |                                                      |                                      |
| Listados                                                                                |                                                                                                    |                                                                                                    |                                                      |                                      |
| Entradas                                                                                | Descripción Deutsch                                                                                                    |                                                                                                    |                                                      |                                      |
| Salidas<br>Limpiezas                                                                    | (*) Campos requeridos                                                                                                    | 1                                                                                                    |                                                      |                                      |
| Gráfico ocupación                                                                       |                                                                                                    | Vo                                                                                                    | lver Deshacer                                        | Insertar                             |
| erminado                                                                                |                                                                                                    |                                                                                                    | 2                                                    | <u> </u>                             |
| imagan superio                                                                          | r se observa la pantalla de                                                                                               | altas. Los campos a rell                                                                              | enar son los sigu                                    | Image                                |
| imagen superio                                                                          | r se observa la pantalla de                                                                                               | altas. Los campos a rell                                                                              | enar son los sigu                                    | <i>Image</i><br>lientes:             |
| imagen superio                                                                          | r se observa la pantalla de                                                                                               | altas. Los campos a rell                                                                              | enar son los sigu                                    | Image                                |
| imagen superio<br>digo: el cliente c                                                    | r se observa la pantalla de<br>lesignará el código que cre                                                                | altas. Los campos a rell<br>a conveniente.                                                            | enar son los sigu                                    | Image                                |
| imagen superio<br>digo: el cliente c<br>scripción: no es                                | r se observa la pantalla de<br>lesignará el código que cre<br>obligatoria. El cliente dese                                | altas. Los campos a rell<br>va conveniente.<br>cribirá la información po                              | enar son los sigu<br>ertinente.                      | Image                                |
| imagen superio<br>digo: el cliente c<br>scripción: no es                                | r se observa la pantalla de<br>lesignará el código que cre<br>obligatoria. El cliente dese                                | altas. Los campos a rell<br>ea conveniente.<br>cribirá la información po                              | enar son los sigu<br>ertinente.                      | <i>Image</i><br>lientes:             |
| imagen superio<br>digo: el cliente c<br>scripción: no es<br>vez rellenada la 1          | r se observa la pantalla de<br>lesignará el código que cre<br>obligatoria. El cliente dese<br>información necesaria, sele | altas. Los campos a rell<br>ea conveniente.<br>cribirá la información pe<br>eccione el botón "inserta | enar son los sigu<br>ertinente.<br>ar" para realizar | <i>Image</i><br>iientes:<br>el alta. |
| imagen superio<br>digo: el cliente c<br>scripción: no es<br>vez rellenada la f          | r se observa la pantalla de<br>lesignará el código que cre<br>obligatoria. El cliente dese<br>información necesaria, sele | altas. Los campos a rell<br>ea conveniente.<br>cribirá la información pe<br>eccione el botón "inserta | enar son los sigu<br>ertinente.<br>ar" para realizar | <i>Image</i><br>iientes:<br>el alta. |
| imagen superio<br>digo: el cliente c<br>scripción: no es<br>vez rellenada la :          | r se observa la pantalla de<br>lesignará el código que cre<br>obligatoria. El cliente dese<br>información necesaria, sele | altas. Los campos a rell<br>va conveniente.<br>cribirá la información po<br>eccione el botón "inserta | enar son los sigu<br>ertinente.<br>ar" para realizar | <i>Image</i><br>iientes:<br>el alta. |
| imagen superio<br>digo: el cliente c<br>scripción: no es<br>vez rellenada la :          | r se observa la pantalla de<br>lesignará el código que cre<br>obligatoria. El cliente dese<br>información necesaria, sele | altas. Los campos a rell<br>ea conveniente.<br>cribirá la información pe<br>eccione el botón "inserta | enar son los sigu<br>ertinente.<br>ar" para realizar | <i>Image</i><br>iientes:<br>el alta. |
| imagen superio<br>digo: el cliente c<br>scripción: no es<br>vez rellenada la :          | r se observa la pantalla de<br>lesignará el código que cre<br>obligatoria. El cliente dese<br>información necesaria, sele | altas. Los campos a rell<br>va conveniente.<br>cribirá la información pe<br>eccione el botón "inserta | enar son los sigu<br>ertinente.<br>ar" para realizar | <i>Image</i><br>iientes:<br>el alta. |
| imagen superio<br>digo: el cliente c<br>scripción: no es<br>vez rellenada la :          | r se observa la pantalla de<br>lesignará el código que cre<br>obligatoria. El cliente dese<br>información necesaria, sele | altas. Los campos a rell<br>ea conveniente.<br>cribirá la información pe<br>eccione el botón "inserta | enar son los sigu<br>ertinente.<br>ar" para realizar | <i>Image</i><br>lientes:<br>el alta. |
| imagen superio<br>digo: el cliente o<br>scripción: no es<br>vez rellenada la :          | r se observa la pantalla de<br>lesignará el código que cre<br>obligatoria. El cliente dese<br>información necesaria, sele | altas. Los campos a rell<br>va conveniente.<br>cribirá la información pe<br>eccione el botón "inserta | enar son los sigu<br>ertinente.<br>ar" para realizar | <i>Image</i><br>iientes:<br>el alta. |
| imagen superio<br>digo: el cliente c<br>scripción: no es<br>vez rellenada la :          | r se observa la pantalla de<br>lesignará el código que cre<br>obligatoria. El cliente dese<br>información necesaria, sele | altas. Los campos a rell<br>ca conveniente.<br>cribirá la información po<br>eccione el botón "inserta | enar son los sigu<br>ertinente.<br>ar" para realizar | <i>Image</i><br>lientes:<br>el alta. |
| imagen superio:<br><i>digo</i> : el cliente c<br>scripción: no es<br>vez rellenada la : | r se observa la pantalla de<br>lesignará el código que cre<br>obligatoria. El cliente dese<br>información necesaria, sele | altas. Los campos a rell<br>ca conveniente.<br>cribirá la información pe<br>eccione el botón "inserta | enar son los sigu<br>ertinente.<br>ar" para realizar | <i>Image</i><br>iientes:<br>el alta. |
| imagen superio<br>digo: el cliente o<br>scripción: no es<br>vez rellenada la :          | r se observa la pantalla de<br>lesignará el código que cre<br>obligatoria. El cliente dese<br>información necesaria, sele | altas. Los campos a rell<br>ca conveniente.<br>cribirá la información po<br>eccione el botón "inserta | enar son los sigu<br>ertinente.<br>ar" para realizar | <i>Image</i><br>iientes:<br>el alta. |
| imagen superio:<br><i>digo</i> : el cliente c<br>scripción: no es<br>vez rellenada la : | r se observa la pantalla de<br>lesignará el código que cre<br>obligatoria. El cliente dese<br>información necesaria, sele | altas. Los campos a rell<br>va conveniente.<br>cribirá la información pe<br>eccione el botón "inserta | enar son los sigu<br>ertinente.<br>ar" para realizar | <i>Image</i><br>iientes:<br>el alta. |
| imagen superio:<br><i>digo</i> : el cliente d<br>scripción: no es<br>vez rellenada la : | r se observa la pantalla de<br>lesignará el código que cre<br>obligatoria. El cliente dese<br>información necesaria, sele | altas. Los campos a rell<br>ca conveniente.<br>cribirá la información po<br>eccione el botón "inserta | enar son los sigu<br>ertinente.<br>ar" para realizar | <i>Image</i><br>iientes:<br>el alta. |
| imagen superio<br>digo: el cliente c<br>scripción: no es<br>vez rellenada la f          | r se observa la pantalla de<br>lesignará el código que cre<br>obligatoria. El cliente dese<br>información necesaria, sele | altas. Los campos a rell<br>va conveniente.<br>cribirá la información pe<br>eccione el botón "inserta | enar son los sigu<br>ertinente.<br>ar" para realizar | <i>Image</i><br>iientes:<br>el alta. |
| imagen superio:<br><i>digo</i> : el cliente o<br>scripción: no es<br>vez rellenada la : | r se observa la pantalla de<br>lesignará el código que cre<br>obligatoria. El cliente dese<br>información necesaria, sele | altas. Los campos a rell<br>ca conveniente.<br>cribirá la información po<br>eccione el botón "inserta | enar son los sigu<br>ertinente.<br>ar" para realizar | <i>Image</i><br>iientes:<br>el alta. |

|                                                                                                    | mentos                                                                                                    |                                                                                                    |                                                                                                    |                    | 1 ug              |
|----------------------------------------------------------------------------------------------------|----------------------------------------------------------------------------------------------------|----------------------------------------------------------------------------------------------------|----------------------------------------------------------------------------------------------------|--------------------|-------------------|
|                                                                                                    |                                                                                                    |                                                                                                    |                                                                                                    |                    |                   |
| thivo Editar Ver Ir !                                                                                                    | • Mozilla Firefox<br>1arcadores Herramientas Ayuda                                                                                                    |                                                                                                    |                                                                                                    |                    |                   |
| • • - 🛃 🔞                                                                                                    | http://apartamentos.pronet-inform                                                                                                    | natica.com/averias_tipos_edicion.php                                                                                                    | ▼ 0 Ir C.                                                                                                    | Seguid             | amente, seleccior |
| Comenzar con Ei                                                                                                    | mas noticias                                                                                                    |                                                                                                    | 0 –                                                                                                    | "volver            | " para acceder a  |
| comenzar con n                                                                                                    |                                                                                                    |                                                                                                    |                                                                                                    | 🔢 🖬 🖬 🔢            | na principal.     |
|                                                                                                    | GESTIÓ                                                                                                    | N APARTAMENTOS                                                                                                    |                                                                                                    | CLICA              | NDO EN E          |
|                                                                                                    |                                                                                                    |                                                                                                    |                                                                                                    | CÓDIC              | GO SE PUEDE       |
| Edición/Consulta                                                                                                    |                                                                                                    | Edición Tipos de averías                                                                                                    |                                                                                                    |                    | FICAR O DAR D     |
| nicio<br>Reservos                                                                                                    | Registro insertado correctamente.                                                                                                    | Volver                                                                                                    |                                                                                                    | BAIA               |                   |
| acturas<br>recios                                                                                                    |                                                                                                    | շիհ                                                                                                    |                                                                                                    |                    |                   |
| Compolitios<br>Limpiezos                                                                                                    |                                                                                                    | $\Box$                                                                                                    |                                                                                                    |                    |                   |
| Tipos de Impieza<br>Vuelos                                                                                                    |                                                                                                    |                                                                                                    |                                                                                                    |                    |                   |
| Apartamentos<br>Cambio apartamentos                                                                                                    |                                                                                                    |                                                                                                    |                                                                                                    |                    |                   |
| i ipos de apartamentos<br>Nacionalidades                                                                                                    |                                                                                                    |                                                                                                    |                                                                                                    |                    |                   |
| aracteristicas                                                                                                    |                                                                                                    |                                                                                                    |                                                                                                    |                    |                   |
| ipos de averias                                                                                                    |                                                                                                    |                                                                                                    |                                                                                                    |                    |                   |
| Listados                                                                                                    |                                                                                                    |                                                                                                    |                                                                                                    |                    |                   |
| atuala                                                                                                    |                                                                                                    |                                                                                                    |                                                                                                    |                    |                   |
| alidas                                                                                                    |                                                                                                    |                                                                                                    |                                                                                                    |                    |                   |
| mprezas<br>intífico ocupación                                                                                                    |                                                                                                    |                                                                                                    |                                                                                                    |                    |                   |
| ninado                                                                                                    |                                                                                                    |                                                                                                    |                                                                                                    | •<br>Imagen        | 33                |
|                                                                                                    |                                                                                                    |                                                                                                    |                                                                                                    | Imagen             |                   |
| Comenzar con Fi                                                                                                    | 😺 🏠 🔤 http://apartamer                                                                                                    | ntos.pronet-informatica.com/averias_t                                                                                                    | ipos.php?pagina_actual=1&orden_por                                                                                                    | =&orde 💌 🕼 Ir 🗔    |                   |
| Comenzar con Fi                                                                                                    | Sign (Signature) Signature Signature Signa | ntos.pronet-informatica.com/averias_t                                                                                                    | ipos.php?pagina_actual=1&orden_por                                                                                                    | =&orde 🔍 🗿 Ir 💽    | •                 |
| Comenzar con Fi                                                                                                    | 🐼 🏠 🏧 http://apartamen                                                                                                    | ntos.pronet-informatica.com/averias_t<br>GESTIÓN APARTA)                                                                                              | ipos.php?pagina_actual=1&orden_por<br>M E N T O S                                                                                                    | =&orde 💌 🞯 Ir 💽    | •                 |
| Comenzar con Fi                                                                                                    | S (1) Martiner Stress (1) (1) (1) (1) (1) (1) (1) (1) (1) (1)                                                                                                    | ntos.pronet-informatica.com/averias_t<br>GESTIÓN APARTA                                                                                               | ipos.php?pagina_actual=1&orden_por<br>MENTOS                                                                                                    | =&orde 💌 🕼 Ir 💽    |                   |
| Comenzar con Fi                                                                                                    | W Mark Http://apartamen Q Últimas noticias       Ilia       Código ▲ ▼                                                                                                    | GESTIÓN APARTA<br>GESTIÓN APARTA<br>T<br>Descripción E                                                                                                | ipos.php?pagina_actual=18orden_por<br>MENTOS<br>ipos de averías<br>spañol A                                                                                                | =aorde 💌 🕼 Ir 💽    |                   |
| Comenzar con Fi Edición/Const<br>Inicio<br>Rezervas<br>Jordinas                                                                                                    | Ita Código ▲ ▼ ELECTR                                                                                                    | Itos.pronet-informatica.com/averias_t<br>GESTIÓN APARTA                                                                                               | ipos.php?pagina_actual=18orden_por<br>MENTOS<br>ipos de averías<br>spañol A V                                                                                              | =Borde 💌 🞯 Ir 💽    |                   |
| Comenzar con Fi<br>Edición/Consu<br>Inicio<br>Reservas<br>Pacturas<br>Precios                                                                                                    | If the second second secon | GESTIÓN APARTA<br>GESTIÓN APARTA<br>T<br>Descripción E<br>Problemas cor<br>Problemas cor                                                              | ipos.php?pagina_actual=18orden_por<br>MENTOS<br>ipos de averias<br>spañol A T                                                                                              | =Borde 💌 🞯 Ir 💽    |                   |
| Comenzar con Fi<br>Edición/Conse<br>Inicio<br>Reserios<br>Facturas<br>Precios<br>Compañías<br>Limpienas                                                                                                    | IIIa Código ▲ ▼ ELECTR AGUA GAS                                                                                                    | GESTIÓN APARTA<br>GESTIÓN APARTA<br>T<br>Descripción E<br>Problemas cor<br>Problemas cor<br>Problemas cor                                             | ipos.php?pagina_actual=18orden_por<br>MENTOS<br>ipos de averías<br>spañol<br>a la electricidad<br>a el agua<br>a el agua<br>a el agus                                      | =8orde 🔍 🕲 Ir 💽    |                   |
| Comenzar con Fi  Edición/Consi<br>Inicio<br>Rezervas<br>Facturas<br>Precios<br>Compañías<br>Limpizas<br>Tipos de Impizas<br>Yureba                                                                                                    | Ilia Código ▲ ▼ ELECTR AGUA GAS FONTANERIA                                                                                                    | GESTIÓN APARTA<br>GESTIÓN APARTA<br>T<br>Descripción E<br>Problemas cor<br>Problemas cor                                                              | ipos.php?pagina_actual=18orden_por<br>MENTOS<br>ipos de averías<br>spañol ▲ ▼<br>a la electricidad<br>a el agua<br>a el gas                                                | =&orde 🔍 🕲 Ir 💽    |                   |
| Comenzar con Fi<br>Edición/Cons<br>Inicio<br>Reservas<br>Pacturas<br>Precios<br>Compañías<br>Limpienas<br>Tipos de Impiena<br>Vuelos<br>Apartamentos                                                                                                    | S Markovicias S Últimas noticias S Últimas noticias<                                                                                                    | GESTIÓN APARTA<br>GESTIÓN APARTA<br>Descripción E<br>Problemas cor<br>Problemas cor<br>Problemas cor<br>Problemas cor                                 | ipos.php?pagina_actual=18orden_por<br>MENTOS<br>ipos de averias<br>spañol                                                                                                  | =8orde V Ir C.     |                   |
| Comenzar con Fi<br>Comenzar con Fi<br>Edición/Cons<br>Inicio<br>Rezervas<br>Parcias<br>Parcias<br>Compañías<br>Limpiena<br>Vuelos<br>Apartamentos<br>Cambo apartamentos<br>Tipos de apartamentos                                                                                                    | S Markovicias       Image: Second state       Image: Second state                                                                                                    | GESTIÓN APARTA<br>GESTIÓN APARTA<br>T<br>Descripción E<br>Problemas cor<br>Problemas cor<br>Problemas cor<br>Problemas cor                            | ipos.php?pagina_actual=18orden_por<br>MENTOS<br>ipos de averias<br>spañol A<br>o la electricidad<br>o el agua<br>o el gas<br>n total [+] Mostran                           | =Borde 🕑 🕼 Ir 💽    |                   |
| Comenzar con Fi<br>Edición/Cons<br>Inicio<br>Rezervos<br>Facturas<br>Precios<br>Compañías<br>Limpicas<br>Tipos de Impicas<br>Vuelos<br>Apartamentos<br>Cambio apartamentos<br>Tipos de apartamentos<br>Tipos de apartamentos<br>Necionaldades<br>Cambio capartamentos                                                                                                    | IIIa Código ▲ ▼ ELECTR AGUA GAS FONTANERIA ★ ≪ 1                                                                                                    | GESTIÓN APARTA)<br>GESTIÓN APARTA)<br>T<br>Descripción E<br>Problemas cor<br>Problemas cor<br>Problemas cor                                           | ipos.php?pagina_actual=18orden_por<br>MENTOS<br>ipos de averías<br>spañol ▲ ▼<br>a la electricidad<br>a el agua<br>a el gas<br>n total [+] Mostran                         | =8orde 🕑 🕼 Ir 💽    |                   |
| Comenzar con Fi<br>Edición/Cons<br>Inicio<br>Rezervas<br>Factuma<br>Precios<br>Competitios<br>Limpiezas<br>Tipos de limpieza<br>Vuelos<br>Apartamentos<br>Cambio apartamentos<br>Tipos de apartamentos<br>Neiconidiades<br>Coranterínicas<br>Averias<br>Tinos de merios                                                                                                    | Ilia Código ▲ ▼ ELECTR AGUA GAS FONTANERIA  < ≪ 1                                                                                                    | GESTIÓN APARTA)<br>GESTIÓN APARTA)<br>Descripción E<br>Problemas cor<br>Problemas cor<br>Problemas cor                                                | ipos.php?pagina_actual=18orden_por<br>MENTOS<br>ipos de averías<br>spañol ▲ ▼<br>a la electricidad<br>a el agua<br>a el gas<br>n total [+] Mostran                         | =8orde 🕑 🕼 Ir 💽    |                   |
| Comenzar con Fi<br>Edición/Cons<br>Inicio<br>Reservas<br>Pactums<br>Precios<br>Compañías<br>Limpicas<br>Tipos de Impicas<br>Vuelos<br>Apartamentos<br>Cambio apartamentos<br>Tipos de apartamentos<br>Necionalidades<br>Carac terínticos<br>Averias<br>Tipos de averias                                                                                                    | Illa Código ▲ ▼ ELECTR AGUA GAS FONTANERIA [< ≪ ]                                                                                                    | GESTIÓN APARTA<br>GESTIÓN APARTA<br>Descripción E<br>Problemas cor<br>Problemas cor<br>Problemas cor<br>Problemas cor                                 | ipos.php?pagina_actual=18orden_por<br>MENTOS<br>ipos de averias<br>spañol                                                                                                  | =8orde V Ir C,     |                   |
| Comenzar con Fi<br>Comenzar con Fi<br>Decision<br>Compañías<br>Compañías<br>Compa | III: Código ▲ ▼ ELECTR AGUA GAS FONTANERIA  < <<  1                                                                                                    | GESTIÓN APARTA<br>GESTIÓN APARTA<br>Descripción El<br>Problemas cor<br>Problemas cor<br>Problemas cor<br>Problemas cor                                | ipos.php?pagina_actual=18orden_por<br>MENTOS<br>ipos de averias<br>spañol<br>v la electricidad<br>n el agua<br>n el gas<br>n total [+] Mostran                             | =8orde V O Ir C.   |                   |
| Comenzar con Fi<br>Edición/Cons<br>Inicio<br>Reservas<br>Pacturas<br>Pacturas<br>Pacturas<br>Pactios<br>Compoñías<br>Limpicas<br>Compoñías<br>Limpicas<br>Compoñías<br>Limpicas<br>Compoñías<br>Limpicas<br>Compoñías<br>Limpicas<br>Compoñías<br>Lingo de apartamentos<br>Necionalidades<br>Concerterísticas<br>Averías<br>Tipos de niverías                                                                                                    | IIIa Código ▲ ▼ ELECTR AGUA GAS FONTANERIA  < ≪ 1                                                                                                    | GESTIÓN APARTA)<br>GESTIÓN APARTA)<br>Descripción E:<br>Problemas cor<br>Problemas cor<br>>> >  I página(s) e                                         | ipos.php?pagina_actual=18orden_por<br>MENTOS<br>ipos de averías<br>spañol ▲ ▼<br>1 la electricidad<br>1 el agua<br>1 el gas<br>n total [+] Mostran                         | =Borde 🕑 🕼 Ir 💽    |                   |
| Comenzar con Fi  Edición/Cons  Inicio Reservos Facturas Precios Compositios Limpiezos Vuelos Apartamentos Cambio apartamentos Cambio apartamentos Neiconditades Características Averias Tipos de averias  Dipos de averias  Elistados Entradas Salidas                                                                                                    |                                                                                                    | GESTIÓN APARTA)<br>GESTIÓN APARTA)<br>Descripción Er<br>Problemas cor<br>Problemas cor<br>>> >  1 página(s) e                                         | ipos.php?pagina_actual=18orden_por<br>MENTOS<br>ipos de averías<br>spañol ▲ ▼<br>1 la electricidad<br>1 el agua<br>1 el gas<br>n total [+] Mostran                         | =Borde 🕑 🕼 Ir 💽    |                   |
| Comenzar con Fi  Editelón/Cons  Inicio Reservas Pacturas Precios Compañías Limpiezas Tipos de Impieza Vuelos Apartamentos Cambio apartamentos Tipos de apartamentos Tipos de apartamentos Tipos de apartamentos Tipos de apartamentos Nei confidades Carac teristicas Averias Tipos de trevias Tipos de trevias                                                                                                    | Image: Second state of the second state of the second state of | GESTIÓN APARTA<br>GESTIÓN APARTA<br>Descripción E<br>Problemas cor<br>Problemas cor<br>Problemas cor                                                  | ipos.php?pagina_actual=18orden_por<br>MENTOS<br>ipos de averías<br>spañol ▲ ▼<br>a la electricidad<br>a el agua<br>a el gas<br>n total [+] Mostran                         | =8orde 🕑 🕼 Ir 💽    |                   |
| Comenzar con Fi<br>Edición/Cons<br>Inicio<br>Reservas<br>Pacturas<br>Precios<br>Compañías<br>Limpienas<br>Tipos de Impiena<br>Vuelos<br>Apartamentos<br>Cambio apartamentos<br>Tipos de apartamentos<br>Tipos de apartamentos<br>Necionalidades<br>Caracterínicas<br>Averias<br>Tipos de exertis<br>Tipos de exertis                                                                                                    | Illa Código ▲ ▼ ELECTR AGUA GAS FONTANERIA [< ≪ ]                                                                                                    | GESTIÓN APARTA<br>GESTIÓN APARTA<br>Descripción El<br>Problemas cor<br>Problemas cor<br>Problemas cor<br>Problemas cor                                | ipos.php?pagina_actual=18orden_por<br>MENTOS<br>ipos de averias<br>spañol ▲ ▼<br>1 la electricidad<br>1 el agua<br>1 el gas<br>1 n total [+] Mostran                       | =8orde V O Ir C.   |                   |
| Comenzar con Fi<br>Edición/Cons<br>Inicio<br>Rezervas<br>Facturas<br>Facturas<br>Facturas<br>Factorias<br>Compeñias<br>Limpizzas<br>Tipos de Impizas<br>Vuelos<br>Apartamentos<br>Cambio apartamentos<br>Tipos de apartamentos<br>Tipos de apartamentos<br>Macionalidades<br>Cambio territos<br>Averias<br>Tipos de averias<br>Elistados<br>Limpizzas<br>Gráficos upación<br>Ce upación apartamentos<br>Terminado                                                                                                    | IIIa Código ▲ ▼ ELECTR AGUA GAS FONTANERIA ▷ < ▷                                                                                                    | GESTIÓN APARTA<br>GESTIÓN APARTA<br>T<br>Descripción E<br>Problemas cor<br>Problemas cor<br>Problemas cor<br>>>> >  I página(s) e                     | ipos.php?pagina_actual=18orden_por<br>MENTOS<br>ipos de averías<br>spañol A<br>tal a electricidad<br>tal agua<br>tal agua<br>tal agua<br>tal agua<br>tal (+) Mostran       | =Borde 🕑 🗭 Ir 💽    | Imagen 34         |
| Comenzar con Fi<br>Edicion/Cons<br>Incio<br>Rezervas<br>Facturas<br>Facturas<br>Facturas<br>Facturas<br>Factorias<br>Competitas<br>Limpicas<br>Competitas<br>Limpicas<br>Competitas<br>Limpicas<br>Competitas<br>Limpicas<br>Competitas<br>Limpicas<br>Competitas<br>Limpicas<br>Combet a partamentos<br>Necionalidades<br>Come teristicas<br>Averias<br>Tipos de averias<br>Limpicas<br>Gráfico ocupación<br>Cetupación apartamentos<br>Terminado                                                                                                    | IIIa Código ▲ ▼ ELECTR AGUA GAS FONTANERIA ▷ < ▷                                                                                                    | GESTIÓN APARTA)<br>GESTIÓN APARTA)                                                                                                    | ipos.php?pagina_actual=18orden_por<br>MENTOS<br>ipos de averias<br>spañol ▲ ▼<br>1 la electricidad<br>1 el agua<br>1 el gas<br>n total [+] Mostran                         | =Borde 🕑 🗭 Ir 💽    | Imagen 34         |
| Comenzar con Fi<br>Edición/Conse<br>Inicio Reservas Facturas Precios Compañías Limpiezas Tipos de limpieza Vuelos Apartamentos Cambio apartamentos Cambio apartamentos Necionidades Características Averias Tipos de averias<br>Elistados Limpiezas Características Entredas Salidas Limpiezas Gráfico ocupación Coupación apartamentos<br>Terminado                                                                                                    | IIIa Código ▲ ▼ ELECTR AGUA GAS FONTANERIA [< ≪ 1                                                                                                    | GESTIÓN APARTA)<br>GESTIÓN APARTA)<br>Descripción Er<br>Problemas cor<br>Problemas cor<br>>>> >  1 página(s) e                                        | ipos.php?pagina_actual=18orden_por<br>MENTOS<br>ipos de averías<br>spañol ▲ ▼<br>a la electricidad<br>a el agua<br>a el gas<br>n total [+] Mostran                         | =Borde V Ir C.     | Imagen 34         |
| Comenzar con Fi<br>Edición/Cons<br>Inicio Reservas Factuma Precios Compañías Limpicas Tipos de limpicas Vuelos Apartamentos Cambio apartamentos Necionalidades Cambio apartamentos Necionalidades Cambio enterinis Tipos de averías<br>ELISTADOS<br>Entrados Solidas Limpicas Gráfico o cupción Ceupción apartamentos Terminado                                                                                                    | S operation of the second second  | GESTIÓN APARTA) GESTIÓN APARTA) T GESTIÓN APARTA) T Descripción E Problemas cor Problemas cor Problemas cor Problemas cor Problemas cor               | ipos.php?pagina_actual=18orden_por<br>MENTOS<br>ipos de averías<br>spañol ▲ ▼<br>a la electricidad<br>a el agua<br>a el gas<br>n total [+] Mostran                         | -Borde V O Ir C.   | Imagen 34         |
| Comenzar con Fi<br>Edición/Cons<br>Inicio<br>Reservas<br>Pactuma<br>Precioa<br>Compañías<br>Limpienas<br>Tipos de Impiena<br>Vuelos<br>Apartamentos<br>Cambio apartamentos<br>Tipos de apartamentos<br>Tipos de apartamentos<br>Averias<br>Cambio consilidades<br>Cambio consilidades<br>Cambio entriticas<br>Averias<br>Tipos de enterias<br>Elistandos<br>Salidas<br>Limpienas<br>Gráfico ocupación<br>Ocupación apartamentos<br>Terminado<br>a imagen 34                                                                                                    | Se observa, a modo                                                                                                    | GESTIÓN APARTA<br>GESTIÓN APARTA<br>Descripción E<br>Problemas cor<br>Problemas cor<br>Problemas cor<br>Problemas cor                                 | ipos.php?pagina_actual=18orden_por<br>MENTOS<br>ipos de averias<br>spañol                                                                                                  | s de distintos tip | Imagen 34         |
| Comenzar con Fi                                                                                                    | ilia ilia Código A V ELECTR AGUA GAS FONTANERIA [< << 1 [< << 1 [< << 1 [< << 1 [< << 1 [< << 1                                                                                                    | GESTIÓN APARTA<br>GESTIÓN APARTA<br>Descripción E<br>Problemas cor<br>Problemas cor<br>>> > ↓ Ipágina(s) e                                            | ipos.php?pagina_actual=18orden_por<br>MENTOS<br>ipos de averias<br>spañol A<br>vel agua<br>nel gas<br>in total [+] Mostran<br>(+] Mostran                                  | s de distintos tip | Imagen 34         |
| Comenzar con Fi                                                                                                    | Se observa, a modo                                                                                                    | GESTIÓN APARTA) GESTIÓN APARTA) T GESTIÓN APARTA) T C C C C C C C C C C C C C C C C C C                                                               | ipos.php?pagina_actual=18orden_por<br>MENTOS<br>ipos de averias<br>spañol ▲ ▼<br>1 la electricidad<br>1 el agua<br>1 el gas<br>n total [+] Mostran<br>has altas realizadas | s de distintos tip | Imagen 34         |
| Comenzar con Fi<br>Edicion/Cons<br>Incio Rearvas Pacturas Precios Compañías Limpicna Tipos de Impican Vuelos Apartamentos Cambio apartamentos Cambio apartamentos Necionididades Cambio apartamentos Necionididades Cambio apartamentos Necionididades Cambio apartamentos Necionididades Cambio apartamentos Necionididades Cambio apartamentos Tipos de averias<br>Injos de everias<br>Elistados Entradas Salidas Limpicna Grifíco ecupción Ocupación apartamentos Terminado                                                                                                    | Se observa, a modo                                                                                                    | GESTIÓN APARTA) GESTIÓN APARTA) T GESTIÓN APARTA) T Descripción E Problemas cor Problemas cor Problemas cor Problemas cor Oroblemas cor Problemas cor | ipos.php?pagina_actual=18orden_por<br>MENTOS<br>ipos de averías<br>spañol ▲ ▼<br>1 la electricidad<br>1 el agua<br>1 el gas<br>n total [+] Mostran<br>has altas realizadas | s de distintos tip | Imagen 34         |
| Comenzar con Fi<br>Edición Cons<br>Inicio<br>Reservas<br>Facturas<br>Precios<br>Compañías<br>Limpicas<br>Tipos de Impicas<br>Vueloi:<br>Apertamentos<br>Cambio apartamentos<br>Tipos de averías<br>Elistados<br>Salidas<br>Limpicas<br>Ocupación apartamentos<br>Tipos de averías<br>Entrados<br>Salidas<br>Limpicas<br>Gráfico ocupación<br>Ocupación apartamentos<br>Terminado                                                                                                    | In the second second secon | GESTIÓN APARTA) GESTIÓN APARTA) T GESTIÓN APARTA) T Descripción E Problemas cor Problemas cor Problemas cor Problemas cor Oroblemas cor Problemas cor | ipos.php?pagina_actual=18orden_por<br>MENTOS<br>ipos de averías<br>spañol A T<br>a la electricidad<br>a el agua<br>a total [+] Mostran<br>intotal [+] Mostran              | -Borde V O Ir C.   | Imagen 34         |

Mail: pronet@pronet-informatica.com

| The results of the results of the re                                                                                                    |                                                                                            |                                                                             | <b>A</b> .                                             |                                   |                                 |                                                                                                    |
|----------------------------------------------------------------------------------------------------|--------------------------------------------------------------------------------------------|-----------------------------------------------------------------------------|--------------------------------------------------------|-----------------------------------|---------------------------------|----------------------------------------------------------------------------------------------------|
| <pre>class control control con</pre>                                                                                                    |                                                                                            |                                                                             | Av                                                     | erias                             |                                 |                                                                                                    |
| <pre>cmm di pir pir pir pir pir pir pir pir pir pi</pre>                                                                                                    | Gestión Apartament                                                                         | os - Mozilla Firefox                                                        | )                                                      |                                   |                                 |                                                                                                    |
| Certoformation, S.LCSan Manuel, 113-0772 Makin (Menors) - Teis 711 23 241 / 71 26 176 - Fac 771 27 26 71 25 741 / 71 26 176 - Fac 771 27 26 71 25 741 / 71 26 176 - Fac 771 27 26 71 25 741 / 71 26 176 - Fac 771 27 27 20 71 25 741 / 71 26 176 - Fac 771 27 27 20 71 25 741 / 71 26 176 - Fac 771 27 27 20 71 25 741 / 71 26 176 - Fac 771 27 27 20 71 25 741 / 71 26 176 - Fac 771 27 27 20 71 25 741 / 71 26 176 - Fac 771 27 27 20 71 25 741 / 71 26 176 - Fac 771 27 27 20 71 25 741 / 71 26 176 - Fac 771 27 27 20 71 25 741 / 71 26 176 - Fac 771 27 27 20 71 25 741 / 71 26 176 - Fac 771 27 27 20 71 25 741 / 71 26 176 - Fac 771 27 20 71 25 741 / 71 26 176 - Fac 771 27 20 71 25 741 / 71 26 741 / 71 26 / 71 26 / 71 26 /                                                                                                    | rchivo <u>E</u> ditar <u>V</u> er <u>I</u> r <u>№</u>                                      | Marcadores Herramientas                                                     | a Ay <u>u</u> da                                       |                                   |                                 |                                                                                                    |
| Centrometrice of Provide Automatical Sub-CoSam Manuel. 113-07702 Making (Menore) — Tek: 971 253 241 / 971 26178 - Pac 971 2572 241 / 971 26178 - Pac 971 272 241 / 971 26178 - Pac 971 272 241 / 971 272 241 / 971 272 241 / 971 272 241 / 971 272 241 / 971 272 241 / 971 272 241 /                                                                                                    | 🄁 • 🖒 • 🔁 🔞                                                                                | 1 http://apartame                                                           | entos.pronet-informatica.co                            | m/averias.php                     |                                 | Ir G                                                                                                    |
| CESTIÓN APARTAMENTOS         Normalio         Normalio <td>PComenzar con Fi 🔯 Últir</td> <td>mas noticias</td> <td></td> <td></td> <td></td> <td></td>                                                                                                    | PComenzar con Fi 🔯 Últir                                                                   | mas noticias                                                                |                                                        |                                   |                                 |                                                                                                    |
| Colded y Concerds y       Image: State of the second of the second of the                                                                                                    |                                                                                            |                                                                             | GESTIÓN AF                                             | ARTAMENTOS                        |                                 |                                                                                                    |
| Image: 1       Image: 1         Image: 1       Image: 1         Image: 1       Image: 1         Image: 1       Image: 1         Image: 1       Image: 1         Image: 1       Image: 1         Image: 1       Image: 1         Image: 1       Image: 1         Image: 1       Image: 1         Image: 1       Image: 1         Image: 2       Image: 1         Image: 2       Image: 1         Image: 2       Image: 2         Image: 2       Image: 2         Image: 3       Image: 2         Image: 3       Image: 2         Image: 4       Image: 2         Image: 4       Image: 2         Image: 5       Image: 2         Image: 5       Image: 2         Image: 5       Image: 2         Image: 5       Image: 2         Image: 5       Image: 2         Image: 5       Image: 2         Image: 5       Image: 2         Image: 5       Image: 2         Image: 5       Image: 2         Image: 5       Image: 2         Image: 6       Image: 2         Image: 7       Image: 2         Image                                                                                                    |                                                                                            | 1                                                                           |                                                        |                                   |                                 |                                                                                                    |
| Image: The second of the second of the se                                                                                                    | Edicion/Consulta                                                                           |                                                                             | - 11                                                   | Averías                           | 1                               |                                                                                                    |
| Interest       Interest         Green       No sk has encontrado registros.         Interest       Image: Image: Im                                                                                                    | linicio<br>Reservas                                                                        | Avería 🔺 🔻                                                                  | Tipo 🔺 🔻                                               | Apartamento 🔺 🔻                   | Fecha avería 🔺                  | · •                                                                                                    |
| Comparing<br>The day many the series in the second and or registron.         If the day many the series in the second and or registron in the second and or registron in the second and or registr                                                                                                    | Pacturas<br>Precios                                                                        | Descripción averia E                                                        | spanoi 🔺 👻                                             |                                   |                                 |                                                                                                    |
| Tendents         Apprendict         Apprendict         Tendents         Tendents         Tendets         Tendets                                                                                                    | Compañías<br>Limpiezas                                                                     | No se han encontrado                                                        | registros.                                             |                                   |                                 |                                                                                                    |
| Approximation         Topoda querrente         Approximation         Approximation                                                                                                    | Tipos de limpieza<br>Vuelos                                                                | < ~~                                                                        | >> >                                                   | 0 página(s) en total              | [+] Mostrando 0 de 0 registro(: | s) en total                                                                                                    |
| Texendolations<br>Consenting<br>Texendol<br>Texendol                                                                                                    | Apartamentos<br>Cambio apartamentos                                                        |                                                                             |                                                        | Andre Statementlich fro           | -{h                             |                                                                                                    |
| Control         Textor         Stereor         Control         Stereor         Imager         Imager         Stereor         Stereor         Control         Stereor         Stereor         Control         Stereor         Control         Control         Co                                                                                                    | Tipos de apartamentos<br>Nacionalidades                                                    |                                                                             |                                                        |                                   | _                               |                                                                                                    |
| Exercision         Exercision         Exercision         Sterior         Conservation         Conservation         Imagen :         ste apartado se podrá consultar y dar de alta todas las averías que se han producido en los apartamo<br>omo el tipo de avería y su reparación.         proceder al alta, pulsesobre el icono "[+]".         PUEDE BUSCAR POR TIPO DE AVERÍA O POR APARTAMENTO                                                                                                    | Características<br>Averías                                                                 |                                                                             |                                                        |                                   |                                 |                                                                                                    |
| Events<br>Transmission<br>events<br>events | Tipos de averias                                                                           |                                                                             |                                                        |                                   |                                 |                                                                                                    |
| Imagen<br>Trinado<br>minado<br>ste apartado se podrá consultar y dar de alta todas las averías que se han producido en los apartante<br>omo el tipo de avería y su reparación.<br>proceder al alta, pulsesobre el icono "[+]".<br>PUEDE BUSCAR POR TIPO DE AVERÍA O POR APARTAMENTO<br>PORTINOMENTO<br>PORTINOMENTAL SL-C/San Manuel, 113 – 07702 Mahon (Menorca) – Tels: 971 353 341 / 971 365 178 – Fax: 971 357 070                                                                                                    | Listados                                                                                   |                                                                             |                                                        |                                   |                                 |                                                                                                    |
| Transfer State State                                                                                                    | Landa                                                                                      |                                                                             |                                                        |                                   |                                 |                                                                                                    |
| Imagen :<br>Ste apartado se podrá consultar y dar de alta todas las averías que se han producido en los apartamo<br>omo el tipo de avería y su reparación.<br>proceder al alta, pulsesobre el icono "[+]".<br>PUEDE BUSCAR POR TIPO DE AVERÍA O POR APARTAMENTO                                                                                                    | Salidas                                                                                    |                                                                             |                                                        |                                   |                                 |                                                                                                    |
| Imagen :<br>ste apartado se podrá consultar y dar de alta todas las averías que se han producido en los apartame<br>omo el tipo de avería y su reparación.<br>proceder al alta, pulsesobre el icono "[+]".<br>PUEDE BUSCAR POR TIPO DE AVERÍA O POR APARTAMENTO<br>Pronet Informática, S.L C/San Manuel, 113 – 07702 Mahón (Menorca) – Tek: 971 353 341/971 365 178 – Fax: 971 357 030                                                                                                    | Gráfico ocupación                                                                          |                                                                             |                                                        |                                   |                                 |                                                                                                    |
| Imagen .<br>ste apartado se podrá consultar y dar de alta todas las averías que se han producido en los apartame<br>omo el tipo de avería y su reparación.<br>proceder al alta, pulsesobre el icono "[+]".<br>PUEDE BUSCAR POR TIPO DE AVERÍA O POR APARTAMENTO                                                                                                    | Oc upicion apartamentos                                                                    |                                                                             |                                                        |                                   |                                 |                                                                                                    |
| ste apartado se podrá consultar y dar de alta todas las averías que se han producido en los apartamo<br>omo el tipo de avería y su reparación.<br>proceder al alta, pulsesobre el icono "[+]".<br>PUEDE BUSCAR POR TIPO DE AVERÍA O POR APARTAMENTO                                                                                                    | erminado                                                                                   |                                                                             |                                                        |                                   |                                 |                                                                                                    |
| omo el tipo de avería y su reparación.<br>proceder al alta, pulsesobre el icono "[+]".<br>PUEDE BUSCAR POR TIPO DE AVERÍA O POR APARTAMENTO                                                                                                    | erminado                                                                                   |                                                                             |                                                        |                                   |                                 | Imagen                                                                                                    |
| proceder al alta, pulsesobre el icono "[+]".<br>PUEDE BUSCAR POR TIPO DE AVERÍA O POR APARTAMENTO<br>Pronet Informática, S.L C/San Manuel, 113 – 07702 Mahón (Menorca) – Tels: 971 353 341 / 971 365 178 – Fax: 971 357 030                                                                                                    | erminado<br>ste apartado se po                                                             | odrá consultar y                                                            | dar de alta tod                                        | as las averías que                | se han producido e              | Imagen :<br>en los apartame                                                                                                    |
| Proceed an and, pursessore of rono [1].<br>PUEDE BUSCAR POR TIPO DE AVERÍA O POR APARTAMENTO<br>Pronet Informática, S.L C/San Manuel, 113 – 07702 Mahón (Menorca) – Tels: 971 353 341/971 365 178 – Fax: 971 357 030                                                                                                    | erminado<br>ste apartado se po<br>omo el tipo de av                                        | odrá consultar y<br>ería y su reparad                                       | dar de alta tod<br>ción.                               | as las averías que                | se han producido e              | Imagen 3<br>en los apartame                                                                                                    |
| PUEDE BUSCAR POR TIPO DE AVERIA O POR APARTAMENTO                                                                                                    | erminado<br>ste apartado se po<br>omo el tipo de av                                        | odrá consultar y<br>ería y su reparac                                       | dar de alta tod<br>ción.                               | as las averías que                | se han producido e              | Imagen :<br>en los apartame                                                                                                    |
| Pronet Informática, S.L C/San Manuel, 113 – 07702 Mahón (Menorca) – Tels: 971 353 341 / 971 365 178 – Fax: 971 357 030                                                                                                    | erminado<br>ste apartado se po<br>omo el tipo de av<br>proceder al alta, j                 | odrá consultar y<br>ería y su reparac<br>pulsesobre el ico                  | dar de alta tod<br>ción.<br>ono "[+]".                 | as las averías que                | se han producido e              | <i>Imagen</i> and Imagen and Imagen a |
| Pronet Informática, S.L C/San Manuel, 113 – 07702 Mahón (Menorca) – Tels: 971 353 341 / 971 365 178 – Fax: 971 357 030                                                                                                    | erminado<br>ste apartado se po<br>omo el tipo de av<br>proceder al alta, j<br>'UEDE BUSCAR | odrá consultar y<br>ería y su reparac<br>pulsesobre el ico<br>2 POR TIPO DE | dar de alta tod<br>ción.<br>ono "[+]".<br>E AVERÍA O P | as las averías que<br>OR APARTAME | se han producido e              | Imagen 3<br>en los apartame                                                                                                    |
| Pronet Informática, S.L C/San Manuel, 113 – 07702 Mahón (Menorca) – Tels: 971 353 341 / 971 365 178 – Fax: 971 357 030                                                                                                    | erminado<br>ste apartado se po<br>omo el tipo de av<br>proceder al alta, j<br>'UEDE BUSCAR | odrá consultar y<br>ería y su reparac<br>pulsesobre el ico<br>2 POR TIPO DE | dar de alta tod<br>ción.<br>ono "[+]".<br>E AVERÍA O P | as las averías que<br>OR APARTAME | se han producido e              | <i>Imagen</i> :<br>en los apartame                                                                                                    |
| Pronet Informática, S.L C/San Manuel, 113 – 07702 Mahón (Menorca) – Tels: 971 353 341 / 971 365 178 – Fax: 971 357 030                                                                                                    | erminado<br>ste apartado se po<br>omo el tipo de av<br>proceder al alta, j<br>'UEDE BUSCAR | odrá consultar y<br>ería y su reparac<br>pulsesobre el icc<br>2 POR TIPO DE | dar de alta tod<br>ción.<br>ono "[+]".<br>2 AVERÍA O P | as las averías que<br>OR APARTAME | se han producido e              | <i>Imagen</i> 3<br>en los apartame                                                                                                    |
| Pronet Informática, S.L C/San Manuel, 113 – 07702 Mahón (Menorca) – Tels: 971 353 341 / 971 365 178 – Fax: 971 357 030                                                                                                    | erminado<br>ste apartado se po<br>omo el tipo de av<br>proceder al alta, j<br>'UEDE BUSCAR | odrá consultar y<br>ería y su reparac<br>pulsesobre el ico<br>2 POR TIPO DE | dar de alta tod<br>ción.<br>ono "[+]".<br>E AVERÍA O P | as las averías que<br>OR APARTAME | se han producido e              | Imagen 3                                                                                                    |
| Pronet Informática, S.L C/San Manuel, 113 – 07702 Mahón (Menorca) – Tels: 971 353 341 / 971 365 178 – Fax: 971 357 030                                                                                                    | erminado<br>ste apartado se po<br>omo el tipo de av<br>proceder al alta, j<br>'UEDE BUSCAR | odrá consultar y<br>ería y su reparac<br>pulsesobre el ico<br>2 POR TIPO DE | dar de alta tod<br>ción.<br>ono "[+]".<br>E AVERÍA O P | as las averías que<br>OR APARTAME | se han producido e              | <i>Imagen</i> :                                                                                                    |
| Pronet Informática, S.L C/San Manuel, 113 – 07702 Mahón (Menorca) – Tels: 971 353 341 / 971 365 178 – Fax: 971 357 030                                                                                                    | erminado<br>ste apartado se po<br>omo el tipo de av<br>proceder al alta, j<br>'UEDE BUSCAR | odrá consultar y<br>ería y su reparac<br>pulsesobre el icc<br>2 POR TIPO DE | dar de alta tod<br>ción.<br>ono "[+]".<br>E AVERÍA O P | as las averías que<br>OR APARTAME | se han producido e              | Imagen 3                                                                                                    |
| Pronet Informática, S.L C/San Manuel, 113 – 07702 Mahón (Menorca) – Tels: 971 353 341 / 971 365 178 – Fax: 971 357 030                                                                                                    | erminado<br>ste apartado se po<br>omo el tipo de av<br>proceder al alta, j<br>'UEDE BUSCAR | odrá consultar y<br>ería y su reparac<br>pulsesobre el ice<br>2 POR TIPO DE | dar de alta tod<br>ción.<br>ono "[+]".<br>E AVERÍA O P | as las averías que<br>OR APARTAME | se han producido e              | Imagen 3                                                                                                    |
| Pronet Informática, S.L C/San Manuel, 113 – 07702 Mahón (Menorca) – Tels: 971 353 341 / 971 365 178 – Fax: 971 357 030                                                                                                    | erminado<br>ste apartado se po<br>omo el tipo de av<br>proceder al alta, j<br>VUEDE BUSCAR | odrá consultar y<br>ería y su reparac<br>pulsesobre el ico<br>2 POR TIPO DE | dar de alta tod<br>ción.<br>ono "[+]".<br>E AVERÍA O P | as las averías que<br>OR APARTAME | se han producido e              | Imagen 3                                                                                                    |
| Pronet Informática, S.L C/San Manuel, 113 – 07702 Mahón (Menorca) – Tels: 971 353 341 / 971 365 178 – Fax: 971 357 030                                                                                                    | erminado<br>ste apartado se po<br>omo el tipo de av<br>proceder al alta, j<br>VUEDE BUSCAR | odrá consultar y<br>ería y su reparac<br>pulsesobre el ico<br>2 POR TIPO DE | dar de alta tod<br>ción.<br>ono "[+]".<br>E AVERÍA O P | as las averías que<br>OR APARTAME | se han producido e              | Imagen 3                                                                                                    |
| Pronet Informática, S.L C/San Manuel, 113 – 07702 Mahón (Menorca) – Tels: 971 353 341 / 971 365 178 – Fax: 971 357 030                                                                                                    | erminado<br>ste apartado se po<br>omo el tipo de av<br>proceder al alta, j<br>VUEDE BUSCAR | odrá consultar y<br>ería y su reparac<br>pulsesobre el ico<br>2 POR TIPO DE | dar de alta tod<br>ción.<br>ono "[+]".<br>2 AVERÍA O P | as las averías que<br>OR APARTAME | se han producido e              | Imagen 3                                                                                                    |
| Pronet Informática, S.L C/San Manuel, 113 – 07702 Mahón (Menorca) – Tels: 971 353 341 / 971 365 178 – Fax: 971 357 030                                                                                                    | erminado<br>ste apartado se po<br>omo el tipo de av<br>proceder al alta, j<br>UEDE BUSCAR  | odrá consultar y<br>ería y su reparac<br>pulsesobre el ico<br>2 POR TIPO DE | dar de alta tod<br>ción.<br>ono "[+]".<br>E AVERÍA O P | as las averías que<br>OR APARTAME | se han producido e              | Imagen 3                                                                                                    |
| Pronet Informática, S.L C/San Manuel, 113 – 07702 Mahón (Menorca) – Tels: 971 353 341 / 971 365 178 – Fax: 971 357 030                                                                                                    | erminado<br>ste apartado se po<br>omo el tipo de av<br>proceder al alta, j<br>VUEDE BUSCAR | odrá consultar y<br>ería y su reparac<br>pulsesobre el ice<br>2 POR TIPO DE | dar de alta tod<br>ción.<br>ono "[+]".<br>E AVERÍA O P | as las averías que<br>OR APARTAME | se han producido e              | Imagen 3                                                                                                    |
| Pronet Informática, S.L C/San Manuel, 113 – 07702 Mahón (Menorca) – Tels: 971 353 341 / 971 365 178 – Fax: 971 357 030                                                                                                    | erminado<br>ste apartado se po<br>omo el tipo de av<br>proceder al alta, j<br>'UEDE BUSCAR | odrá consultar y<br>ería y su reparac<br>pulsesobre el ico<br>2 POR TIPO DE | dar de alta tod<br>ción.<br>ono "[+]".<br>2 AVERÍA O P | as las averías que<br>OR APARTAME | se han producido e              | Imagen 3                                                                                                    |
| ,                                                                                                    | erminado<br>ste apartado se po<br>omo el tipo de av<br>proceder al alta, j<br>VUEDE BUSCAR | odrá consultar y<br>ería y su reparac<br>pulsesobre el ico<br>2 POR TIPO DE | dar de alta tod<br>ción.<br>ono "[+]".<br>E AVERÍA O P | as las averías que<br>OR APARTAME | se han producido e              | Imagen 3                                                                                                    |

| 💡 Gestión Apartame                          | nios - Mozilla Firefox                                                                                                    |                                                      |                     |
|---------------------------------------------|----------------------------------------------------------------------------------------------------|------------------------------------------------------|---------------------|
| chivo <u>E</u> ditar <u>V</u> er <u>I</u> r | <u>M</u> arcadores Herramien <u>t</u> as Ay <u>u</u> da                                                                                                    |                                                      |                     |
| <u> </u>                                    |                                                                                                    |                                                      | <b>A</b> . <b>D</b> |
|                                             | The interior apartamentos.pronet-informatica.                                                                                                    | com/averias_edicion.php?averia_id=0&pagina_actuai=1∨ |                     |
| 🕨 Comenzar con Fi 🛛 🔯 Úl                    | ltimas noticias                                                                                                    |                                                      |                     |
|                                             |                                                                                                    |                                                      |                     |
| Edition/Consulta                            | 1                                                                                                    |                                                      |                     |
|                                             |                                                                                                    | Edicion Averias                                      |                     |
| hido<br>Turrant                             | Avera                                                                                                    | Registro nuevo                                       |                     |
| Factures                                    | Tipo *                                                                                                    | ELECTR                                               |                     |
| Precios                                     | Apartamento *                                                                                                    |                                                      |                     |
| Compailias                                  |                                                                                                    | )· _                                                 |                     |
| Limpiezas                                   | Fecha avera *                                                                                                    | 11-08-2005 12:41                                     |                     |
| Tipos de limpieza                           |                                                                                                    |                                                      |                     |
| Vuelos                                      |                                                                                                    | Se ha ido la corriente. Hace una hora                |                     |
| Apartamentos                                | Descripción avera Español                                                                                                    | que estan a oscuras.                                 |                     |
| Cambio apartamentos                         |                                                                                                    |                                                      |                     |
| Tipos de apartamentos                       |                                                                                                    |                                                      |                     |
| Nacionalidades                              |                                                                                                    |                                                      |                     |
| Caracteristicas                             |                                                                                                    |                                                      |                     |
| Tions de munice                             | Descripción avera Catala                                                                                                    |                                                      |                     |
| 11 July an average                          |                                                                                                    |                                                      |                     |
|                                             |                                                                                                    |                                                      |                     |
|                                             |                                                                                                    |                                                      |                     |
|                                             | Descripción avería English                                                                                                    |                                                      |                     |
| Fntradas                                    |                                                                                                    |                                                      |                     |
| Solidas                                     |                                                                                                    |                                                      |                     |
| Limpiezas                                   |                                                                                                    |                                                      |                     |
| Gridico ocupación                           |                                                                                                    |                                                      |                     |
| Octipacion apartamentos                     | Descripción avería Deutsch                                                                                                    |                                                      |                     |
| Libro policia                               |                                                                                                    |                                                      |                     |
| neopeida                                    |                                                                                                    |                                                      |                     |
|                                             | Hecha reparación                                                                                                    | 11-08-2005 12:41                                     |                     |
|                                             |                                                                                                    | Se habian saltado los diferenciales.                 |                     |
|                                             |                                                                                                    | Los hemos vuelto a poner bien.                       |                     |
|                                             | These strength and the strength of the strength of the strengt |                                                      |                     |

Seguidamente, aparecerá una pantalla similar a la imagen superior. Los campos a rellenar son los siguientes:

• *Tipo*: escoger el tipo de avería que se ajuste al problema. Los tipos de avería que saldrán serán los que se hayan dado de alta en el apartado "*Tipos de averías*".

- Apartamento: seleccionar el apartamento en el que se encuentre la avería.
- Fecha avería: introducir la fecha en que la avería ha sido comunicada.
- Descripción avería: este campo no es obligatorio. Si se desea, se puede insertar algún comentario.

• *Fecha de reparación*: este campo no es obligatorio. Se introducirá la fecha en que la avería ha sido reparada.

• *Descripción reparación*: este campo no es obligatorio. Si se desea, se puede insertar algún tipo de comentario.

Una vez rellenados los campos, se procederá a realizar el alta; para ello, pulse sobre la opción "insertar". A continuación, aparecerá una pantalla en la que se informará sobre el correcto registro. Una vez comprobado, seleccione "volver" O SEGUIR INSERTANDO.

Imagen 35

| 🚽 🥹 Gestión Apartam                           | enios - Mozilla Firefox                  | )                            |                                  |                                           | Ŀ |
|-----------------------------------------------|------------------------------------------|------------------------------|----------------------------------|-------------------------------------------|---|
| Archivo <u>E</u> ditar <u>V</u> er <u>I</u> r | <u>M</u> arcadores Herramien <u>t</u> as | s Ay <u>u</u> da             |                                  |                                           |   |
| 🗘 • 🔶 • 🛃 🖾                                   | 📔 🚰 http://apartame                      | entos.pronet-informatica.c   | om/averias.php?pagina_actual=1&c | orden_por=&orden_hac 💌 🔘 Ir 🕻             | ļ |
| P Comenzar con Fi 🔯                           | JItimas noticias                         |                              |                                  |                                           |   |
|                                               |                                          |                              |                                  |                                           | _ |
|                                               |                                          | GESTION A                    | PARTAMENTOS                      |                                           |   |
|                                               |                                          |                              |                                  |                                           |   |
| Edición/Consulta                              |                                          |                              | Averías                          |                                           |   |
| Inicio<br>Reservas                            | Avería 🔺 🔻                               | Tipo 🔺 🔻                     | Apartamento 🔺 🔻                  | Fecha avería 🔺 🔻                          |   |
| Facturas                                      | Descripción avería Espa                  | añol 🔺 🔻                     |                                  |                                           |   |
| Precios<br>Com pañías                         | 1                                        | ELECTR                       | 1                                | 11-08-2005 10:56                          |   |
| Limpiezas<br>Tipos de limpieza                | Se ha ido la corriente. H                | ace una hora que están a osc | uras                             |                                           |   |
| Vuelos                                        | < ~<                                     | 1 >> >                       | 1 página(s) en total             | [+] Mostrando 1 de 1 registro(s) en total |   |
| Apartamentos<br>Cam bio apartamentos          | 10                                       |                              |                                  |                                           |   |
| Tipos de a partamentos                        |                                          |                              |                                  |                                           |   |
| Nacionalidades                                |                                          |                              |                                  |                                           |   |
| Averias                                       |                                          |                              |                                  |                                           |   |
| Tipos de averías                              |                                          |                              |                                  |                                           |   |
|                                               |                                          |                              |                                  |                                           |   |
| Listados                                      |                                          |                              |                                  |                                           |   |
| Frenadas                                      |                                          |                              |                                  |                                           |   |
| Salidas                                       |                                          |                              |                                  |                                           |   |
| Limpiezas                                     |                                          |                              |                                  |                                           |   |
| Orange ocupación                              |                                          |                              |                                  |                                           |   |
| oc a participation for test                   |                                          |                              |                                  |                                           |   |
| Atartamentos-Com tañas                        |                                          |                              |                                  |                                           |   |

En la imagen 36 se observa la pantalla principal con la avería dada de alta. Si en algún momento se desea consultar o actualizar algún dato, se puede llevar a cabo pulsando sobre el número de avería.

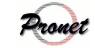

| Cellor Jean Control Control Contro                                                                                                    |                                                                                                    | l'ipos de limpi                                                                  | eza                                                                                                    |
|----------------------------------------------------------------------------------------------------|----------------------------------------------------------------------------------------------------|----------------------------------------------------------------------------------|----------------------------------------------------------------------------------------------------|
| Augustation of the formation of the formation of the f                                                                                                    | Gestión Apartame                                                                                                    | ntos - Mozilla Firefox                                                           |                                                                                                    |
| Image: Image:                                                                                                    | hivo <u>E</u> ditar <u>V</u> er <u>I</u> r                                                                                          | Marcadores Herramientas Ayuda                                                    |                                                                                                    |
| Evenerar on R. € the mean mean set of the set of the s                                                                                                    | ••• • 🔁 🙁                                                                                                    | 🟫 🚘 http://apartamentos.pronet-informatica.com/limpiezas_tipos.php?pa            | agina_actual=1&orden_por=&orc 💌 🕼 Ir 🗔                                                                                                    |
| GESTIÓN APARTAMENTOS         Tipox de Impizza         Internet       Internet         Valos       Internet         Valos       Inte         Valos       Internet<                                                                                                    | Comenzar con Fi 🔯 Ú                                                                                                    | ltimas noticias                                                                  |                                                                                                    |
| Edición Cossilia         Interes         Nerves         No se luss encontrado registros.         Contententa         No se luss encontrado registros.         No de sensor         No de sensor         No de sensen         Sense apa                                                                                                    |                                                                                                    | GESTIÓN APARTAMENTO                                                              | 8                                                                                                    |
| These de lampiera         Nervers         Nervers         Nervers         Conclusion         Nervers         Nervers      <                                                                                                    |                                                                                                    |                                                                                  |                                                                                                    |
| Inici       Inici Laboration application         No se han encontrado registros.         Condutor         Topo de lapres         No se han encontrado registros.         Topo de lapres         No se han encontrado registros.         Topo de lapres         No se han encontrado registros.         Topo de apartencios         Contrados         Concentrasa         Concentrasa         Concentrasa         Concentrasa         Concentrasa         Concentrasa         Concentrasa         Concentrasa         Concentrasa         Stata         Concentrasa         Concentrasa         Conc                                                                                                    | Edición/Consulta                                                                                                    | Tinos de limni                                                                   | ie79                                                                                                    |
| Karna<br>No se han encontrado registros:<br>Complete<br>Trock lagar<br>No se han encontrado registros:<br>Interden<br>Complete<br>Complete                                                                                                    | Inicio                                                                                                    | Código 🔺 👻 Descripción Español 🔺                                                 | ▼                                                                                                    |
| Weiss       No set han encontrado registros:         Copylosis       Imagen         Yook Suppose       Imagen         Too de avrís       Imagen         Instanto       Imagen         Instanto       Imagen         State apartado se dan de alta los diferentes tipos de limpieza que se llevan a cabo en los apartamos proceder al alta, seleccione la opción "[+]".                                                                                                    | Reservas<br>Pacturas                                                                                                    |                                                                                  |                                                                                                    |
| Linguado<br>Vaceto<br>Vaceto<br>Vace | Precios<br>Compañías                                                                                                    | No se han encontrado registros.                                                  |                                                                                                    |
| Valeta de la definition de partecentos<br>Teo de quartecentos<br>Teo de quartecentos<br>Neconstidate<br>Concernitiones<br>Avertis<br>Teo de corris<br>Concernitiones<br>Avertis<br>Teo de corris<br>Concernitiones<br>Concernitiones<br>Concernita<br>Concernitiones<br>Concern                                                                                                    | Limpiezas<br>Tipos de limpieza                                                                                                    | < << ↓ 0 página(s) en total                                                      | [+] Mostrando 0 de 0 registro(s) en total                                                                                                    |
| Trada quattranteros<br>Trada quattranteros<br>Trada quattranteros<br>Necessita<br>Trada quattranteros<br>Categoria<br>Trada guattranteros<br>Trada quattranteros<br>Trada quattranteros<br>Trada                                                                                                    | Vuelos<br>A partamentos                                                                                                    |                                                                                  | - The second second sec |
| I for a partnerse in Normalian in Normalian                                                                                                    | Cambio apartamentos                                                                                                    |                                                                                  |                                                                                                    |
| Carchenters<br>Type de nerties<br>Listados<br>Eternado<br>Sadars<br>Lunpéas<br>Octupe én apartanetes<br>minado<br>Imagen<br>ste apartado se dan de alta los diferentes tipos de limpieza que se llevan a cabo en los apartamo<br>proceder al alta, seleccione la opción "[+]".                                                                                                    | Nacionalidades                                                                                                    |                                                                                  |                                                                                                    |
| Tiese de meries         Listados         Extradas         Saldens         Saldens         Compression         Compression         minado         Imagen         ste apartado se dan de alta los diferentes tipos de limpieza que se llevan a cabo en los apartames         proceder al alta, seleccione la opción "[+]".                                                                                                    | Características<br>Averías                                                                                                    |                                                                                  |                                                                                                    |
| Elistados         Salás         Salás         Empesos         Ocupeción Ocupeción         Ocupeción aportamentos         minado         Imagen         ste apartado se dan de alta los diferentes tipos de limpieza que se llevan a cabo en los apartamentos         proceder al alta, seleccione la opción "[+]".                                                                                                    | Tipos de averias                                                                                                    |                                                                                  |                                                                                                    |
| Entropy<br>Entropy<br>Sada<br>Desuperior<br>Sequerior<br>proceder al alta, seleccione la opción "[+]".<br>Imagen<br>sete apartado se dan de alta los diferentes tipos de limpieza que se llevan a cabo en los apartamo<br>proceder al alta, seleccione la opción "[+]".                                                                                                    |                                                                                                    |                                                                                  |                                                                                                    |
| Entradar<br>Sadas<br>Uniperator<br>Octupe ón aportamento<br>Coupe ón aportamento<br>Minado<br>Ste apartado se dan de alta los diferentes tipos de limpieza que se llevan a cabo en los apartamento<br>proceder al alta, seleccione la opción "[+]".                                                                                                    |                                                                                                    |                                                                                  |                                                                                                    |
| Impens<br>Grifeo ocupeción<br>Ocupeción apertamento<br>minado<br>Imagen<br>ste apartado se dan de alta los diferentes tipos de limpieza que se llevan a cabo en los apartamento<br>proceder al alta, seleccione la opción "[+]".                                                                                                    |                                                                                                    |                                                                                  |                                                                                                    |
| rminado<br>Imagen<br>ste apartado se dan de alta los diferentes tipos de limpieza que se llevan a cabo en los apartamo<br>proceder al alta, seleccione la opción "[+]".                                                                                                    | Entradas<br>Salidas                                                                                                    |                                                                                  |                                                                                                    |
| Imagen<br>ste apartado se dan de alta los diferentes tipos de limpieza que se llevan a cabo en los apartamo<br>proceder al alta, seleccione la opción "[+]".                                                                                                    | Entradas<br>Salidas<br>Limpiczas                                                                                                    |                                                                                  |                                                                                                    |
| Imagen<br>ste apartado se dan de alta los diferentes tipos de limpieza que se llevan a cabo en los apartamo<br>proceder al alta, seleccione la opción "[+]".                                                                                                    | Entradas<br>Salidas<br>Limpiezas<br>Gráfico ocupación<br>Ocupación apartamentos                                                     |                                                                                  |                                                                                                    |
| ste apartado se dan de alta los diferentes tipos de limpieza que se llevan a cabo en los apartamo<br>proceder al alta, seleccione la opción "[+]".                                                                                                    | Entradas<br>Salidas<br>Limpiezas<br>Gráfice ocupación<br>Ocupación apartamentos<br>rminado                                          |                                                                                  |                                                                                                    |
|                                                                                                    | Entradas<br>Salidas<br>Limpiezas<br>Gráfice oc upación<br>Oc upación apartamentos<br>rminado                                        |                                                                                  | Imagen                                                                                                    |
|                                                                                                    | Entradas<br>Salidas<br>Limpiezas<br>Gráfico ocupación<br>Ocupación apartamentos<br>rminado<br>ste apartado se<br>proceder al alta   | dan de alta los diferentes tipos de limpieza d<br>, seleccione la opción "[+]".  | <i>Imagen</i><br>que se llevan a cabo en los apartame                                                                                                    |
|                                                                                                    | Entradas<br>Salidas<br>Limpizzas<br>Gráfico ocupación<br>Ocupación apartamentos<br>Trminado<br>ste apartado se<br>proceder al alta  | dan de alta los diferentes tipos de limpieza d<br>, seleccione la opción "[+]".  | <i>Imagen</i><br>que se llevan a cabo en los apartame                                                                                                    |
|                                                                                                    | Entradas<br>Salidas<br>Limpizas<br>Gráfico ocupación<br>Ocupación apartamentos<br>rminado<br>ste apartado se<br>proceder al alta    | dan de alta los diferentes tipos de limpieza d<br>, seleccione la opción "[+]".  | <i>Imagen</i><br>que se llevan a cabo en los apartamo                                                                                                    |
|                                                                                                    | Entradas<br>Salidas<br>Limpizzas<br>Gráfico ocupación<br>Ocupación apartamentos<br>rminado<br>ste apartado se<br>proceder al alta   | dan de alta los diferentes tipos de limpieza d<br>, seleccione la opción "[+]".  | <i>Imagen</i><br>que se llevan a cabo en los apartamo                                                                                                    |
|                                                                                                    | Entradas<br>Salidas<br>Limplezas<br>Gráfico ocupación<br>Ocupación apartamentos<br>rminado                                          | dan de alta los diferentes tipos de limpieza d                                   | <i>Imagen</i><br>que se llevan a cabo en los apartamo                                                                                                    |
|                                                                                                    | Entradas<br>Salidas<br>Limpizzas<br>Gráfico oc upoción<br>Oc upoción apartamentos<br>rminado<br>ste apartado se<br>proceder al alta | dan de alta los diferentes tipos de limpieza d                                   | <i>Imagen</i><br>que se llevan a cabo en los apartame                                                                                                    |
|                                                                                                    | Entradas<br>Salidas<br>Limpizas<br>Gráfico ocupación<br>Ocupación apartamentos<br>rminado                                           | dan de alta los diferentes tipos de limpieza d                                   | <i>Imagen</i><br>que se llevan a cabo en los apartame                                                                                                    |
|                                                                                                    | Entradas<br>Salidas<br>Limpiezas<br>Gráfico ocupación<br>Ocupación apartamentos<br>rminado<br>ste apartado se<br>proceder al alta   | dan de alta los diferentes tipos de limpieza d<br>, seleccione la opción "[+]".  | <i>Imagen</i><br>que se llevan a cabo en los apartame                                                                                                    |
|                                                                                                    | Entradas<br>Salidas<br>Limplezas<br>Gráfico ocupación<br>Ocupación apartamentos<br>rminado<br>ste apartado se<br>proceder al alta   | dan de alta los diferentes tipos de limpieza d                                   | <i>Imagen</i><br>que se llevan a cabo en los apartamo                                                                                                    |
|                                                                                                    | Entradas<br>Salidas<br>Limpizas<br>Gráfico ocupoción<br>Ocupación apartamentos<br>rminado<br>ste apartado se<br>proceder al alta    | dan de alta los diferentes tipos de limpieza d<br>, seleccione la opción "[+]".  | <i>Imagen</i><br>que se llevan a cabo en los apartamo                                                                                                    |
|                                                                                                    | Entradas<br>Salidas<br>Limpiezas<br>Gráfico ocupación<br>Ocupación apartamentos<br>rminado<br>ste apartado se<br>proceder al alta   | dan de alta los diferentes tipos de limpieza d<br>, seleccione la opción "[+]".  | <i>Imagen</i><br>que se llevan a cabo en los apartame                                                                                                    |
|                                                                                                    | Entradas<br>Salidas<br>Limpizzas<br>Gráfico ocupoción<br>Ocupación apartamentos<br>rminado<br>ste apartado se<br>proceder al alta   | dan de alta los diferentes tipos de limpieza d<br>, seleccione la opción "[+]".  | <i>Imagen</i><br>que se llevan a cabo en los apartame                                                                                                    |
|                                                                                                    | Entradas<br>Salidas<br>Limpizas<br>Gráfico ocupación<br>Ocupación apartamentos<br>rminado<br>ste apartado se<br>proceder al alta    | dan de alta los diferentes tipos de limpieza d<br>a, seleccione la opción "[+]". | Imagen<br>que se llevan a cabo en los apartamo                                                                                                    |
|                                                                                                    | Entradas<br>Salidas<br>Limpiezas<br>Gráfico ocupoción<br>Ocupoción apartamentos<br>rminado<br>ste apartado se<br>proceder al alta   | dan de alta los diferentes tipos de limpieza d<br>, seleccione la opción "[+]".  | <i>Imagen</i><br>que se llevan a cabo en los apartamo                                                                                                    |
|                                                                                                    | Entradas<br>Salidas<br>Limpizas<br>Gráfico ocupoción<br>Ocupación apartamentos<br>rminado<br>ste apartado se<br>proceder al alta    | dan de alta los diferentes tipos de limpieza d                                   | Imagen<br>que se llevan a cabo en los apartamo                                                                                                    |

| stion apartamentos                                         |                                                                                  |                            |
|------------------------------------------------------------|----------------------------------------------------------------------------------|----------------------------|
| 🥑 Gestión Apartamentos - Moz                               | Ita Firefox                                                                      |                            |
| hivo <u>E</u> ditar <u>V</u> er <u>I</u> r <u>M</u> arcado | res Herramien <u>t</u> as Ay <u>u</u> da                                         |                            |
| 1 • 🗇 • 🚰 🔘 😘                                              | http://apartamentos.pronet-informatica.com/limpiezas_tipos_edicion.php?limpieza_ | tipo_id=0&pagin 💌 🔘 Ir 🏾 🔂 |
| Comenzar con Fi 😡 Últimas not                              | cias                                                                             |                            |
| Edición/Consulta                                           | Edición Tipos de limpieza                                                        |                            |
| Inicio                                                     | Código * T                                                                       |                            |
| Reservas<br>Facturas                                       | Cambiar toallas                                                                  |                            |
| Precios                                                    | Descripción Español                                                              |                            |
| Limpiezas                                                  |                                                                                  |                            |
| Vuelos                                                     |                                                                                  |                            |
| A partamentos<br>Cambio apartamentos                       | Descripción Català                                                               |                            |
| Tipos de apartamentos<br>Nacionalidades                    |                                                                                  |                            |
| Características                                            |                                                                                  |                            |
| Tipos de averias                                           | Descripción English                                                              |                            |
| Thereas                                                    |                                                                                  |                            |
| LASTADOS                                                   | Descripción Deutsch                                                              |                            |
| Entradas<br>Salidas                                        |                                                                                  |                            |
| Limpiezas<br>Ginifico ocurreción                           |                                                                                  |                            |
| Ocupación apartamentos (*)                                 | Campos requeridos                                                                |                            |
| Apartamentos-Compañías<br>Libro policía                    | Volver                                                                           | Deshacer Insertar          |
|                                                            |                                                                                  |                            |

En la imagen superior se observa la pantalla de alta. Como se puede ver, únicamente el código de limpieza es un campo requerido. Si se desea, también se puede llevar a cabo una descripción del mismo.

Una vez los datos estén cumplimentados, seleccione "insertar" para proceder al alta.

| rchivo Editar Ver Ir M  | arcadores Herramientas Ayuda                                                                                  |    |
|-------------------------|----------------------------------------------------------------------------------------------------|----|
| 5 A @ @ .               |                                                                                                    |    |
|                         | 📶  ~ http://apartamentos.pronet-informatica.com/iimpiezas_tipos_eoicion.php?iimpieza_tipo_id=Uspagin 🕑 🔮 tr 🔤 |    |
| Comenzar con Fi 🔯 Últin | ias noticias                                                                                                  |    |
|                         |                                                                                                    |    |
|                         | GESTIÓN APARTAMENTOS                                                                                          |    |
|                         |                                                                                                    |    |
| Edición/Consulta        | Edición Tipos de limpieza                                                                                     |    |
| Incire                  | Revistro insertado correctamente                                                                              |    |
| Reservos                | Valuar                                                                                                    |    |
| Facturas                | L VOIVEL                                                                                                    |    |
| Precioa                 | 1m                                                                                                    |    |
| Linuiama                | × /                                                                                                    |    |
| Competition             | U                                                                                                    |    |
| Vuslas                  |                                                                                                    |    |
| Avertementos            |                                                                                                    |    |
| Cambo ametamentos       |                                                                                                    |    |
| Tipos de apartamentos   |                                                                                                    |    |
| Niciomítales            |                                                                                                    |    |
| Coracteristicas         |                                                                                                    |    |
| Averios                 |                                                                                                    |    |
| Tipos de averios        |                                                                                                    |    |
|                         |                                                                                                    |    |
| Listados                |                                                                                                    |    |
| Here here as            |                                                                                                    |    |
| Entredas                |                                                                                                    |    |
| Soldar                  |                                                                                                    |    |
| Colferences             |                                                                                                    |    |
| Course of upperion      |                                                                                                    |    |
| Compactor apartamentos  |                                                                                                    |    |
| rminado                 |                                                                                                    |    |
|                         | Image                                                                                                    | 2n |
|                         | 8                                                                                                    |    |
|                         |                                                                                                    |    |
|                         |                                                                                                    |    |

La siguiente pantalla informará sobre si el registro se ha realizado de manera correcta. Para volver a la pantalla principal, seleccione "volver".

Imagen 38

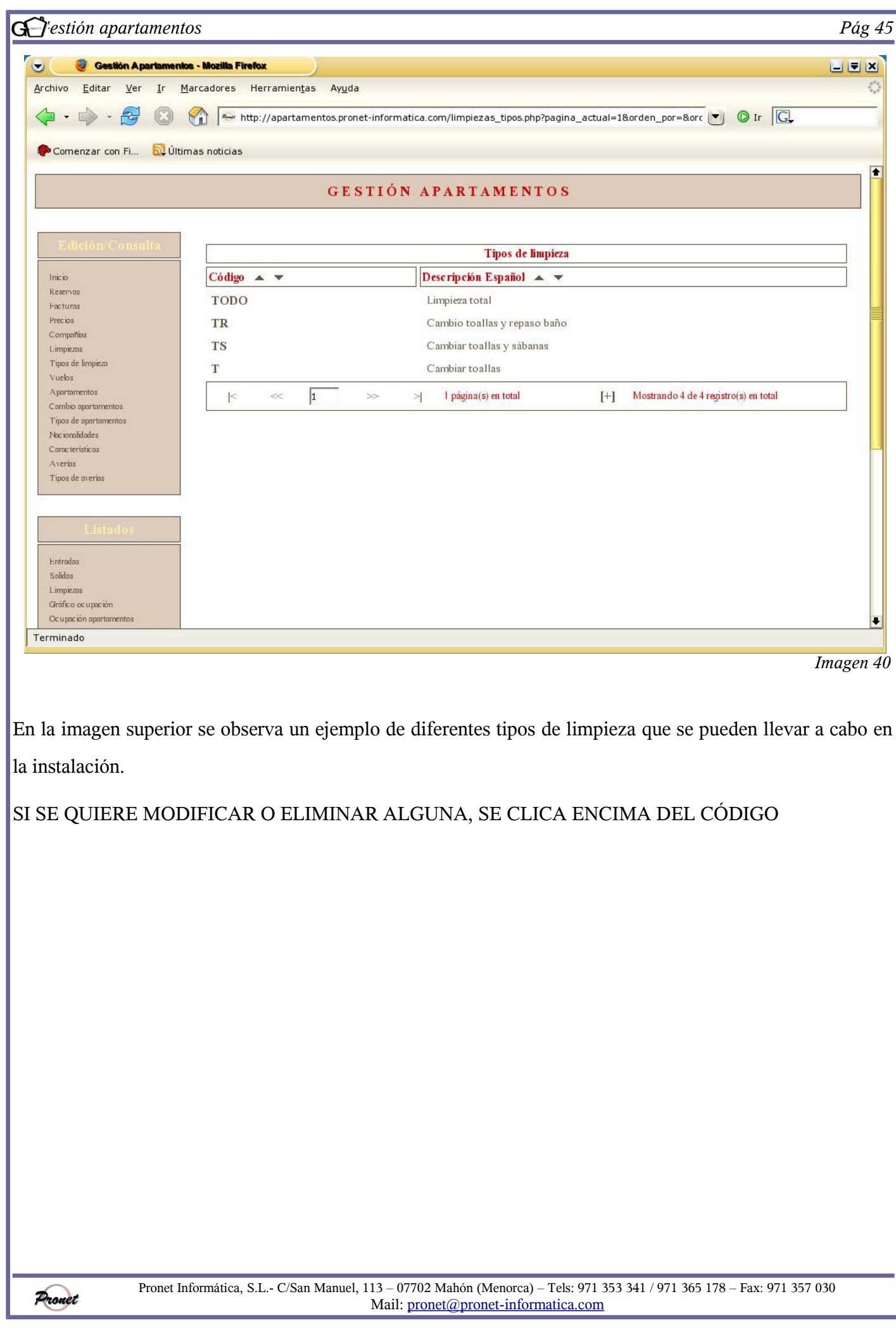

| 🧿 Gestión Apartamen                            | ios - Mazilla Firefox                                        |                                           |
|------------------------------------------------|--------------------------------------------------------------|-------------------------------------------|
| <u>E</u> ditar <u>V</u> er <u>I</u> r <u>I</u> | <u>M</u> arcadores Herramien <u>t</u> as Ay <u>u</u> da      |                                           |
| · 🔶 - 😼 🚳                                      | 🕥 🏧 http://apartamentos.pronet-informatica.com/limpiezas.php | 💌 🛛 Ir 💽                                  |
| nenzar con Fi 🗟 Últi                           | mas noticias                                                 |                                           |
|                                                | GESTIÓN APARTAMENTOS                                         |                                           |
| dición/Consulta                                | Limpiezas                                                    |                                           |
|                                                | Código 🔺 🔻 Descripción Español 🔺 🔻                           | Dias 🔺 🔻                                  |
| vas<br>ras<br>18<br>xoñias                     | No se han encontrado registros.                              |                                           |
| zas<br>de limpiera                             | < << 1 >>> >  0 página(s) en total                           | [+] Mostrando 0 de 0 registro(s) en total |
| 15                                             |                                                              |                                           |
| amentos<br>io apartamentos                     |                                                              |                                           |
| de apartamentos                                |                                                              |                                           |
| terísticas                                     |                                                              |                                           |
| as<br>de averías                               |                                                              |                                           |
|                                                |                                                              |                                           |
| Listados                                       |                                                              |                                           |
| Linteros                                       |                                                              |                                           |
| las<br>s                                       |                                                              |                                           |
| C735                                           |                                                              |                                           |
| o ocupación<br>ación apartamentos              |                                                              |                                           |
| ado                                            |                                                              |                                           |
|                                                |                                                              | Im                                        |
|                                                |                                                              |                                           |
| 1 ((1)                                         | N                                                            |                                           |
| ado "limpieza                                  | " tiene la finalidad de establecer los distintos tip         | os de limpieza que se van a e             |

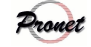

| ] <sup>:</sup> estión apartamento                       | NS                                                                        | Pág 4                               |
|---------------------------------------------------------|---------------------------------------------------------------------------|-------------------------------------|
| 🕘 🥘 Gestión Apartamenios                                | - Mozilla Firefox                                                         |                                     |
| rchivo <u>E</u> ditar <u>V</u> er <u>I</u> r <u>M</u> a | arcadores Herramien <u>t</u> as Ay <u>u</u> da                            |                                     |
|                                                         | http://apartamentos.pronet-informatica.com/limpiezas_edicion.php?limpieza | a_id=2&pagina_actual= 💌 🔘 Ir 💽      |
| Comenzar con Fi 🔂 Últim                                 | as noticias                                                               |                                     |
|                                                         | GESTIÓN APARTAMENTOS                                                      |                                     |
| Edición/Consulta                                        |                                                                           |                                     |
|                                                         | E dición Limpiezas                                                        |                                     |
| nicio<br>Lesenvas                                       | Código * 7DIAS                                                            |                                     |
| -acturas                                                | Limpieza día salida *   TODO 🔽                                            |                                     |
| Compañias                                               | 7 dias                                                                    |                                     |
| Limpiezas<br>Tipos de limpieza                          | Descripción Español                                                       |                                     |
| Vuclos                                                  |                                                                           |                                     |
| A partamentos<br>Cambio apartamentos                    |                                                                           |                                     |
| Tipos de apartamentos<br>Nacionalidades                 | Descripción Català                                                        |                                     |
| Características                                         |                                                                           |                                     |
| Averias<br>Tipos de averias                             |                                                                           |                                     |
| n an an an an an an an an an an an an an                | Descripción English                                                       |                                     |
| Listados                                                |                                                                           |                                     |
|                                                         |                                                                           |                                     |
| Antradas<br>Salidas                                     | Descripción Deutsch                                                       |                                     |
| Limpiezas<br>Gerifica ocurreción                        |                                                                           |                                     |
| Ocupación apartamentos                                  |                                                                           | 3                                   |
| rminado                                                 |                                                                           |                                     |
|                                                         |                                                                           | Imagen 4                            |
|                                                         |                                                                           |                                     |
|                                                         |                                                                           |                                     |
| campos que se sol                                       | icitan para dar de alta un conjunto de días con dif                       | erentes limpiezas son los siguiente |
| campos que se so                                        | ienan para dar de ana un conjunto de dias con uno                         | erences imprezas son 105 sigurence  |
|                                                         |                                                                           |                                     |
| <i>ódigo</i> : El usuario i                             | nsertará el código que crea pertipente                                    |                                     |
| ouigo. Li usuallo i                                     | nseitara el courgo que crea pertinente.                                   |                                     |
| impieza día salido                                      | <i>i</i> : el usuario elegirá qué tipo de limpieza quiere                 | que se lleve a cabo el día en que   |
| tamento quede de                                        | socupado.                                                                 |                                     |
| unionto quede de                                        | socupuus.                                                                 |                                     |
| <i>escripción</i> : no es u                             | in campo obligatorio.                                                     |                                     |
|                                                         |                                                                           |                                     |
|                                                         | "                                                                         |                                     |
| vez rellenados los                                      | s campos, seleccione "insertar" para dar de alta el                       | código.                             |

MIRAR QUÉ SE SOLICITA EN EL NUEVO

| :hivo <u>E</u> ditar <u>V</u> er Ir I | Marcadores Herramienta | as Ay <u>u</u> da                            |                                    | L            |
|---------------------------------------|------------------------|----------------------------------------------|------------------------------------|--------------|
| • • • <del>2</del> 0                  | Mar http://apartag     | entos propet-informatica com/limpiezas php?  | pagina actual=18orden por=8orden b |              |
|                                       |                        | iencos.pronee informatica.com/impiezas.prp-j |                                    |              |
| 🖲 Comenzar con Fi 🔂 Últi              | imas noticias          |                                              |                                    |              |
|                                       |                        | GESTIÓN APARTAME                             | NTOS                               |              |
|                                       |                        |                                              |                                    |              |
| Edición/Conculta                      |                        |                                              |                                    |              |
| Edicione Consulta                     |                        | Lin                                          | npiezas                            | 1.6          |
| Inicio<br>Reservas                    | Código 🔺 🔻             | Descripción Español 🔺 🔻                      |                                    | Dias 🔺 🔻     |
| Facturas                              | 7DIAS                  | 7 dias                                       |                                    | 1<br>በ       |
| Precios<br>Compañías                  | 14DIAS                 | 14 dias                                      |                                    | <u></u>      |
| Limpiezas                             | < ≪                    | 1 >> >  l página(s) en total                 | [+] Mostrando 2 de 2 registro      | (s) en total |
| Vuelos                                |                        |                                              |                                    |              |
| Apartamentos<br>Cambio avartamentos   |                        |                                              |                                    |              |
| Tipos de apartamentos                 |                        |                                              |                                    |              |
| Nacionalidades                        |                        |                                              |                                    |              |
| Averías                               |                        |                                              |                                    |              |
| Tipos de averias                      |                        |                                              |                                    |              |
|                                       |                        |                                              |                                    |              |
| z abetsi T                            |                        |                                              |                                    |              |
|                                       |                        |                                              |                                    |              |
| Entradas                              |                        |                                              |                                    |              |
| Salidas<br>Limpiezas                  |                        |                                              |                                    |              |
| run hears                             |                        |                                              |                                    |              |

Imagen 43

Una vez dado de alta el código, se procederá a dar de alta los días y los tipos de limpieza que se requieran para dicho código, con el fin de que cuando se realice una reserva y se solicite el código de limpieza (véase pag. 47) se sepa automáticamente qué días hay que limpiar y de qué manera.

Para insertar los días pulse sobre la columna "días".

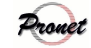

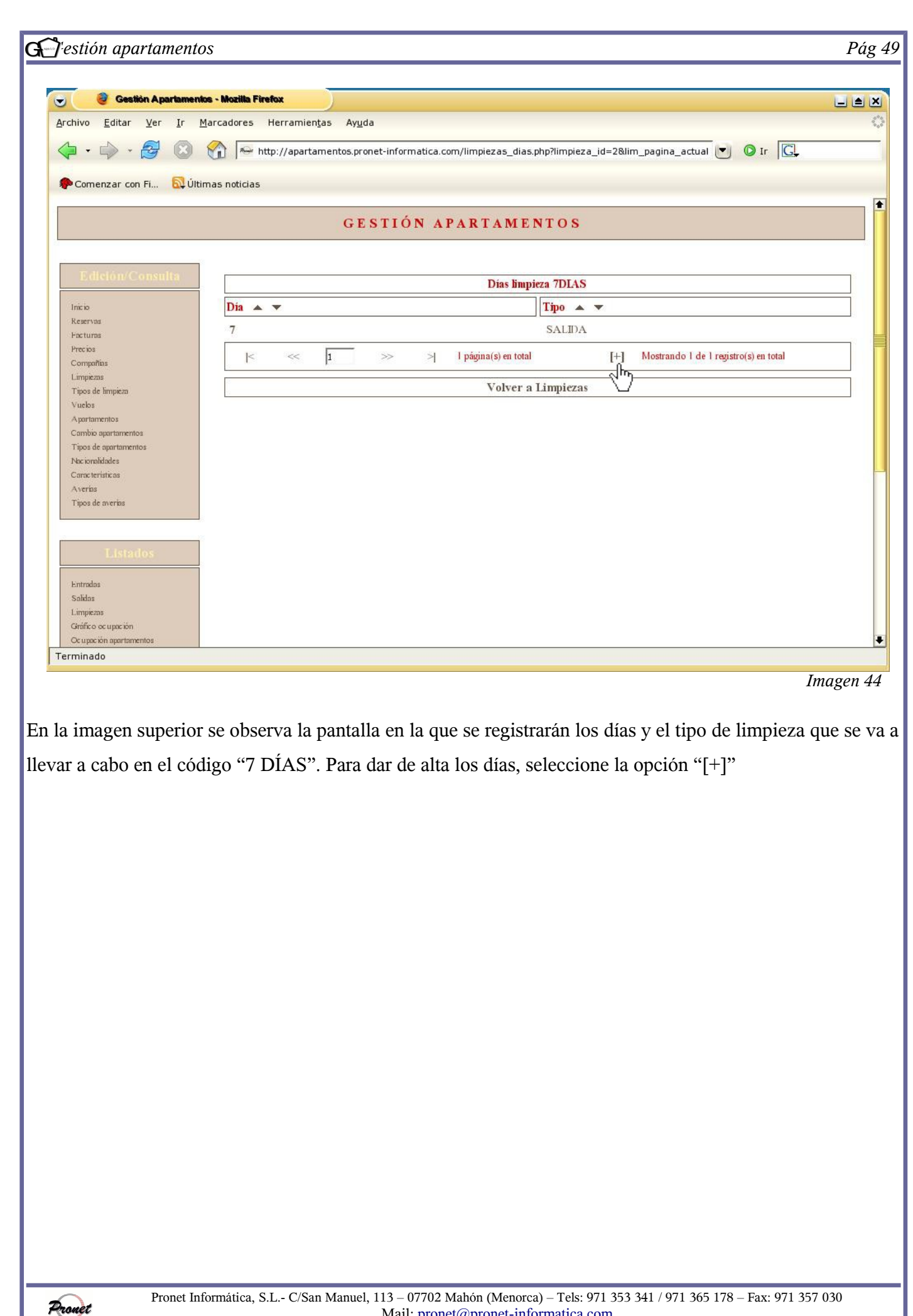

Mail: pronet@pronet-informatica.com

| 🕘 🥹 Gestión Apartam                          | enios - Mozilla Firefox                               | )                                                       |                               |                    |                       |                      |
|----------------------------------------------|-------------------------------------------------------|---------------------------------------------------------|-------------------------------|--------------------|-----------------------|----------------------|
| rchivo <u>E</u> ditar <u>V</u> er <u>I</u> r | <u>M</u> arcadores Herramien <u>t</u> as              | Ay <u>u</u> da                                          |                               |                    |                       |                      |
| 🗘 • 🎝 • 🔁 🔞                                  | http://apartame                                       | ntos.pronet-informatica.co                              | m/limpiezas_dias_edicion.ph   | np?limpieza_id=2   | &lim_pagin: 💌         | OIr C.               |
| PComenzar con Fi 🔂 I                         | İltimas noticias                                      |                                                         |                               |                    |                       |                      |
|                                              |                                                       | GESTIÓN AF                                              | PARTAMENTOS                   | ł.                 |                       |                      |
| Edición/Consulta                             | ]                                                     |                                                         | Edición Días limpica          | a.                 |                       |                      |
| Inicio                                       |                                                       |                                                         | Limpieza 7DLAS                |                    |                       |                      |
| Reservas                                     |                                                       | Día * 3                                                 | -                             |                    |                       |                      |
| Pacturas<br>Precios                          |                                                       | Time # T                                                | -1                            |                    |                       |                      |
| Compañias                                    |                                                       | 1100 * [1                                               | <u> </u>                      |                    |                       |                      |
| Limpiezas                                    |                                                       |                                                         |                               |                    |                       |                      |
| Tipos de limpieza<br>Nuelos                  | (*) Campos requeridos                                 |                                                         |                               |                    |                       |                      |
| Apartamentos                                 |                                                       |                                                         |                               |                    |                       |                      |
| Cambio apartamentos                          | Dia U: dia de llegada; Di<br>Si una reserva tiene mái | a 1: dia siguiente; etc.<br>s días que el día mayor que | se hava definido, se vuelve   | a empezar Hiem     | alo                   |                      |
| Tipos de apartamentos                        | Si se han definido única                              | umente día 1 y día 4 y la res                           | erva asociada tiene más de 4  | días. El quinto d  | ía como 0 (nada en    | este caso), el sexto |
| Nacionalidades                               | como l y el séptimo y o                               | octavo nada, el noveno co                               | mo 4 y así sucesivamente.     | 6                  |                       |                      |
| Averias                                      | Si un día coincide con e                              | l día de salida, tiene prefer                           | encia el día de salida.       |                    |                       |                      |
| Tipos de averias                             | Si define una limpieza p                              | ara el día 0 y ese día sale u                           | na reserva, tiene preferencia | el día de salida d | e la reserva que sale | £                    |
|                                              |                                                       |                                                         |                               | Volver             | Deshacer              | Insertar             |
|                                              |                                                       |                                                         |                               | 1                  |                       | <u> </u>             |
|                                              |                                                       |                                                         |                               |                    |                       | $\sim$               |
|                                              |                                                       |                                                         |                               |                    |                       |                      |
| Entradas                                     |                                                       |                                                         |                               |                    |                       |                      |
| Salidas                                      |                                                       |                                                         |                               |                    |                       |                      |
| Cimplezas<br>Gráfico ocuración               |                                                       |                                                         |                               |                    |                       |                      |
| Office of a poet off                         |                                                       |                                                         |                               |                    |                       |                      |

En la imagen superior se observa que el programa solicita los siguientes datos:

• *Día*: hay que tener en cuenta que los días empiezan a contarse a partir del "día 0", que es el de llegada. En el ejemplo que se presenta en pantalla se observa que se realizará una limpieza el día 3, que consistirá en cambiar las toallas. Es decir, si por ejemplo el apartamento se ocupó un lunes, el jueves habrá un cambio de toallas.

• *Tipo*: Se selecciona el tipo de limpieza que se requerirá para el día señalado.

Una vez que se hayan rellenado los datos solicitados, seleccione "insertar" para dar el día de alta dentro del código "7DÍAS".

Para dar de alta más días, siga el mismo procedimiento.

| 🥑 Gestión Apartamentos - Mozilla Fire                          | fox                                                       |                                          |    |
|----------------------------------------------------------------|-----------------------------------------------------------|------------------------------------------|----|
| chivo <u>E</u> ditar <u>V</u> er <u>I</u> r <u>M</u> arcadores | Herramien <u>t</u> as Ay <u>u</u> da                      |                                          |    |
| 🛛 - 📥 - 🛃 🔞 🔗 🔤 htt                                            | tp://apartamentos.pronet-informatica.com/limpiezas_dias.r | oho?limpieza id=28lim pagina actual      | G  |
|                                                                |                                                           |                                          |    |
| Comenzar con Fi 🔂 Últimas noticias                             |                                                           |                                          |    |
|                                                                |                                                           | 17.0.0                                   |    |
|                                                                | GESTION APARIAMEN                                         | NIOS                                     |    |
|                                                                |                                                           |                                          |    |
| Edición/Consulta                                               | Dias limni                                                | 779 7DLAS                                |    |
| Dia A                                                          |                                                           |                                          |    |
| Reservas                                                       |                                                           |                                          |    |
| Pacturas 2                                                     |                                                           | 15                                       |    |
| Compoñías                                                      |                                                           | 1                                        |    |
| Limpiezas 7<br>Tipos de limpieza 7                             |                                                           | TODO                                     |    |
| Vuelos                                                         | AC 2000 matrix 200                                        | 1000                                     |    |
| Cambio apartamentos                                            | < 1 >>> >  I página(s) en total                           | [+] Mostrando 4 de 4 registro(s) en tota | al |
| Tipos de apartamentos                                          | Volver a                                                  | Limpiezas                                |    |
| Características                                                |                                                           |                                          |    |
| Averias<br>Tipos de averias                                    |                                                           |                                          |    |
|                                                                |                                                           |                                          |    |
|                                                                |                                                           |                                          |    |
| Listados                                                       |                                                           |                                          |    |
| Entradas                                                       |                                                           |                                          |    |
| Salidas                                                        |                                                           |                                          |    |
| Gráfico ocupación                                              |                                                           |                                          |    |
| Ocupación apartamentos                                         |                                                           |                                          |    |

En la imagen superior se observan los días de los que se compone el código "7DÍAS". Es muy importante tener en cuenta que si se realiza una reserva superior al día mayor que se haya definido (en este caso, el día 7), se vuelve a empezar. Por ejemplo, si tuviéramos una reserva de 13 días, sucedería lo siguiente:

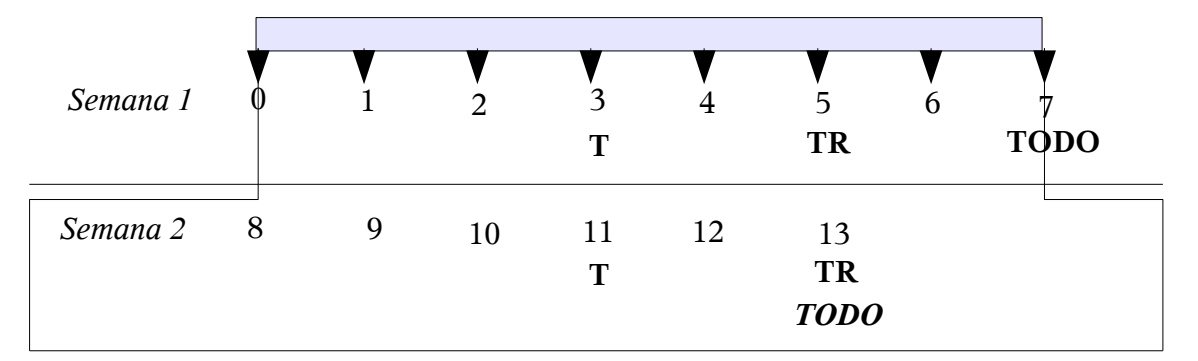

Si un día coincide con el día de salida, como pasa en el día 13 con la limpieza "TR", tiene preferencia el tipo de limpieza que hayamos marcado el "día de salida" al dar de alta el código (*véase imagen 42*). En este ejemplo, se había marcado que el día de salida se hiciera la limpieza "todo", por lo que el programa cambia automáticamente la limpieza que tocaba ese día por la de la salida.

Otro hecho importante a tener en cuenta es que si se define una limpieza para el día 0 y ese día sale una reserva, tiene preferencia el día de salida de la reserva que sale.

Pronet

Pronet Informática, S.L.- C/San Manuel, 113 – 07702 Mahón (Menorca) – Tels: 971 353 341 / 971 365 178 – Fax: 971 357 030 Mail: pronet@pronet-informatica.com

| 1 <u></u>                                         | os - Mozilla Firefox               |                              |                               |                           |                                               |
|---------------------------------------------------|------------------------------------|------------------------------|-------------------------------|---------------------------|-----------------------------------------------|
| vo <u>E</u> ditar <u>V</u> er <u>I</u> r <u>№</u> | larcadores Herramie                | n <u>t</u> as Ay <u>u</u> da |                               |                           |                                               |
| • 🖓 • 🔁 🔯                                         | http://apart.                      | amentos.pronet-informat      | ica.com/limpiezas.php?pagina_ | _actual=1&orden_por=&orde | n_h 💌 🛛 Ir 🛛 🔂                                |
| omenzar con Fi 🔂 Últir                            | mas noticias                       |                              |                               |                           |                                               |
|                                                   |                                    | CESTIÓN                      |                               | 16                        |                                               |
|                                                   |                                    | GESTION                      | ATAKTAMENTO                   | 73                        |                                               |
| Edición/Consulta                                  |                                    |                              |                               |                           |                                               |
|                                                   | C/ II                              |                              | Limpiezas                     |                           |                                               |
| io<br>ervas                                       |                                    | Z dias                       | spanol 🔺 🔻                    |                           |                                               |
| turas<br>cios                                     | 14DIAS                             | 14 dias                      |                               |                           | 0                                             |
| npañias<br>piezas                                 | K ~<                               | 1 >>                         | >   página(s) en total        | [+] Mostrando 2           | de 2 registro(s) en total                     |
| os de limpieza<br>Ilos                            | The second                         | F                            |                               |                           |                                               |
| riamentos                                         |                                    |                              |                               |                           |                                               |
| os de apartamentos                                |                                    |                              |                               |                           |                                               |
| ionalidades<br>acterísticas                       |                                    |                              |                               |                           |                                               |
| erías<br>os de averías                            |                                    |                              |                               |                           |                                               |
|                                                   |                                    |                              |                               |                           |                                               |
| Listados                                          |                                    |                              |                               |                           |                                               |
| miles                                             |                                    |                              |                               |                           |                                               |
| das                                               |                                    |                              |                               |                           |                                               |
| npiezas<br>fico ocupación                         |                                    |                              |                               |                           |                                               |
| apación apartamentos                              |                                    |                              |                               |                           |                                               |
|                                                   |                                    |                              |                               |                           | T                                             |
|                                                   |                                    | ías de limpiez:              | a para cada código            | o, se puede regre         | sar a la nantalla t                           |
| ez se hayan esta                                  | iblecido los dí                    | -                            |                               | -, F <del>-</del>         | sai a la palitalla f                          |
| ez se hayan esta<br>1 se observarán               | iblecido los dí<br>los códigos, la | as descripcion               | es y los días insei           | tados en cada ur          | sar a la pantana <sub>l</sub><br>10 de ellos. |
| ez se hayan esta<br>1 se observarán               | iblecido los dí<br>los códigos, la | as descripcion               | es y los días inser           | tados en cada ur          | io de ellos.                                  |
| ez se hayan esta<br>1 se observarán               | blecido los dí<br>los códigos, l;  | as descripcion               | es y los días insei           | tados en cada ur          | o de ellos.                                   |
| ez se hayan esta<br>a se observarán               | iblecido los dí<br>los códigos, la | as descripcion               | es y los días insei           | tados en cada ur          | io de ellos.                                  |
| ez se hayan esta<br>a se observarán               | iblecido los dí<br>los códigos, li | as descripcion               | es y los días insei           | tados en cada ur          | o de ellos.                                   |
| ez se hayan esta<br>a se observarán               | iblecido los dí<br>los códigos, la | as descripcion               | es y los días insei           | tados en cada ur          | io de ellos.                                  |
| ez se hayan esta<br>se observarán                 | iblecido los dí<br>los códigos, li | as descripcion               | es y los días insei           | tados en cada ur          | o de ellos.                                   |
| ez se hayan esta<br>se observarán                 | iblecido los dí<br>los códigos, li | as descripcion               | es y los días insei           | tados en cada ur          | io de ellos.                                  |
| ez se hayan esta<br>se observarán                 | iblecido los dí<br>los códigos, li | as descripcion               | es y los días insei           | tados en cada ur          | io de ellos.                                  |
| ez se hayan esta<br>. se observarán               | ıblecido los dí<br>los códigos, l  | as descripcion               | es y los días insei           | tados en cada ur          | io de ellos.                                  |
| ez se hayan esta<br>. se observarán               | iblecido los dí<br>los códigos, l  | as descripcion               | es y los días insei           | tados en cada ur          | io de ellos.                                  |
| ez se hayan esta<br>. se observarán               | ıblecido los dí<br>los códigos, l  | as descripcion               | es y los días insei           | rtados en cada ur         | o de ellos.                                   |
| ez se hayan esta<br>se observarán                 | iblecido los dí<br>los códigos, l  | as descripcion               | es y los días insei           | tados en cada ur          | io de ellos.                                  |
| ez se hayan esta<br>se observarán                 | iblecido los dí<br>los códigos, l  | as descripcion               | es y los días insei           | tados en cada ur          | io de ellos.                                  |
| ez se hayan esta<br>. se observarán               | iblecido los dí<br>los códigos, l  | as descripcion               | es y los días insei           | tados en cada ur          | o de ellos.                                   |

|                                                      | ~~~~~~~~~~~~~~~~~~~~~~~~~~~~~~~~~~~~~~~                     |                                           |
|------------------------------------------------------|-------------------------------------------------------------|-------------------------------------------|
|                                                      | Keservas                                                    |                                           |
| 🕘 Gestión Apartamen/                                 | Aos - Mozilla Firefox                                       | 120                                       |
| chivo <u>E</u> ditar <u>V</u> er <u>I</u> r <u>I</u> | Marcadores Herramien <u>t</u> as Ay <u>u</u> da             |                                           |
| ••• 🖗 • 🛃 🔞                                          | 😚 🍝 http://apartamentos.pronet-informatica.com/reservas.php |                                           |
| Comenzar con Ei                                      | imas noticias                                               |                                           |
|                                                      |                                                             |                                           |
|                                                      | GESTIÓN APARTAMENTOS                                        |                                           |
| Edición/Consulta                                     |                                                             |                                           |
| Iricio                                               | Reservas                                                    |                                           |
| Reservas<br>Facturas                                 | Cidica Usaka Usaka Usaka                                    | Russes Hashes hades                       |
| Hrecios<br>CompaNas                                  |                                                             | Duscar Prostrar todos                     |
| Limpiezas<br>Tipos de limpieza                       | $\begin{array}{c c c c c c c c c c c c c c c c c c c $      | Lleg. ▲▼ Sal. ▲▼ Client. ▲▼               |
| Vuelos<br>Apartamentos                               | No se han encontrado registros.                             |                                           |
| Caim bio apartamentos<br>Tipos de apartamentos       |                                                             | (+1 Mostrando 0 de 0 registra(s) en total |
| Nacionalidades<br>Características                    |                                                             | իտ                                        |
| Averias<br>Tipos de averias                          |                                                             | V                                         |
|                                                      |                                                             |                                           |
| Listados                                             |                                                             |                                           |
| Fritadas                                             |                                                             |                                           |
| Salidas<br>Limpiezas                                 |                                                             |                                           |
| Orañeo ocupación<br>Ocupación apartamentos           |                                                             |                                           |
| Apartamentos-CompaÑas                                |                                                             |                                           |
| Libro policía                                        |                                                             |                                           |
| Libro policia                                        |                                                             |                                           |
| :rminado                                             |                                                             |                                           |
| Libre policia<br>erminado                            |                                                             | Imagen                                    |
| realizar una reser                                   | rva seleccione la opción "[+]"                              | Imager                                    |
| realizar una reser                                   | rva seleccione la opción "[+]"                              | Imager                                    |
| realizar una reser                                   | rva seleccione la opción "[+]"                              | Imager                                    |
| realizar una reser                                   | rva seleccione la opción "[+]"                              | Imager                                    |
| realizar una reset                                   | rva seleccione la opción "[+]"                              | Imager                                    |
| realizar una reser                                   | rva seleccione la opción "[+]"                              | Imager                                    |
| realizar una rese                                    | rva seleccione la opción "[+]"                              | Imager                                    |
| realizar una rese                                    | rva seleccione la opción "[+]"                              | Imagen                                    |
| realizar una reser                                   | rva seleccione la opción "[+]"                              | Imager                                    |
| realizar una rese                                    | rva seleccione la opción "[+]"                              | Imager                                    |
| realizar una reser                                   | rva seleccione la opción "[+]"                              | Imager                                    |
| realizar una reser                                   | rva seleccione la opción "[+]"                              | Imager                                    |
| realizar una rese                                    | rva seleccione la opción "[+]"                              | Imager                                    |
| realizar una reser                                   | rva seleccione la opción "[+]"                              | Imager                                    |
| realizar una reser                                   | rva seleccione la opción "[+]"                              | Imager                                    |
| realizar una reser                                   | rva seleccione la opción "[+]"                              | Imager                                    |
| realizar una reser                                   | rva seleccione la opción "[+]"                              | Imager                                    |
| realizar una reser                                   | rva seleccione la opción "[+]"                              | Imager                                    |
| realizar una reser                                   | rva seleccione la opción "[+]"                              | Imager                                    |
| erminado<br>realizar una reser                       | rva seleccione la opción "[+]"                              | Imager                                    |
| realizar una reser                                   | rva seleccione la opción "[+]"                              | Imagen                                    |
| realizar una reser                                   | rva seleccione la opción "[+]"                              | Imager                                    |

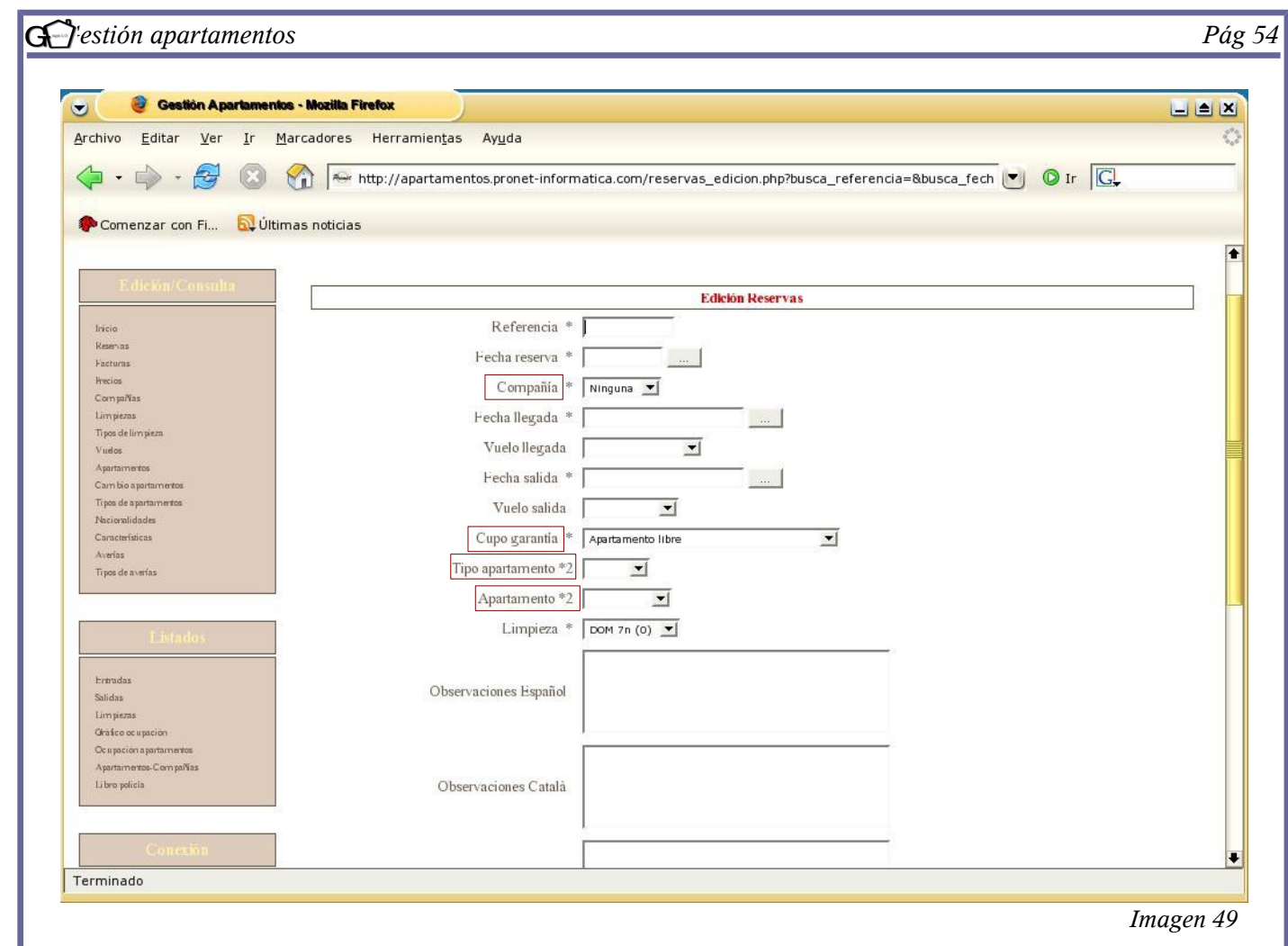

Existen 4 maneras de realizar una reserva, dependiendo de si el apartamento es libre o está reservado a un determinado operador. A continuación se explican cada una de ellas.

- 1. Reserva de un tipo de apartamento libre, sin especificar el número concreto. El programa buscará un apartamento para las fechas dadas.
- Reserva de un tipo de apartamento libre especificando un apartamento en concreto. El programa comprobará si el apartamento está disponible para las fechas señaladas.
- 3. Reserva de un tipo de apartamento con cupo de garantía para la compañía especificada. El programa no buscará el apartamento, a no ser que el cliente desee activar la opción, pero tendrá en cuenta que no excedan las reservas del número de apartamentos reservados a la compañía.
- 4. Reserva de un tipo de apartamento con cupo de garantía para la compañía y especificando el número concreto de apartamento que se desea. El programa comprobará que realmente ese apartamento esté reservado para la compañía.

| 🥹 Gestión Apartamentos - M                             | fozilla Firefox                                                                              |   |
|--------------------------------------------------------|----------------------------------------------------------------------------------------------|---|
| vo <u>E</u> ditar <u>V</u> er <u>I</u> r <u>M</u> arca | adores Herramien <u>t</u> as Ay <u>u</u> da                                                  | 0 |
|                                                        |                                                                                              |   |
| • • • • • • • •                                        | http://apartamentos.pronet-informatica.com/reservas_edicion.php?busca_referencia=&busca_fech |   |
| Comenzar con Fi 🛛 🗟 Últimas r                          | noticias                                                                                     |   |
|                                                        |                                                                                              |   |
|                                                        | GESTIÓN APARTAMENTOS                                                                         |   |
|                                                        | GESTION ATARIAMENTOS                                                                         |   |
|                                                        |                                                                                              |   |
| Edición/Consulta                                       |                                                                                              |   |
| L'AICIOIL COILOUITA                                    | Edición Reservas                                                                             |   |
| icio                                                   | Referencia * 0001                                                                            |   |
| SETVOS                                                 |                                                                                              |   |
| icturas                                                | Fecha reserva * 11-08-2005                                                                   |   |
| ecios                                                  | Compañía * Ninguna 🔟                                                                         |   |
| ompañias                                               | kecha llerada * 12-08-2005 (Viernes)                                                         |   |
| nos de limpieza                                        |                                                                                              |   |
| uelos                                                  | Vuelo llegada AEU951 (17:35) 🔟                                                               |   |
| partamentos                                            | Fecha salida * 19-08-2005 (Viernes)                                                          |   |
| ambio apartamentos                                     |                                                                                              |   |
| ipos de apartamentos                                   | Vuelo salida JKK (12:00)                                                                     |   |
| acionalidades                                          | Cupo garantía * Abartamento libre 🗾                                                          |   |
| aracteristicas                                         | Tipo apartamento *2 1 HAB                                                                    |   |
| pos de averias                                         |                                                                                              |   |
|                                                        | Apartamento *2                                                                               |   |
|                                                        | Limpieza * VIE 7n (3)                                                                        |   |
| Listados                                               |                                                                                              |   |
| Lintation                                              |                                                                                              |   |
| ntradas                                                | Observaciones Español                                                                        |   |
| alidas                                                 |                                                                                              |   |
| mpiezas                                                |                                                                                              |   |
| ráfico ocumeción                                       |                                                                                              |   |

Los campos a rellenar en el apartado de reservas, teniendo en cuenta la información anterior, son los siguientes:

- *Referencia*: el usuario puede poner la referencia que considere conveniente.
- *Fecha reserva*: indicar la fecha en que se realiza la reserva.

• *Compañía*: indicar si la reserva se va a realizar a través de alguna compañía o si, por el contrario, es un cliente directo. Cabe tener en cuenta que una compañía puede reservar apartamentos libres a parte de los que ya tiene reservados, aunque también es posible que no tenga apartamentos reservados.

- *Fecha de llegada*: indicar el día de entrada.
- Vuelo de llegada: este campo no es obligatorio.
- *Fecha de salida*: indicar el día de salida.
- *Vuelo de salida*: este campo no es obligatorio.

 Cupo de garantía: si en el campo "compañía" se ha especificado "ninguna", se tendrá que seleccionar "apartamento libre".

• Tipo de apartamento: indicar el tipo de apartamento que se desea. En nuestro ejemplo se podía optar entre

1, 2, 3 ó 4 habitaciones.

• Apartamento: Si procede, indicar el número de apartamento en el que se realizará la reserva.

Pronet

| 🞯 Gestión Apartamer                         | ilos - Mozilla Firefox |                              |                              |                  |                 |                     |             |
|---------------------------------------------|------------------------|------------------------------|------------------------------|------------------|-----------------|---------------------|-------------|
| thivo <u>E</u> ditar <u>V</u> er <u>I</u> r | Marcadores Herramie    | n <u>t</u> as Ay <u>u</u> da |                              |                  |                 |                     |             |
| • • • 🔗 🔞                                   | http://aparta          | amentos.pronet-in            | formatica.com/reservas.php?p | agina actual=1&o | rden por=&orden | ha 💌 🔘 I            | r GL        |
|                                             |                        |                              |                              |                  |                 |                     |             |
| Comenzar con Fi 🔂 Üli                       | timas noticias         |                              |                              |                  |                 |                     |             |
|                                             |                        | GEST                         | IÓN APARTAME                 | NTOS             |                 |                     |             |
| Edición/Consulta                            |                        |                              |                              |                  |                 |                     | ]           |
| 1.2.2.                                      |                        |                              | Res                          | ervas            |                 |                     |             |
| Reservas                                    |                        |                              | Bu                           | iscar            |                 |                     |             |
| Facturas<br>Precios                         | Código                 |                              | Fecha llegada                |                  | Buscar          | Mos                 | trar todos  |
| Compañías                                   | Ref. 🔺 🔻               | <b>Co.</b> ▲ ▼               | C                            | T. A. 🔺 🔻        | Lleg. 🔺 🔻       | Sal. 🔺 🔻            | Client. 🔺 🔻 |
| Tipos de limpieza                           | 0001                   |                              | 1                            | I HAB            | 12-08-05        | 19-08-05            | Vacío       |
| Vuelos<br>Apartamentos                      | K ~~                   | 1 >>                         | >  I página(s) en total      | [                | +] Mostrando 1  | de 1 registro(s) er | i total     |
| Cambio apartamentos                         |                        |                              | 28 1024172 - ""This 24       | 101              |                 |                     |             |
| Nacionalidades                              |                        |                              |                              |                  |                 |                     |             |
| Caracteristicas                             |                        |                              |                              |                  |                 |                     |             |
| Tipos de averias                            |                        |                              |                              |                  |                 |                     |             |
|                                             |                        |                              |                              |                  |                 |                     |             |
| Tistados                                    | 1                      |                              |                              |                  |                 |                     |             |
|                                             |                        |                              |                              |                  |                 |                     |             |
| Entradas<br>Salidas                         |                        |                              |                              |                  |                 |                     |             |
| - O CHALCES                                 |                        |                              |                              |                  |                 |                     |             |

Imagen 51

Una vez se hayan relleado los campos y seleccionado "insertar", se pasará a la pantalla principal. En ella aparece el código, la compañía (Co), el cupo de garantía (C.), el número de apartamento asignado (Apt.), el tipo de apartamento (T.A.), la fecha de llegada (lleg.), la fecha de salida (Sal.) y el nombre del cliente (Client.). En este último apartado se observa que indica "vació". Para rellenar los datos del cliente, seleccione la palabra "vacío".

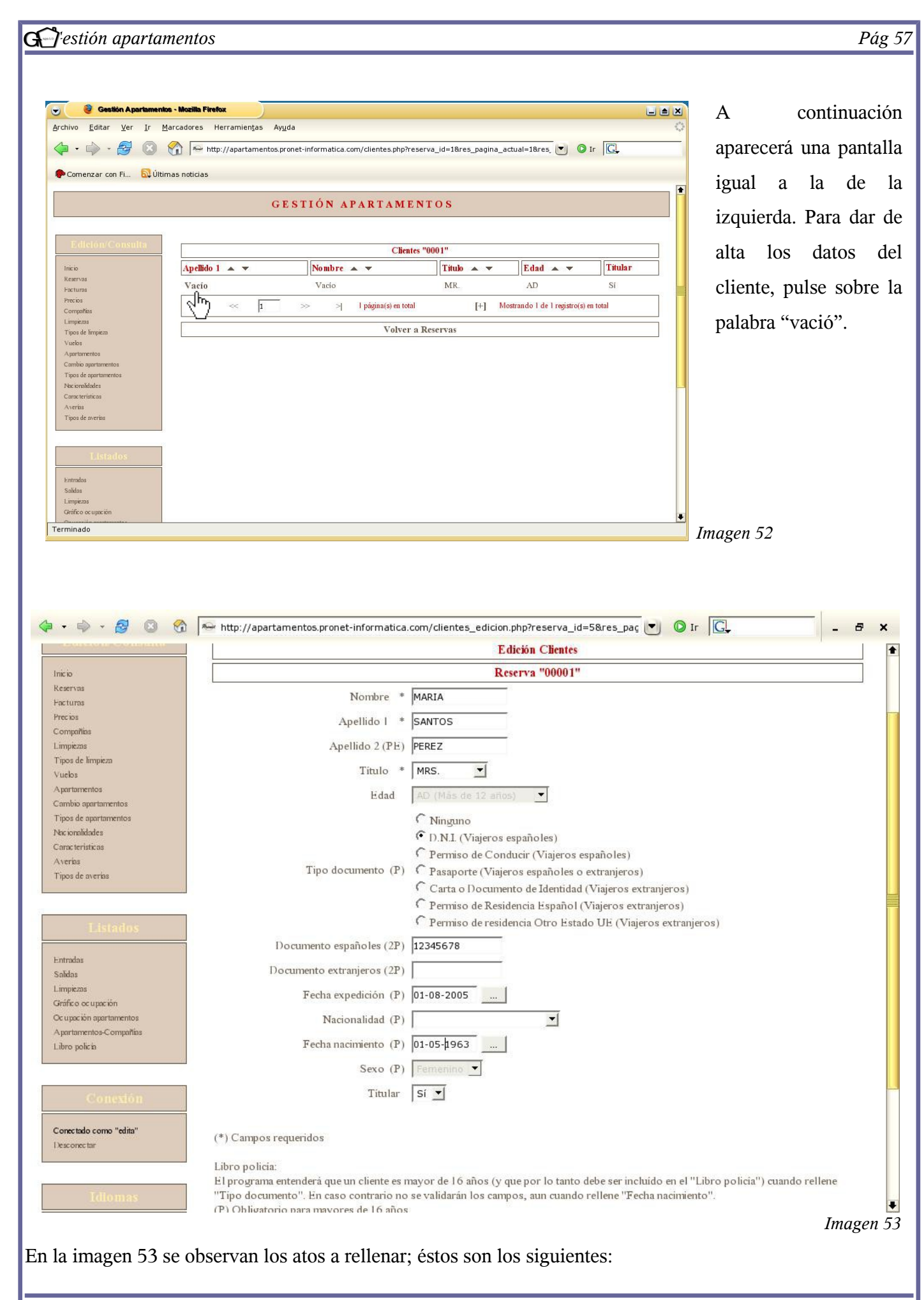

Pronet Informática, S.L.- C/San Manuel, 113 – 07702 Mahón (Menorca) – Tels: 971 353 341 / 971 365 178 – Fax: 971 357 030 Mail: <u>pronet@pronet-informatica.com</u>

Provet

Pág 58

• *Nombre y apellidos*. Se han de insertar tal y como aparecen en el documento de identidad, utilizando un único espacio para separar los nombres y apellidos compuestos.

El segundo apellido únicamente será obligatorio en caso de que la persona sea española y tengá más de 16 años.

• *Título*. se puede escoger entre cinco opciones: MR (varón casado), MRS (mujer casada), MISS (Mujer soltera. Se divide en CH: children, si tiene menos de 16 años o AD: adulta, si tiene más de 16 años), MTRS (varón soltero) y INF (infante).

- Edad. No es necesario especificarla.
- Tipo de documento. A efectos del libro de policía, es obligatorio si la persona tiene más de 16 años.

• *Documento españoles*. Se indicará el número de documento solicitado. En el caso del DNI no se debe especificar la letra.

• Documento extranjeros: Indicar el número de documento solicitado.

- Fecha de expedición del documento. Obligatorio para mayores de 16 años.
- Nacionalidad. Seleccionar una de las nacionalidades dadas de alta.
- Fecha de nacimiento.
- Sexo.

• *Titular*. Únicamente puede haber un titular por reserva. Si ya hay un titular dado de alta para la reserva y se da de alta un segundo titular, el programa automáticamente quita la marca de "titular" al primero de ellos. Una vez rellenados todos los datos, pulse "actualizar" para darlos de alta. La pantalla que le saldrá a continuación es la siguiente:

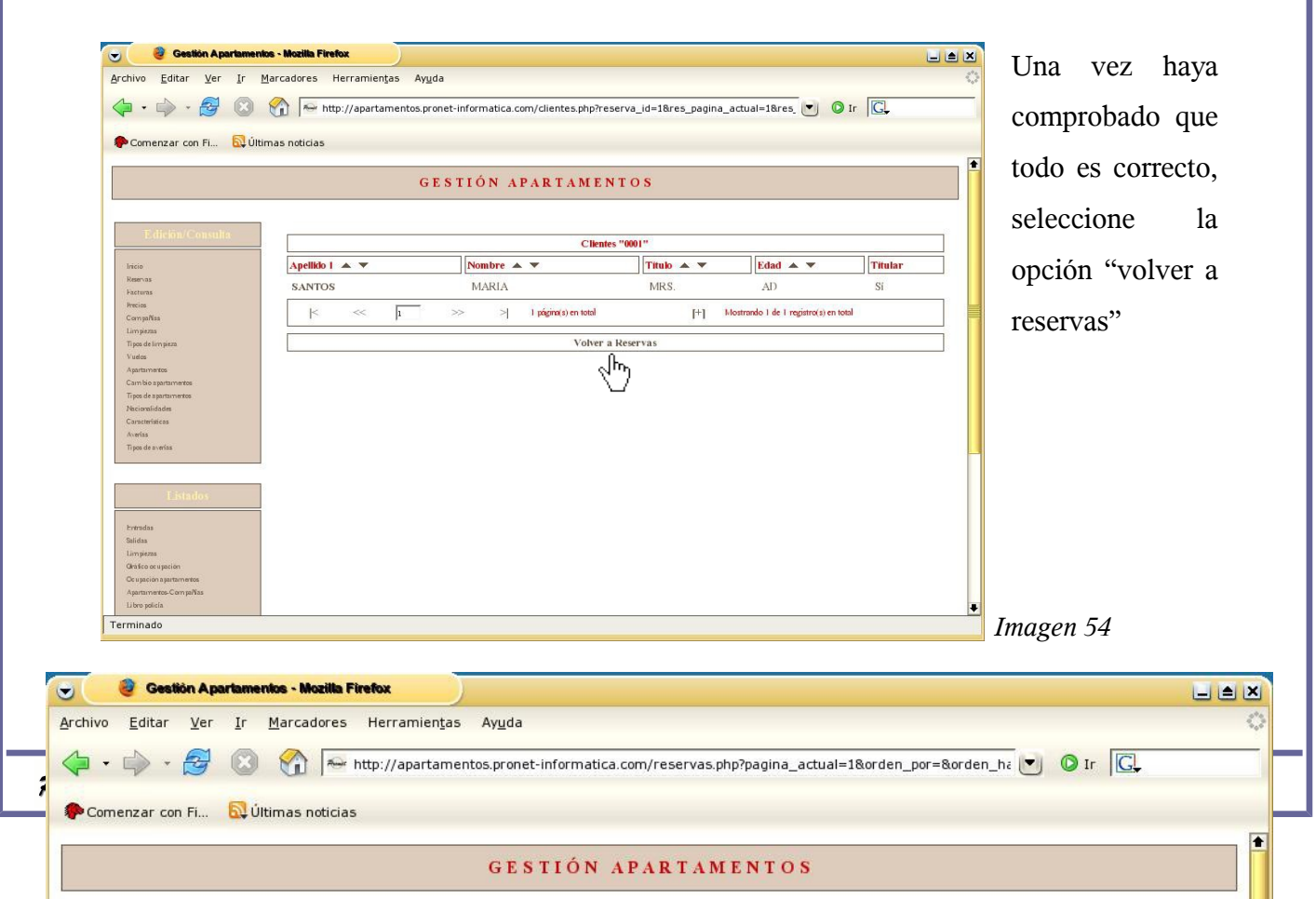

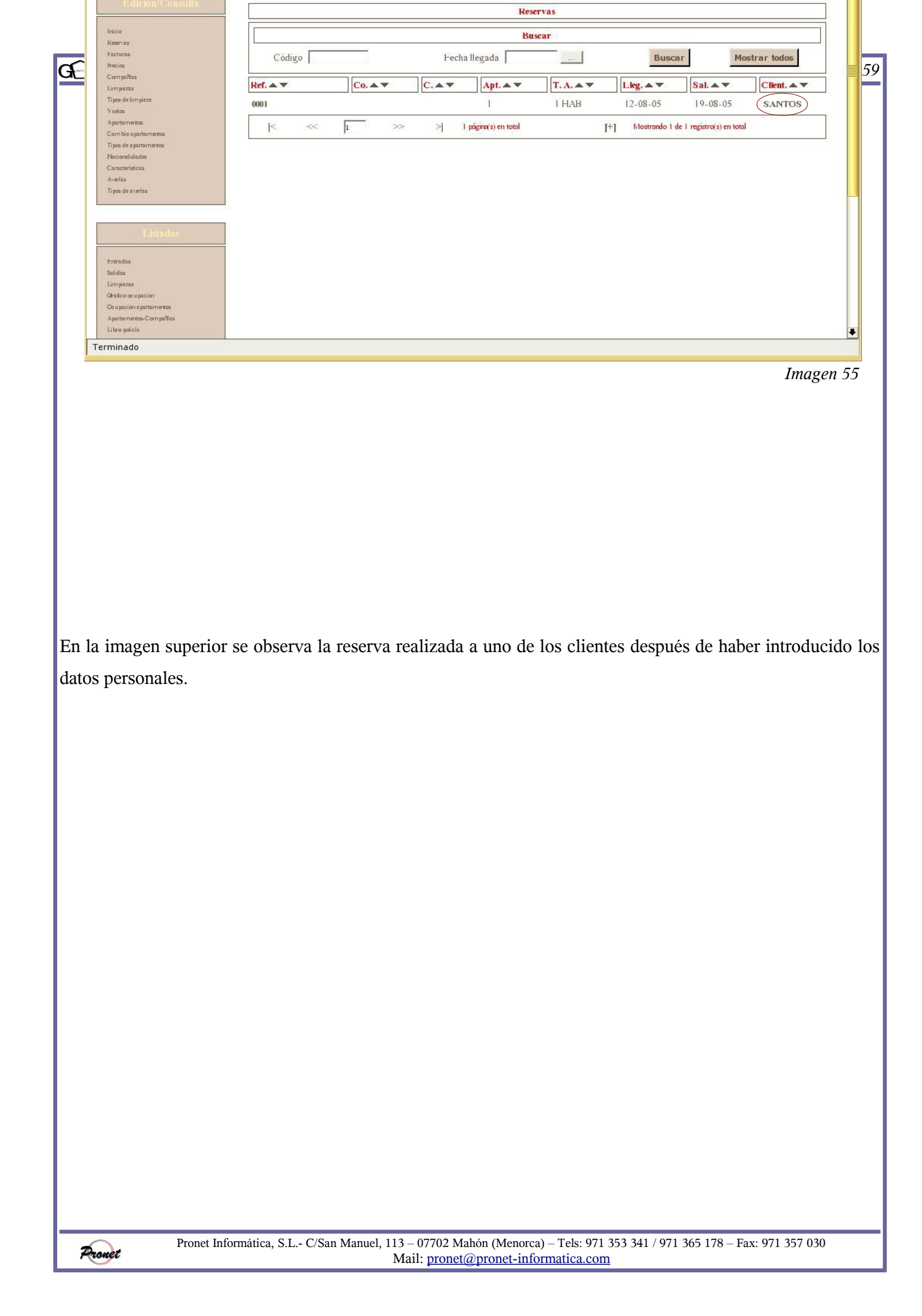

| ivo Ēditar Ver Ir Marcadores Herramienţas Ayuda                                                                                                    | hivo Editar Ver Ir Marcadores Herramientas Ayyda                                                                                                    | Cestión Apartamen                                                                                                    | nios - Mozilla Firefox      |                    |              |                  |                  |                   |                        |             |
|----------------------------------------------------------------------------------------------------|----------------------------------------------------------------------------------------------------|----------------------------------------------------------------------------------------------------|-----------------------------|--------------------|--------------|------------------|------------------|-------------------|------------------------|-------------|
| Image: Service Service                                                                                                    |                                                                                                    | hivo <u>E</u> ditar <u>V</u> er <u>I</u> r                                                                                                    | <u>Marcadores</u> Herramien | tas Ay <u>u</u> da |              |                  |                  |                   |                        | 4           |
| Comenzar con Fi 🔊 Últimas noticias<br>GESTIÓN APARTAMENTOS<br>rese rese rese rese rese rese rese re                                                                                                    | Comenzar con Fi                                                                                                    | • 🛶 • 🛃 🔞                                                                                                    | http://aparta               | mentos.pronet-inf  | ormatica.com | /reservas.php?pa | igina_actual=1&o | rden_por=&orden   | ha 💌 🔘 II              | G.          |
| Comenzar con Fi Wittimas noticias           Comenzar con Fi         Wittimas noticias             Edición / Consulta             Edición / Consulta             Reservas             Buscar             Código         Fecha llegada         Buscar             Código         Fecha llegada         Buscar         Mostrar todos             Ref. **         Co. **         C. **         Apt. **         T. A. **         Lkg. **         Sal. **         Citent. **           0001         I         I HAB         12.08.05         19.08.05         SANTOS           ades apatramenses         orde suptamentes.         >         >         I págint         I+1         HAB         12.08.05         19.08.05         Vacio           Vacio         I         I HAB         12.08.05         19.08.05         Vacio           Vacio         I         I HAB         12.08.05         19.08.05         Vacio           Vacio         I         I HAB         12.08.05         19.08.05         Vacio           Vacio         I         I págint         I+1         I HAB         12.08.05         19.08         Vacio           Vacio         I         I págint         I+1                                                                                                    | Comenzar con Fi                                                                                                    | ,                                                                                                    |                             |                    |              |                  |                  |                   |                        |             |
| Edición / Consulta       Edición / Consulta       Reservas       Buscar       Código     Fecha llegada       Buscar     Mostrar todos       Código     Fecha llegada       Buscar     Mostrar todos       Código     Co.av     C.av     Apt.av     T. A.av     Lieg.av     Sal.av     Citent.av       0001     1     I HAB     12:08:05     19:08:05     SANTOS       0002     C1     Si     Buscar     I HAB     12:08:05     19:08:05     Vacio       0002     C1     Si     Buscar     I HAB     12:08:05     19:08:05     Vacio       0002     C1     Si     Buscar     I HAB     12:08:05     19:08:05     Vacio       0002     C1     Si     Buscar     I HAB     12:08:05     19:08:05     Vacio       001     1     I HAB     12:08:05     19:08:05     Vacio       002     C1     Si     Buscar     I HAB     12:08:05     19:08:05     Vacio       003     C1     Si     Buscar     I HAB     12:08:05     19:08:05     Vacio       003     C1     Si     Buscar     I HAB     12:08:05     100       002     C1     Si                                                                                                    | Edición/Constilia       Reservas       Buscar       Mostrar todos       Código       Fecha llegada       Buscar       Código       Fecha llegada       Buscar       Código       Fecha llegada       Buscar       Mostrar todos       Código       Fecha llegada       Buscar       Mostrar todos       Codigo       Fecha llegada       Buscar       Mostrar todos       Sal. < C.       Codigo       Fecha llegada       Buscar       Mostrar todos       Codigo       Fecha llegada       I HAB       1 HAB       1 Polsa 05       Santor       Ref. < C. < P.       I HAB       1 Polsa 05       Polsa 05       Polsa 05       Polsa 05       Polsa 05       Polsa 05                                                                                                    | Comenzar con Fi 🔯 Últ                                                                                                    | timas noticias              |                    |              |                  |                  |                   |                        |             |
| GESTIÓN APARTAMENTOS       Edición (Consulta)       Reservas       Buscar       Buscar       Código       Fecha llegada       Buscar       Mostrar todos       Pod de lompica       ados apatamentos       pod de lompica       ados apatamentos       cisultádas       orde subrios       pod de subrios       pod de subrios                                                                                                    | GESTIÓN APARTAMENTOS       Edición/Consulta       Reservas       Buscar       Mostrar todos       Código     Fecha llegada       Código     Fecha llegada       Código     Fecha llegada       Mostrar todos       Código     Fecha llegada       Doto     Client. A Y       Codigo     Fecha llegada       Buscar     Mostrar todos       Codigo     Fecha llegada     Buscar       Mostrar todos       Codigo     Fecha llegada     Buscar       Mostrar todos       Out     I HAB     12-08-05     19-08-05     SANTOS       Out     I HAB     12-08-05     19-08-05     Valo       Mostrar todos       Mostrar todos       Mostrar todos       Mostrar todos       Mostrar todos       Mostrar todos       Mostrar todos       Mostrar todos                                                                                                    |                                                                                                    |                             |                    |              |                  |                  |                   |                        |             |
| Edickin/Consulta         Reservas         Edickin/Consulta         Edickin/Consulta         Edickin/Consulta         Edickin/Consulta         Edickin/Consulta         Edickin/Consulta         Edickin/Consulta         Edickin/Consulta         Edickin/Consulta         Edickin/Consulta         Edickin/Consulta         Edickin/Consulta         Edickin/Consulta         Edickin/Consulta         Buscar         Buscar       Mostrar todos         Código       Fechallegada       Buscar       Mostrar todos         Código       Co.       C.       Apt. ▲▼       T. A. ▲▼       Lkg. ▲▼       Sal. ▲▼       Client. ▲▼         Opol       I       I HAB       12:08:05       19:08:05       SANTOS         Opol       I       I HAB       12:08:05       19:08:05       Vacio         Opol       I       I HAB       12:08:05       19:08:05       Vacio         Image: Saturation constructions       Image: Saturation constructions       Image: Saturation constructions       Image: Saturations         order writes       Image: Saturations       Image: Saturations       Image: Saturations                                                                                                    | Edición/Consuls       Ireso       Renas       Verturas       Verturas       Código       Fecha llegada       Impáces       Código       Fecha llegada       Impáces       Outo       Impáces       Outo       In HAB       12-08-05       19-08-05       SANTOS       Outo       1       1       1       1       1       1       1       1       1       1       1       1       1       1       1       1       1       1       1       1       1       1       1       1       1       1       1       1       1       1       1       1       1       1       1       1       1       1       1       1       1       1       1       1       1                                                                                                    |                                                                                                    |                             | GESTI              | ÓN APA       | ARTAMEN          | TOS              |                   |                        |             |
| Edición/Consulta         tese         tese                                                                                                    | Edición/Consulta         seio<br>servas<br>servas<br>reins<br>mojetas<br>pode limpiens<br>unidos apartamentos<br>pode aventis<br>tos apartamentos<br>ancontiades<br>ancontiades<br>ancontiades<br>ancontiades<br>ancontiades       Reservas         Ref. → Co. → Co. → Co. → To. → To. → Leg. → Sal. → Chent. →<br>1 HAB 12-08-05 19-08-05 SANTOS<br>0002 C1 Si Buscar 1HAB 12-08-05 19-08-05 Vacio         Outo       1 HAB 12-08-05 19-08-05 Vacio         Outo       1 HAB 12-08-05 19-08-05 Vacio                                                                                                    |                                                                                                    |                             |                    |              |                  |                  |                   |                        |             |
| Reservas         Reservas         Buscar         Buscar         Código       Fecha llegada       Buscar       Mostrar todos         reise       Ref. ▲▼       Co. ▲▼       C. ▲▼       Apt. ▲▼       T. A. ▲▼       Lkg. ▲▼       Sal. ▲▼       Client. ▲▼         0001       I       I HAB       12-08-05       19-08-05       SANTOS         0002       C I       Si       Buscar       I HAB       12-08-05       19-08-05       Vacio         index apatramenzos<br>restruitadas<br>endas verdes       I págint       I págint       I                                                                                                    | Incio       Reservas         Incio       Buscar         Buscar       Mostrar todos         Código       Fecha llegada       Buscar       Mostrar todos         Código       Fecha llegada       Buscar       Mostrar todos         Código       Co. ▲ ▼       C. ▲ ▼       C. ▲ ▼       C. ▲ ▼       C. Mostrar todos         Comprisa       Impo de límpicas       O001       I       I HAB       12-08-05       19-08-05       SANTOS         Outo       C       Si       Buscar       I HAB       12-08-05       19-08-05       Vacio         O002       CI       Si       Buscar       I HAB       12-08-05       19-08-05       Vacio         O002       CI       Si       Buscar       I HAB       12-08-05       19-08-05       Vacio         O002       CI       Si       Buscar       I HAB       12-08-05       19-08-05       Vacio         Motoralidots       Constrained       I págrat       I págrat       I hab       I hab       12-08-05       19-08-05       Vacio         Motoralidots       Rescurstrátices       I págrat       I págrat       I hab       I hab       I hab       I hab       I hab       I hab <t< th=""><th>T. Halles (Channelles</th><th></th><th></th><th></th><th></th><th></th><th></th><th></th><th></th></t<>                                                                                                    | T. Halles (Channelles                                                                                                    |                             |                    |              |                  |                  |                   |                        |             |
| reio<br>servas<br>siterums<br>seiterums<br>seiterums<br>seiterums<br>seiterums<br>seiterums<br>seiterums<br>seiterums<br>seiterums<br>seiterums<br>seiterumseta<br>seiterumseta<br>seit                                                                                                    | Iricio Reenas Facturas Facturas Código Fecha Ilegada Google Fecha Ilegada Google Fecha Ilegada Google Fecha Ilegada Google Fecha Ilegada Google Fecha Ilegada Google Fecha Ilegada Google Fecha Ilegada Google Fecha Ilegada Google Fecha Ilegada Google Fecha Ilegada Google Fecha Ilegada Fecha Ilegada Fecha Ilega                                                                                                    | Edition/Consulta                                                                                                    |                             |                    |              | Res              | ervas            |                   |                        |             |
| serva:<br>serva:<br>serva | Remain     Distant       Varian     Código     Fecha llegada     Buscar     Mostrar todos       Compilia     Impacta     Buscar     Mostrar todos       Impacta     I     I.Leg.▲▼     Sal.▲▼     Client.▲▼       0001     I     I.HAB     12-08-05     19-08-05     SANTOS       Aptronetos     0002     CI     Si     Buscar     I HAB     12-08-05     19-08-05     Vacio       Can bio apartametos     0002     CI     Si     Buscar     I HAB     12-08-05     19-08-05     Vacio       Cansto is apartametos     0002     CI     Si     Buscar     I HAB     12-08-05     19-08-05     Vacio       Canstoriaicas     0002     CI     Si     Buscar     I HAB     12-08-05     19-08-05     Vacio       Canstoriaicas     0002     CI     Si     Buscar     I HAB     12-08-05     19-08-05     Vacio       Canstoriaicas     Norticas     I     I págra(Internetos     I págra(Internetos)     I págra(Internetos)     I págra(Internetos)       Ipo de surfaces     Norticas     I págra(Internetos)     I págra(Internetos)     I págra(Internetos)     I págra(Internetos)                                                                                                    | Iricio                                                                                                    |                             |                    |              | Bu               | sear             |                   |                        | 1           |
| Código     Fecha llegada     Buscar     Mostrar todos       ornaliza     mpica     0001     I     I HAB     12-08-05     19-08-05     SANTOS       opodelimpica     0001     I     I HAB     12-08-05     19-08-05     Vacio       opodelimpica     0002     CI     Si     Buscar     I HAB     12-08-05     19-08-05     Vacio       opodelimpica     0002     CI     Si     Buscar     I HAB     12-08-05     19-08-05     Vacio       opodelimpica     0002     CI     Si     Buscar     I HAB     12-08-05     19-08-05     Vacio       opodelimpica     0002     CI     Si     Buscar     I HAB     12-08-05     19-08-05     Vacio       opodelimpica     0002     CI     Si     Buscar     I HAB     12-08-05     19-08-05     Vacio       inscriptiona     inscriptiona     inscriptiona     inscriptiona     inscriptiona     inscriptiona     inscriptiona       opodelimpica     inscriptiona     inscriptiona     inscriptiona     inscriptiona     inscriptiona                                                                                                    | Código     Fecha llegada     Buscar     Mostrar todos       CompRia     Lingiana     0001     1     1     1     1     1     1     1     1     1     1     1     1     1     1     1     1     1     1     1     1     1     1     1     1     1     1     1     1     1     1     1     1     1     1     1     1     1     1     1     1     1     1     1     1     1     1     1     1     1     1     1     1     1     1     1     1     1     1     1     1     1     1     1     1     1     1     1     1     1     1     1     1     1     1     1     1     1     1     1     1     1     1     1     1     1     1     1     1     1     1     1     1     1     1     1     1     1     1     1     1     1     1     1     1     1     1     1     1     1     1     1     1     1     1     1     1     1     1     1     1     1     1     1     1 <t< td=""><td>Reservas</td><td></td><td colspan="6"></td><td></td></t<>                                                                                                    | Reservas                                                                                                    |                             |                    |              |                  |                  |                   |                        |             |
| ompåfas<br>mplens<br>pod de limptens<br>utols<br>partametes<br>scionalidades<br>meteritatiess<br>miss og arterimetes<br>scionalidades<br>meteritatiess<br>miss og arterimetes<br>scionalidades<br>meteritatiess<br>miss og arterimetes<br>scionalidades<br>meteritatiess<br>miss og arterimetes<br>scionalidades<br>meteritatiess<br>meteritatiess<br>met                                                                                                    | Compilia     Imposed limpices     Co. ▲▼     C. ▲▼     Apt. ▲▼     T. A. ▲▼     Lieg. ▲▼     Sal. ▲▼     Client. ▲▼       Type de limpices     0001     1     1 HAB     12-08-05     19-08-05     SANTOS       Outer the systemetes     0002     C1     Si     Buscar     1 HAB     12-08-05     19-08-05     Vacio       Canada de generationes     1     Si     Buscar     1 HAB     12-08-05     19-08-05     Vacio       Noticoalidade     1     Si     Buscar     1 HAB     12-08-05     19-08-05     Vacio       Características     Notás     1     Jágnete (hap.)     1     1 HAB     12-08-05     19-08-05     Vacio       Visicasilidade     1     Santerísticas     1     Jágnete (hap.)     1     Hap.     1                                                                                                    | Pacturas<br>Precios                                                                                                    | Código                      |                    | Fecha        | a llegada        |                  | Buscar            | Mo                     | strar todos |
| Interview     Other     I     I HAB     I HAB     I HAB     I HAB       outs     outs     1     I HAB     I 2-08-05     I 9-08-05     SANTOS       outs     outs     I     I HAB     I 2-08-05     I 9-08-05     Vacio       outs     outs     I HAB     I 2-08-05     I 9-08-05     Vacio       outs     outs     I HAB     I 2-08-05     I 9-08-05     Vacio       outs     is apartmentos     is outs     is apartmentos     is outs     is outs       outs     is apartmentos     is outs     is outs     is outs     is outs       is apartmentos     is outs     is outs     is outs     is outs     is outs       is apartmentos     is outs     is outs     is outs     is outs     is outs       is apartmentos     is outs     is outs     is outs     is outs     is outs       is apartmentos     is outs     is outs     is outs     is outs     is outs       is apartmentos     is outs     is outs     is outs     is outs     is outs       is apartmentos     is outs     is outs     is outs     is outs     is outs       is apartmentos     is outs     is outs     is outs     is outs     is outs                                                                                                    | Umporary<br>Umporary<br>Vurdes<br>Vurdes<br>Martinimetes<br>Tipo de longites<br>Vurdes<br>Martinimetes<br>Tipo de spannametes<br>Nicicalidadin<br>Características<br>Vurdes<br>Tipo de spannametes<br>Tipo de spannametes<br>Nicicalidadin<br>Características<br>Vurdes<br>Tipo de spannametes<br>Nicicalidadin<br>Características<br>Vurdes<br>Tipo de spannametes<br>Nicicalidadin<br>Características<br>Vurdes<br>Tipo de spannametes<br>Nicicalidadin<br>Características<br>Vurdes<br>Tipo de spannametes<br>Nicicalidadin<br>Características<br>Vurdes<br>Tipo de spannametes<br>Nicicalidadin<br>Características<br>Vurdes<br>Tipo de spannametes<br>Nicicalidadin<br>Características<br>Vurdes<br>Tipo de spannametes<br>Nicicalidadin<br>Características<br>Vurdes<br>Tipo de spannametes<br>Nicicalidadin<br>Características<br>Vurdes<br>Tipo de spannametes<br>Nicicalidadin<br>Características<br>Vurdes<br>Tipo de spannametes<br>Nicicalidadin<br>Características<br>Vurdes<br>Tipo de spannametes<br>Nicicalidadin<br>Características<br>Vurdes<br>Tipo de spannametes<br>Nicicalidadin<br>Tipo de spannametes<br>Nicicalidadin<br>Tipo de spannametes<br>Nicicalidadin<br>Tipo de spannametes<br>Nicicalidadin<br>Tipo de spannametes<br>Nicicalidadin<br>Tipo de spannametes<br>Nicicalidadin<br>Tipo de spannametes<br>Nicicalidadin<br>Tipo de spannametes<br>Nicicalidadin<br>Tipo de spannametes<br>Nicicalidadin<br>Tipo de spannametes<br>Tipo de spannametes<br>Nicicalidadin<br>Tipo de spannametes<br>Tipo de spannametes<br>Tipo | CompaNas                                                                                                    | Ref A V                     | Co A V             | CAT          | Ant A V          | TAAT             | Lier A V          | Sal A V                |             |
| unders 00001 I I I HAB 12-08-05 19-08-05 SAINTOS<br>partmentos<br>scionalidades<br>restrictions<br>ordina<br>so de suprimentos<br>scionalidades<br>restrictions<br>ordina<br>so de suprimentos<br>scionalidades<br>restrictions<br>ordina<br>so de suprimentos<br>scionalidades<br>restrictions<br>restrictions<br>restricti                                                                                                    | Nutes     0001     1     1     1     1     1     20.8-05     1     90.0-05     SANTOS       Apartamentos     Can liso apartamentos     0002     C1     Si     Buscar     1     HAB     12-08-05     1     9-08-05     Vacio       Ipos de apartamentos     Necionalidades     Image: Santo Santo S                                                                                                    | Limpiezas<br>Tipos de limpieza                                                                                                    |                             | 00.0               |              |                  |                  | 12.09.05          | 10.09.05               | C A NTOOL   |
| partmentes<br>am lie a gartmentes<br>soloralidades<br>moder strates<br>moder strat                                                                                                    | Apartamentos<br>Cam bio apartamentos<br>Trajos de apartamentos<br>Necionalidades<br>Construiçãos<br>Avertas<br>Tipos de avertas                                                                                                    | Vuelos                                                                                                    | 0001                        |                    |              | 1                | I HAB            | 12-08-05          | 19-08-05               | SANTOS      |
| peo de spartamentos<br>acionalidades<br>unateritatiosa<br>onde avertas                                                                                                    | Tipo de spravnentes                                                                                                    | Apartamentos<br>Cambio apartamentos                                                                                                    | 0002                        | CI                 | Sí           | Buscar           | I HAB            | 12-08-05          | 19-08-05               | Vacio       |
| anaterialisas<br>vinia<br>pos de averías                                                                                                    | baciomidiadas<br>Jarantentraticas<br>Vontas<br>Tipos de a vontas                                                                                                    | Tipos de a partamentos                                                                                                    | < ~                         | 1 >>               | > 1          | página ( S Tr)   | I                | +] Mostrando 2 de | 2 registro(s) en total |             |
| unidational<br>unida<br>de averías                                                                                                    | Canacterização<br>Anoreiza<br>Tipos de averías                                                                                                    | Nacionalidades                                                                                                    |                             | 60 <b>5</b>        | 33           |                  |                  | - 6i              |                        |             |
| poo de averias                                                                                                    | joos de a vertias                                                                                                    | uracteristicas<br>Verías                                                                                                    |                             |                    |              |                  |                  |                   |                        |             |
|                                                                                                    |                                                                                                    | lipos de averías                                                                                                    |                             |                    |              |                  |                  |                   |                        |             |
|                                                                                                    |                                                                                                    |                                                                                                    |                             |                    |              |                  |                  |                   |                        |             |
| Eistados                                                                                                    | Eistados                                                                                                    |                                                                                                    |                             |                    |              |                  |                  |                   |                        |             |
| Eistados                                                                                                    | Eistados                                                                                                    | Entradas                                                                                                    |                             |                    |              |                  |                  |                   |                        |             |
| Eistados                                                                                                    | Elstados<br>trendas                                                                                                    | Salidas                                                                                                    |                             |                    |              |                  |                  |                   |                        |             |
| Elistado s<br>wadas<br>taba                                                                                                    | Eistados<br>trimas<br>Salidas                                                                                                    | Lumpezas<br>Chr. fue enversion                                                                                                    |                             |                    |              |                  |                  |                   |                        |             |
| Elistados<br>vadas<br>iidas<br>rapidas                                                                                                    | Elistados<br>trendas<br>Bildas<br>Limpians                                                                                                    | A REAL PROPERTY OF A DESCRIPTION OF A DESCRIPTION OF A DE | 1                           |                    |              |                  |                  |                   |                        |             |
| Existados<br>madas<br>lidas<br>mpiezas<br>sise os upación<br>unación astrumentos                                                                                                    | Eistados<br>htteradas<br>alidas<br>Limpiezas<br>desigo espacion                                                                                                    | De upación a partamentos                                                                                                    |                             |                    |              |                  |                  |                   |                        |             |

La imagen 56 es un ejemplo de reserva que se ha realizado mediante una compañía especificada. Como se puede ver, si apretamos sobre la opción "Buscar", el programa automáticamente buscará un apartamento (en la imagen 57 se ve que el apartamento asignado para la reserva 0002 ha sido el número 2).

En la imagen inferior se observan 4 ejemplos de reserva que corresponden a las 4 opciones que existen para llevarla a cabo *(véase pag. 46)* 

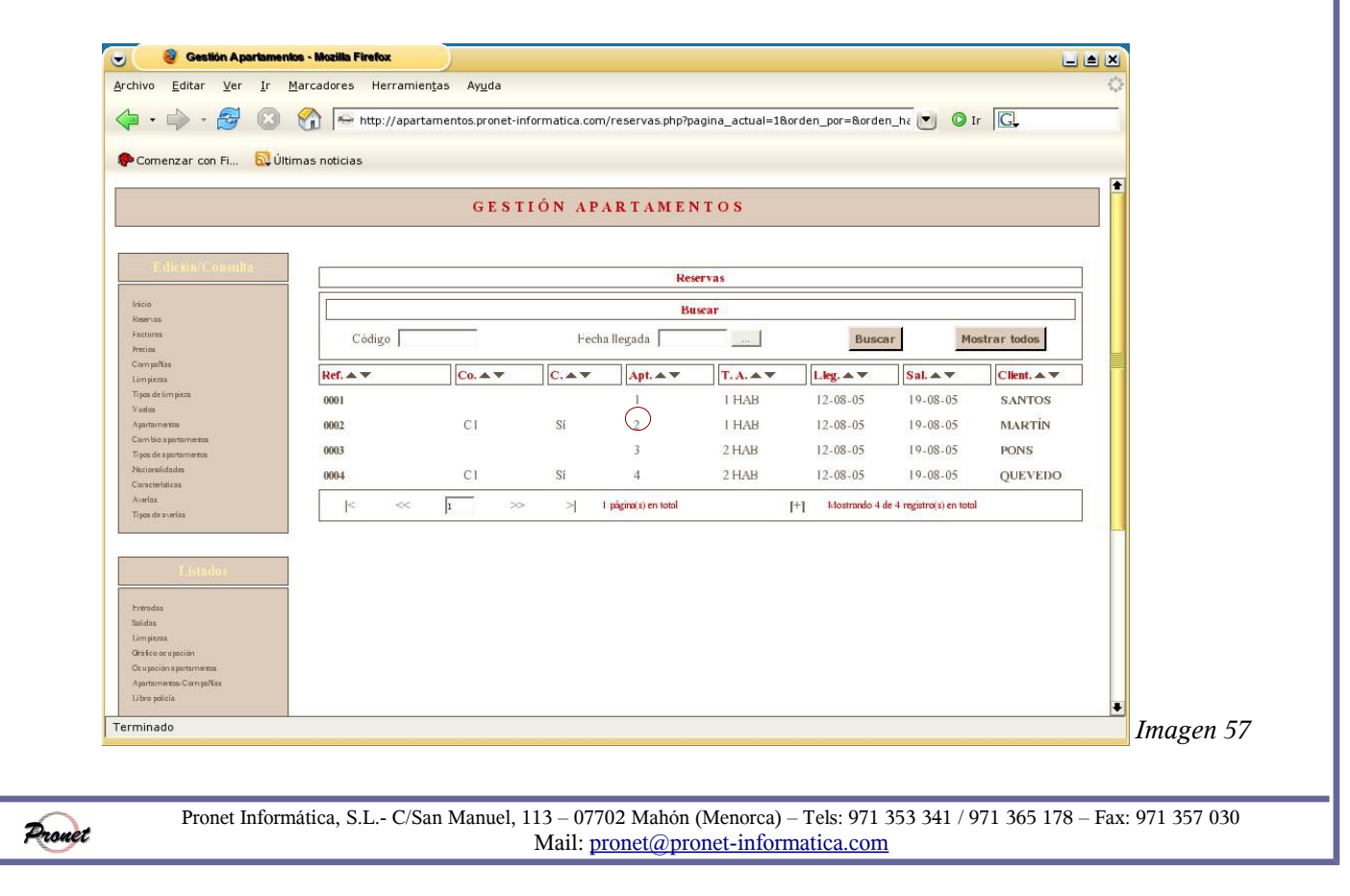

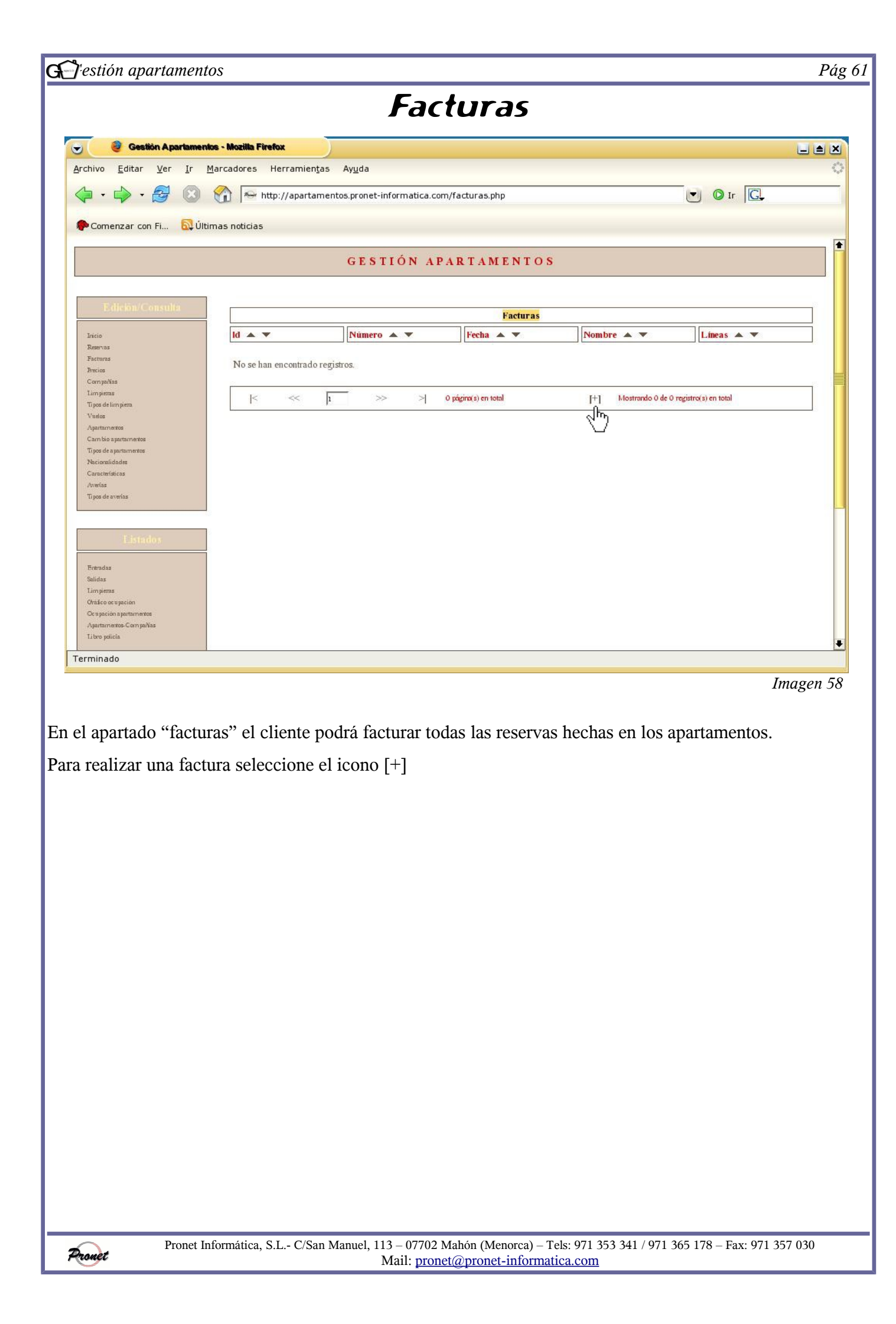

| 🥘 Gestión Apartame                                                                                                    | inice - Mozilla Firefox                                                                                                    |
|----------------------------------------------------------------------------------------------------|----------------------------------------------------------------------------------------------------|
| chivo <u>E</u> ditar <u>V</u> er <u>I</u> r                                                                                                    | Marcadores Herramientas Ayuda                                                                                                    |
| 🍃 • 🍌 • 🛃 🔞                                                                                                    | 😭 🗠 http://apartamentos.pronet-informatica.com/facturas_nuevas.php?factura_id=08pagina_actual=18 💌 🛛 Ir                                                                                                    |
|                                                                                                    |                                                                                                    |
| P Comenzar con Fi 🔂 Ú                                                                                                    | ltimas noticias                                                                                                    |
|                                                                                                    | GESTIÓN APARTAMENTOS                                                                                                    |
| Edición/Consulta                                                                                                    | · · · · · · · · · · · · · · · · · · ·                                                                                                    |
|                                                                                                    | Edición Facturas                                                                                                    |
| Inicio<br>Reservas                                                                                                    | Facturar compañías (*2)                                                                                                    |
| Precios                                                                                                    | Compañia *                                                                                                    |
| Compañías                                                                                                    | Desde fecha de entrada *                                                                                                    |
| Ti pos de lim pieza                                                                                                    |                                                                                                    |
| Vuelos                                                                                                    | riasta recha de entrada                                                                                                    |
| Apartamentos<br>Cause hise assestante solar                                                                                                    |                                                                                                    |
| Tipos de a partamentos                                                                                                    | Facturar particulares (*2)                                                                                                    |
| Nacionalidades                                                                                                    | Factura particular * 🛛 🚥 🖂 🕬 🕬 🕬 🕬                                                                                                    |
| Características                                                                                                    |                                                                                                    |
| Averias<br>Tiror de averies                                                                                                    |                                                                                                    |
| i por de o terma                                                                                                    | (*) Campos requeridos (*2) Rellene sólo uno de los 2 apartados                                                                                                    |
|                                                                                                    | Volver Deshacer Generar factura                                                                                                    |
|                                                                                                    |                                                                                                    |
| the state of the state of the s | 4 ··· / ··· / ··· |
| Fetradas                                                                                                    |                                                                                                    |
| Salidas                                                                                                    |                                                                                                    |
| Limpieras                                                                                                    |                                                                                                    |
| Oraáco ocupación                                                                                                    |                                                                                                    |
| Ocupación a partamentos                                                                                                    |                                                                                                    |
|                                                                                                    |                                                                                                    |

Una vez en la pantalla "edición facturas", elija qué campos ha de rellenar. Dependerá de si la factura va destinada a un cliente particular o a un operador con el que la empresa trabaja.

• Si la factura va destinada a un particular, seleccione el nombre y número de reserva, tal y como aparece en la imagen superior. Siempre saldrán todos los nombres a los que no se le haya elaborado todavía la factura.

• Si por el contrario la factura va destinada a un operador, seleccione la compañía y el período de días que desea que sean facturados.

Una vez haya rellenado los datos, seleccione la opción "generar factura". Al llevar a cabo esta opción hay que tener en cuenta que, aunque la factura todavía no haya sido validada, ya no se podrán realizar modificaciones en las reservas.

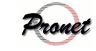

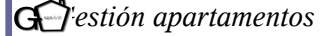

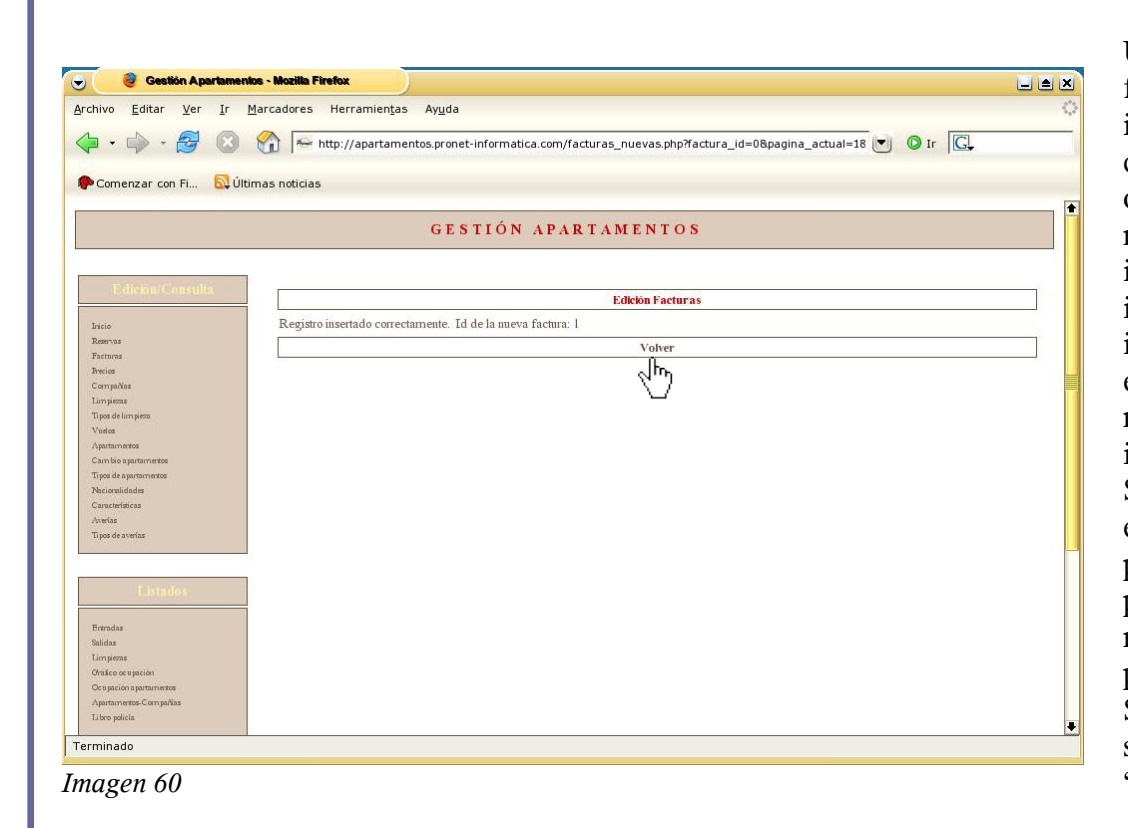

Una vez generada la factura, el programa informa sobre el correcto registro y otorga a cada una un número interno de identificación. En la imagen de la izquierda vemos que, en este caso, el número de identificación es el 1. Si se no ha encontrado ningún precio para algún periodo de una reserva facturada, el programa avisará. Si todo es correcto, seleccione la opción "volver".

| 🕞 🧶 Gestión Aparlamenti                                        | os - Mozilla Firefox                                                                                                    |                                                                                                    |                                                                                                    |                              |                                                                                                    |
|----------------------------------------------------------------|----------------------------------------------------------------------------------------------------|----------------------------------------------------------------------------------------------------|----------------------------------------------------------------------------------------------------|------------------------------|----------------------------------------------------------------------------------------------------|
| <u>A</u> rchivo <u>E</u> ditar <u>V</u> er <u>I</u> r <u>N</u> | larcadores Herramien <u>t</u> as                                                                                                    | Ay <u>u</u> da                                                                                                    |                                                                                                    |                              | 0                                                                                                    |
|                                                                | 1 http://apartamer                                                                                                    | tos.pronet-informatica.co                                                                                                    | m/facturas.php?pagina_act                                                                                                    | tual=1&orden_por=&orden_ha   |                                                                                                    |
| P Comenzar con Fi 🔯 Últir                                      | nas noticias                                                                                                    |                                                                                                    |                                                                                                    |                              |                                                                                                    |
|                                                                |                                                                                                    | GESTIÓN AF                                                                                                    | PARTAMENTOS                                                                                                    |                              | •                                                                                                    |
|                                                                |                                                                                                    |                                                                                                    |                                                                                                    |                              |                                                                                                    |
| Edición/Consulta                                               |                                                                                                    |                                                                                                    | Facturas                                                                                                    |                              |                                                                                                    |
| Inicio                                                         | ld 🔺 🔻                                                                                                    | Número 🔺 🔻                                                                                                    | Fecha 🔺 🔻                                                                                                    | Nombre 🔺 🔻                   | Lineas 🔺 🔻                                                                                                    |
| Reservas<br>Factoras                                           | 1                                                                                                    |                                                                                                    |                                                                                                    | SANTOS, MARIA                |                                                                                                    |
| Precios<br>Compañías                                           | K ~ 1                                                                                                    | >> >                                                                                                    | 1 página(s) en total                                                                                                    | [+] Mostrando I de I registr | s de la companya de la companya de l |
| Tipos de limpiesa<br>Viselos                                   |                                                                                                    |                                                                                                    |                                                                                                    |                              |                                                                                                    |
| Apartamentos<br>Cambio apartamentos                            |                                                                                                    |                                                                                                    |                                                                                                    |                              |                                                                                                    |
| Tipos de apartamentos<br>Nacionalidades                        |                                                                                                    |                                                                                                    |                                                                                                    |                              |                                                                                                    |
| Características<br>Averías<br>Tisos de averías                 |                                                                                                    |                                                                                                    |                                                                                                    |                              |                                                                                                    |
|                                                                |                                                                                                    |                                                                                                    |                                                                                                    |                              |                                                                                                    |
| Listados                                                       |                                                                                                    |                                                                                                    |                                                                                                    |                              |                                                                                                    |
| Februdas                                                       |                                                                                                    |                                                                                                    |                                                                                                    |                              |                                                                                                    |
| Salidas<br>Limpiesas<br>Choice ecumetion                       |                                                                                                    |                                                                                                    |                                                                                                    |                              |                                                                                                    |
| Or upación a partamentos<br>Apartamentos-Com palVas            |                                                                                                    |                                                                                                    |                                                                                                    |                              |                                                                                                    |
| Libro policia                                                  |                                                                                                    |                                                                                                    |                                                                                                    |                              | +                                                                                                    |
| Terminado                                                      |                                                                                                    |                                                                                                    |                                                                                                    |                              |                                                                                                    |
|                                                                |                                                                                                    |                                                                                                    |                                                                                                    |                              | Imagen 61                                                                                                    |
|                                                                |                                                                                                    |                                                                                                    |                                                                                                    |                              |                                                                                                    |
|                                                                | Costión A partamenta         Archivo       Editar       Yer       Ir       M         Archivo       Editar       Yer       Ir       M         Image: State of the state of the s | Cestión Aparlamentos - Mazilia Firetox       Archivo Editar Ver Ir Marcadores Herramientas       Image: Section Aparlamentos - Mazilia Firetox       Archivo Editar Ver Ir Marcadores Herramientas       Image: Section Aparlamentos       Pacio       Remas       Pacuras       Pacio       Remas       Pacuras       Pacio       Remas       Pacuras       Pacio       Remas       Pacuras       Pacio       Remas       Pacuras       Pacio       Remas       Pacuras       Pacio       Remas       Pacuras       Pacio       Remas       Pacuras       Pacuras    < | Cossistin Apartamentos - Mozilia Firetox         Archivo Editar Ver Ir Marcadores Herramiențas Ayuda         Image: Second Second |                              | Costión Apartamentos - Mozillas Fiertox   Archivo Editar Ver Ir Marcadores Herramientos pronet-informatica.com/facturas.php?pagina_actual=18orden_por=8orden_ha Comenzar con Fil. Quittimas noticias   Comenzar con Fil.   Comenzar con Fil.   Quittimas noticias   Comenzar con Fil.   Quittimas noticias <b>Contenzar con Fil.</b> Quittimas noticias <b>Contenzar con Fil.</b> Quittimas noticias <b>Contenzar con Fil.</b> Quittimas noticias <b>Factures</b> Nome   Proviso   Proviso   Topota formation   Yeatures   Nome   Costingen   Vala   Approves   Octoba pagenores   Nome   Costingen   Vala   Approves   Octoba pagenores   Nome   Tipeda sontes   Approves   Antio   Proviso   Costingen   Vala   Approves   Costingen   Vala   Approves   Costingen   Vala   Approves   Costingen   Vala   Approves   Costingen   Vala   Approves   Costingen   Vala   Approves   Costingen   Vala   Approves   Costingen   Vala   Approves   Costingen   Vala   Approves   Approves                                                                                                    |

Provet

| J'estión apartamentos                                          | 1                                                                                                    | Pág 64 |
|----------------------------------------------------------------|----------------------------------------------------------------------------------------------------|--------|
|                                                                |                                                                                                    |        |
| 😇 🛛 🥘 Gestión Apartamente                                      | ns - Mozilla Firefox                                                                                                    |        |
| <u>A</u> rchivo <u>E</u> ditar <u>V</u> er <u>I</u> r <u>M</u> | <u>M</u> arcadores Herramien <u>t</u> as Ay <u>u</u> da                                                                                                    | 0      |
| 💠 • 🔶 • 🔂 😣                                                    | 🏫 🔤 http://apartamentos.pronet-informatica.com/facturas_lineas.php?factura_id=1&fac_pagina_actual= 💌 💿 Ir 🗔                                                                                                    |        |
| n Comenzar con Fi 🔂 Últir                                      | mas noticias                                                                                                    |        |
|                                                                | GESTIÓN APARTAMENTOS                                                                                                    |        |
|                                                                |                                                                                                    |        |
| L. mcion/C.onsulta                                             | Líneas "I"                                                                                                    |        |
| Inicio<br>Reservas                                             | Reserva A V Dias A V Precio A V Desc. A V Total A V                                                                                                    |        |
| Facturas<br>Precios                                            | 0001 7 40,00 0.00% 280,00                                                                                                    | 1      |
| Compañías<br>Limiteras                                         | Image: Second second second |        |
| Ti pos de lim pieza                                            | Volver a Facturas                                                                                                    |        |
| Vuelos<br>Apartamentos                                         | d.                                                                                                    |        |
| Cambio apartamentos<br>Tipos de apartamentos                   |                                                                                                    |        |
| Nacionalidades                                                 |                                                                                                    |        |
| Averias                                                        |                                                                                                    |        |
| Tipos de averías                                               |                                                                                                    |        |
|                                                                |                                                                                                    |        |
| Listados                                                       |                                                                                                    |        |
| Entradas                                                       |                                                                                                    |        |
| Salidas<br>Limpiezas                                           |                                                                                                    |        |
| Oraáco ocupación                                               |                                                                                                    |        |
| Apartamentos-Com pañas                                         |                                                                                                    |        |
| Torminado                                                      |                                                                                                    | +      |
|                                                                | Imag                                                                                                    | m 67   |
|                                                                | Image                                                                                                    | 11 02  |
|                                                                |                                                                                                    |        |
|                                                                |                                                                                                    |        |
| imagan supariar sa                                             | a muastra al raguman da la factura. Consta da las siguiantas compas:                                                                                                    |        |
| inagen superior se                                             | e muestra el resumen de la factura. Consta de los siguientes campos.                                                                                                    |        |
|                                                                |                                                                                                    |        |
| erva: el número de                                             | e la reserva                                                                                                    |        |
| is permanecidos                                                |                                                                                                    |        |
| cio                                                            |                                                                                                    |        |
| scuento                                                        |                                                                                                    |        |
| voia total                                                     |                                                                                                    |        |
| C10 I0IAl                                                      |                                                                                                    |        |
| adan ganarar yaria                                             | a líneas nora una sola reserva si se de el ense de que éste abarea más de un no                                                                                                    | oriod  |
| eden general varia                                             | is meas para una sola reserva si se da el caso de que está abarca mas de un pe                                                                                                    | 211000 |
| do en el apartado "                                            | 'precios" (véase pág. 22). Por ejemplo, si un cliente reserva del 20 de agosto al                                                                                                    | 10 d   |
| 1 117                                                          |                                                                                                    |        |
| mbre saldran preci                                             | los distintos debido al cambio de mes, por lo que se generaran dos líneas difere                                                                                                    | ntes.  |
| destacar que el W                                              | A se incluye en el precio total                                                                                                    |        |
| uestacal que el IVA                                            |                                                                                                    |        |
|                                                                |                                                                                                    |        |
|                                                                |                                                                                                    |        |

Provet

| 🚽 🥘 Gestión Apartamen                                                                                                    | Nos-Mozilla Firefox                                                                                       |
|----------------------------------------------------------------------------------------------------|----------------------------------------------------------------------------------------------------|
| Archivo Editar Ver Ir                                                                                                    | Marradores Herramientas Avuda                                                                             |
|                                                                                                    |                                                                                                    |
| 🖕 • 🖕 • 🛃 🔞                                                                                                    | 👫 🔤 http://apartamentos.pronet-informatica.com/facturas_nuevas.php?factura_id=0&pagina_actual=18 💌 🛛 Ir 💽 |
|                                                                                                    |                                                                                                    |
| 🌮 Comenzar con Fi 🔂 Úl                                                                                                    | timas noticias                                                                                            |
| and a second second second second second second second second second second second second second second second                                                                                                    |                                                                                                    |
|                                                                                                    | GESTIÓN APARTAMENTOS                                                                                      |
|                                                                                                    |                                                                                                    |
|                                                                                                    |                                                                                                    |
| Edición/Consulta                                                                                                    |                                                                                                    |
|                                                                                                    | Edición Facturas                                                                                          |
| Iricio                                                                                                    |                                                                                                    |
| Reservas                                                                                                    | Facturar compañías (*?)                                                                                   |
| Facturas                                                                                                    | Pactural companias (2)                                                                                    |
| Precios                                                                                                    | Compañia * cı 💌                                                                                           |
| Compañías                                                                                                    |                                                                                                    |
| Limpieras                                                                                                    | Desde fecha de entrada * 12-08-2005                                                                       |
| Tipos de lum pieza.                                                                                                    |                                                                                                    |
| Vuelos                                                                                                    | Hasta fecha de entrada * 113-08-2005                                                                      |
| Anartavoentos                                                                                                    |                                                                                                    |
| Caro bio anartaro estos                                                                                                    |                                                                                                    |
| Tipor de a parta parte                                                                                                    | Facturar particulares (*2)                                                                                |
| Nheimerlidader                                                                                                    |                                                                                                    |
| Camatedation                                                                                                    | Factura particular *                                                                                      |
| Caracteriate as                                                                                                    |                                                                                                    |
| The design of the second second secon |                                                                                                    |
| ripos de avenas                                                                                                    | (*) Campos requeridos (*2) Rellene sólo uno de los 2 apartados                                            |
|                                                                                                    | Nature Deckners Concernent Frances                                                                        |
| 2                                                                                                    | Volver Desnacer General factura                                                                           |
| Listados                                                                                                    |                                                                                                    |
|                                                                                                    | ( N)                                                                                                    |
| Entradas                                                                                                    |                                                                                                    |
| Salidas                                                                                                    |                                                                                                    |
| Linnezas                                                                                                    |                                                                                                    |
| Chaire ocuracion                                                                                                    |                                                                                                    |
|                                                                                                    |                                                                                                    |
| Australia Comencia                                                                                                    |                                                                                                    |
|                                                                                                    |                                                                                                    |

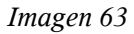

En la imagen 63 se observa un ejemplo de generacion de factura para un operador. Los campos a insertar son la compañía a quien se le desea facturar y el periodo correspondiente.

| Comenzar con Fi 🔂 Úli                                                                                                    | timas noticias |               |                      |                             | -          | Como se puede<br>sobservar, el programa |
|----------------------------------------------------------------------------------------------------|----------------|---------------|----------------------|-----------------------------|------------|-----------------------------------------|
|                                                                                                    |                | GESTIÓN AP    | ARTAMENTOS           | 5                           |            | atribuye un                             |
| Edición/Consulta                                                                                                    |                |               | Facturas             |                             |            |                                         |
| Tracia                                                                                                    |                | Número A      | Fecha 🔺 🔻            | Nombre A                    | Líneas 🔺 🔻 | factura y el nombre                     |
| Reservos                                                                                                    |                |               |                      | SANTOS MADIA                |            | correspondiente de                      |
| Facturas                                                                                                    |                |               |                      | SANTOS, MARIA               | 1          | correspondiente de                      |
| Precios<br>Com ta Nas                                                                                                    | 2              |               |                      | Viajes Baleares             | 2          | operador S                              |
| Limpiezas                                                                                                    | k <<           | <u>।</u> >> > | 1 página(s) en total | [+] Mostrando 2 de 2 revist | real house | operador. 5.                            |
| Ti pos de lirri pieza.                                                                                                    |                | -             | , he and a second    | 11                          | Υ /        | selecciona el número                    |
| Vuelos                                                                                                    |                |               |                      |                             |            | Sereceronia er manner                   |
| Apartamentos                                                                                                    |                |               |                      |                             |            | "2" de la columna                       |
| Tinos de apartamentos                                                                                                    |                |               |                      |                             |            |                                         |
| Nacionalidades                                                                                                    |                |               |                      |                             |            | "líneas" nodrá ver la                   |
| Características                                                                                                    |                |               |                      |                             |            | micus, pour ver n                       |
| Averias                                                                                                    |                |               |                      |                             |            | factura con má                          |
| Tipos de averías                                                                                                    |                |               |                      |                             |            |                                         |
|                                                                                                    | 1              |               |                      |                             |            | detalle tal v como se                   |
|                                                                                                    | 1              |               |                      |                             |            | detaile, tai y conto s                  |
|                                                                                                    |                |               |                      |                             |            | muestra en la imager                    |
|                                                                                                    |                |               |                      |                             |            | muestru en la muger                     |
| Totondaz                                                                                                    |                |               |                      |                             |            | 65                                      |
| o the second and                                                                                                    |                |               |                      |                             |            | 0.5                                     |
| alidas                                                                                                    |                |               |                      |                             |            |                                         |
| Salidas<br>Lirr piezas                                                                                                    |                |               |                      |                             |            |                                         |
| Salidas<br>Linn piezzs<br>Ortašeco ocu pación                                                                               |                |               |                      |                             |            |                                         |
| Salidas<br>Limpieras<br>Orašeo ocupación<br>Ocupación apartamentos<br>Asartamentos-Comsañas                                 |                |               |                      |                             |            |                                         |
| en aussi<br>leideas<br>impieraas<br>tráface oce upación<br>ce spación aspartamentos<br>partamentos-Compañías<br>bro polícia |                |               |                      |                             |            | _                                       |
| Salidas<br>Langiens<br>Onsieco or upación<br>Ocupación apación<br>Apartamentos Compañías<br>Labro policia<br><b>minado</b>  |                |               |                      |                             |            | •                                       |

| 🤓 Gestion Apartam                                                                                                | entos - Mozilla Firefox              |                           |                                    |                         |                 |
|----------------------------------------------------------------------------------------------------|--------------------------------------|---------------------------|------------------------------------|-------------------------|-----------------|
| nivo <u>E</u> ditar <u>V</u> er <u>I</u> r                                                                       | <u>Marcadores</u> Herramien <u>t</u> | as Ay <u>u</u> da         |                                    |                         |                 |
|                                                                                                    |                                      |                           |                                    | -                       |                 |
|                                                                                                    | nttp://apartar                       | nentos.pronet-informatica | .com/facturas_lineas.php/factura_l | d=2&rac_pagina_actual:  |                 |
| Comenzar con Fi 🔯 (                                                                                              | Jitimas noticias                     |                           |                                    |                         |                 |
| and the second second second second second second second second second second second second second second second |                                      |                           |                                    |                         |                 |
|                                                                                                    |                                      | GESTIÓN /                 | APARTAMENTOS                       |                         |                 |
| Edición/Consulta                                                                                                 |                                      |                           |                                    |                         |                 |
| and the second state                                                                                             |                                      |                           | Líneas "2"                         |                         |                 |
| icio                                                                                                    | Reserva 🔺 🔻                          | Días 🔺 🔻                  | Precio 🔺 🔻                         | Desc. 🔺 🔻               | Total 🔺 🔻       |
| acturas                                                                                                    | 0002                                 | 7                         | 35,00                              | 0.00%                   | 245,00          |
| recios                                                                                                    | 0004                                 | 7                         | 45,00                              | 0.00%                   | 315,00          |
| om pañas<br>im piezas                                                                                            | <                                    |                           | 1 página(s) en total               | Mostrando 2 de 2 regist | tro(s) en total |
| ipos de lirripieza                                                                                               |                                      | 1                         |                                    |                         |                 |
| uelos<br>spartamentos                                                                                            |                                      |                           | Volver a Facturas                  |                         |                 |
| am bio a partamentos                                                                                             |                                      |                           | ിന                                 |                         |                 |
| ipos de a partamentos                                                                                            |                                      |                           | $\sim$                             |                         |                 |
| acionalidades<br>anacterísticas                                                                                  |                                      |                           |                                    |                         |                 |
| werlas                                                                                                    |                                      |                           |                                    |                         |                 |
| ipos de averías                                                                                                  |                                      |                           |                                    |                         |                 |
|                                                                                                    |                                      |                           |                                    |                         |                 |
|                                                                                                    |                                      |                           |                                    |                         |                 |
|                                                                                                    |                                      |                           |                                    |                         |                 |
| ter et en e                                                                                                    |                                      |                           |                                    |                         |                 |
| ntradas<br>alidas                                                                                                |                                      |                           |                                    |                         |                 |
| im piezas                                                                                                    |                                      |                           |                                    |                         |                 |
| halico ocupación                                                                                                 |                                      |                           |                                    |                         |                 |
| o upación a partamientos                                                                                         |                                      |                           |                                    |                         |                 |
| apartainentos-CompaNas                                                                                           |                                      |                           |                                    |                         |                 |
|                                                                                                    |                                      |                           |                                    |                         |                 |

Como se observa en la imagen superior, el programa ha seleccionado los clientes que se encontraban dentro de la fecha establecida. En este caso, aparecen dos.

Cabe mencionar que si aprieta sobre el número de reserva podrá editar y cambiar precios, así como aplicar los descuentos.

Una vez se vea que todo está correcto, seleccione "volver a facturas" para ir a la pantalla principal.

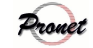

## G estión apartamentos

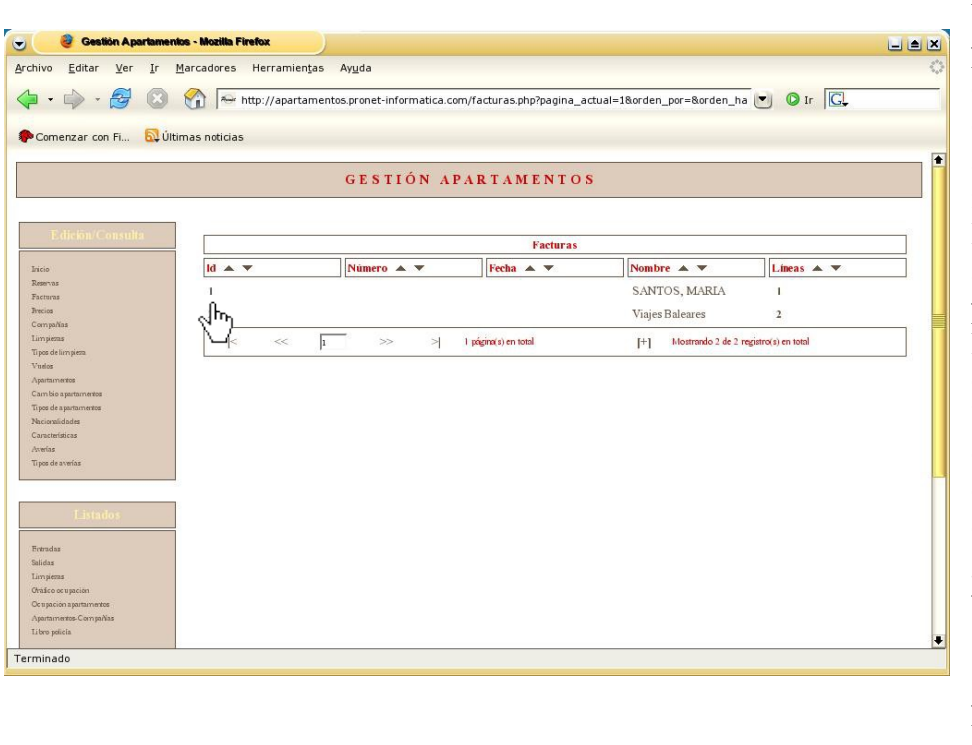

Una vez haya vuelto a la principal, pantalla puede cambiar los datos tantas veces como conveniente crea apretando sobre la identificación de la factura. En la imagen siguiente aparece la pantalla en la que podrá realizar dichos cambos. No obstante, hay que tener en cuenta que una vez se valide la factura, no se podrá eliminar ni realizar ningún cambio. Asimismo, el número oficial de la factura se generará automáticamente al validar ésta.

Si desea imprimirla, seleccione la opción "versión para imprimir".

|                                         | 🚱 🚘 http://apartamentos.pronet-informatica.com/facturas.edicion.php?factura_id=18pagina_actusI=18 |     |
|-----------------------------------------|---------------------------------------------------------------------------------------------------|-----|
|                                         |                                                                                                   |     |
| Comenzar con Fi 🛛 🕅 Últin               | nas noticias                                                                                      |     |
|                                         |                                                                                                   |     |
|                                         |                                                                                                   |     |
|                                         | GESTION APARTAMENTOS                                                                              |     |
|                                         |                                                                                                   |     |
|                                         |                                                                                                   |     |
| Edición/Consulta                        | Edición Facturas                                                                                  |     |
|                                         |                                                                                                   | _   |
| Inicio                                  | Numero                                                                                            |     |
| Facturas                                | Fecha*1 19-08-2005                                                                                |     |
| Precios                                 | Northua * SANTOS MARIA                                                                            |     |
| Compañías                               | топлоте ринсо, ники                                                                               |     |
| Limpiems                                | NLF.                                                                                              |     |
| Tipos de lum pieza.<br>Vuelor           | Domicilio Avpa de la Paz 15                                                                       |     |
| Apartamentos                            |                                                                                                   |     |
| Cam bio apartamentos                    | C.P.                                                                                              |     |
| Tipos de apartamentos                   | Población                                                                                         |     |
| Nacionalidades                          |                                                                                                   |     |
| Averias                                 | Provincia BALEARES                                                                                |     |
| Tipos de averías                        | Pais                                                                                              |     |
|                                         | Total pinco.                                                                                      |     |
|                                         |                                                                                                   |     |
| Listados                                | Validada * 🚺 🚽 ¡Una vez validada ya NO podrá deshacer los cambios!                                |     |
| (1) (1) (1) (1) (1) (1) (1) (1) (1) (1) |                                                                                                   |     |
| Feeradas                                | (*) Campos requeridos (*1) Se requiere sólo si "Validada" es "Sí"                                 |     |
| Salidas                                 |                                                                                                   |     |
| Limpiezas                               | Eliminar Volver Deshacer Actualizar                                                               |     |
| Ocupación apartamentos                  | Vardón naro imprinte                                                                              | =   |
| Apartamentos-CompaNas                   |                                                                                                   | _   |
| Tibro policía                           | 4m)                                                                                               |     |
| rminado                                 |                                                                                                   | _   |
| i i i i i i i i i i i i i i i i i i i   |                                                                                                   |     |
|                                         | Ima                                                                                               | ισι |
|                                         | 1114                                                                                              | 8   |
|                                         |                                                                                                   |     |
|                                         |                                                                                                   |     |

on (Menc Mail: pronet@pronet-informatica.com

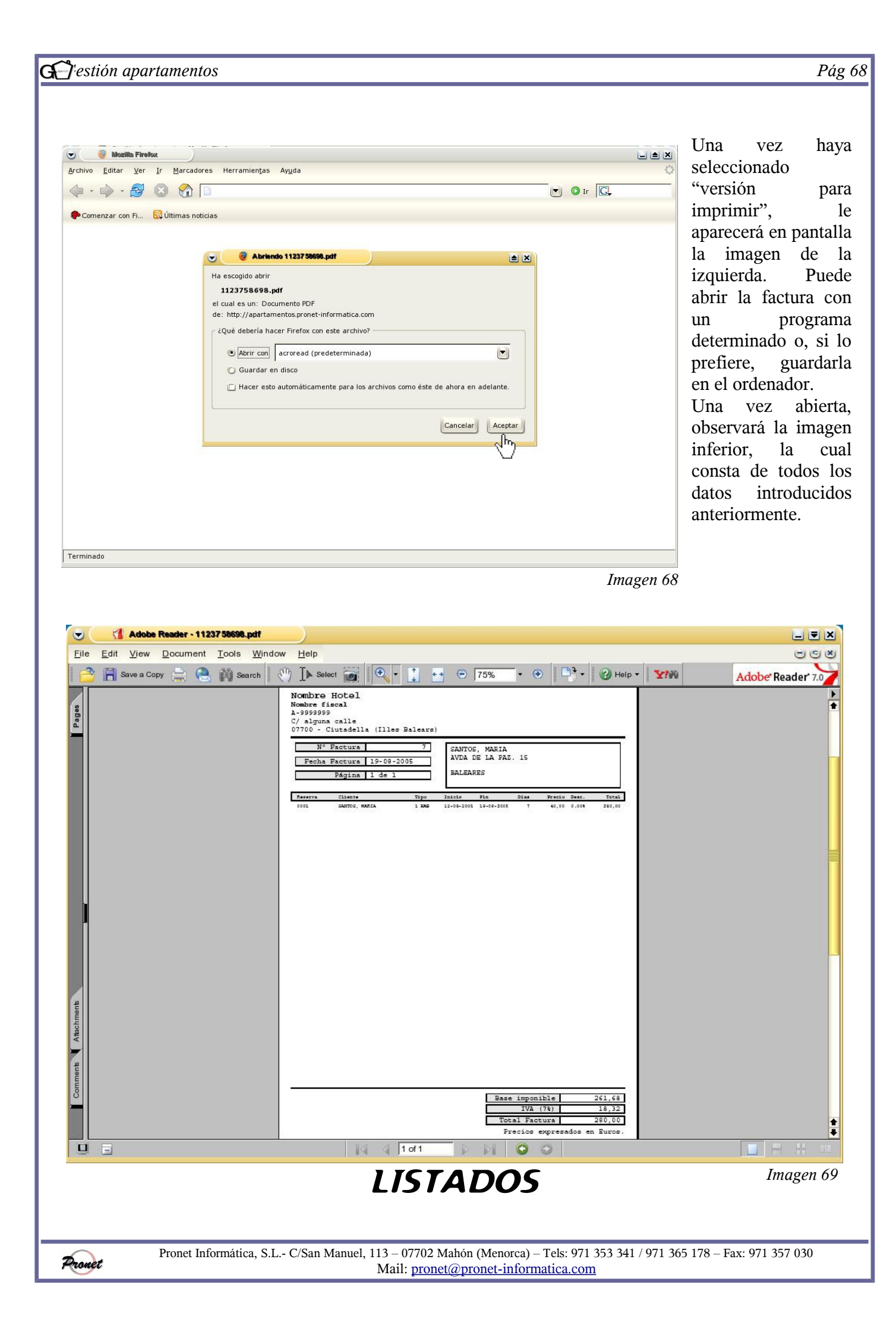

|                                                                                                    | Entradas                                                                                                    |                  |
|----------------------------------------------------------------------------------------------------|----------------------------------------------------------------------------------------------------|------------------|
| Gestión Apartament                                                                                                    | os - Mozilla Firefox                                                                                                    |                  |
| rchivo <u>E</u> ditar <u>V</u> er <u>I</u> r <u>I</u>                                                                                                    | Marcadores Herramientas Ayuda                                                                                                    |                  |
|                                                                                                    | 1 Martanentos.pronet-informatica.com/listado_entradas.php                                                                                                    |                  |
| P Comenzar con Fi 🔯 Últi                                                                                                    | mas noticias                                                                                                    |                  |
|                                                                                                    | GESTIÓN APARTAMENTOS                                                                                                    |                  |
| T Malin (Constitution                                                                                                    |                                                                                                    |                  |
| EUNDIACOISUIN                                                                                                    | Listado Entradas                                                                                                    |                  |
| Reenas<br>Pactos<br>Compañías<br>Limpienas<br>Tipos de limpiena<br>Vanlos<br>Apartamentos<br>Cambo a partamentos<br>Tipos de averlamentos<br>Ateiconalidades<br>Canaterísticas<br>Ateinas<br>Tipos de averlas | Fecha entrada *       ?       Agosto, 2005       ×         (*) Campos requeridos       sem       Lun Mar Mié Jue Vie Sab Dom         31       1       2       3       4       5       6       7         32       8       9       10       11       12       13       14         33       15       16       17       18       19       20       21         34       22       23       24       25       26       27       28         35       29       30       31       Seleccionar fecha       Seleccionar fecha | Deshacer Aceptar |
| Frendas<br>Salidas<br>Limpienas<br>Ortaisco et upación<br>Orta pación a partamentos<br>Apartamentos-CompaNas<br>Libro policía                                                                                 |                                                                                                    |                  |

El listado de entradas tiene la finalidad de que el usuario pueda saber las llegadas que va a haber en un determinado día. Para ello, seleccione la fecha que desea y seleccione la opción "aceptar".

| Castila America                              | andre Marile Ender                                                                                                    |
|----------------------------------------------|----------------------------------------------------------------------------------------------------|
| Garmon Abauan                                |                                                                                                    |
| rchivo <u>E</u> ditar <u>V</u> er <u>I</u> r | Marcadores Herramien <u>t</u> as Ay <u>u</u> da                                                                                                    |
|                                              |                                                                                                    |
| 🗣 • 🗣 • 📴 🕓                                  | 📔 🏠 http://apartamentos.pronet-informatica.com/listado_entradas.php 🛛 💟 🕼 💽                                                                                                    |
|                                              |                                                                                                    |
| P Comenzar con Fi 🔂                          | Últimas noticias                                                                                                    |
|                                              |                                                                                                    |
|                                              | GESTIÓN APARTAMENTOS                                                                                                    |
|                                              |                                                                                                    |
|                                              |                                                                                                    |
| Edición/Consulta                             |                                                                                                    |
| Mana Millio anna Anna                        | Listado Entradas                                                                                                    |
| Inicio                                       |                                                                                                    |
| Reservas                                     |                                                                                                    |
| Facturas                                     | Fecha entrada * 12-06-2005                                                                                                    |
| Province                                     |                                                                                                    |
| Committee                                    |                                                                                                    |
| • ·                                          | Ver listado                                                                                                    |
| Limpezas                                     | L.                                                                                                    |
| 'Li pos de lim pieza                         | Si esta utilizando "Internet Explorer" 5 "Acrobat Reader" o "Adobe Reader" A Thire il listado recibe el mensaje "El archivo no empieza por %2DE-" puede:                        |
| Vuelos                                       | 1 Desta bilitar Web Prover Integration: Fin "Acrobat Reader" o "Adobe Reader" dezir "Edicion", "Preferencias,", "Internet" v desactivar la casilla "Modar PDF en el explorador" |
| Apartamentos                                 | O bien,                                                                                                    |
| Cam bio apartamentos                         | 2 Botón devecho sobre el enlace, "Ottardar destino como" y a brir el documento desde su disco duro.                                                                             |
| Tipos de apartamentos                        | No obstante, reconnexidannos que utilice navezadores conno "Adorilla", "Európo" o "Netscare"                                                                                    |
| Nacionalidades                               |                                                                                                    |
| Características                              |                                                                                                    |
| Averias                                      | (*) Campos requeridos                                                                                                    |
| Tipos de averías                             |                                                                                                    |
|                                              | Deshacer Aceptar                                                                                                    |
|                                              |                                                                                                    |
|                                              |                                                                                                    |
|                                              |                                                                                                    |
| Entradas                                     |                                                                                                    |
| Salidas                                      |                                                                                                    |
| Limpiezas                                    |                                                                                                    |
| Orafico ocupación                            |                                                                                                    |
| Ocupación apartamentos                       |                                                                                                    |
| Anadaus antas Com an Nas                     |                                                                                                    |
|                                              |                                                                                                    |

A continuación aparecerá la imagen superior. Para ver el listado seleccione "ver listado". seguidamente, se visualizará una pantalla como la imagen inferior; puede elegir entre abrir el listado con el programa predeterminado o guardarlo en el disco.

| (- ·                    |                                                                                                    |                       |        |
|-------------------------|----------------------------------------------------------------------------------------------------|-----------------------|--------|
| n Comenzar con Fi 🔂 Últ | mas noticias                                                                                                    |                       |        |
|                         | Ha escogido abrir<br>1123760464.pdf<br>el cual es un: Documento PDF<br>de: http://apartamentos.pronet-informatica.com<br>¿Qué debería hacer Firefox con este archivo?<br>@ <u>Abrir con</u> acroread (predeterminada)<br>@ Guardar en disco<br>@ Hacer esto automáticamente para los archivos como éste | de ahora en adelante. |        |
| Terminado               |                                                                                                    |                       | Imagen |

|     |             | рру 📻                   | 😫 M      | Search               | ) LA Select 📷                                  | <u> i</u> | <b>*</b> * | •        | 108% •                     | •                       |                                        | Help 🔻            | Y                       |               | S/ One PDF, | many fil |
|-----|-------------|-------------------------|----------|----------------------|------------------------------------------------|-----------|------------|----------|----------------------------|-------------------------|----------------------------------------|-------------------|-------------------------|---------------|-------------|----------|
|     | Hoja        | de ent:                 | radas p  | ara el di            | ia: viernes, 12                                | -08-2005  | ;          |          |                            |                         |                                        |                   |                         |               |             | _        |
| 1   | Apart.      | 1 HAB                   | Compania | 0002                 | MARTÍN, JESUS                                  | DA<br>D   | CH<br>1 0  | COT<br>0 | AEU951                     | Hora<br>17:35           | Salida                                 | JKK               | Hora<br>12:00           | Observaciones | 1           | _        |
|     | 3<br>4<br>1 | 2 HAB<br>2 HAB<br>1 HAB | Cl       | 0003<br>0004<br>0001 | PONS, ELENA<br>QUEVEDO, JAIME<br>SANTOS, MARIA |           | 10<br>10   | 0        | AEU951<br>AEU951<br>AEU951 | 17:35<br>17:35<br>17:35 | 19-08-2005<br>19-08-2005<br>19-08-2005 | JKK<br>JKK<br>JKK | 12:00<br>12:00<br>12:00 |               |             |          |
| ║ ` | 4 entrada   | as en tota              | 1        |                      |                                                |           | 4 0        | 0        |                            |                         |                                        |                   |                         |               |             |          |
|     |             |                         |          |                      |                                                |           |            |          |                            |                         |                                        |                   |                         |               |             |          |
|     |             |                         |          |                      |                                                |           |            |          |                            |                         |                                        |                   |                         |               |             |          |
|     |             |                         |          |                      |                                                |           |            |          |                            |                         |                                        |                   |                         |               |             |          |
|     |             |                         |          |                      |                                                |           |            |          |                            |                         |                                        |                   |                         |               |             |          |
|     |             |                         |          |                      |                                                |           |            |          |                            |                         |                                        |                   |                         |               |             |          |
|     |             |                         |          |                      |                                                |           |            |          |                            |                         |                                        |                   |                         |               |             |          |
|     |             |                         |          |                      |                                                |           |            |          |                            |                         |                                        |                   |                         |               |             |          |
|     |             |                         |          |                      |                                                |           |            |          |                            |                         |                                        |                   |                         |               |             |          |
|     |             |                         |          |                      |                                                |           |            |          |                            |                         |                                        |                   |                         |               |             |          |
|     |             |                         |          |                      |                                                |           |            |          |                            |                         |                                        |                   |                         |               |             |          |
|     |             |                         |          |                      |                                                |           |            |          |                            |                         |                                        |                   |                         |               |             |          |
|     |             |                         |          |                      |                                                |           |            |          |                            |                         |                                        |                   |                         |               |             |          |
|     |             |                         |          |                      |                                                |           |            |          |                            |                         |                                        |                   |                         |               |             |          |

Como se observa, el programa elabora un listado con todas las llegadas que van a tener lugar. En él aparecen

los siguientes campos:

- Apartamento que será ocupado
- Tipo de apartamento
- Compañía, si procede
- Número de reserva
- Nombre del cliente especificado como titular
- Número de adultos (AD), niños (CH) y cunas (COT)
- Vuelo y hora de llegada
- Salida
- Vuelo y hora de salida
- Observaciones

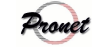

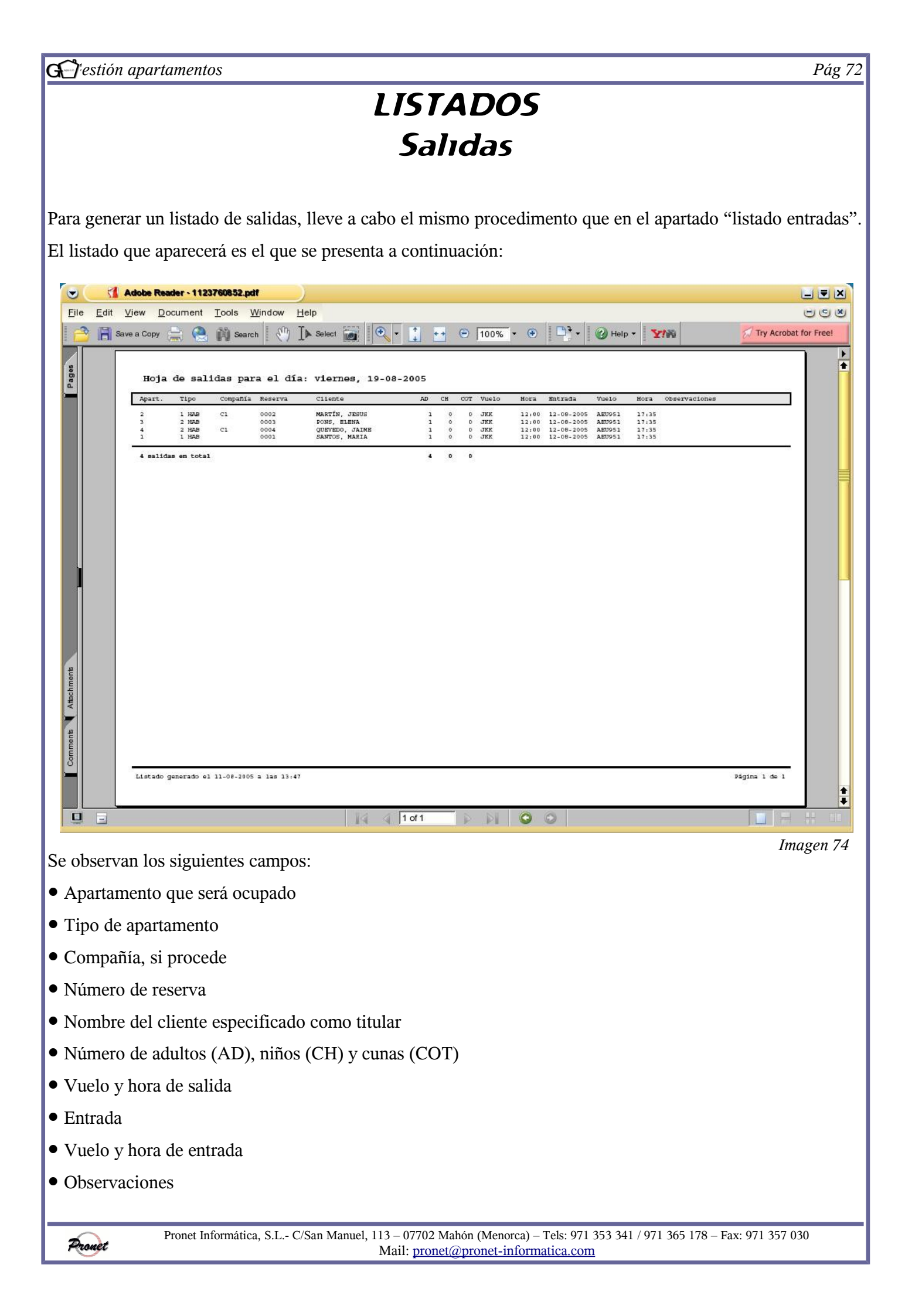
| apartamentos                                                                                                    | Pág 73    |
|----------------------------------------------------------------------------------------------------|-----------|
| LISTADOS                                                                                                    |           |
| Limpiezas                                                                                                    |           |
| 🖉 🧶 Gestión Aparlamentos - Mozilla Firefox                                                                                                    |           |
| rchivo <u>E</u> ditar <u>V</u> er <u>I</u> r <u>M</u> arcadores Herramientas Ayuda                                                                                                    | 0         |
| 🛛 🗣 🚽 🛞 🏠 🔤 http://apartamentos.pronet-informatica.com/listado_limpiezas.php 🕑 🛛                                                                                                    | Ir C,     |
| Comenzar con Fi 🔯 Últimas noticias                                                                                                    |           |
| GESTIÓN APARTAMENTOS                                                                                                    | •         |
|                                                                                                    |           |
| Edición/Consulta                                                                                                    |           |
| Incio                                                                                                    |           |
| servas Fecha limpieza * 15-08-2005                                                                                                    |           |
| tercios Ordenado por * [Código de apartamento ]▼]                                                                                                    |           |
| Compañías                                                                                                    |           |
| Langues Tangel Langues                                                                                                    |           |
| (*) Campos requeridos                                                                                                    |           |
| Apartimetee                                                                                                    | Acentar   |
| Cambio spartamentos                                                                                                    |           |
| Topos de a partamentos                                                                                                    | 6 m       |
| Photomidades                                                                                                    |           |
| Call activities that is a constrained of the constraint of the constraint of the con |           |
| Tipos de averías                                                                                                    |           |
|                                                                                                    |           |
| Listados                                                                                                    |           |
|                                                                                                    |           |
| nmoos<br>Sildar                                                                                                    |           |
| Lin yens                                                                                                    |           |
| Onsiso acupación                                                                                                    |           |
| Celapación a particumentes                                                                                                    |           |
| Apartameters Campañas                                                                                                    |           |
| Libre policia                                                                                                    | •         |
| rminado                                                                                                    |           |
|                                                                                                    | Imagen 75 |

Los listados "limpiezas" tienen la finalidad de informar de todos los tipos de limpieza que se han de realizar en una determinada fecha.

Para generar el listado, seleccione la fecha que desea consultar y el orden que desea que sigan, que puede ser por código de apartamento o por tipo de limpieza.

|                      | 😌 🕑 Gestión Apartamentos - Mozilla Firefox                                                                                                    |
|----------------------|----------------------------------------------------------------------------------------------------|
|                      | Archivo Editar Ver Ir Marcadores Herramientas Ayuda                                                                                                    |
|                      | 🔄 👻 🖓 🗞 http://apartamentos.pronet-informatica.com/listado_limpiezas.php 💟 💿 Ir 🗔                                                                                                    |
| Una vez rellenados   | 🗭 Comenzar con Fi 🔂 Últimas noticias                                                                                                    |
| los campos,          | GESTIÓN APARTAMENTOS                                                                                                    |
| seleccione la opción | Edición/Consulta                                                                                                    |
| "aceptar".           | lacio<br>Zaernas<br>Patrina<br>Patrina<br>Pinicis<br>Convida                                                                                                    |
| Seguidamente,        | Iangens<br>Topoldsingen<br>Vade                                                                                                    |
| presione sobre "ver  | Appartmenters         Instruments         Instruments                                                                                                    |
| listado", tal como   | Característica 24e obstante, reconnectiones que silice reconnectiones dones do |
| aparece en la imagen | Listados Deshacer Aceptar                                                                                                    |
| 76.                  | Formulas<br>Balidas<br>Langenas<br>Ordice a expansion<br>Competion as partimentes                                                                                                    |
|                      | Apartameters Compilia Libro ydela                                                                                                    |
| Imagen 76            | i erminado                                                                                                    |
| Pronet Informátio    | ca, S.L C/San Manuel, 113 – 07702 Mahón (Menorca) – Tels: 971 353 341 / 971 365 178 – Fax: 971 357 030<br>Mail: pronet@pronet-informatica.com                                                                                                    |

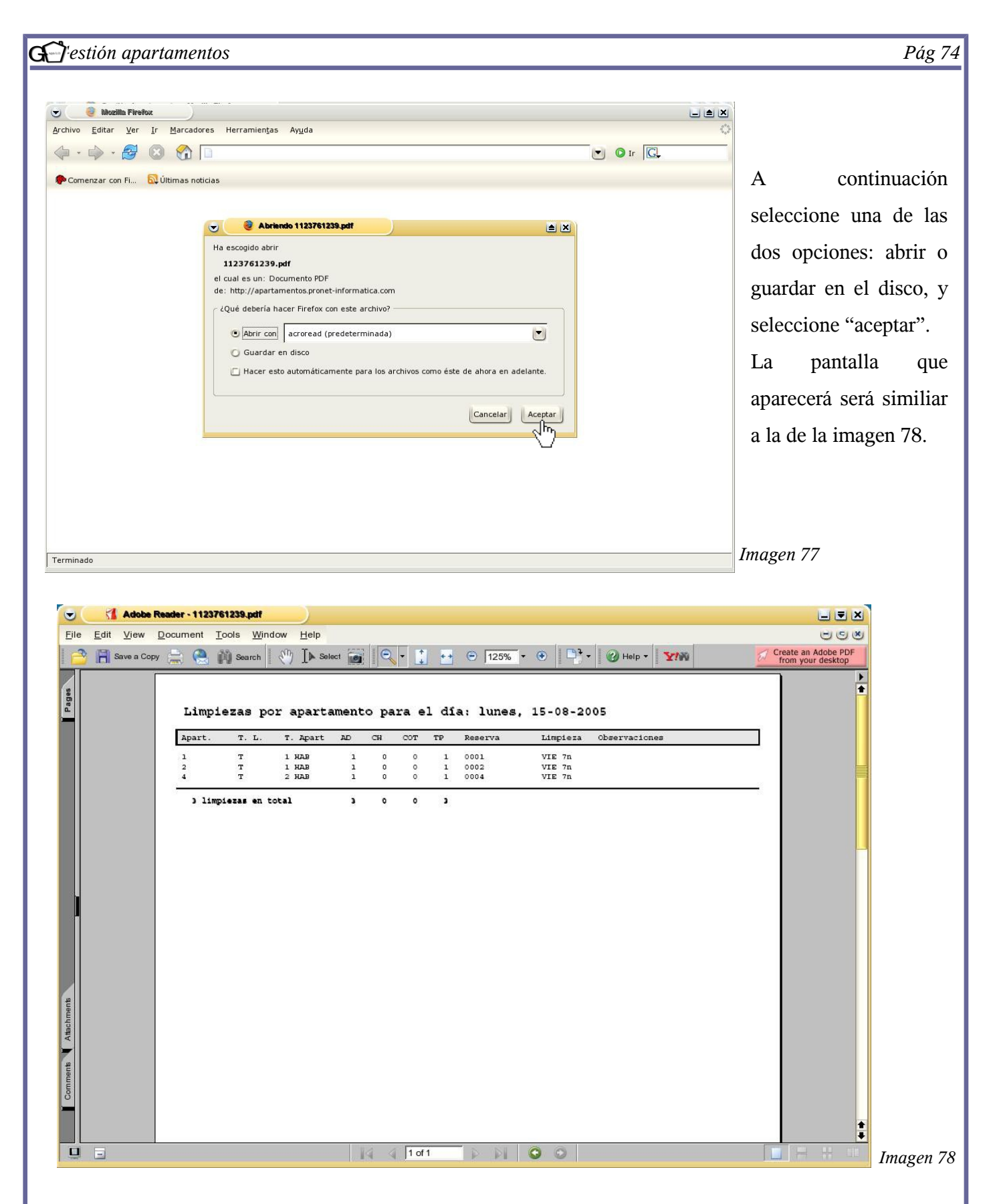

En el listado aparecen los números de apartamentos, el tipo de limpieza (TL) que se va a llevar a cabo, el tipo de apartamento, las personas que componen la estancia (adultos, niños y cuna), el total de personas (TP), el código de limpieza que ha sido asignado a la reserva, y por último, las observaciones

Pronet Informática, S.L.- C/San Manuel, 113 – 07702 Mahón (Menorca) – Tels: 971 353 341 / 971 365 178 – Fax: 971 357 030 Mail: <u>pronet@pronet-informatica.com</u>

Provet

|                                             | ΙΙςταπής                                                                     |                  |
|---------------------------------------------|------------------------------------------------------------------------------|------------------|
|                                             | LIJIADOJ                                                                     |                  |
|                                             | Gráfico de ocupación                                                         |                  |
| Gestión Aparlamen                           | dos - Mozilla Firefox                                                        |                  |
| chivo <u>E</u> ditar <u>V</u> er <u>I</u> r | <u>M</u> arcadores Herramien <u>t</u> as Ay <u>u</u> da                      | 0                |
| a • 🖒 • 🛃 🔞                                 | 😭 🔤 http://apartamentos.pronet-informatica.com/listado_grafico_ocupacion.php | 💌 🛛 Ir 🗔         |
| 🕻 Comenzar con Fi 🔂 Últ                     | imas noticias                                                                |                  |
|                                             | GESTIÓN APARTAMENTOS                                                         | •                |
| Edición/Consulta                            | Listado Gráfico ocupación                                                    |                  |
| Iricio                                      |                                                                              |                  |
| Keservas<br>Facturas                        | Fecha desde * 08-2005                                                        |                  |
| Precios                                     | Fecha hasta * 08-2005                                                        |                  |
| Limperas                                    |                                                                              |                  |
| Tipos de lim pieza.<br>Vindos               | (*) Campos requeridos                                                        |                  |
| Apartamentos                                |                                                                              | Deshacer Acentar |
| Cam bio apartamentos                        |                                                                              |                  |
| Tipos de apartamentos<br>Nacionalidades     |                                                                              |                  |
| Características                             |                                                                              |                  |
| Averias                                     |                                                                              |                  |
| Tipos de averias                            |                                                                              | μ                |
| Listados                                    |                                                                              |                  |
| Entradas                                    |                                                                              |                  |
| Salidas                                     |                                                                              |                  |
| Cimpienas<br>Oralico ocupación              |                                                                              |                  |
| Ocupación apartamentos                      |                                                                              |                  |
| Apartamentos-CompaNas                       |                                                                              |                  |
| Tilson policia                              |                                                                              |                  |

El gráfico de ocupación tiene la finalidad de informar sobre la ocupación de todos los apartamentos en un determinado mes. Para elaborarlo, rellene los campos que aparecen en la pantalla. Tenga en cuenta que se ha de seleccionar como mínimo un mes entero. Apretando sobre cualquier día estára seleccionando todo el mes, es decir, si, por ejemplo, pone "fecha desde 5-08-05 hasta 6-08-05", el programa automáticamente sacará un listado del mes de agosto, independientemente de la fecha que se haya indicado.

Una vez rellenados los campos, seleccione la opción "aceptar".

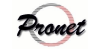

| estion apartamente                                    | 28                                                                                                    | 1       |
|-------------------------------------------------------|----------------------------------------------------------------------------------------------------|---------|
| Castlin Anathren                                      | ine - Masilla Finaliny                                                                                                    |         |
|                                                       |                                                                                                    |         |
| rchivo <u>E</u> ditar <u>v</u> er <u>I</u> r <u>I</u> | marcadores Herramientas Ayuda                                                                                                    |         |
| 🔁 • 🖗 • 🔁 🔞                                           | markamentos.pronet-informatica.com/listado_grafico_ocupacion.php                                                                                                    | G.      |
| P Comenzar con Fi 🔯 Últi                              | imas noticias                                                                                                    |         |
|                                                       | GESTIÓN APARTAMENTOS                                                                                                    |         |
|                                                       |                                                                                                    |         |
| Edición/Consulta                                      | Listado Gráfico ocupación                                                                                                    |         |
| Iricio                                                |                                                                                                    |         |
| Reservas<br>Facturas                                  | Fecha desde * os-2005                                                                                                    |         |
| Precios                                               | Fecha hasta * 08-2005                                                                                                    |         |
| Compañas<br>Limpiezas                                 |                                                                                                    |         |
| Ti pos de lim pieza.                                  | Ver listado                                                                                                    |         |
| Vuelos                                                | Si esta utilizando "Internet Exulorer" o "Acrobat Reader" o "Adobe Reader" val Dred listado recibe di mensaie "El archivo no en niera por "AZDE-" puede:                                                                                                    |         |
| Apartamentos<br>Cambio apartamentos                   | <ol> <li>Darks billing Walt Downer Teleministics: En "Arobits Darker" o "Adola Darkertaine "Reliable" "Defensivity" "Teleministics of the reliable of the reliable of the</li></ol> |         |
| Tipos de apartamentos                                 | 1 Detacomar web stores integrated. In Partoni Reader of State Reader, reagin Portent, Peterennas, unerte y deactivana casata store interceptoration<br>O bien,                                                                                                    |         |
| Nacionalidades                                        | 2. > Hoten defecto soore el entace, Unarcar desino como y acin el documento desde su disco d'uno.                                                                                                    |         |
| Averias                                               | No obstante, recomendamos que utalice ravegadores como "Mossila", "Firebox" o "Netscape"                                                                                                    |         |
| Tipos de averías                                      |                                                                                                    |         |
|                                                       | (*) Campos requeridos                                                                                                    |         |
| and the second second                                 | Deshacer                                                                                                    | Aceptar |
| LISTAGOS                                              |                                                                                                    |         |
| Fetradas                                              |                                                                                                    |         |
| Salidas                                               |                                                                                                    |         |
| Limpiezas                                             |                                                                                                    |         |
| Orašeo ocupación<br>Ocupación a subarrometros         |                                                                                                    |         |
| Apartamentos-Compañías                                |                                                                                                    |         |
| Tibro policia                                         |                                                                                                    |         |
|                                                       |                                                                                                    |         |
| erminado                                              |                                                                                                    |         |
| erminado                                              |                                                                                                    | Imag    |
| erminado<br>idamente seleccio                         | one "ver listado" para visualizar el archivo.                                                                                                    | Imag    |
| erminado                                              | one "ver listado" para visualizar el archivo.                                                                                                    | Imag    |
| idamente selecci                                      | one "ver listado" para visualizar el archivo.                                                                                                    | Imag    |
| erminado                                              | one "ver listado" para visualizar el archivo.                                                                                                    | Imag    |
| erminado                                              | one "ver listado" para visualizar el archivo.                                                                                                    | Imag    |
| idamente selecci                                      | one "ver listado" para visualizar el archivo.                                                                                                    | Imag    |
| erminado                                              | one "ver listado" para visualizar el archivo.                                                                                                    | Imag    |
| idamente selecci                                      | one "ver listado" para visualizar el archivo.                                                                                                    | Imag    |
| idamente selecci                                      | one "ver listado" para visualizar el archivo.                                                                                                    | Imag    |
| idamente selecci                                      | one "ver listado" para visualizar el archivo.                                                                                                    | Imag    |
| erminado                                              | one "ver listado" para visualizar el archivo.                                                                                                    | Imag    |
| idamente selecci                                      | one "ver listado" para visualizar el archivo.                                                                                                    | Imag    |
| idamente selecci                                      | one "ver listado" para visualizar el archivo.                                                                                                    | Imag    |
| idamente selecci                                      | one "ver listado" para visualizar el archivo.                                                                                                    | Imag    |
| idamente selecci                                      | one "ver listado" para visualizar el archivo.                                                                                                    | Imag    |
| idamente selecci                                      | one "ver listado" para visualizar el archivo.                                                                                                    | Imag    |
| idamente selecci                                      | one "ver listado" para visualizar el archivo.                                                                                                    | Imag    |
| erminado                                              | one "ver listado" para visualizar el archivo.                                                                                                    | Imag    |
| idamente selecci                                      | one "ver listado" para visualizar el archivo.                                                                                                    | Imag    |
| erminado                                              | one "ver listado" para visualizar el archivo.                                                                                                    | Imag    |
| idamente selecci                                      | one "ver listado" para visualizar el archivo.                                                                                                    | Imag    |

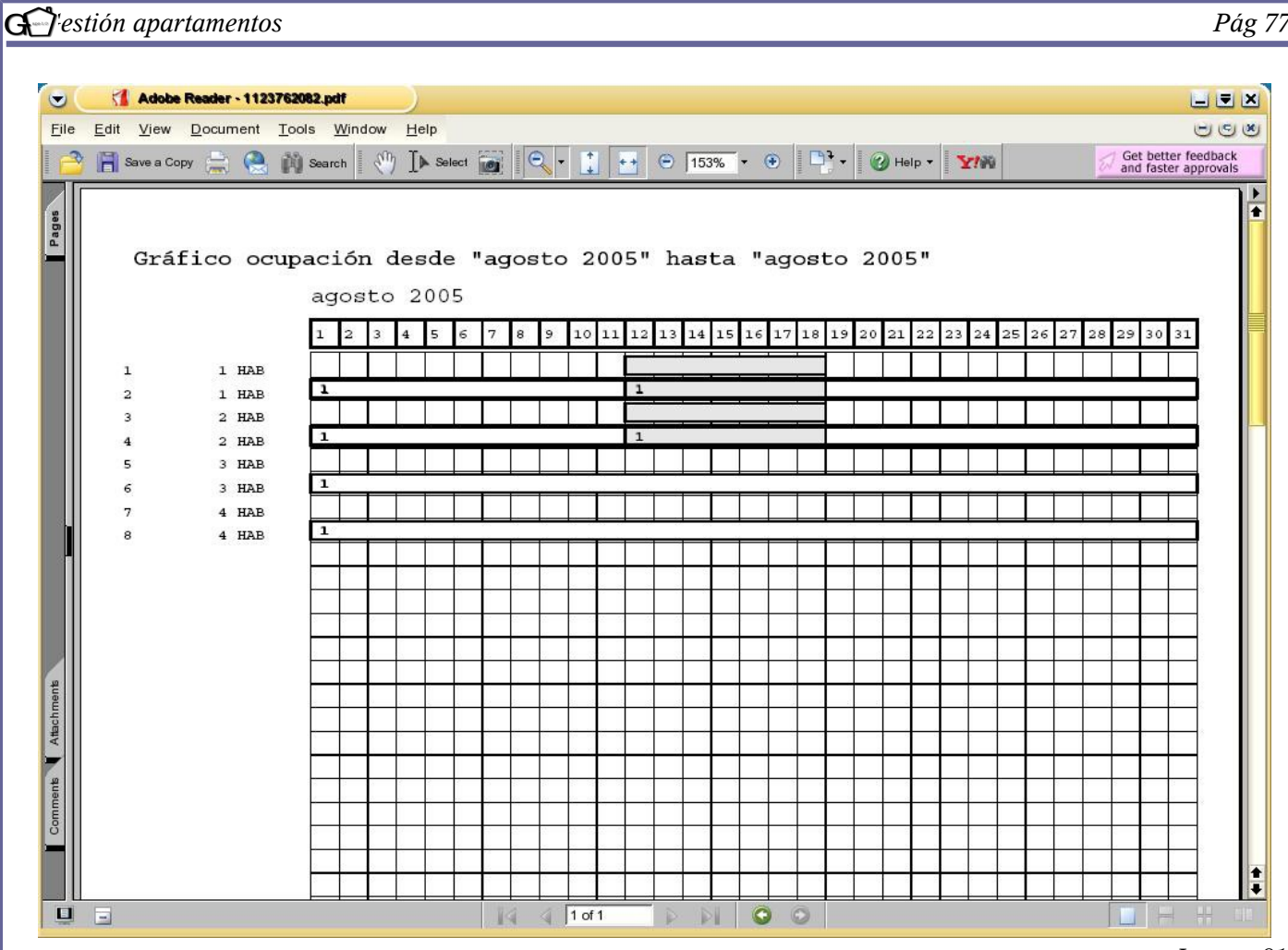

Imagen 81

En las columnas se observan los días del mes seleccionado, en este caso agosto.

En las filas se observan los apartamentos, así como la categoría a la que pertenecen. En cada apartamento se indica si éste pertenece a algún operador mediante una franja blanca con el carácter asignado que se indicó en el apartado "compañías" *(véase pag. 9)*. Por ejemplo, se observa que los apartamentos 2, 4, 6 y 8 están asignados a la compañía 1, que corresponde a "Viajes Baleares".

Las filas grises indican la ocupación de cada apartamento a lo largo del mes.

| 🗗 <sup>:</sup> estión apartamento                                                          | S                                                                                                    | Pág 78                               |
|--------------------------------------------------------------------------------------------|----------------------------------------------------------------------------------------------------|--------------------------------------|
|                                                                                            | LISTADOS                                                                                                    |                                      |
|                                                                                            | Ocupación apartamentos                                                                                                    |                                      |
| 🖕 🥔 Gestión Apartamentos - Mozilla F                                                       | refox                                                                                                    | Dans wan al lista da da              |
| Archivo Editar Ver Ir Marcadores                                                           | Herramiențas Ayuda                                                                                                    | Para ver el listado de               |
| <ul> <li>Comenzar con Fi</li> <li>Últimas noticias</li> </ul>                              | ittp://apartamentos.pronet-informatica.com/listado_ocupacion_apartamentos.php 🕑 🛛 Ir 🔀                                                                                                    | ocupación de los                     |
|                                                                                            | GESTIÓN APARTAMENTOS                                                                                                    | apartamentos,                        |
| Edición/Consulta                                                                           |                                                                                                    | seleccione un mes y                  |
| Iricio<br>Reservas                                                                         | Occupación apartamentos                                                                                                    | puise aceptar                        |
| Pacturas<br>Brecios<br>Com pañías<br>Lunescas                                              | Ver listado                                                                                                    |                                      |
| Tipos de lumpieza Si esta ublizz<br>Varlos 1 Desta bil<br>Apartamentos O bien,             | ndo "Interne Englans" y "Actoba Rander" o "Adoba Rander" y al abir el lando recibe el menuje "El accisico e en pieza por "2015." pende:<br>ne "Nob Revenue Impostor: En "Actoba Rander" o "Adoba Rander", degir "Edician", "Redereciaz", "Internet" y descrivar la calla "Adama 2019 en el explorador"                                                                                                    |                                      |
| Cam bio apartamentos 2 Poten d<br>Tripos de apartamentos<br>Nacionalidades<br>No obstante. | nerlo sobre d'estace, "Ottandar definio cono" y abrir el documento deste es disto o duro.<br>reconordanos que utilizer novegadores cono "Deballa", "Tordac" o "Netacaja"                                                                                                    |                                      |
| Caracteristicas<br>Averias<br>Tipos de averias                                             | apos requeridos                                                                                                    |                                      |
| Listados                                                                                   |                                                                                                    |                                      |
| Frinadas<br>Salidas                                                                        |                                                                                                    |                                      |
| Linn pieras<br>Otrášco ocupación<br>Ocupación a partamentos<br>Acostroargan Concession     |                                                                                                    |                                      |
| Terminado                                                                                  |                                                                                                    | 1                                    |
|                                                                                            |                                                                                                    | Imagen 62                            |
|                                                                                            |                                                                                                    |                                      |
|                                                                                            |                                                                                                    |                                      |
| A continuación,                                                                            | Cestión Aparlamentos - Mozilla Firefox<br>Archivo Editar Ver Ir Marcadores Herramientas Ayuda                                                                                                    |                                      |
| eleccione la opción                                                                        | 🖕 🕶 🖒 🛿 🞯 🕼 🍋 http://apartamentos.pronet-informatica.com/listado_ocupacion_apartamentos.php                                                                                                    | • • Ir G.                            |
| ver listado" para                                                                          | P Comenzar con Fi 🔂 Últimas noticias                                                                                                    | •                                    |
| visualizarlo.                                                                              | GESTIÓN APARTAMENTOS                                                                                                    |                                      |
|                                                                                            | Edición/Consulta Ocupación apartamentos                                                                                                    |                                      |
|                                                                                            | Incie<br>Reemas<br>Factoras Mes * 00-2005                                                                                                    |                                      |
|                                                                                            | Parisa<br>Computas<br>Impana Ver listado                                                                                                    |                                      |
|                                                                                            | Tops de limitien         Si ensistimando "Lerever Explore" y "Acrobat Reader" of "Adobe Reader" of "Adobe Reader"         Tops de limitiento         Tops de limitiento         Tops de lim                                                                                                    | de:<br>lostar 2DF en el exploradoe'' |
|                                                                                            | Canadia separtmentes         2 Ration dereche sober il entace, "Chandrad detinico como"y a bir el decumente deste su disco dano.           Tupos de separamentes         No obstrute, reconvestance que utilice ranzesidores como "Jácella", "Evedor" o "Petera pe"           Nocionalidades         No obstrute, reconvestance que utilice ranzesidores como "Jácella", "Evedor" o "Petera pe"                                                                                                    |                                      |
|                                                                                            | Constraintes<br>Jouriss<br>Tipes de sivelas<br>(*) Campos requeridos                                                                                                    |                                      |
|                                                                                            | Listados                                                                                                    | Deshacer Aceptar                     |
|                                                                                            | Frendez<br>Sulder                                                                                                    |                                      |
|                                                                                            | Unroyens<br>Charles and Charles and Charles a |                                      |
|                                                                                            | Compared and another the compared and another the compared and another     | Ŧ                                    |
| Imagen 83                                                                                  | Terminado                                                                                                    |                                      |
|                                                                                            |                                                                                                    |                                      |
|                                                                                            |                                                                                                    |                                      |
| Pronet Info                                                                                | ormática, S.L C/San Manuel, 113 – 07702 Mahón (Menorca) – Tels: 971 353 341 / 971 3                                                                                                    | 65 178 – Fax: 971 357 030            |
|                                                                                            | Mail: pronet@pronet-informatica.com                                                                                                    |                                      |

| •    | 1 A                   | dobe Re                                 | ader - 1   | 1237621         | 81.pdf         |              | )                |        |                           |       |       |                  |       |        |       |       |                 |              |       |               |                                          |
|------|-----------------------|-----------------------------------------|------------|-----------------|----------------|--------------|------------------|--------|---------------------------|-------|-------|------------------|-------|--------|-------|-------|-----------------|--------------|-------|---------------|------------------------------------------|
| ile  | <u>E</u> dit <u>V</u> | iew <u>C</u>                            | ocumen     | nt <u>T</u> ool | ls <u>W</u> in | dow <u>H</u> | lelp             |        |                           |       |       |                  |       |        |       |       |                 |              |       |               | 0                                        |
| 2    | B Save                | а Сору                                  | <b>a</b> ( | a 🕅             | Search         | en ]         | Select           |        | <b>€</b> -                | 1 -   | • Θ   | 108%             | • 📀   | - 19   | 🕜 н   | elp • | ¥100            |              | E.    | PDF<br>Read o | eBooks.                                  |
|      |                       |                                         |            |                 |                |              |                  |        | Constraint and the second |       |       |                  |       |        |       |       |                 |              |       |               |                                          |
| des  | Ocup                  | aciór                                   | diar       | ia apa          | artame         | ntos '       | 'agost           | o de 2 | 2005"                     |       |       |                  |       |        |       |       |                 |              |       |               |                                          |
| La   | E                     | 1 HAB                                   | 2 HAB      | 3 HAB           | 4 HAB          | Total        | Salidas<br>1 HAB | 2 HAB  | з нав                     | 4 HAB | Total | Ocupado<br>1 HAB | 2 HAB | 3 HAB  | 4 HAB | Total | Libres<br>1 HAB | 2 HAB        | з нав | 4 HAB         | Total                                    |
|      | 01                    | 0                                       | 0          | o               | 0              | 0            | o                | 0      | 0                         | o     | 0     | 0                | 0     | o      | o     | o     | 2               | 2            | 2     | 2             | 8                                        |
| ш.   | 02                    | 0                                       | 0          | 0               | 0              | o            | 0                | 0      | 0                         | 0     | 0     | 0                | 0     | 0      | 0     | 0     | 2               | 2            | 2     | 2             | 8                                        |
|      | 03                    | 0                                       | 0          | 0               | 0              | 0            | 0                | 0      | 0                         | 0     | 0     | 0                | 0     | 0      | 0     | 0     | 2               | 2            | 2     | 2             | 8                                        |
|      | 04                    | 0                                       | 0          | 0               | ٥              | 0            | 0                | 0      | ٥                         | 0     | 0     | 0                | 0     | 0      | 0     | 0     | 2               | 2            | 2     | 2             | 8                                        |
|      |                       | 0                                       | 0          | 0               | 0              | 0            | 0                | 0      | ٥                         | 0     | 0     | ٥                | 0     | 0      | ٥     | 0     | 2               | 2            | 2     | 2             | 8                                        |
|      | 06                    | 0                                       | 0          | 0               | 0              | 0            | 0                | 0      | 0                         | 0     | 0     | 0                | 0     | 0      | 0     | 0     | 2               | 2            | 2     | 2             | 8                                        |
|      | 0.9                   | 0                                       | 0          | 0               | 0              | 0            | 0                | 0      | 0                         | 0     | 0     | 0                | 0     | 0      | 0     | °     | 2               | 2            | 2     | 2             | 3                                        |
|      | 09                    |                                         | 0          |                 |                |              |                  | 0      |                           | 0     |       |                  | 0     | °      | 0     |       | -               |              | ,     | ,             |                                          |
|      | 10                    | 0                                       | 0          | 0               | 0              | 0            | 0                | 0      | 0                         | 0     | 0     | 0                | 0     | 0      | 0     | 0     | 2               | 2            | 2     | 2             | 8                                        |
| ш.   | 11                    | 0                                       | ٥          | 0               | 0              | 0            | 0                | 0      | o                         | o     | o     | 0                | 0     | 0      | o     | o     | 2               | 2            | 2     | 2             | 9                                        |
| ш.   | 12                    | 2                                       | 2          | 0               | 0              | 4            | 0                | 0      | 0                         | 0     | 0     | 2                | 2     | 0      | 0     | 4     | 0               | 0            | 2     | 2             | 4                                        |
| ш.   | 13                    | 0                                       | 0          | 0               | 0              | 0            | 0                | 0      | 0                         | 0     | 0     | 2                | 2     | 0      | 0     | 4     | 0               | 0            | 2     | 2             | 4                                        |
| ш.   | 14                    | 0                                       | 0          | 0               | 0              | 0            | 0                | 0      | 0                         | 0     | ٥     | 2                | 2     | 0      | 0     | 4     | 0               | 0            | 2     | 2             | 4                                        |
|      | 15                    | 0                                       | 0          | 0               | ٥              | 0            | 0                | ٥      | 0                         | o     | 0     | 2                | 2     | 0      | 0     | 4     | 0               | 0            | 2     | 2             | 4                                        |
|      | 16                    | 0                                       | 0          | 0               | 0              | 0            | 0                | 0      | ٥                         | 0     | 0     | 2                | 2     | 0      | 0     | 4     | 0               | ٥            | 2     | 2             | 4                                        |
| 8.01 | 17                    | 0                                       | 0          | 0               | 0              | 0            | 0                | 0      | 0                         | 0     | 0     | 2                | 2     | 0      | 0     | 4     | 0               | ٥            | 2     | 2             | 4                                        |
|      | 10                    | 0                                       | 0          | 0               | 0              | 0            | 2                | 2      |                           | 0     |       | 2                | 2     | 0      | 0     | 4     | 0               | 0            | 2     | 2             | 4                                        |
|      | 20                    |                                         | 0          | 0               | 0              |              |                  | 0      | 0                         | 0     |       |                  | 0     |        | 0     |       |                 |              | ,     | -             |                                          |
|      | 21                    | 0                                       | 0          | 0               | 0              | 0            | 0                | 0      | 0                         | 0     | 0     | 0                | 0     | 0      | 0     | 0     | 2               | 2            | 2     | 2             | 8                                        |
|      | 22                    | 0                                       | 0          | 0               | 0              | 0            | o                | 0      | 0                         | 0     | 0     | 0                | 0     | o      | o     | 0     | 2               | 2            | 2     | 2             | 9                                        |
| 9    | 23                    | 0                                       | o          | 0               | 0              | o            | 0                | 0      | 0                         | 0     | 0     | o                | 0     | o      | o     | 0     | 2               | 2            | 2     | 2             | 9                                        |
| 2    | 24                    | 0                                       | 0          | 0               | 0              | 0            | 0                | 0      | 0                         | 0     | 0     | 0                | 0     | 0      | 0     | 0     | 2               | 2            | 2     | 2             | 8                                        |
|      | 25                    | ٥                                       | 0          | ٥               | 0              | ٥            | 0                | ٥      | ٥                         | 0     | ٥     | 0                | ٥     | ٥      | 0     | ٥     | 2               | 2            | 2     | 2             | 8                                        |
|      | 26                    | 0                                       | 0          | 0               | 0              | 0            | 0                | ٥      | 0                         | 0     | 0     | 0                | 0     | 0      | 0     | 0     | 2               | 2            | 2     | 2             | 8                                        |
|      | 27                    | 0                                       | ٥          | 0               | 0              | 0            | 0                | 0      | 0                         | 0     | 0     | 0                | 0     | 0      | 0     | 0     | 2               | 2            | 2     | 2             | 9                                        |
|      | 28                    | 0                                       | 0          | °               | 0              | 0            | °                | 9      | 0                         | 0     | 0     | 0                | 0     | 0      | 0     | 0     | 2               | 2            | 2     | 2             | 8                                        |
|      | 27<br>30              | 0                                       | 0          | 0<br>C          | 0              | 0            | 0                | 0      | 0                         | 0     | 0     | 0                | 0     | 0      | 0     | 0     | 2               | 2            | 2     | 2             | 8                                        |
| D    | 31                    | 0                                       | 0          | с<br>Р          | 0              |              | е<br>0           | 0      | 0                         | P     | 0     | 0                | 0     | ~<br>0 | 0     | ő     | 2               | 2            | 2     | 2             | 8                                        |
|      |                       | đ.                                      |            |                 |                |              |                  |        | r.                        |       | Č.    |                  | 1.0   |        | 20.00 | 1     |                 | 5 <b>7</b> 1 | -     |               | 2                                        |
| 5    | Total<br>Media        | 2                                       | 2          | 0               | 0              | 4            | 2                | 2      | 0                         | 0     | 4     | o                | 0     | o      | o     | 1     | 2               | 2            | 2     | 2             | 7                                        |
| ш.   | -                     | 000000000000000000000000000000000000000 |            | 001517-070-73   |                | 8/2040-0     |                  |        |                           |       |       |                  |       |        |       |       |                 |              |       | 1002002000    | annan an an an an an an an an an an an a |

El listado que aparece en la imagen superior consta de cuatro apartados:

- Entrada. Enumera el día y las ocupaciones que se van a producir en cada tipo de apartamentos.
- Salida. Enumera el día y las salidas que se van a producir en cada tipo de apartamentos.
- Ocupado. Enumera los apartamentos ocupados de cada tipo de apartamentos.
- *Libre*. Enumera los apartamentos libres de que se disponen en cada tipo de apartamentos

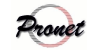

| ΙΙςταρος                                                                                            |                  |
|----------------------------------------------------------------------------------------------------|------------------|
| LISTADOS                                                                                            |                  |
| Libro de policía                                                                                    |                  |
| Sestión Aparlamentos - Mozilla Firefox                                                              |                  |
| chivo <u>E</u> ditar <u>V</u> er <u>I</u> r <u>M</u> arcadores Herramien <u>t</u> as Ay <u>u</u> da |                  |
| 🎽 🔹 🖓 😪 😭 🏧 http://apartamentos.pronet-informatica.com/libro_policia.php                            |                  |
| Comenzar con Fi 🔂 Últimas noticias                                                                  |                  |
|                                                                                                    |                  |
| GESTIÓN APARTAMENTOS                                                                                |                  |
|                                                                                                    |                  |
| Edición/Consulta                                                                                    |                  |
| Iricio                                                                                              |                  |
| Reservas Becha entrada * 12.09.2005                                                                 |                  |
| Factures                                                                                            | -                |
| Precior Modo * Generar un nuevo listado para la fecha dada: 004 ▼                                   |                  |
| Companies<br>Limiteres                                                                              |                  |
| Tipos de limpera (*) Compos recuesidos                                                              |                  |
| Valor (1) Campos requencios                                                                         |                  |
| Apartamentos                                                                                        | Deshacer Aceptar |
| Cam bio apartametos                                                                                 |                  |
| Tupos de a partamentos                                                                              | <u>`</u>         |
|                                                                                                    |                  |
| Averias                                                                                             |                  |
| Ti pos de averías                                                                                   |                  |
|                                                                                                    |                  |
|                                                                                                    |                  |
| Listados                                                                                            |                  |
|                                                                                                    |                  |
| Frèndas                                                                                             |                  |
| Salidas                                                                                             |                  |
| Lingieras                                                                                           |                  |
| Unaccionatestancestas                                                                               |                  |
| ApartametersCompaNas                                                                                |                  |
| Tibro policia                                                                                       |                  |
|                                                                                                    |                  |
| rminado                                                                                             |                  |
|                                                                                                    | Imagan           |
|                                                                                                    | imugen           |

Para generar el libro de policía obligatorio, inserte la fecha de entrada y seleccione el método; existen tres formas:

- Ver el listado ya generado para la fecha dada.
- Volver a generar el listado para la fecha dada, por si ha habido alguna modificación o imprevisto.
- Generar un nuevo listado para la fecha dada.

Escoga una de las tres opciones y seleccione "aceptar"

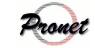

| estión apartamen                  | tos                                                                                                    | Pág 8                                                         |
|-----------------------------------|----------------------------------------------------------------------------------------------------|---------------------------------------------------------------|
|                                   |                                                                                                    |                                                               |
| Gestión Apartamer                 | los - Mozilla Firefox                                                                                                    |                                                               |
|                                   |                                                                                                    |                                                               |
| • 🗣 • 😼 🕓                         | 1 http://apartamentos.pronet-informatica.com/libro_policia.php                                                                            |                                                               |
| iomenzar con Fi 🔂 Úli             | imas noticias                                                                                                    |                                                               |
|                                   | GESTIÓN APARTAMENTOS                                                                                                    | +                                                             |
| Edición/Consulta                  | Libro policia                                                                                                    |                                                               |
| iic 10                            | East power                                                                                                    |                                                               |
| ervas<br>turas                    | Fecha entrada * 12-08-2005                                                                                                    |                                                               |
| ios                               | Modo * Generar un nuevo listado para la fech                                                                                              | na dada: 005 💌                                                |
| ipofilias<br>piezas               |                                                                                                    |                                                               |
| os de limpieza                    | Archivo policía                                                                                                    |                                                               |
| nos<br>Intamentos                 | Haga clic con el botón derecho y elija "Guardar como" para guardar el archivo en su disco duro.                                           |                                                               |
| nbio apartamentos                 |                                                                                                    |                                                               |
| ionalidades                       | Ver listado                                                                                                    |                                                               |
| cterísticos<br>rios               | Si esta utilizando "Internet Explorer" y "Acrobat Reader" o "Adobe Reader" y al abrir el listado recibe el mensaje "I                     | Elarchivo no empieza por %/PI/F-" puede:                      |
| s de averías                      | <ul> <li>O bien,</li> <li>2 - Roton derecho sobre el en lace. "Guardar destino como" y abrir el documento desde su disco duro.</li> </ul> | , internet y desactivar a casua i Mostar PDP en el explorador |
|                                   | No obstante, recomendanos que utilice navegadores como "Mozilla", "Firefox" o "Netscape"                                                  |                                                               |
| Listados                          |                                                                                                    |                                                               |
|                                   | (*) Campos requeridos                                                                                                    |                                                               |
| das<br>as                         |                                                                                                    | Deshacer Aceptar                                              |
| 2018                              |                                                                                                    |                                                               |
| s ocupación<br>ición apartamentos |                                                                                                    | •                                                             |
| ado                               |                                                                                                    | Later                                                         |
|                                   |                                                                                                    | Imagen 86                                                     |
|                                   |                                                                                                    |                                                               |
| idamente le apa                   | recerá en pantalla la imagen 86, la cual, como se p                                                                                       | ouede observar, tiene dos opciones:                           |
| chivo de policía                  | <i>u</i> : genera un archivo con las entradas de viajeros t                                                                               | al y como lo solicita la policía (véa:                        |
| en 87).                           |                                                                                                    |                                                               |
| r listado. gonor                  | a un narte de entrada de viajeros con los datos de                                                                                        | la empresa los del cliente listos pa                          |
| <i>i iisiuuo</i> . gener          | a un parte de entrada de viajeros con los datos de                                                                                        | la empresa, los del chente, listos par                        |
| irmados, tal y co                 | mo lo requiere la policía. (véase imagen 88)                                                                                              |                                                               |
|                                   |                                                                                                    |                                                               |
|                                   |                                                                                                    |                                                               |
|                                   |                                                                                                    |                                                               |
|                                   |                                                                                                    |                                                               |
|                                   |                                                                                                    |                                                               |
|                                   |                                                                                                    |                                                               |
|                                   |                                                                                                    |                                                               |
|                                   |                                                                                                    |                                                               |
|                                   |                                                                                                    |                                                               |
|                                   |                                                                                                    |                                                               |
|                                   |                                                                                                    |                                                               |

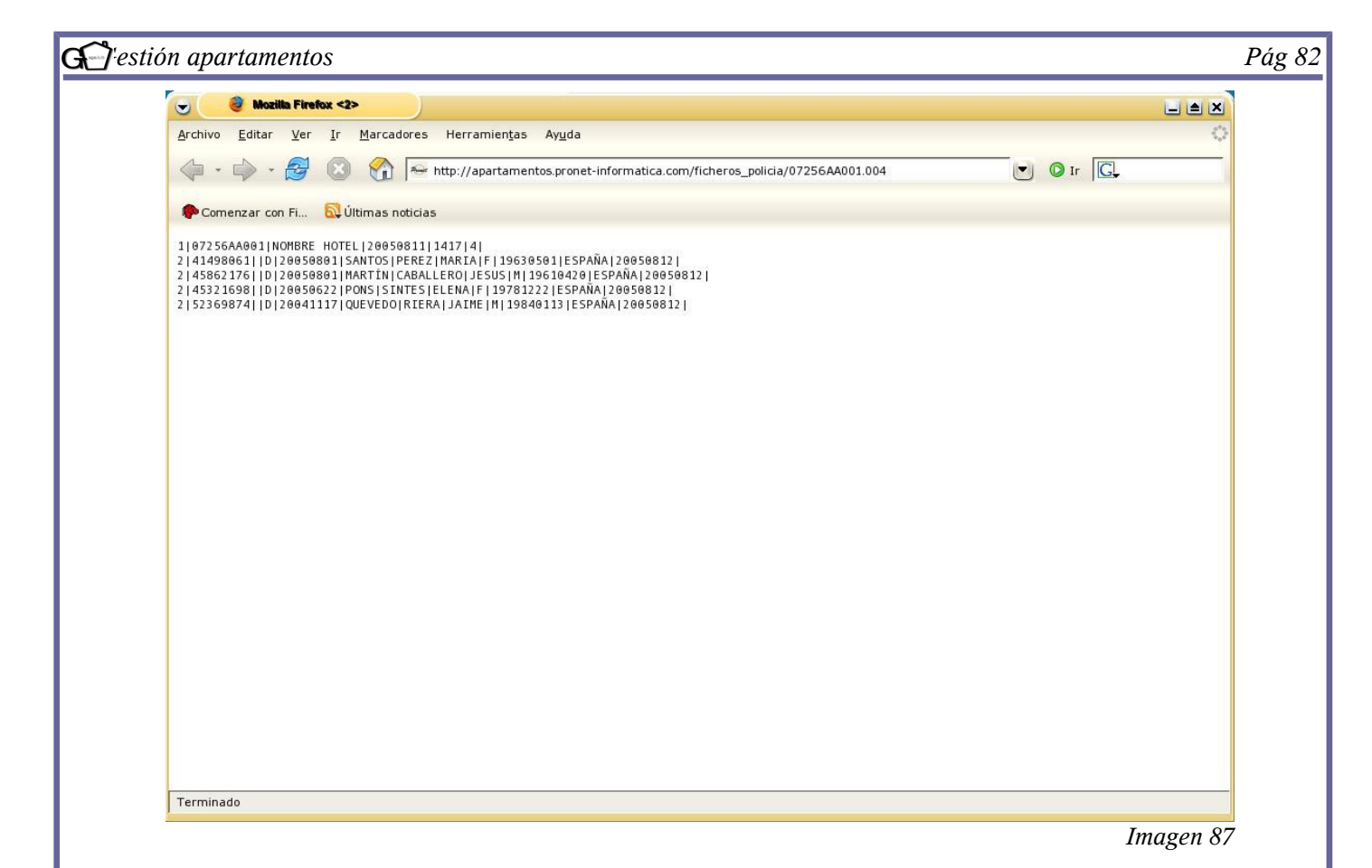

En la imagen superior se observa el listado de policía. No es necesario visualizarlo si no lo desea. Únicamente basta con apretar con el botón derecho sobre *"archivo policía" (véase imagen 86)* y seleccionar "guardar como" para guardarlo en el disco y enviarlo posteriormente a la policía o guardia civil por alguno de los métdos permitidos: disquete, e-mail o página web. En la imagen inferior se observa el parte de entrada de viajeros, tal y como lo solicita la policía.

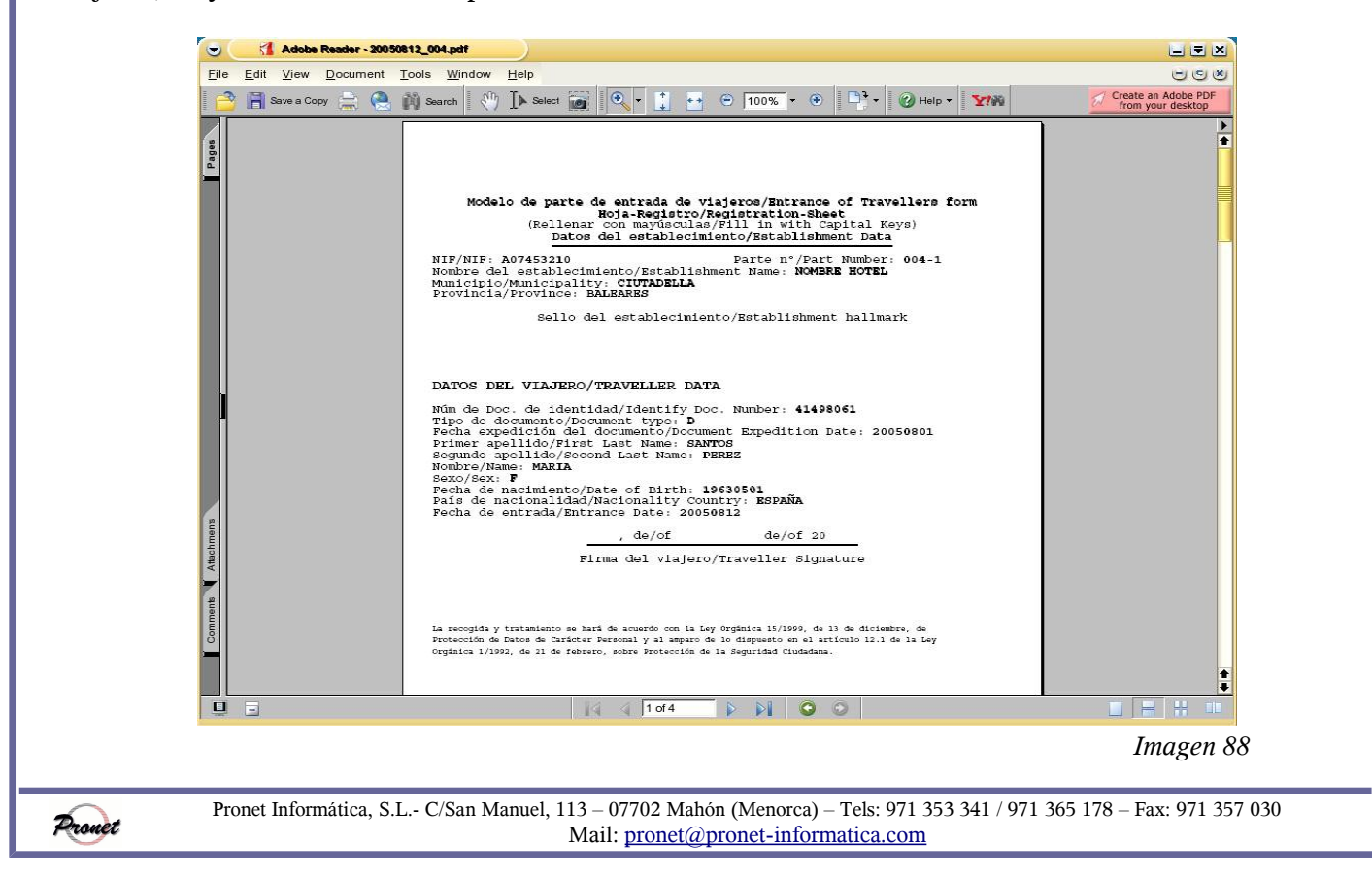